การพัฒนาเครื่องมือเพื่อการจัดการฐานข้อมูลสำรอง

นายคณิต เลิศศรีบัณฑิต

วิทยานิพนธ์นี้เป็นส่วนหนึ่งของการศึกษาตามหลักสูตรปริญญาวิทยาศาสตรมหาบัณฑิต สาขาวิชาวิทยาศาตร์คอมพิวเตอร์ ภาควิชาวิศวกรรมคอมพิวเตอร์ คณะวิศวกรรมศาสตร์ จุฬาลงกรณ์มหาวิทยาลัย ปีการศึกษา 2545 ISBN 974-17-1412-2 ลิขสิทธิ์ของจุฬาลงกรณ์มหาวิทยาลัย

#### DEVELOPMENT OF A TOOL FOR MANAGING A STANDBY DATABASE

MR. KANIT LERTSRIBANDIT

A Thesis Submitted in Partial Fullfillment of the Requirments for the Degree of Master of Science in Computer Science Department of Computer Engineering Faculty of Engineering Chulalongkorn University Academic Year 2002 ISBN 974-17-1412-2 หัวข้อวิทยานิพนธ์ โดย สาขาวิชา อาจารย์ที่ปรึกษา การพัฒนาเครื่องมือเพื่อการจัดการฐานข้อมูลสำรอง นายคณิต เลิศศรีบัณฑิต วิทยาศาสตร์คอมพิวเตอร์ ผู้ช่วยศาสตรจารย์ บุญชัย โสวรรณวณิชกุล

คณะวิศวกรรมศาสตร์ จุฬาลงกรณ์มหาวิทยาลัย อนุมัติให้นับวิทยานิพนธ์ฉบับนี้ เป็นส่วนหนึ่งของการศึกษาตามหลักสูตรปริญญามหาบัณฑิต

..... คณบดี คณะวิศวกรรมศาสตร์

(ศาสตราจารย์ ดร.สมศักดิ์ ปัญญาแก้ว)

คณะกรรมการสอบวิทยานิพน<mark>ธ์</mark>

.....ประธานกรรมการ

(อาจารย์ ดร.ธาราทิพย์ สุวรรณศาสตร์)

..... อาจารย์ที่ปรึกษา

(ผู้ช่วยศาสตราจารย์ บุญชัย โสวรรณวณิชกุล)

.....กรรมการ

(ผู้ช่วยศาสตราจารย์ วิวัฒน์ วัฒนาวุฒิ)

.....กรรมการ

(ผู้ช่วยศาสตราจารย์ ดร.พรศิริ หมื่นไชยศรี)

คณิต เลิศศรีบัณฑิต : การพัฒนาเครื่องมือเพื่อการจัดการฐานข้อมูลสำรอง .(DEVELOPMENT OF A TOOL FOR MANAGING A STANDBY DATABASE) อ.ที่ปรึกษา : ผู้ช่วยศาสตรจารย์ บุญชัย โสวรรณวณิชกุล , 125 หน้า . ISBN 974-17-1412-2.

วิทยานิพนธ์ฉบับนี้ มุ่งหมายที่จะพัฒนาเครื่องมือจัดการฐานข้อมูลสำรอง เพื่อให้ระบบ ฐานข้อมูลสำรองมีความพร้อมในการทำงานทดแทนฐานข้อมูลหลัก ในกรณีที่มีเหตุการณ์ร้ายแรงต่างๆ เกิดขึ้น ส่งผลทำให้ฐานข้อมูลหลักเกิดความเสียหาย และไม่สามารถทำงานได้ตามปกติ

ในการพัฒนาผู้วิจัยได้ทำการพัฒนาเครื่องมือในการจัดการฐานข้อมูลสำรองของออราเคิลบน เครื่องแม่ข่ายซันซึ่งมีระบบปฏิบัติการโซลาริส และได้นำโปรแกรมอรรถประโยซน์ที่มีอยู่แล้วมาใช้ร่วมกับ ใช้ภาษา คอร์นเซลล์ ที่พัฒนาขึ้นและมีการโต้ตอบกับผู้ใช้เป็นลักษณะเมนู เพื่อให้เกิดความสะดวกต่อ การใช้งาน

จากผลการวิจัยทำให้ได้เครื่องมือที่มีความสะดวกในการจัดการฐานข้อมูลสำรองและลดการ ทำงานที่ซ้ำซ้อนเพื่อลดความผิดพลาดที่อาจจะเกิดขึ้นได้ อีกทั้งช่วยให้เจ้าหน้าที่ดูแลระบบฐานข้อมูล สามารถกู้คืนฐานข้อมูลให้กลับคืนสู่สภาพเดิมได้อย่างรวดเร็ว ลดปัญหาการสูญหายของข้อมูลได้ ซึ่งมี ผลทำให้ข้อมูลมีความถูกต้องและมีความน่าเชื่อถือด้วย

# จุฬาลงกรณ์มหาวิทยาลัย

| ภาควิชาวิศวกรรมคอมพิวเตอร์      | ลายมือชื่อนิสิต            |
|---------------------------------|----------------------------|
| สาขาวิชาวิทยาศาสตร์คอมพิวเตอร์. | ลายมือชื่ออาจารย์ที่ปรึกษา |
| ปีการศึกษา2545                  |                            |

## 4371409121 : MAJOR COMPUTER SCIENCE

KEY WORD: STANDBY DATABASE / RECOVERY STRATEGIES KANIT LERTSRIBANDIT : DEVELOPMENT OF A TOOL FOR MANAGING A STANDBY DATABASE. THESIS ADVISER : ASSISTANT PROFESSOR BOONCHAI SOWANWANICHAKUL , 125 pp . ISBN 974-17-1412-2.

The purpose of this thesis is to develop a tool of creating and managing a standby database for preparation to replace primary database when the primary database is destroyed from disaster. Primary database may be lost and cannot work properly

This tools is developed to manage ORACLE standy database on SUN servers using SOLARIS oprating system and existing utilities and new developed shell scripts

The developed tool is helps a database administrators in managing database backup and recovery. the tool also help when a disaster happens.

# สถาบันวิทยบริการ จุฬาลงกรณ์มหาวิทยาลัย

Department/Program..Computer Engineering. Student's signature...... Field of study...Computer Science...... Advisor's signature...... Academic year.....2002.....

#### กิตติกรรมประกาศ

วิทยานิพนธ์ฉบับนี้สำเร็จลุล่วงไปด้วยความช่วยเหลืออย่างดียิ่ง ของผู้ช่วยศาสตรจารย์ บุญชัย โสวรรณวณิชกุล อาจารย์ที่ปรึกษาวิทยานิพนธ์ ซึ่งท่านได้ให้คำแนะนำและข้อคิดเห็นต่างๆแก่ผู้วิจัย และ ตรวจสอบแก้ไขวิทยานิพนธ์ฉบับนี้ ทำให้มีความถูกต้องและสมบูรณ์มากที่สุด ผู้วิจัยขอกราบ ขอบพระคุณในความกรุณาเป็นอย่างสูง

ขอขอบพระคุณ ท่านคณะกรรมการสอบวิทยานิพนธ์ ที่ได้ช่วยพิจารณา ให้คำแนะนำตรวจทาน แก้ไข และอนุมัติวิทยานิพนธ์ฉบับนี้

ขอขอบคุณเพื่อนๆ สาขาวิทยาศาสตร์คอมพิวเตอร์ ทุกท่านโดยเฉพาะอย่างยิ่ง คุณ ภัทราพร เอกบรรณสิงห์ ที่ให้ความช่วยเหลือ ตลอดจนเป็นกำลังใจแก่ผู้วิจัยตลอดมา

ท้ายสุดนี้ ผู้วิจัย ใคร่กราบขอบพระคุณ บิดา-มารดา ซึ่งเป็นผู้ที่มีพระคุณแก่ผู้วิจัยอย่างหาที่ เปรียบมิได้ ซึ่งคอยให้กำลังใจและสนับสนุนตลอดมา คุณความดีใดที่เกิดจากงานวิทยานิพนธ์ครั้งนี้ ผู้วิจัยขอกราบมอบให้แก่บิดาและมารดา หากมีข้อผิดพลาดประการใด ผู้วิจัยขออภัยมา ณ ที่นี้ด้วย

สถาบันวิทยบริการ จุฬาลงกรณ์มหาวิทยาลัย

# สารบัญ

# หน้า

| บทคัดย่อภาษาไทย    | ٩   |
|--------------------|-----|
| บทคัดย่อภาษาอังกฤษ | ବ   |
| กิตติกรรมประกาศ    | ନ୍ଥ |
| สารบัญ             | ช   |
| สารบัญตาราง        | ស   |
| สารบัญภาพ          | លូ  |

# บทที่

| 1. บทน้ำ                                                          | 1  |
|-------------------------------------------------------------------|----|
| ความสำคัญและค <mark>วามเป็นมาของปัญหา</mark>                      | 1  |
| วัตถุประสงค์ของการวิจัย                                           | 2  |
| ขอบเขตของการวิจัย                                                 | 2  |
| ขั้นตอนและวิธีดำเนินการวิจัย                                      | 3  |
| ประโยชน์ที่คาดว่าจะได้รับจากการวิจัย                              | 3  |
| 2. กลยุทธ์ในการกู้ข้อมูลและฐานข้อมูลสำรอง                         | 5  |
| กลยุทธ์ในการกู้ข้อมูล                                             | 6  |
| ฐานข้อมูลสำรอง                                                    | 7  |
|                                                                   |    |
| 3. การออกแบบ                                                      | 13 |
| ขั้นตอนในการออกแบบเครื่องมือในการสร้างและจัดการระบบฐานข้อมูลสำรอง | 13 |
| คอนเทกซ์ (Context Diagram) และแผนภาพกระแสข้อมูลระบบ (Data Flow    |    |
| Diagram)                                                          | 20 |
| การออกแบบลักษณะส่วนติดต่อผู้ใช้ (User Interface)                  | 30 |

| 4. การพัฒนา                                                                   | 35  |
|-------------------------------------------------------------------------------|-----|
| ภาษาที่ใช้ในการพัฒนา                                                          | 35  |
| การทำงานของชุดฟังก์ชัน                                                        | 36  |
| การทำงานของชุดโปรแกรม                                                         | 41  |
| 5. การทดสอบเครื่องมือ                                                         | 52  |
| การส่งผ่านแฟ้มบันทึกถาวรและการปรับปรุงข้อมูลบนฐานข้อมูลสำรอง 5                | 53  |
| การทดสอบการเปลี่ <mark>ยนแปลงโครงสร้างของฐานข้อมูลห</mark> ลัก                | 58  |
| การเปลี่ยนแป <mark>ลงสถานะการทำงานของฐานข้อมูลสำรองเป็นฐานข้อมูลหลัก 6</mark> | 60  |
|                                                                               |     |
| 6. สรุปการวิจัยและข้อเสนอแนะ                                                  | 66  |
| สรุปการวิจัย                                                                  | 66  |
| เงื่อนไขในกาใช้งา <mark>น</mark>                                              | 66  |
| ปัญหาที่พบ                                                                    | 66  |
| ข้อเสนอแนะ                                                                    | 67  |
|                                                                               |     |
| รายการอ้างอิง                                                                 | 68  |
|                                                                               |     |
| ภาคผนวก                                                                       | 69  |
|                                                                               |     |
| ภาคผนวก ก. การใช้เครื่องมือ                                                   | 70  |
| ภาคผนวก ข. ตัวอย่างโปรแกรม                                                    | 92  |
| ประวัติผ้เขียน                                                                | 134 |

# สารบัญตาราง

| ตาราง                                                                 | หน้า |
|-----------------------------------------------------------------------|------|
|                                                                       |      |
| ตารางที่ 4.1 ชุดฟังก์ชันที่ทำการติดต่อกับฐานข้อมูลหลัก                | 36   |
| ตารางที่ 4.2 ชุดฟังก์ชันที่ทำการติ <mark>ดต่อกับฐานข้อมูลสำรอง</mark> | 39   |
| ตารางที่ 5.1 ข้อกำหนดของเครื่องแม่ข่ายที่ใช้ในการทดสอบ                | 52   |
| ตารางที่ 5.2 ประเภทของการทดสอบเครื่องมือ                              | 52   |

ตาราง

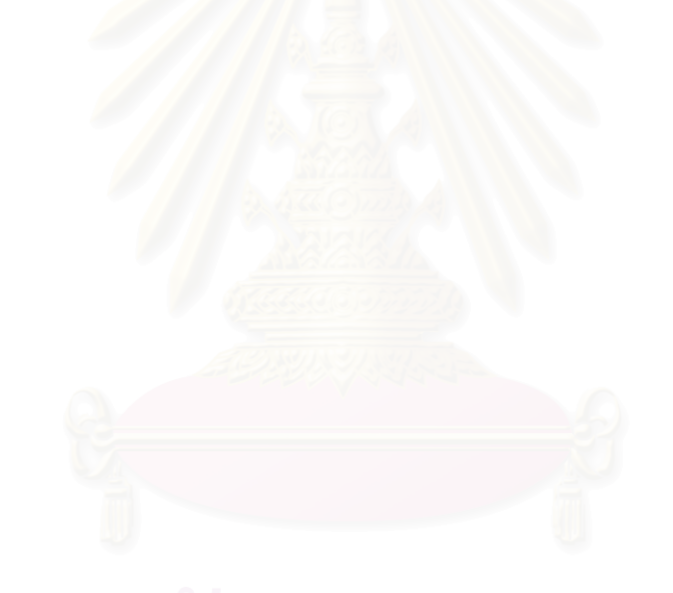

# สารบัญภาพ

| ภาพประก     | อบ                                                                               | หน้า |
|-------------|----------------------------------------------------------------------------------|------|
| รูปที่ 2.1  | การลงบันทึกข้อมูล                                                                | 5    |
| รูปที่ 2.2  | ความสัมพันธ์ของบล็อกข้อมูล,เอ็กเทนต์,เซ็กเมนต์                                   | 7    |
| รูปที่ 2.3  | ภาพเทเบิลสเปซ บนระบบฐานข้อมูล                                                    | 8    |
| รูปที่ 2.4  | ความสัมพันธ์ระหว่าง เทเบิลสเปซและ แฟ้มข้อมูล                                     | 9    |
| รูปที่ 2.5  | การทำงานของฐานข้อมูล <mark>หลัก</mark>                                           | 11   |
| รูปที่ 2.6  | การทำงานของระหว่างฐานข้อมูลหลักและฐานข้อมูลสำรอง                                 | 12   |
| รูปที่ 2.7  | การทำงานของฐานข้อมูล <mark>สำรอ</mark> งเมื่อเกิดเห <mark>ตุการณ์ร้าย</mark> แรง | 13   |
| รูปที่ 3.1  | การสร้างและจัดการฐานข้อมูลสำรอง                                                  | 15   |
| รูปที่ 3.2  | โปรแกรมที่กำหน <mark>ดเวลาทำงานอัตโนม</mark> ัติ                                 | 16   |
| รูปที่ 3.3  | การทำงานของแฟ้มลงบันทึกทำซ้ำที่มีการสำเนาไปที่เครื่องแม่ข่ายสำรอง                | 17   |
| รูปที่ 3.4  | วงจรสถานะการท <mark>ำงานของสูานข้อมูลสำรอง</mark>                                | 18   |
| รูปที่ 3.5  | สำรองข้อมูลแล <mark>ะนำข้อมูลกลับคืนบนฐานข้อมูลสำรอง</mark>                      | 19   |
| รูปที่ 3.6  | ภาพการทำงานของเครื่องมือสร้างและจัดการฐานข้อมูลสำรอง                             | 20   |
| รูปที่ 3.7  | แผนภาพคอนเทกซ์                                                                   | 21   |
| รูปที่ 3.8  | แผนภาพกระแสข้อมูลในระดับที่ 1                                                    | 22   |
| รูปที่ 3.9  | แผนภาพกระแสข้อมูลในระดับที่ 2                                                    | 23   |
| รูปที่ 3.10 | แผนภาพกระแสข้อมูลในระดับที่ 2                                                    | 24   |
| รูปที่ 3.11 | แผนภาพกระแ <mark>สข้</mark> อมูลในระดับที่ 2                                     | 25   |
| รูปที่ 3.12 | แผนภาพกระแสข้อมูลในระดับที่ 3                                                    | 26   |
| รูปที่ 3.13 | แผนภาพกระแสข้อมูลในระดับที่ 3                                                    | 27   |
| รูปที่ 3.14 | แผนภาพกระแสข้อมูลในระดับที่ 3                                                    | 28   |
| รูปที่ 3.15 | แผนภาพกระแสข้อมูลในระดับที่ 3                                                    | 29   |
| รูปที่ 3.16 | ภาพเมนูรายการหลัก                                                                | 30   |
| รูปที่ 3.17 | ภาพเมนูรายการสำหรับตรวจสอบรายละเอียดบนฐานข้อมูลหลัก                              | 31   |
| รูปที่ 3.18 | ภาพเมนูรายการสำหรับสร้างและลบฐานข้อมูลสำรอง                                      | 31   |
| รูปที่ 3.19 | ภาพเมนูรายการสำหรับจัดการกับฐานข้อมูลสำรอง                                       | 32   |
| รูปที่ 3.20 | ภาพเมนูรายการย่อยสำหรับการเริ่มและหยุดการทำงานของฐานข้อมูลสำรอง                  | 32   |

# สารบัญภาพ (ต่อ)

| ภาพประก     | อบ                                                                                   | หน้า |
|-------------|--------------------------------------------------------------------------------------|------|
| รูปที่ 3.21 | ภาพเมนูรายการย่อยสำหรับแสดงข้อมูลเกี่ยวกับฐานข้อมูลสำรอง                             | 33   |
| รูปที่ 3.22 | ภาพเมนูรายการย่อยสำหรับการสำรองและการนำฐานข้อมูลสำรองกลับคืน                         | 33   |
| รูปที่ 3.23 | ภาพเมนูรายการย่อยสำหรับจัดการฐานข้อมูลสำรองหลังจากฐานข้อมูล                          |      |
|             | หลักเสียหาย                                                                          | 34   |
| รูปที่ 3.24 | ภาพเมนูรายการสำหรับการให้บริการด้านเครือข่ายของฐานข้อมูลสำรอง                        | 34   |
| รูปที่ 4.1  | ขั้นตอนการทำงานรายการเมนู                                                            | 41   |
| รูปที่ 4.2  | ขั้นตอนการสร้างฐานข้อมูลสำรอง                                                        | 42   |
| รูปที่ 4.3  | ขั้นตอนการส่งผ่านแ <mark>ฟ้</mark> มบันทึกถาวร                                       | 43   |
| รูปที่ 4.4  | ขั้นตอนการเปลี่ยนแปลงโครงสร้างฐานข้อมูลสำรอง                                         | 44   |
| รูปที่ 4.5  | ขั้นตอนการตรวจสอบสถานะของฐานข้อมูลทั้งสองระบบ                                        | 45   |
| รูปที่ 4.6  | ขั้นตอนสำรองข้อมูล                                                                   | 47   |
| รูปที่ 4.7  | ขั้นตอนการกู้คืนฐานข้อมูลสำรอง                                                       | 48   |
| รูปที่ 4.8  | ขั้นตอนการปรับปรุงข้อมูลบนแฟ้มบันทึกทำซ้ำ                                            | 50   |
| รูปที่ 4.9  | ขั้นตอนการเปลี่ยนส <mark>ถานะจากฐานข้อมูลสำรอ</mark> งเป็น <sub></sub> ฐานข้อมูลหลัก | 51   |
| รูปที่ 5.1  | การสร้างผู้ใช้ใหม่และทำการกำหนดสิทธิ                                                 | 53   |
| รูปที่ 5.2  | การสร้างตารางเพื่อรองรับการเปลี่ยนแปลงที่จำลองขึ้น                                   | 54   |
| รูปที่ 5.3  | การเพิ่มข้อมูลในตารางบนฐานข้อมูลหลัก                                                 | 54   |
| รูปที่ 5.4  | การปรับปรุงข้อมูลในตารางบนฐานข้อมูลหลัก                                              | 55   |
| รูปที่ 5.5  | การลบข้อมูลในตารางบนฐานข้อมูลหลัก                                                    | 56   |
| รูปที่ 5.6  | การสอบถามข้อมูลในตารางบนฐานข้อมูลสำรอง                                               | 57   |
| รูปที่ 5.7  | การเพิ่มเทเบิลสเปซบนฐานข้อมูลหลัก                                                    | 58   |
| รูปที่ 5.8  | เครื่องมือในการตรวจสอบสถานะหลังจากเพิ่มจำนวนเทเบิลสเปซบน                             |      |
|             | ฐานข้อมูลหลัก                                                                        | 59   |
| รูปที่ 5.9  | เครื่องมือในการตรวจสอบสถานะหลังปรับปรุงโครงสร้างบนฐานข้อมูล                          |      |
|             | สำรองเรียบร้อยแล้ว                                                                   | 59   |
| รูปที่ 5.10 | การเพิ่มเทเบิลสเปซข้อมูลในตารางบนฐานข้อมูลหลัก                                       | 60   |
| รูปที่ 5.11 | การสร้างเทเบิลสเปซใหม่ที่สร้างขึ้น                                                   | 60   |

# สารบัญภาพ (ต่อ)

| ภาพประกศ    | อบ                                                                  | หน้า |
|-------------|---------------------------------------------------------------------|------|
| รูปที่ 5.12 | การเพิ่มข้อมูลในตารางบนฐานข้อมูลหลัก                                | 61   |
| รูปที่ 5.13 | สถานะในกรณีที่ฐานข้อมูลหลักไม่สามารถใช้งานได้ตามปกติ                | 61   |
| รูปที่ 5.14 | การปรับปรุงข้อมูลจากแฟ้มบันทึกทำซ้ำ                                 | 62   |
| รูปที่ 5.15 | การปรับปรุงโครงสร้างทางกายภาพ                                       | 63   |
| รูปที่ 5.16 | การเปลี่ยนสถานะฐานข้อมูลสำรองเป็นฐานข้อมูลหลัก                      | 64   |
| รูปที่ 5.17 | สถานะของฐานข้อมู <mark>ลสำรองที่สามารถทำงานแทน</mark> ฐานข้อมูลหลัก | 65   |
| รูปที่ 5.18 | การสอบถามข้อมูลบนฐานข้อมูลสำรองหลังเกิดเหตุการณ์ร้ายแรง             | 65   |

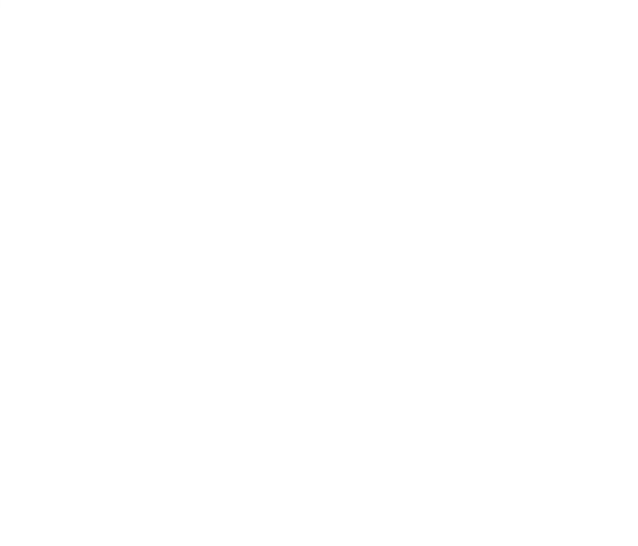

สถาบันวิทยบริการ จุฬาลงกรณ์มหาวิทยาลัย

#### บทที่ 1

บทนำ

#### <u>ความสำคัญและความเป็นมาของปัญหา</u>

ปัจจุบันคอมพิวเตอร์ได้เข้ามามีบทบาท และมีความสำคัญต่อระบบธุรกิจเป็นอย่างมาก ซึ่งการแข่งขันในโลกธุรกิจทุกวันนี้ นับวันจะมีเพิ่มมากขึ้นและทวีความรุนแรงยิ่งขึ้น ทำให้ในแต่ละ ้องค์กรหรือแต่ละหน่วยงานต่างต้องรักษาภาพพจน์ที่ดีต่อลูกค้าในทุกๆ ด้าน ดังนั้นจึงมีการนำระบบ และเพื่อเพิ่มความเชื่อมั่นแก่ คอมพิวเตอร์เข้ามาประยุกต์ใช้ เพื่อเพิ่มประสิทธิภาพในการทำงาน ดังนั้นไม่ว่าจะมีเหตุการณ์ใดๆ ที่ผิดพลาดเกิดขึ้นกับ ลูกค้าที่มีต่อองค์กรหรือหน่วยงานนั้นๆ ระบบงานขององค์กร ผู้เกี่ยวข้องจะต้องทำให้กลับคืนสู่สภาพเดิมโดยเร็วที่สุด มีความถูกต้องมาก ที่สุด และให้เกิดความเสียหายน้อยที่สุด ระบบฐานข้อมูลก็เป็นอีกตัวแปรหนึ่งที่มีโอกาสเกิดปัญหา ขึ้น ไม่ว่าจะเป็นความเสียหายของตัวเครื่องคอมพิวเตอร์และอุปกรณ์ต่อพ่วง (Hardware and Peripheral Failure) ความเสียหายของชุดคำสั่ง (Software Failure) ความเสียหายของข้อมูล (Data Failure) ซึ่งในกรณีนี้ผู้ดูแลระบบสามารถทำการกู้ข้อมูลเพื่อฟื้นฟูระบบ (Recovery) เพื่อให้สามารถ ทำงานได้ โดยการนำข้อมูลกลับคืน (Restore) จากอุปกรณ์ที่ใช้ในการสำรองข้อมูล (Backup) ซึ่ง ้อาจใช้เวลาเป็น นาที ชั่วโมง หรือ ว**ัน ขึ้นอยู่กับระดับค**วามเสียหายที่เกิดขึ้น แต่ในกรณีที่ความ เสียหายนั้นเกิดจากเหตุการณ์ร้ายแรงต่างๆ (Disaster) อาทิเช่น อัคคีภัย ตลอดจนภัยธรรมชาติต่างๆ ที่อาจส่งผลกระทบต่อสถานที่ตั้งขององค์กรหรือหน่วยงานนั้นๆ เป็นผลให้ผู้ดูแลระบบไม่สามารถนำ อุปกรณ์ที่ใช้ในการสำรอง 🚺 ข้อมูล (Backup) ออกจากที่เกิดเหตุได้ ทำให้ไม่สามารถทำการฟื้นฟู ถ้าในแต่ละองค์กรหรือหน่วยงานมีการจัดระบบและวางแผนการฟื้นฟู ระบบจากความเสียหายได้ ความเสียหายให้ครอบคลุมต่อเหตุการณ์ต่างๆ ที่อาจจะเกิดขึ้น โดยมีการออกแบบระบบฐานข้อมูล Database) ซึ่งอาจตั้งอยู่ในสถานที่ที่แตกต่างกันกับระบบฐานข้อมูลหลัก สำรอง (Standby (Primary Database) เพื่อเตรียมความพร้อมสำหรับเหตุการณ์ต่างๆ โดยมีการเขียนขั้นตอนการ ทำงานไว้อย่างชัดเจน ครอบคลุม แล้วจึงทำการทดสอบระบบดังกล่าว จะทำให้ผู้ใช้ระบบ (User) และผู้ดูแลระบบฐานข้อมูล (Database Administrater) มีความเข้าใจและสามารถปฏิบัติงานในการ รองรับสถานการณ์ที่อาจจะเกิดขึ้นโดยไม่ได้คาดการณ์มาก่อนได้ เพื่อเป็นการป้องกันและลดความ เสียหายของธุรกิจ

ในการสร้างและจัดการฐานข้อมูลสำรองเพื่อให้สามารถทำงานทดแทนฐานข้อมูลหลักได้นั้น จะต้องมีขั้นตอนการจัดการที่ซับซ้อน โดยจะเริ่มตั้งแต่การสร้างฐานข้อมูลสำรองบนเครื่องแม่ข่าย ฐานข้อมูลสำรอง การส่งผ่านการเปลี่ยนแปลงข้อมูลที่เกิดขึ้นบนฐานข้อมูลหลักไปยัง ฐานข้อมูลสำรอง การควบคุมการปรับปรุงข้อมูลบนฐานข้อมูลสำรองให้ใกล้เคียงกับฐานข้อมูลหลัก และการเปลี่ยนแปลงโครงสร้างทางกายภาพของฐานข้อมูลสำรองให้ตรงกับฐานข้อมูลหลัก เพื่อให้ สามารถรองรับการปรับปรุงข้อมูลที่ส่งมาจากฐานข้อมูลหลักได้ ซึ่งขั้นตอนต่างๆ ที่กล่าวมาจะสร้าง ยุ่งยากต่อเจ้าหน้าที่ดูแลระบบฐานข้อมูล อาจจะมีการทำงานที่ซ้ำซ้อน และอาจเกิดข้อผิดพลาดขึ้น ได้

## <u>วัตถุประสงค์ของการวิจัย</u>

เพื่อพัฒนาโปรแกรมที่ใช้ในการเตรียมระบบฐานข้อมูลสำรอง เพื่อให้มีความพร้อมในการ ทำงานทดแทนฐานข้อมูลหลัก

#### <u>ขอบเขตของการวิจัย</u>

- ในการปรับปรุงข้อมูลของรายการที่เปลี่ยนแปลงที่เก็บอยู่ในแฟ้มลงบันทึกเก็บถาวรบน ระบบฐานข้อมูลสำรอง จะใช้วิธีการกำหนดเวลาในการปรับปรุง
- เส้นทาง (Path) ของตำแหน่งที่เก็บโครงสร้างทางกายภาพบนเครื่องแม่ข่ายฐานข้อมูล หลัก และ เครื่องแม่ข่ายฐานข้อมูลสำรองต้องเหมือนกัน
- รายการที่เปลี่ยนแปลงที่เกิดขึ้นกับฐานข้อมูลหลักจะใช้การจำลองการทำงานโดยให้มี คำสั่งในการเพิ่มข้อมูล ลบข้อมูล และเปลี่ยนแปลงข้อมูลในแต่ละตาราง โดยมีรายการ เปลี่ยนแปลงเกิดขึ้นอย่างละ 50 รายการ
- ในการทดสอบการทำงานของฐานข้อมูลสำรองหลังจากเกิดเหตุการณ์ร้ายแรงจะใช้การ จำลองสถานการณ์โดยการปิดไฟ(Power Off) เครื่องแม่ข่ายฐานข้อมูลหลัก
- ในการตรวจสอบการทำงานของฐานข้อมูลสำรองจะใช้คำสั่งในการสอบถามข้อมูล (Query) ในแต่ละตารางที่มีการเปลี่ยนแปลง
- ในการทำวิจัยจะใช้ ระบบคอมพิวเตอร์ (Computer System) รวมถึงชุดคำสั่งระบบ (System Software) ของเครื่องซัน (SUN) เป็นกรณีศึกษา ซึ่งผู้วิจัยได้ทำการทดสอบกับ ระบบดังนี้
  - เครื่องแม่ข่ายฐานข้อมูลหลัก และ เครื่องแม่ข่ายฐานข้อมูลสำรองทำงานอยู่บน
    เครื่องซัน (SUN) ซึ่งใช้ระบบปฏิบัติการโซลาริส (SOLARIS)

- ระบบจัดการฐานข้อมูลบนฐานข้อมูลหลักและบนฐานข้อมูลสำรอง (Database Management System) ใช้ออราเคิล (ORACLE)
- เครื่องแม่ข่ายฐานข้อมูลหลัก และ เครื่องแม่ข่ายฐานข้อมูลสำรองทำงานอยู่บน
  เครือข่ายท้องถิ่น(Local Area Network)

# <u>ขั้นตอนและวิธีดำเนินการวิจัย</u>

- ศึกษารายละเอียด และการออกแบบระบบฐานข้อมูลให้สามารถฟื้นฟูระบบจาก เหตุการณ์ร้ายแรงต่างๆ ได้
- ศึกษารายละเอียดและออกแบบของการสร้างฐานข้อมูลสำรองเพื่อรองรับการปรับปรุง ข้อมูลจากฐานข้อมูลหลัก
- สึกษารายละเอียดการส่งผ่าน และปรับปรุงข้อมูลจากแฟ้มลงบันทึกเก็บถาวรเพื่อให้ ฐานข้อมูลสำรองมีข้อมูลใกล้เคียงกับฐานข้อมูลหลัก
- ศึกษารายละเอียด และผลกระทบที่จะเกิดขึ้นกับฐานข้อมูลสำรองถ้ามีการเปลี่ยนแปลง แก้ไขโครงสร้างของระบบฐานข้อมูลหลัก
- 5. ออกแบบและพัฒนาโปรแกรมที่ใช้ในการจัดการโครงสร้างของฐานข้อมูลสำรอง
- กดสอบฟื้นฟูระบบฐานข้อมูลบนเครื่องแม่ข่ายฐานข้อมูลสำรองหลังจากเกิดเหตุการณ์ ร้ายแรงได้
- 7. สรุปผลการวิจัย เสนอแนะ และจัดทำรูปเล่ม

# <u>ประโยชน์ที่คาดว่าจะได้รับจากการวิจัย</u>

- ทำให้ระบบฐานข้อมูลสำรองสามารถปรับปรุงข้อมูลให้มีความถูกต้องตรงกับระบบ ฐานข้อมูลหลัก
- 2. ทำให้โครงสร้างของระบบฐานข้อมูลสำรองมีความถูกต้องตรงกับระบบฐานข้อมูลหลัก
- ให้เจ้าหน้าที่ดูแลระบบฐานข้อมูลมีความสะดวกในการจัดการระบบฐานข้อมูลสำรอง มากขึ้น
- ลดการทำงานที่ซ้ำซ้อนของเจ้าหน้าที่ดูแลระบบฐานข้อมูลเพื่อลดความผิดพลาดในการ เปลี่ยนแปลงโครงสร้างของระบบฐานข้อมูลสำรองได้
- ให้เจ้าหน้าที่ดูแลระบบฐานข้อมูลมีแนวทางในการออกแบบระบบฐานข้อมูลสำรองเพื่อ รองรับกับเหตุการณ์ต่างๆ ได้

 ทำให้เจ้าหน้าที่ดูแลระบบฐานข้อมูลมีความเข้าใจถึงการทำงานของระบบฐานข้อมูล หลัก และระบบฐานข้อมูลสำรอง

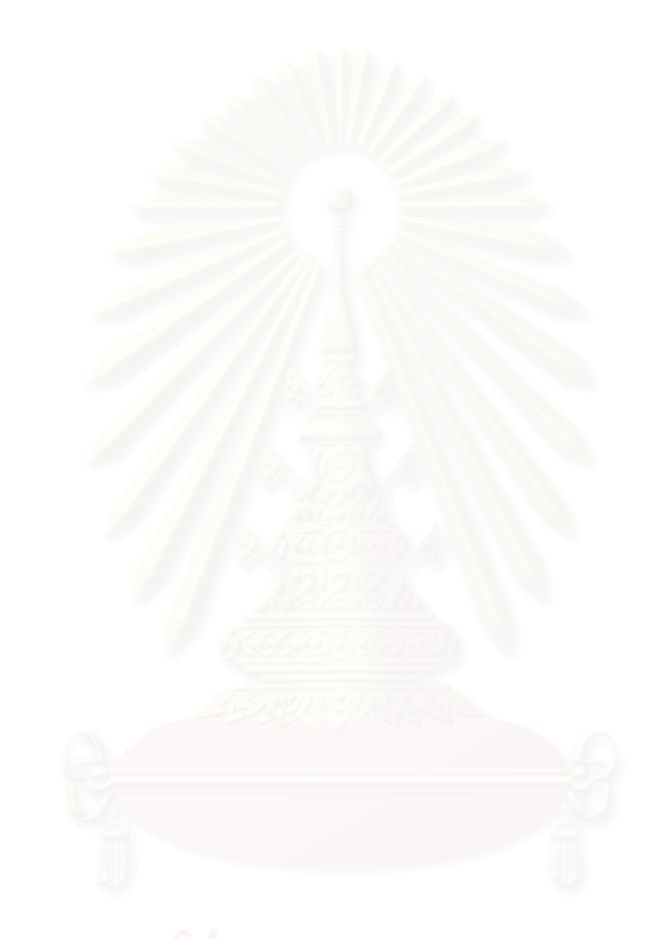

# สถาบันวิทยบริการ จุฬาลงกรณ์มหาวิทยาลัย

### บทที่ 2

# การกู้คืนข้อมูลและฐานข้อมูลสำรอง

ฐานข้อมูลที่เกิดข้อผิดพลาดอาจเกิดมาจากสาเหตุหลายประการ เช่น ไม่มีการตรวจสอบ การป้อนข้อมูลเข้าระบบ ซึ่งรวมถึงความเสียหายของเครื่องและอุปกรณ์ดังที่กล่าวไว้ในบทที่ 1 โดยที่ ความผิดพลาดนี้บางครั้งเราไม่สามารถหลีกเลี่ยงได้ แต่ในระบบการจัดการฐานข้อมูล (Database Management System) จะมีกระบวนการในการจัดการกู้คืนข้อมูล โดยการนำข้อมูลที่มีการทำ สำรองไว้มาอยู่ในสถานะที่ถูกต้องหากเกิดปัญหาขึ้น ซึ่งกระบวนการทำงานที่สำคัญก็คือ การลง บันทึก(Logging) ระบบจัดการฐานข้อมูล จะมีกลไกในการลงบันทึกที่จะทำหน้าที่ในการลงบันทึก ระเบียน (Record) ที่มีการปรับปรุงในแต่ละรายการที่เปลี่ยนแปลง (Transaction) ซึ่งการลงบันทึก เป็นสิ่งที่จำเป็นในการกู้คืนฐานข้อมูล การจัดการลงบันทึก (Log Manager) เป็นส่วนที่สำคัญของ ระบบจัดการฐานข้อมูล ระเบียนที่มีการปรับปรุงในแต่ละรายการที่เปลี่ยนแปลงจะถูกบันทึกทั้งก่อน และหลังการเปลี่ยนแปลงข้อมูล ดังแสดงในรูปที่ 2.1

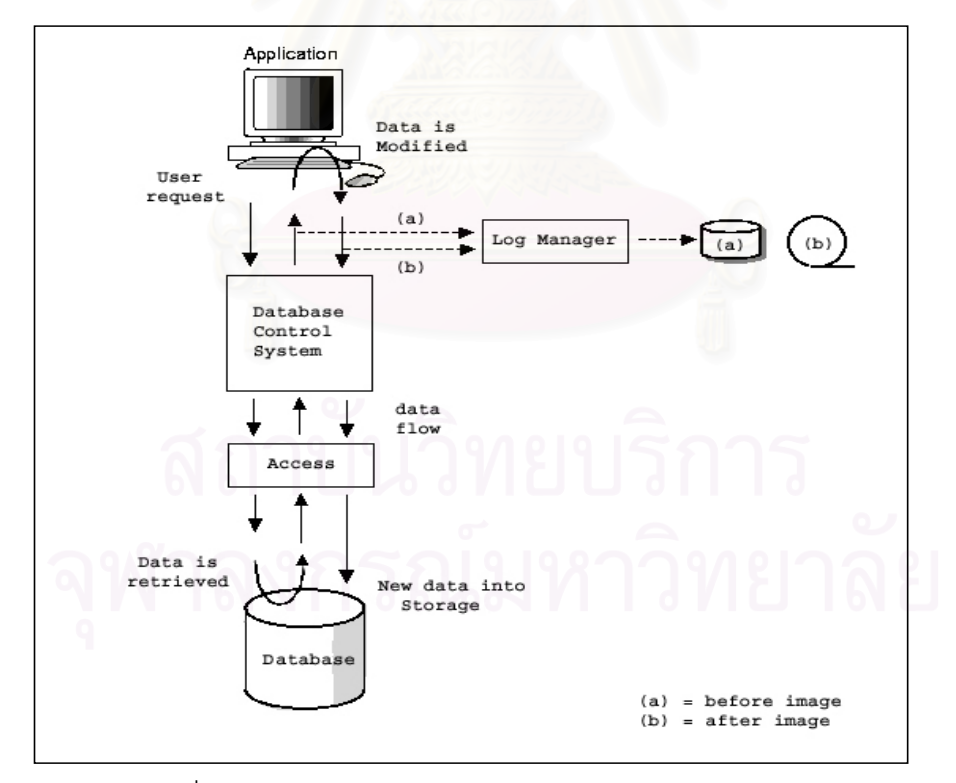

รูปที่ 2.1 การลงบันทึกข้อมูล (LOGGING DATA FLOW) [1]

การลงบันทึกจะแบ่งออกเป็น 2 ลักษณะดังนี้

- การลงบันทึกก่อนภาพลักษณ์ (Logging Before Image) ภาพลักษณ์ก่อนการเปลี่ยนแปลงจะมีการบันทึกข้อมูลเก่าก่อนจะมีการปรับปรุงของแต่ละการ เปลี่ยนแปลง ซึ่งการลงบันทึกก่อนภาพลักษณ์จะทำให้สามารถยกเลิกรายการเปลี่ยนแปลงที่ทำไม่ สำเร็จ

- การลงบันทึกหลังภาพลักษณ์ (Logging After Image) ภาพลักษณ์หลังการเปลี่ยนแปลงจะมีการลงบันทึก หลังจากมีการปรับปรุงข้อมูลในแต่ละรายการ เปลี่ยนแปลง ซึ่งจะใช้ในการเขียนซ้ำลงไปในฐานข้อมูล เพื่อใช้ในการกู้ข้อมูลในลักษณะการกู้ข้อมูล แบบคืบหน้า (Roll-forward Recovery)

การสำรองข้อมูลโดยการคัดลอกเพียงบางส่วน หรือ ทั้งหมดของฐานข้อมูล จะเป็นการ ปฏิบัติขั้นพื้นฐานที่ผู้ดูแลระบบฐานข้อมูลต้องดำเนินการอยู่เสมอ หากเกิดปัญหาหรือมีข้อผิดพลาด เกิดขึ้น การสำรองข้อมูลครั้งสุดท้ายจะถูกนำมาใช้กู้คืนเพื่อให้ข้อมูลมีสถานะที่ถูกต้อง รวดเร็ว และ ถูกปรับปรุงที่เป็นปัจจุบันมากที่สุด ซึ่งสิ่งที่ต้องพิจารณามีดังนี้

# 1. <u>กลยุทธในการกู้ฐานข้อมูล</u>

กลยุทธในการกู้ฐานข้อมูลจะมี 2 วิธีคือ การกู้ข้อมูลแบบคืบหน้า และ การกู้ข้อมูลแบบ ถอยกลับ (Roll-back Recovery) โดยที่วิธีการกู้ข้อมูลจะขึ้นอยู่กับลักษณะของแบบและข้อผิดพลาด

# 1.1. การกู้ข้อมูลแบ<mark>บคืบหน้า</mark>

วิธีนี้จะกู้คืนข้อมูลโดยการนำสำเนาของฐานข้อมูลที่ทำการสำรองไว้กลับคืน ในกรณีที่เกิด ข้อผิดพลาดขึ้น หลังจากนั้นจะใช้ภาพลักษณ์หลังการเปลี่ยนแปลงที่มีการลงบันทึกไว้ในแฟ้มมาทำ การปรับปรุงซ้ำไปที่สำเนาของฐานข้อมูล เพื่อให้ข้อมูลมีสถานะที่ถูกปรับปรุงให้เป็นปัจจุบันมากที่สุด

# 1.2 การกู้ข้อมูลแบบถอยกลับ

การถอยกลับสามารถยกเลิกการทำงานที่ผ่านมาของรายการที่เปลี่ยนแปลงที่ไม่สำเร็จ เพื่อให้ข้อมูลมีความถูกต้องตรงกัน (Data Integrity) เมื่อฐานข้อมูลมีรายการที่เปลี่ยนแปลงเข้ามา ทำงาน จะต้องทำให้สำเร็จทั้งหมด หรือต้องไม่ทำทั้งหมด การทำงานในส่วนนี้จะใช้ ภาพลักษณ์ก่อน การเปลี่ยนแปลง ที่มีการลงบันทึกไว้

#### 2. <u>ฐานข้อมูลสำรอง</u>

เป็นฐานข้อมูลแบบเดียวกับที่เครื่องแม่ข่ายฐานข้อมูลหลัก แต่ติดตั้งอยู่บนอีกเครื่องหนึ่ง ในเวลาปกติจะไม่มีการนำขึ้นมาให้บริการ แต่จะคอยปรับปรุงข้อมูลให้ทันสมัยใกล้เคียงกับ ฐานข้อมูลของเครื่องแม่ข่ายฐานข้อมูลหลักให้มากที่สุด เพื่อที่จะให้เข้าใจการทำงานของระบบ ฐานข้อมูลสำรอง จึงขอกล่าวถึงหลักการทำงานของฐานข้อมูลออราเคิลดังนี้

2.1 โครงสร้างของฐานข้อมูลออราเคิล[6] ซึ่งจะมี 2 แบบดังนี้

2.1.1 โครงสร้างของฐานข้อมูลทางตรรก (Logical Structure) จะประกอบด้วย บล็อกข้อมูล (Data Block) เอ็กเทนต์ (Extent) เซ็กเมนต์ (Segment) และ เทเบิลสเปซ (Tablespace) โดยที่ในรูปที่ 2.2 จะแสดงภาพความสัมพันธ์ของ บล็อกข้อมูล เอ็กเทนต์ เซ็ก

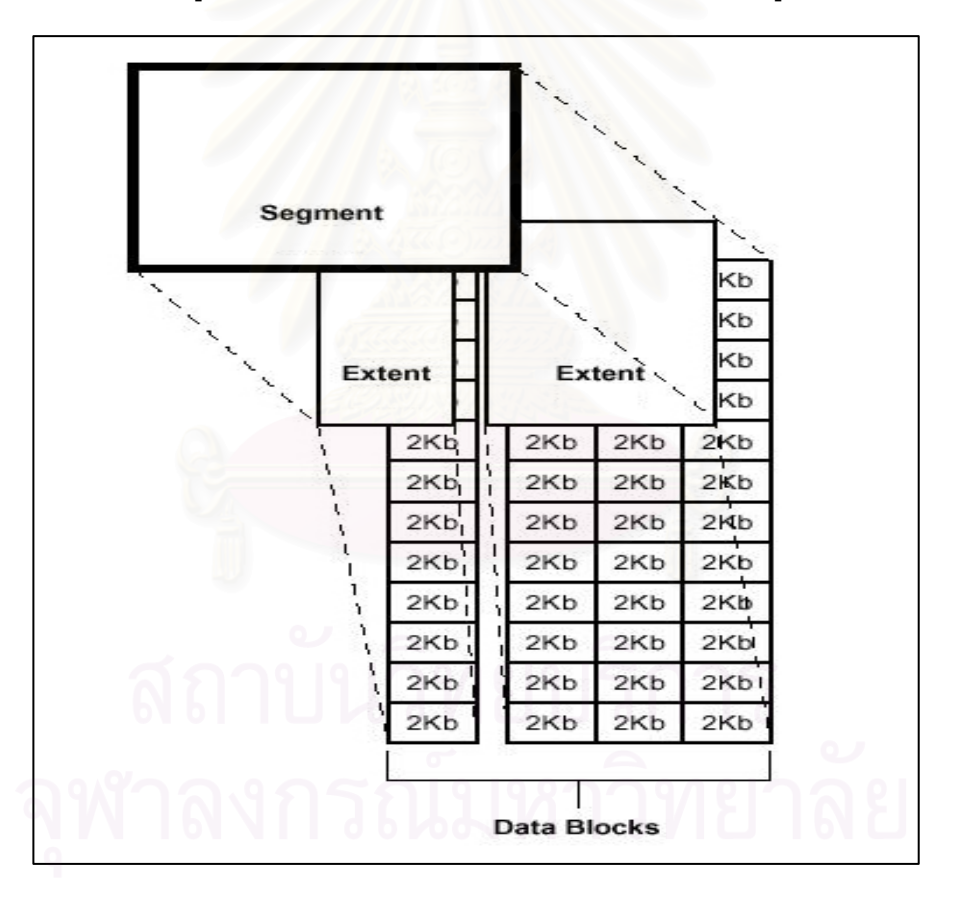

เมนต์

รูปที่ 2.2 ความสัมพันธ์ของบล็อกข้อมูล,เอ็กเทนต์,เซ็กเมนต์ [7]

2.1.1.1 บล็อกข้อมูล จะเป็นหน่วยที่เก็บข้อมูลที่เล็กที่สุดของระบบฐานข้อมูลซึ่ง สามารถกำหนดขนาดของบล็อกข้อมูลได้ตอนที่เราสร้างฐานข้อมูล

2.1.1.2 เอ็กเทนต์ จะเป็นกลุ่มของบล็อกข้อมูลที่ต่อเนื่องกัน

2.1.1.3 เซ็กเมนต์ จะเป็นกลุ่มของเอ็กเทนต์ที่จะถูกจองเพื่อใช้ในการสร้างเซ็ก เมนต์ต่างๆดังนี้ เซ็กเมนต์ข้อมูล (Data Segment ) เซ็กเมนต์ดัชนี (Index Segment) เซ็กเมนต์ ถอยกลับ (Rollback Segment) เซ็กเมนต์ชั่วคราว (Temporary Segment)

2.1.1.4 เทเบิลสเปซ จะเป็นหน่วยเก็บข้อมูลที่ใหญ่ที่สุดบนฐานข้อมูล จะ แบ่งเป็น หนึ่งหรือมากกว่า หน่วยเก็บข้อมู<mark>ลทางตรรก (Log</mark>ical Storage Units) เรียกว่า เทเบิลสเปซ ดังแสดงในรูปที่ 2.3 โดยที่ในแต่ละ เทเบิลสเปซ จะประกอบไปด้วยหนึ่งหรือมากกว่า แฟ้มข้อมูล (Data File) และในแต่ละเทเบิลสเปซ จะเป็นที่เก็บของเซ็กเมนต์ต่างๆ ดังแสดงในรูปที่ 2.4

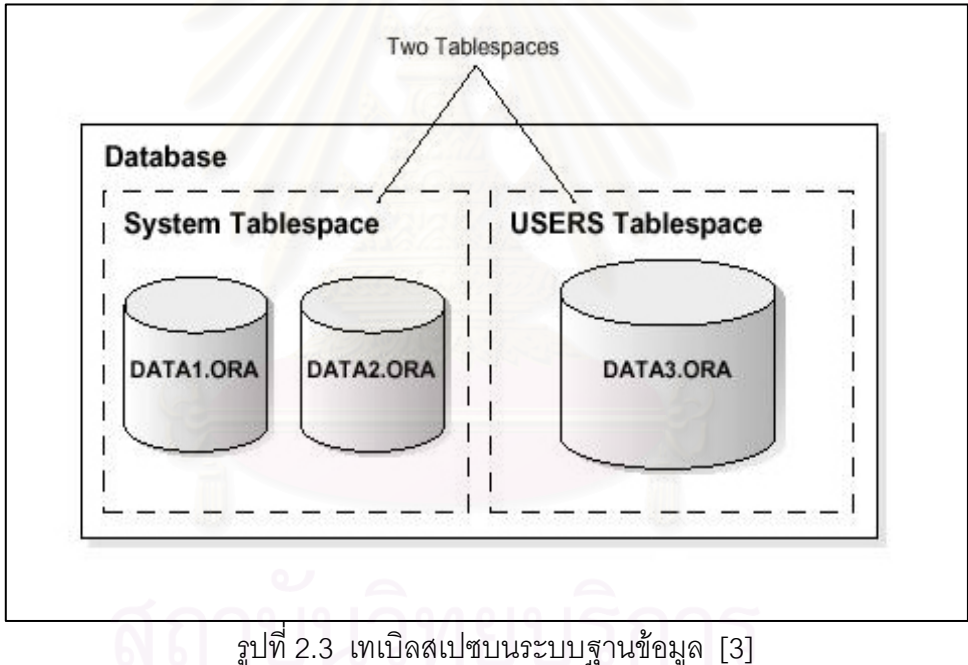

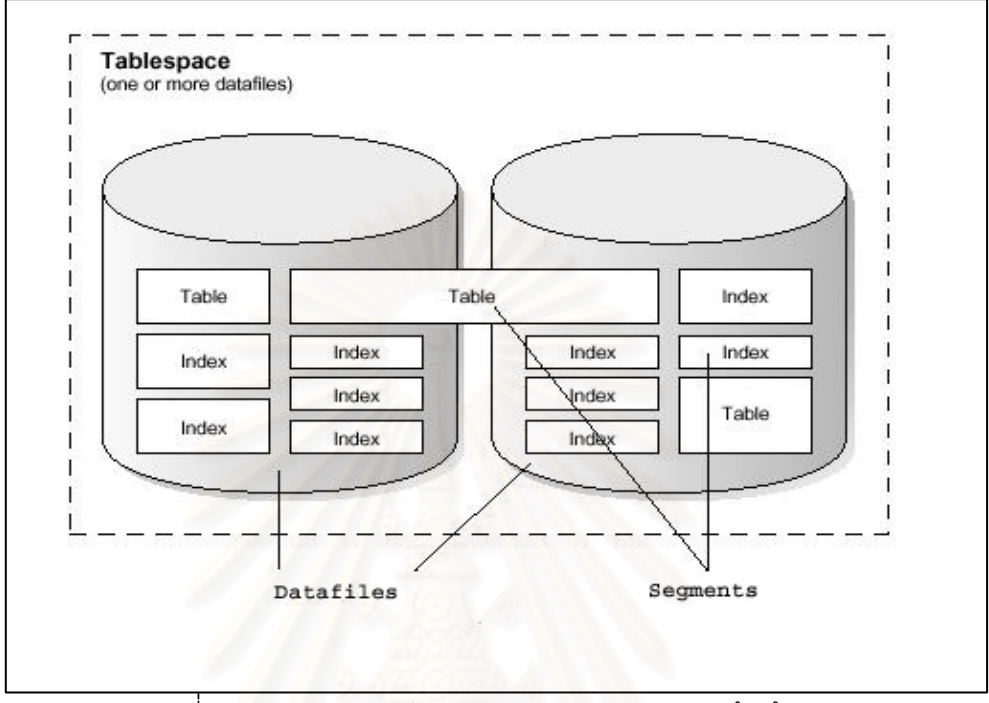

รูปที่ 2.4 ความสัมพันธ์ระหว่าง เทเบิลสเปซ และ แฟ้มข้อมูล [6]

2.1.2 โครงสร้างของฐานข้อมูลทางกายภาพ (Physical Structure) จะประกอบด้วย
 2.1.2.1 แฟ้มข้อมูล จะเก็บข้อมูลต่างๆของระบบฐานข้อมูล แฟ้มข้อมูล
 เหล่านี้จะถูกสร้างตอนที่มีการสร้างฐานข้อมูล และมีการสร้างเทเบิลสเปซใหม่ หรือเพิ่มเนื้อที่ให้เท
 เบิลสเปซเดิมที่มีอยู่ ซึ่งจะใช้จัดเก็บข้อมูลของผู้ใช้ และข้อมูลของระบบฐานข้อมูล (Data
 Dictionary) ได้แก่ ตารางข้อมูล ดัชนีข้อมูล

2.1.2.2 แฟ้มควบคุม (Control Files)ฐานข้อมูลออราเคิลทุกๆ ระบบจะ ต้องมีแฟ้มควบคุมอย่างน้อยหนึ่งแฟ้ม แฟ้มควบคุมเป็นแฟ้มซึ่งมีความสำคัญมากแต่ผู้ใช้ไม่ สามารถเข้าไปอ่านได้เอง อาจเทียบได้ว่า แฟ้มควบคุม เปรียบเสมือนการเริ่มต้นทำงาน (Bootstrap) ของระบบปฏิบัติการที่ใช้ในการเปิดเครื่อง ข้อมูลที่เก็บอยู่ภายในได้แก่

- ชื่อ และตำแหน่งที่จัดเก็บของแฟ้มข้อมูล
- ชื่อและตำแหน่งที่จัดเก็บของแฟ้มลงบันทึกทำซ้ำ(Redo Log Files)
- ข้อมูลเกี่ยวกับสถานะของแฟ้มลงบันทึกเก็บถาวร (Archive Log Files)

- หมายเลขลำดับปัจจุบันของแฟ้มลงบันทึกทำซ้ำ
- ข้อมูลเกี่ยวกับแฟ้มลงบันทึกทำซ้ำที่ต้องใช้ในการกู้ฐาน
  ข้อมูล

ข้อมูลเกี่ยวกับเวลาในการการเริ่มและการปิดฐานข้อมูล
 ข้อมูลที่เก็บไว้ในแฟ้มควบคุมมีความสำคัญมากหากเกิดความเสียหาย หรือสูญหายไป วิธีแก้ก็คือ
 การสร้างแฟ้มควบคุมขึ้นมาใหม่ หรือสร้างฐานข้อมูลขึ้นใหม่ และนำข้อมูลที่ทำสำรองไว้มาลง
 เพราะความสำคัญนี้เองจึงต้องสร้างสำเนาของ แฟ้มควบคุมไว้หลายที่ด้วยกัน โดยระบุไว้ในตัวแปรที่
 ชื่อ "CONTROL\_FILES" ในแฟ้ม INIT.ORA

2.1.2.3 แฟ้ม INIT.ORA เป็นแฟ้มข้อมูลที่เก็บรายละเอียด และตัวแปรที่ สามารถปรับแต่งได้ ต้องมีอยู่ในฐานข้อมูลออราเคิลทุกตัว แฟ้มนี้จะใช้โดยออราเคิลเพื่อเริ่มเปิด ฐานข้อมูล ดังนั้นจะต้องมีตำแหน่งที่จัดเก็บแน่นอน หรือไม่ก็ต้องบอกตำแหน่งของแฟ้มในการเริ่ม เปิดใช้งานฐานข้อมูล

2.1.2.4 แฟ้มลงบันทึกทำซ้ำ ฐานข้อมูลออราเคิลต้องมีแฟ้มบันทึกทำซ้ำ อย่างน้อยสองแฟ้ม แฟ้มบันทึกทำซ้ำจะถูกบันทึกซ้ำไปซ้ำมาระหว่างการทำงานในแต่ละวันโดย "LGWR" โปรเซส ซึ่ง "LGWR" โปรเซสจะมีหน้าที่บันทึกข้อมูลจากหน่วยความจำแคช ที่มีการจอง เนื้อที่จากหน่วยความจำหลัก เพื่อใช้เก็บข้อมูลจากรายการที่เปลี่ยนแปลงที่เกิดขึ้นกับ ฐานข้อมูล หรือที่เรียกว่า รีดูบัฟเฟอร์แคช (Redo Buffer Cache) ลงบนแฟ้มข้อมูลบันทึกทำซ้ำ หลังจากที่มีการยอมรับรายการที่เปลี่ยนแปลงที่เกิดขึ้นกับฐานข้อมูลแล้ว ซึ่งจะเขียนวนไปเรื่อยๆ ถ้า แฟ้มบันทึกทำซ้ำสุดท้ายเกิดเต็มก็จะมาบันทึกที่แฟ้มบันทึกทำซ้ำแรกใหม่อีก และถ้าได้มีการเปิด สถานะของฐานข้อมูลเป็นแบบการทำแฟ้มลงบันทึกเก็บถาวรด้วย ก็จะมีการบันทึกแฟ้มบันทึกทำซ้ำ นี้ลงเป็นแฟ้มลงบันทึกเก็บถาวรโดยมีหมายเลขลำดับที่ปิดท้าย

แฟ้มบันทึกทำซ้ำเหล่านี้ออราเคิลจะใช้เพื่อบันทึกสิ่งที่ได้เกิดขึ้นกับฐานข้อมูล ซึ่งจะบันทึกทุก เหตุการณ์ที่เกิดขึ้นกับฐานข้อมูลแยกออกจากแฟ้มข้อมูล ดังนั้นแฟ้มบันทึกทำซ้ำเหล่านี้สามารถใช้ เพื่อกู้คืนฐานข้อมูลได้ในกรณีที่แฟ้มข้อมูลเกิดเสียหายได้

2.1.2.5 แฟ้มลงบันทึกเก็บถาวร เนื้อหาของแฟ้มบันทึกทำซ้ำและแฟ้มลง บันทึกเก็บถาวรจะเหมือนกัน เมื่อได้มีการบันทึกแฟ้มบันทึกทำซ้ำเสร็จ จะมี "ARCH" โปรเซส ทำ การบันทึกแฟ้มที่มีเนื้อหาเหมือนกับแฟ้มบันทึกทำซ้ำเรียกว่า "แฟ้มลงบันทึกเก็บถาวร" ซึ่งจะมี หมายเลขลำดับเหมือนกันโดยจะเก็บเป็นประวัติการเปลี่ยนแปลงที่เกิดขึ้นกับฐานข้อมูลในกรณีที่ แฟ้มบันทึกทำซ้ำถูกวนมาเขียนทับ ซึ่งจะใช้แฟ้มลงบันทึกเก็บถาวรเหล่านี้เพื่อทำการกู้คืน ฐานข้อมูลที่เสียหายได้ โดยการลงข้อมูลที่ทำสำรองไว้ล่าสุด แล้วทำการกู้คืนด้วยแฟ้มลงบันทึกเก็บ ถาวร ที่เกิดขึ้นทั้งหมดตั้งแต่ทำสำรองครั้งสุดท้ายเพื่อทำการปรับปรุงข้อมูลให้ทันสมัยจนถึงเวลาที่ ระบบฐานข้อมูลเสียหาย[4]

2.2 การทำงานของฐานข้อมูลหลัก[4]

ขั้นตอนต่อไปนี้แสดงวิธีการทำงานของระบบฐานข้อมูลหลัก โดยเริ่มตั้งแต่การทำงานของ ผู้ใช้ การสร้างแฟ้มลงบันทึกทำซ้ำจนมาถึงการสร้างแฟ้มลงบันทึกเก็บถาวร เพื่อส่งไปยังระบบ ฐานข้อมูลสำรองเพื่อทำการปรับปรุงให้ทันสมัยใกล้เคียงกับฐานข้อมูลหลัก

ลำดับที่ 1. ผู้ใช้งานทำงานประจำวัน (เพิ่ม ลบ และมีการปรับปรุงข้อมูล) ผ่านโปรแกรมที่ ติดตั้งไว้ที่เครื่องลูกข่าย ซึ่งงานเหล่านี้เรียกรวมว่า รายการที่เปลี่ยนแปลงลำดับที่ 1. ในขณะที่ผู้ใช้ ทำงาน จะมีการบันทึกประวัติการทำงานไว้ที่ รีดูบัฟเฟอร์แคช ดังแสดงในรูปที่ 2.5

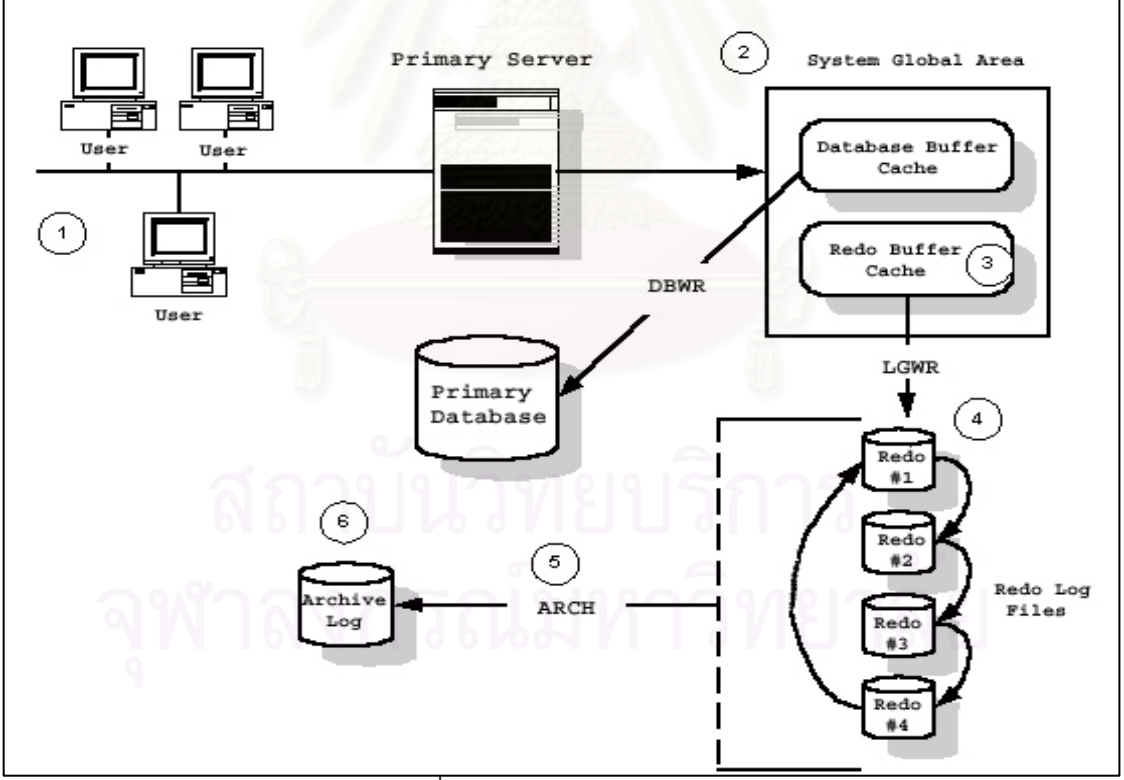

รูปที่ 2.5 การทำงานของฐานข้อมูลหลัก [5]

ลำดับที่ 2. ประวัติงานจะถูกเก็บไว้ในรีดูบัฟเฟอร์แคช จนกระทั่งได้มีการบันทึกยอมรับการ เปลี่ยนแปลงนั้น (Commit) จากนั้นข้อมูลดังกล่าวจะถูกบันทึกลงในแฟ้มบันทึกทำซ้ำโดยการทำงาน ของ "LGWR" โปรเซส

ลำดับที่ 3. ประวัติงานของรายการที่เปลี่ยนแปลงจะถูกบันทึกลงในแฟ้มลงบันทึกทำซ้ำ จนกว่าจะเต็ม หรือได้รับการสั่งให้ทำการบันทึกใส่แฟ้มลงบันทึกเก็บถาวร

ลำดับที่ 4. แฟ้มลงบันทึกเก็บถาวรจะถูกสร้างโดย "ARCH" โปรเซส

ลำดับที่ 5. แฟ้มลงบันทึกเก็บถาวรจะถูกบันทึกเรียงตามลำดับหมายเลข และรอการส่งผ่าน ไปยังเครื่องแม่ข่ายฐานข้อมูลสำรองต่อไป

2.3 การทำงานของฐานข้อมูลสำรอง [5]

เป็นฐานข้อมูลแบบเดียวกับที่เครื่องแม่ข่ายฐานข้อมูลหลัก แต่ติดตั้งอยู่บนอีกเครื่องหนึ่ง ในเวลาปกติจะไม่ได้มีการนำขึ้นมาให้บริการ แต่จะคอยปรับปรุงข้อมูลให้ทันสมัยใกล้เคียงกับ ฐานข้อมูลของเครื่องแม่ข่ายฐานข้อมูลหลักให้มากที่สุด

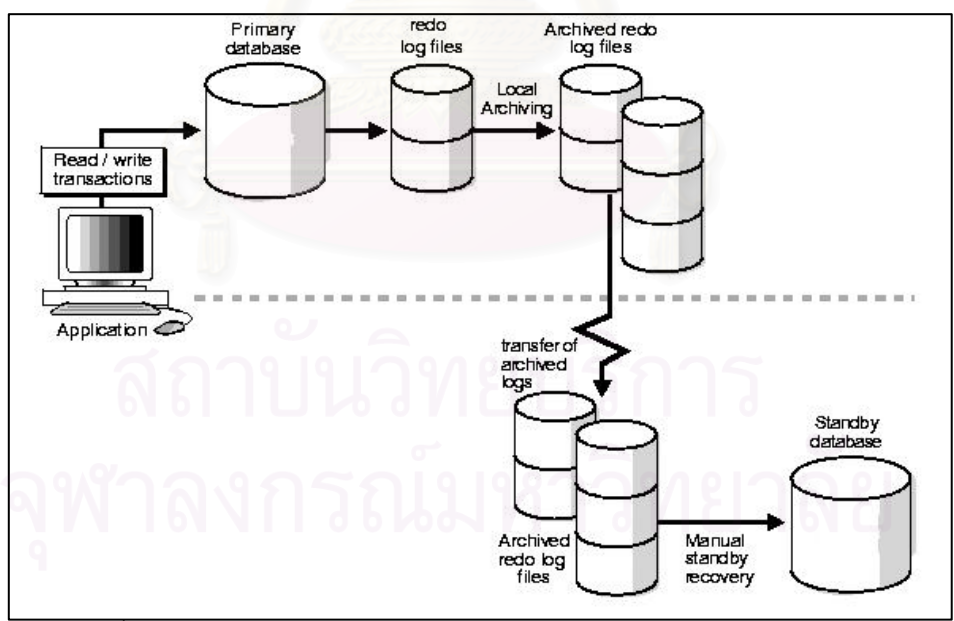

รูปที่ 2.6 การทำงานของระหว่างฐานข้อมูลหลักและฐานข้อมูลสำรอง [5]

ในเวลาปกติฐานข้อมูลหลักมีรายการที่เปลี่ยนแปลงเกิดขึ้น จะมีการสร้างแฟ้มลงบันทึกเก็บถาวร ตามที่อธิบายไปแล้วนั้น แฟ้มลงบันทึกเก็บถาวรเหล่านี้จะถูกส่งไปยังเครื่องแม่ข่ายฐานข้อมูล สำรองที่มีการติดตั้งฐานข้อมูลสำรองไว้แล้ว และจะทำการปรับปรุงข้อมูลที่เก็บอยู่ในแฟ้มลงบันทึก เก็บถาวรที่ละแฟ้มตามลำดับ เพื่อที่จะให้การปรับปรุงข้อมูลบนฐานข้อมูลของทั้งสองใกล้เคียงกัน มากที่สุด ดังแสดงไว้ในรูปที่ 2.6 และเมื่อใดก็ตามที่ระบบฐานข้อมูลหลักเกิดปัญหาขึ้นจนไม่สามารถ ให้บริการได้ตามปกติ ฐานข้อมูลสำรองจะถูกเปลี่ยนเป็นฐานข้อมูลหลักเพื่อให้บริการแทน โดยที่ ข้อมูลจะมีการปรับปรุงให้ใกล้เคียง หรือเทียบเท่ากับฐานข้อมูลหลักจะขึ้นอยู่กับแฟ้มลงบันทึกเก็บ ถาวรตัวสุดท้ายที่ส่งมาอย่างสมบูรณ์ หลังจากนั้นก็เปลี่ยนการทำงานของผู้ใช้ ให้มาใช้ที่ฐานข้อมูล สำรอง ที่เปลี่ยนเป็นฐานข้อมูลหลักแทน ดังแสดงไว้ในในรูปที่ 2.7

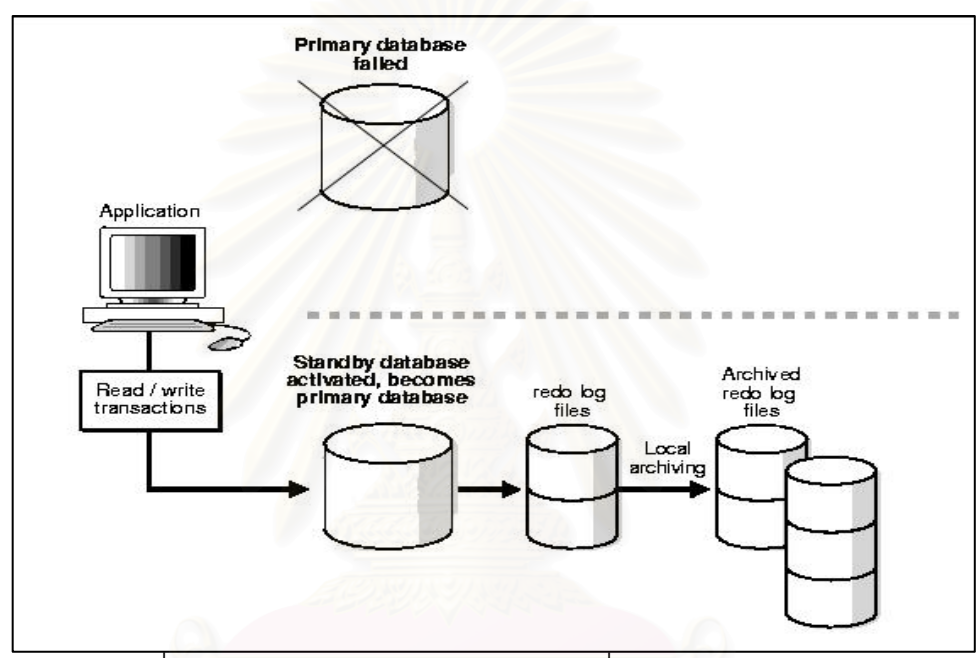

รูปที่ 2.7 การทำงานของฐานข้อมูลสำรองเมื่อเกิดเหตุการณ์ร้ายแรง [5]

สถาบันวิทยบริการ จุฬาลงกรณ์มหาวิทยาลัย

# บทที่ 3 การออกแบบ

จากแนวความคิดและทฤษฏีที่เกี่ยวข้องดังที่กล่าวมาแล้วในบทที่ 2 จะพบว่าในการ ออกแบบระบบฐานข้อมูลสำรองเพื่อให้สามารถรองรับเหตุการณ์ร้ายแรงต่างๆ ได้นั้น การจัดการ ระบบฐานข้อมูลสำรองมีความสำคัญมากไม่ว่าจะเป็นการปรับปรุงข้อมูลของรายการที่เปลี่ยนแปลง ที่เก็บอยู่ในแฟ้มลงบันทึกถาวร การตรวจสอบความถูกต้อง และที่สำคัญก็คือ โครงสร้างทาง กายภาพของฐานข้อมูล ในการปรับปรุงข้อมูลของรายการที่เปลี่ยนแปลงที่เก็บอยู่ในแฟ้มลงบันทึก ถาวรนั้น โครงสร้างทางกายภาพของฐานข้อมูลสำรองต้องมีความพร้อมในการรองรับกับการทำงานที่ เกิดขึ้น

# 3.1 ขั้นตอนในการออกแบบเครื่องมือในการสร้างและจัดการระบบฐานข้อมูลสำรอง

งานวิจัยนี้มีการออกแบบและพัฒนาเครื่องมือ โดยที่เครื่องมือจะแบ่งการทำงานเป็นสอง ส่วนหลักๆ โดยที่ในส่วนแรกจะทำหน้าที่ในส่วนของการจัดการระบบฐานข้อมูลสำรองโดยจะเริ่ม ตั้งแต่การสร้างระบบฐานข้อมูลสำรองบนเครื่องแม่ข่ายฐานข้อมูลสำรอง รวมถึงการตรวจสอบ สถานะการทำงานและข้อผิดพลาดต่างๆที่เกิดขึ้น โดยจะทำการติดตั้งเครื่องมือนี้บนเครื่องแม่ข่าย ฐานข้อมูลสำรองแล้ว จะมีการเข้าไปตรวจสอบโครงสร้างทางกายภาพในฐานข้อมูลหลัก เพื่อทำ สำเนาโครงสร้างทางกายภาพของฐานข้อมูลหลัก และสร้างแฟ้มควบคุมสำหรับฐานข้อมูลสำรองเพื่อ ทำการสร้างฐานข้อมูลสำรองบนเครื่องแม่ข่ายฐานข้อมูลสำรองต่อไป โดยที่เครื่องมือยังสามารถ ตรวจสอบสถานะการทำงานของฐานข้อมูลของทั้งสองตัวได้ ในกรณีที่ฐานข้อมูลหลักเกิดปัญหาขึ้น เจ้าหน้าที่ดูแลระบบฐานข้อมูลจะสามารถทำให้ฐานข้อมูลสำรองอยู่ในสภาพพร้อมใช้งานผ่าน

เครื่องมือนี้ได้ โดยในส่วนของการประยุกต์(Application) ต้องทำการเปลี่ยนแฟ้มกำหนดการใช้ (Configuration File) เพื่อให้มาติดต่อใช้งานที่ฐานข้อมูลสำรองที่เปลี่ยนมาเป็นฐานข้อมูลหลักแทน ดังรูปที่ 3.1

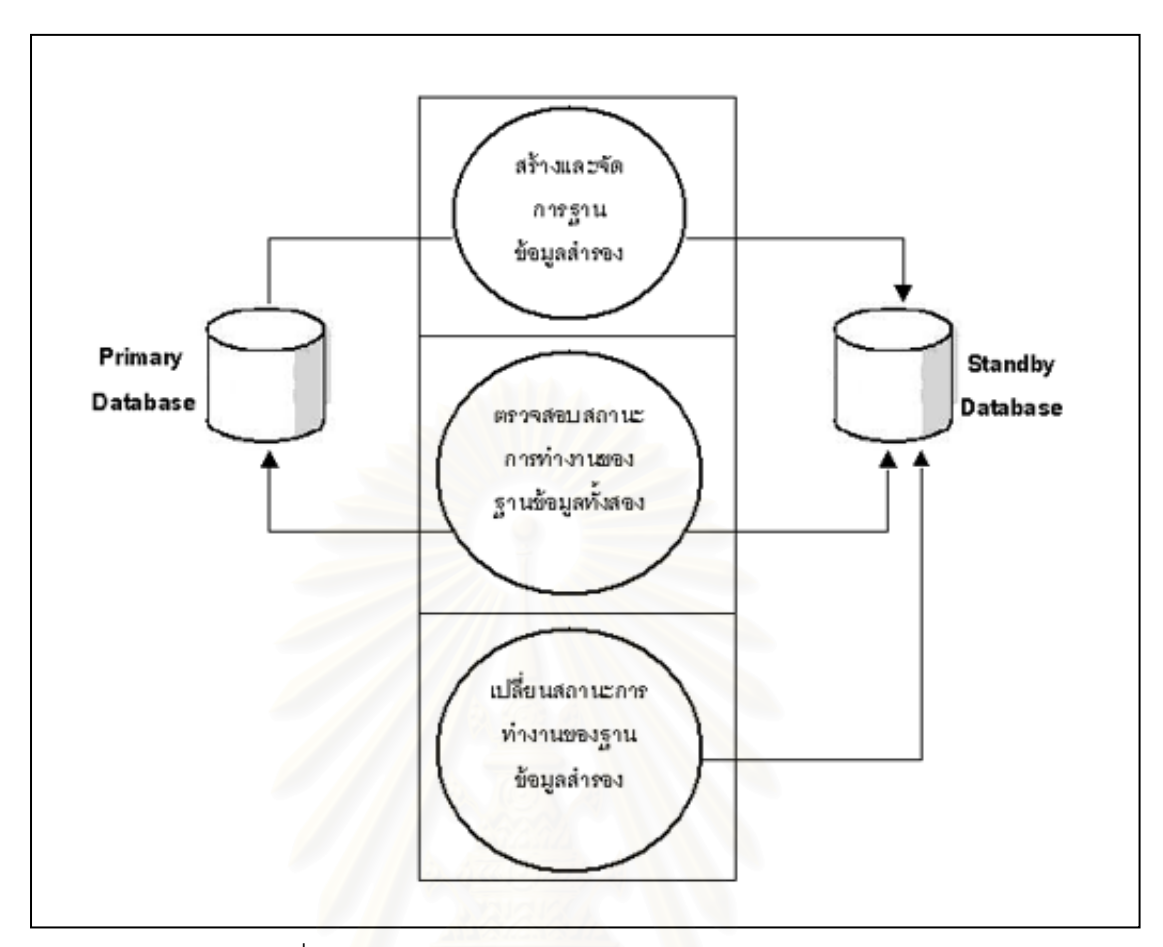

รูปที่ 3.1 การสร้างและจัดการฐานข้อมูลสำรอง

ในส่วนที่สองนี้จะใช้การกำหนดเวลาทำงานอัตโนมัติ โดยอาศัยโปรแกรมอรรถประโยชน์ (Program Utility) ที่ชื่อว่า คอร์นแทบ (Crontab) ซึ่งเป็นโปรแกรมอรรถประโยชน์ที่ติดตั้งมากับ ระบบปฏิบัติการโซลาริส โดยทุกๆ 5 นาที คอร์นแทบ จะไปเรียกให้โปรแกรม 2 โปรแกรมที่ พัฒนาขึ้นทำงาน ซึ่งโปรแกรมทั้งสองตัวมีการทำงานดังรูปที่ 3.2

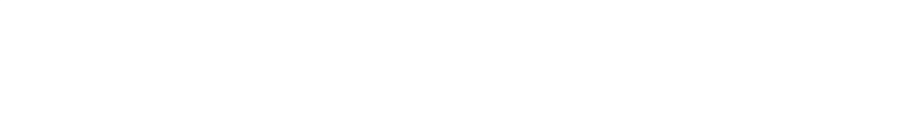

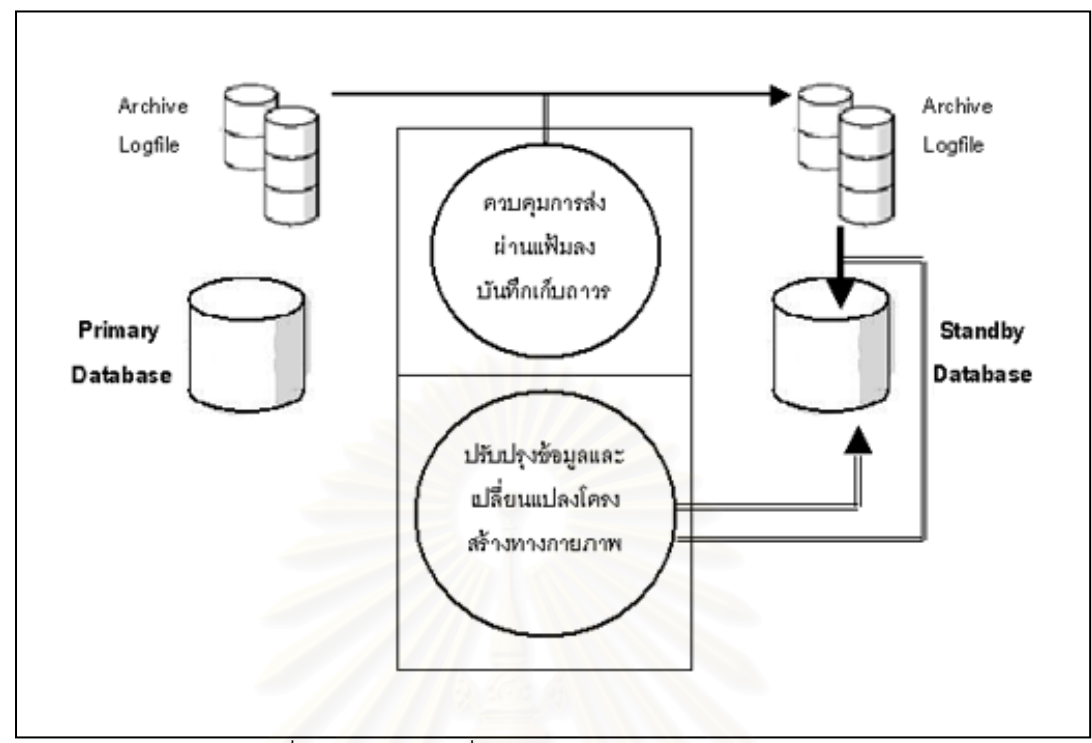

รูปที่ 3.2 โปรแกรมที่กำหนดเวลาทำงานอัตโนมัติ

โปรแกรมที่ทำงานอัตตโนมัติตัวที่ 1 ทำหน้าที่ในการควบคุมการส่งผ่านแฟ้มลงบันทึก เก็บถาวรจากฐานข้อมูลหลักมายังฐานข้อมูลสำรอง โดยก่อนที่จะทำการส่งผ่านแฟ้มลงบันทึกเก็บ ถาวรจะมีการสั่งให้ฐานข้อมูลหลักทำการเขียนข้อมูลที่อยู่บนแฟ้มบันทึกทำซ้ำลงบนแฟ้มลงบันทึก เก็บถาวรก่อน (Switch Logfile) เพื่อให้รายการที่เปลี่ยนแปลงที่อยู่บนแฟ้มบันทึกทำซ้ำถูกนำไป ปรับปรุงที่ฐานข้อมูลสำรองด้วย แต่ในการส่งผ่านแฟ้มลงบันทึกเก็บถาวรจะไม่นำแฟ้มลงบันทึกเก็บ ถาวรตัวใหม่ล่าสุดในขณะนั้นไปด้วย เนื่องจากอาจจะมีการบันทึกข้อมูลที่อยู่บนแฟ้มบันทึกทำซ้ำลง บนแฟ้มลงบันทึกเก็บถาวรไม่เสร็จสมบูรณ์ ทำให้ไม่สามารถนำข้อมูลที่อยู่บนแฟ้มลงบันทึกเก็บถาวร ไปปรับปรุงได้

โปรแกรมที่ทำงานอัตตโนมัติตัวที่ 2 การปรับปรุงข้อมูลจากแฟ้มลงบันทึกเก็บถาวรลง บนฐานข้อมูลสำรอง และการเปลี่ยนแปลงโครงสร้างทางกายภาพของระบบฐานข้อมูลสำรอง หลังจากนั้นก็จะเป็นขั้นตอนในส่วนการปรับปรุงข้อมูลจากแฟ้มลงบันทึกเก็บถาวรเรียงตามลำดับลง บนฐานข้อมูลสำรอง เพื่อให้มีข้อมูลใกล้เคียงกับฐานข้อมูลหลักมากที่สุด และในกรณีที่ ฐานข้อมูลหลักมีการเปลี่ยนแปลงโครงสร้างทางกายภาพ จะมีขั้นตอนในการตรวจสอบ และ หลังจากนั้นก็จะทำการเปลี่ยนแปลงโครงสร้างทางกายภาพ จะมีขั้นตอนในการตรวจสอบ และ หลังจากนั้นก็จะทำการเปลี่ยนแปลงโครงสร้างทางกายภาพของระบบฐานข้อมูลสำรองให้ เพื่อให้ ฐานข้อมูลสำรองสามารถรองรับการปรับปรุงข้อมูลของรายการที่เปลี่ยนแปลงที่ส่งมาจากระบบ ฐานข้อมูลหลักได้ ในส่วนของการทำงานบนฐานข้อมูลหลักดังที่กล่าวมาแล้วในบทที่ 2 ประวัติงานของ

รายการที่เปลี่ยนแปลงจะถูกบันทึกลงในแฟ้มลงบันทึกทำซ้ำจนกว่าจะเต็มจึงจะทำการบันทึกไปที่ แฟ้มลงบันทึกเก็บถาวร แต่ในกรณีที่เครื่องแม่ข่ายหลักเกิดเหตุการณ์ร้ายแรงต่างๆเกิดขึ้น ในขณะที่ ้แฟ้มลงบันทึกทำซ้ำยังไม่เต็ม ข้อมูลต่างๆที่มีการยืนยันการบันทึกแล้วก็จะหายไป เนื่องจากยังไม่มี การบันทึกไปเป็นแฟ้มลงบันทึกเก็บถาวรและไม่สามารถกู้คืนบนฐานข้อมูลสำรองได้ ในการวิจัยนี้จึง มีการออกแบบให้เพิ่มในส่วนของการจัดการเรื่อง แฟ้มลงบันทึกทำซ้ำที่มีการบันทึกพร้อมกัน (Mirror Redo Log) มายังเครื่องแม่ข่ายสำรองเพื่อลดปัญหาดังกล่าวได้ โดยเจ้าหน้าที่ดูแลระบบฐานข้อมูล สามารถกู้คืนข้อมูลจากแฟ้มลงบันทึกทำซ้ำตัวปัจจุบันได้ โดยในการปรับปรุงข้อมูลจะทำการอ้าง เส้นทางไปยังแฟ้มลงบันทึกทำซ้ำตัวปัจจุบัน อีกชุดหนึ่งที่อยู่บนเครื่องแม่ข่ายสำรอง ดังแสดงในรูปที่ ที่เครื่องแม่ข่ายหลักและเครื่องแม่ข่ายสำรองจะต้องมีการกำหนดร่วมกัน โดยให้เครื่องแม่ข่าย 3.3 เนื้อที่บางส่วนของฮาร์ดดิสก์ให้เอรื่องแม่ข่ายหลักสามารถทำการบันทึก สำรองมีการแบ่ง(Shared) หลังจากนั้นก็จะทำการกำหนดในส่วนของฐานข้อมูลหลักให้สร้างจำนวนสมาชิก ข้อมูลลงไปได้ (Member) ของแฟ้มลงบันทึกทำซ้ำเพิ่มให้กับทุกกลุ่ม (Group) โดยที่เส้นทางกายภาพของสมาชิก ้แฟ้มลงบันทึกทำซ้ำที่เพิ่มจะถูกบันทึกลงตำแหน่งบนเนื้อที่ของฮาร์ดดิสก์ที่แม่ข่ายสำรองแบ่งไว้เพื่อ เป็นประโยชน์ในการกู้คืนข้อมูลที่อยู่บนแฟ้มบันทึกทำซ้ำ

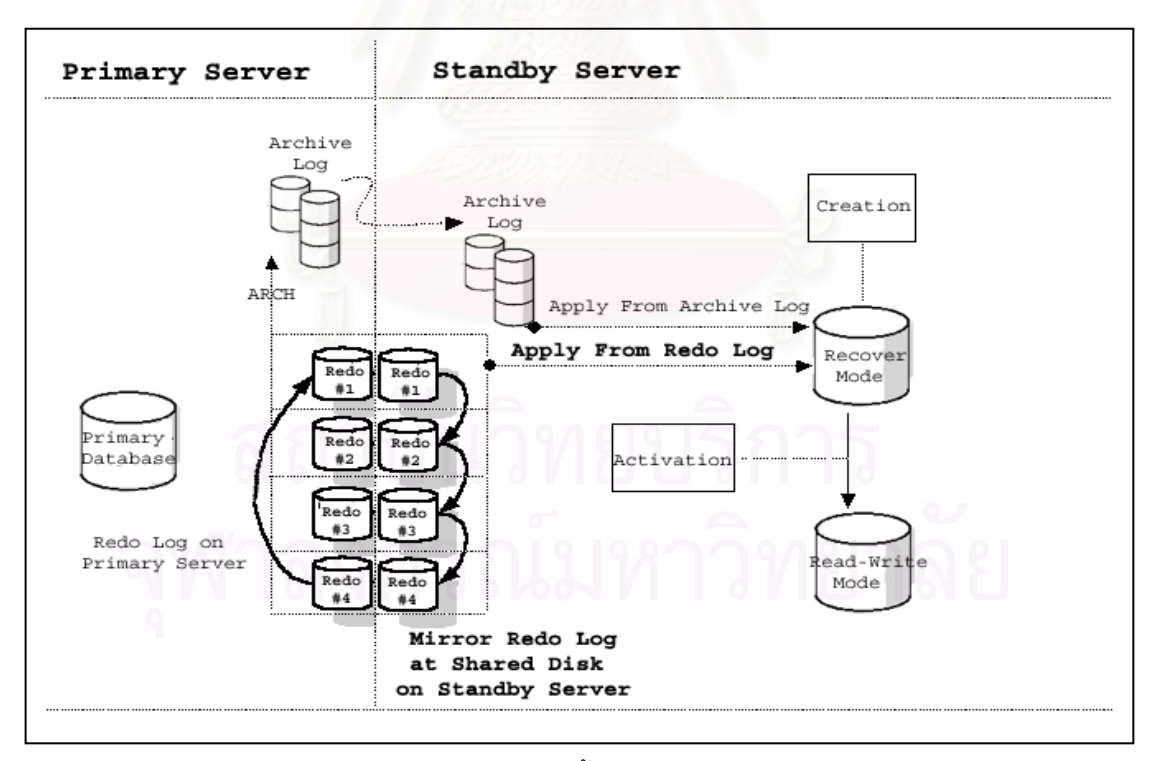

รูปที่ 3.3 การทำงานของแฟ้มลงบันทึกทำซ้ำที่มีการสำเนาไปที่เครื่องแม่ข่ายสำรอง

ฐานข้อมูลสำรองที่สร้างเสร็จเรียบร้อยแล้วจะมีสถานะการทำงานเป็นดังรูปที่ 3.4 โดยที่ แต่ละสถานะอธิบายได้ดังนี้

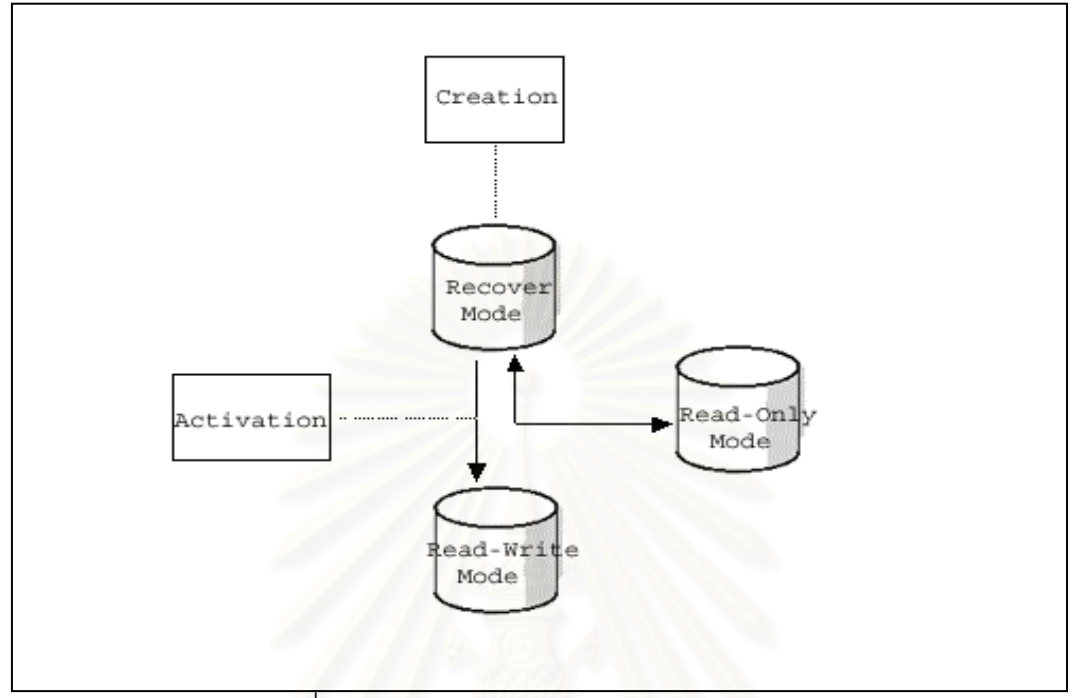

รูปที่ 3.4 สถานะการทำงานของฐานข้อมูลสำรอง

 สถานะรอการกู้คืน (Recover Mode) คือ สถานะที่ฐานข้อมูลสำรองรอแฟ้มลงบันทึก เก็บถาวรที่ส่งมาจากฐานข้อมูลหลักเพื่อทำการปรับปรุง(Apply) ให้มีข้อมูลใกล้เคียงกลับฐานข้อมูล หลัก

 สถานะอ่านได้อย่างเดียว (Read-Only Mode) คือ สถานะที่ฐานข้อมูลสำรองสามารถ เปิดขึ้นมาทำงานในลักษณะที่อ่านได้อย่างเดียว ไม่สามารถแก้ไขข้อมูลต่างๆ ได้ สถานะนี้สามารถ นำไปประยุกต์ใช้งานในลักษณะการสอบถามข้อมูลเพื่อออกรายงานต่างๆได้

3. สถานะอ่านเขียน (Read-Write Mode) คือ สถานะที่ฐานข้อมูลสำรองถูกเปิดขึ้นมาอยู่ ในสภาพพร้อมใช้งานเหมือนฐานข้อมูลหลัก

จากสถานะของฐานข้อมูลสำรองที่กล่าวมาแล้วนั้น ฐานข้อมูลสำรองจะสามารถเปลี่ยน จากสถานะใดสถานะหนึ่งไปเป็นอีกสถานะหนึ่งได้ 3 รูปแบบดังนี้

- เปลี่ยนสถานะจากการรอการกู้คืน ไปเป็นสถานะอ่านได้อย่างเดียว
- เปลี่ยนสถานะอ่านได้อย่างเดียวไปเป็นสถานะจากการรอกู้คืน

 เปลี่ยนสถานะจากการรอกู้คืนไปเป็นสถานะอ่านเขียนเหมือนฐานข้อมูลหลัก ฐานข้อมูลสำรองจะมีข้อจำกัดว่าในกรณีที่มีการเปลี่ยนสถานะจากการรอกู้คืนไปเป็นสถานะอ่าน เขียนเพื่อให้อยู่ในสภาพพร้อมใช้เหมือนฐานข้อมูลหลักแล้ว จะไม่สามารถเปลี่ยนสถานะกลับเป็น สถานะการรอกู้คืนได้อีก ดังนั้นในกรณีที่ต้องการให้ฐานข้อมูลอยู่ในสถานะรอการกู้คืนอีกครั้งจึง จำเป็นต้องทำการสร้างฐานข้อมูลสำรองใหม่อีกครั้ง ซึ่งช่วงเวลาในการสร้างแต่ละครั้งจะมีผลต่อ ประสิทธิภาพของฐานข้อมูลหลักลดลง ในการวิจัยนี้จึงมีการออกแบบให้เพิ่มในส่วนของการจัดการ ทำการสำรองข้อมูลและการนำข้อมูลกลับคืนบนฐานข้อมูลสำรอง เพื่อให้สามารถนำฐานข้อมูล สำรองกลับคืนมาอยู่ในสถานะการรอกู้คืนอีกครั้ง ดังรูปที่ 3.5

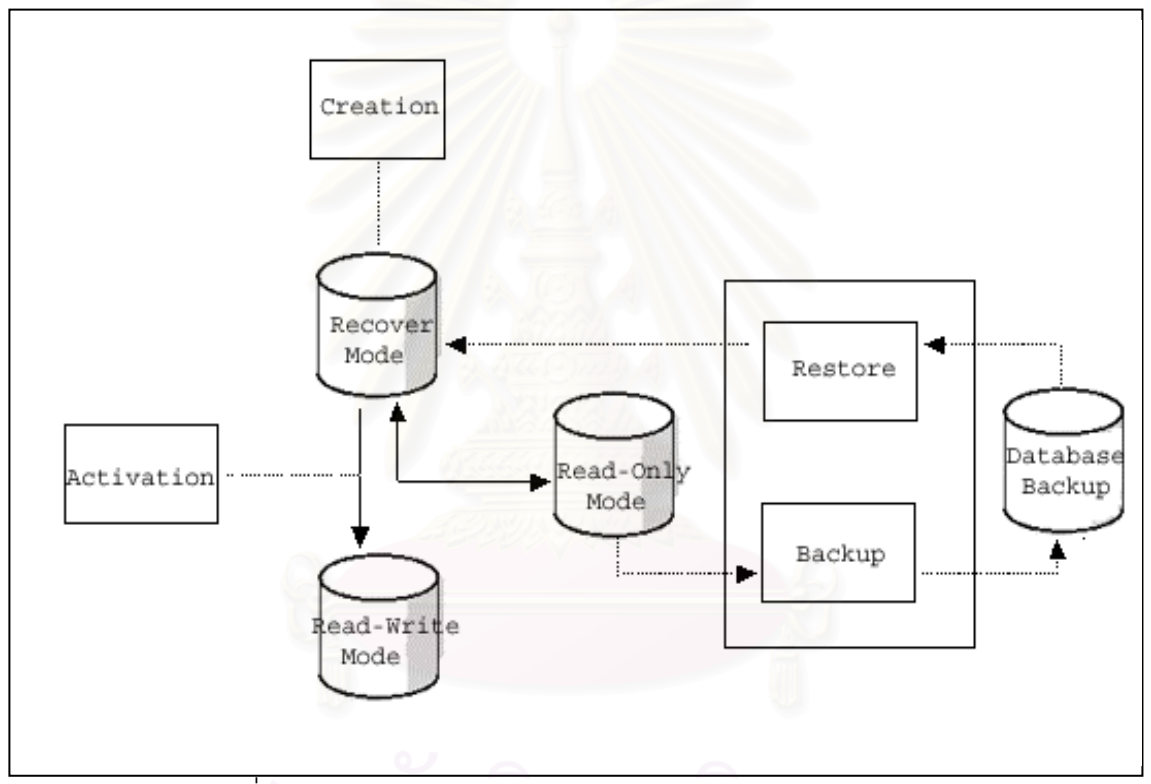

รูปที่ 3.5 สำรองข้อมูลและนำข้อมูลกลับคืนบนฐานข้อมูลสำรอง

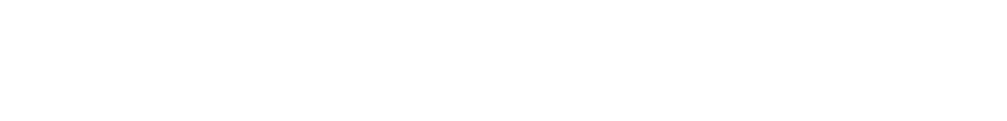

ในการออกแบบงานวิจัยครั้งนี้เมื่อนำแต่ละส่วนมาประกอบกันจะมีภาพการทำงานของเครื่องมือ สร้างและจัดการฐานข้อมูลสำรองดังรูปที่ 3.6

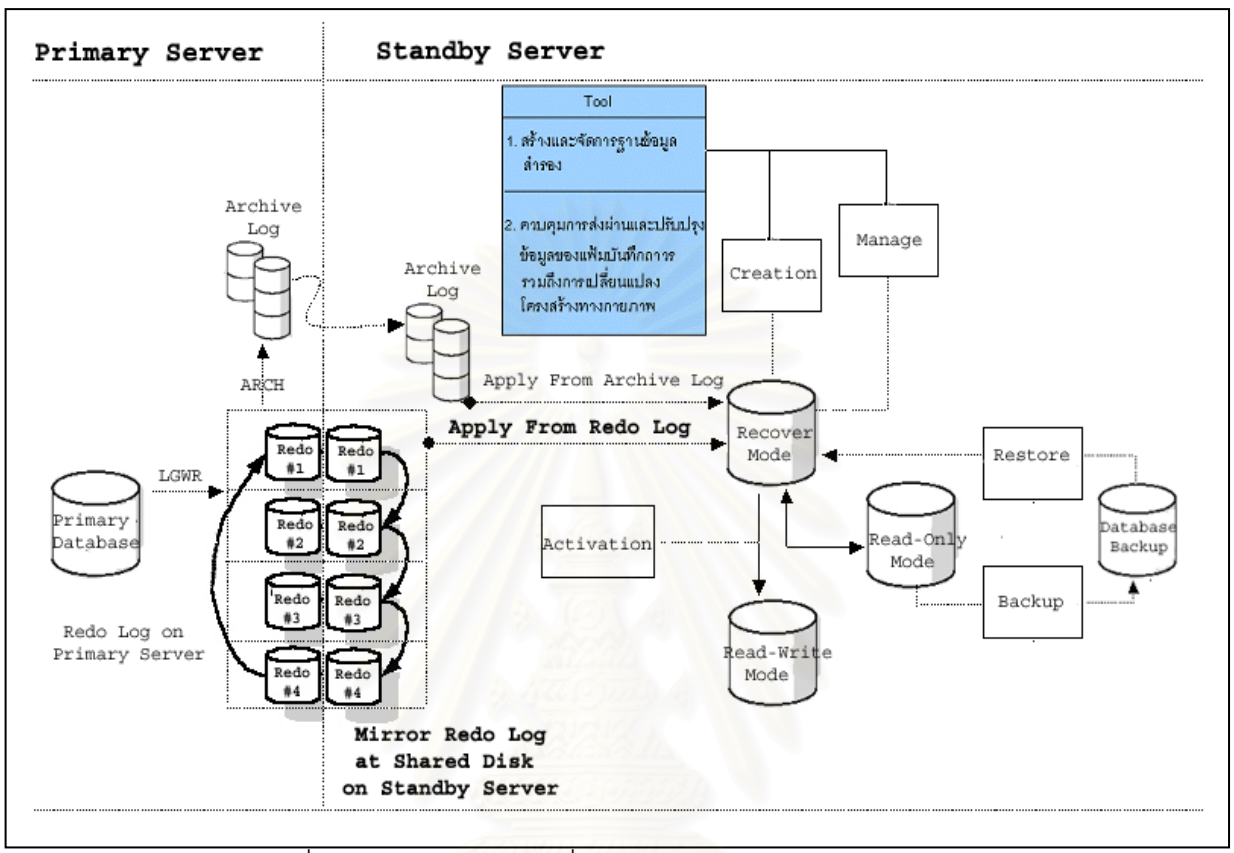

รูปที่ 3.6 การทำงานของเครื่องมือสร้างและจัดการฐานข้อมูลสำรอง

3.2 <u>แผนภาพคอนเทกซ์ (Context Diagram) และแผนภาพกระแสข้อมูลระบบ (Data Flow</u> <u>Diagram)</u>

การออกแบบเครื่องมือจัดการฐานข้อมูลสำรองสามารถแสดงการทำงานได้ดังแผนภาพ

คอนเทกซ์ รูปที่ 3.7 และ แผนภาพกระแสข้อมูลในระดับที่ 1 ระดับที่ 2 และ ระดับที่ 3 ดังใน แผนภาพรูปที่ 3.8 – 3.16

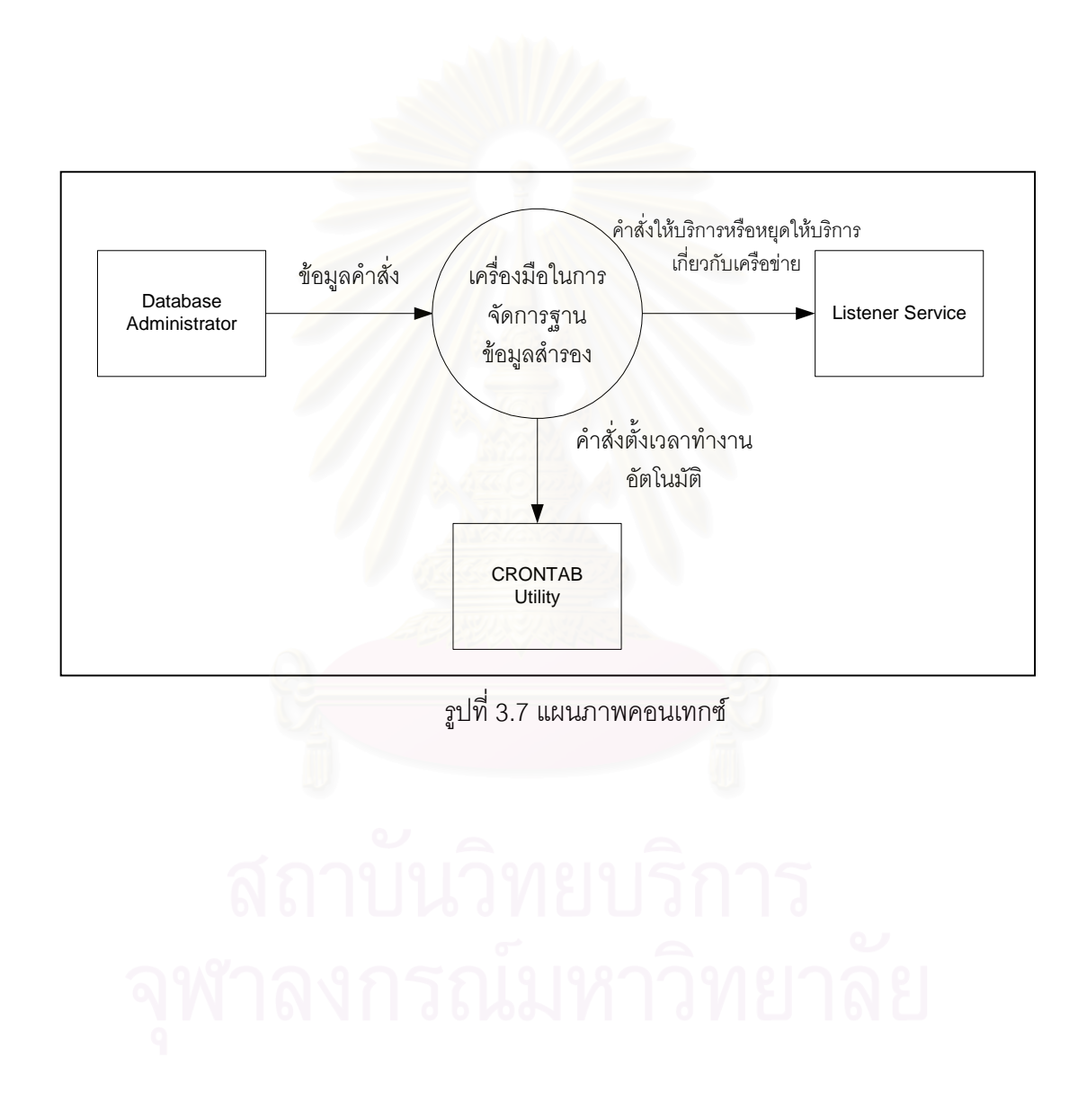

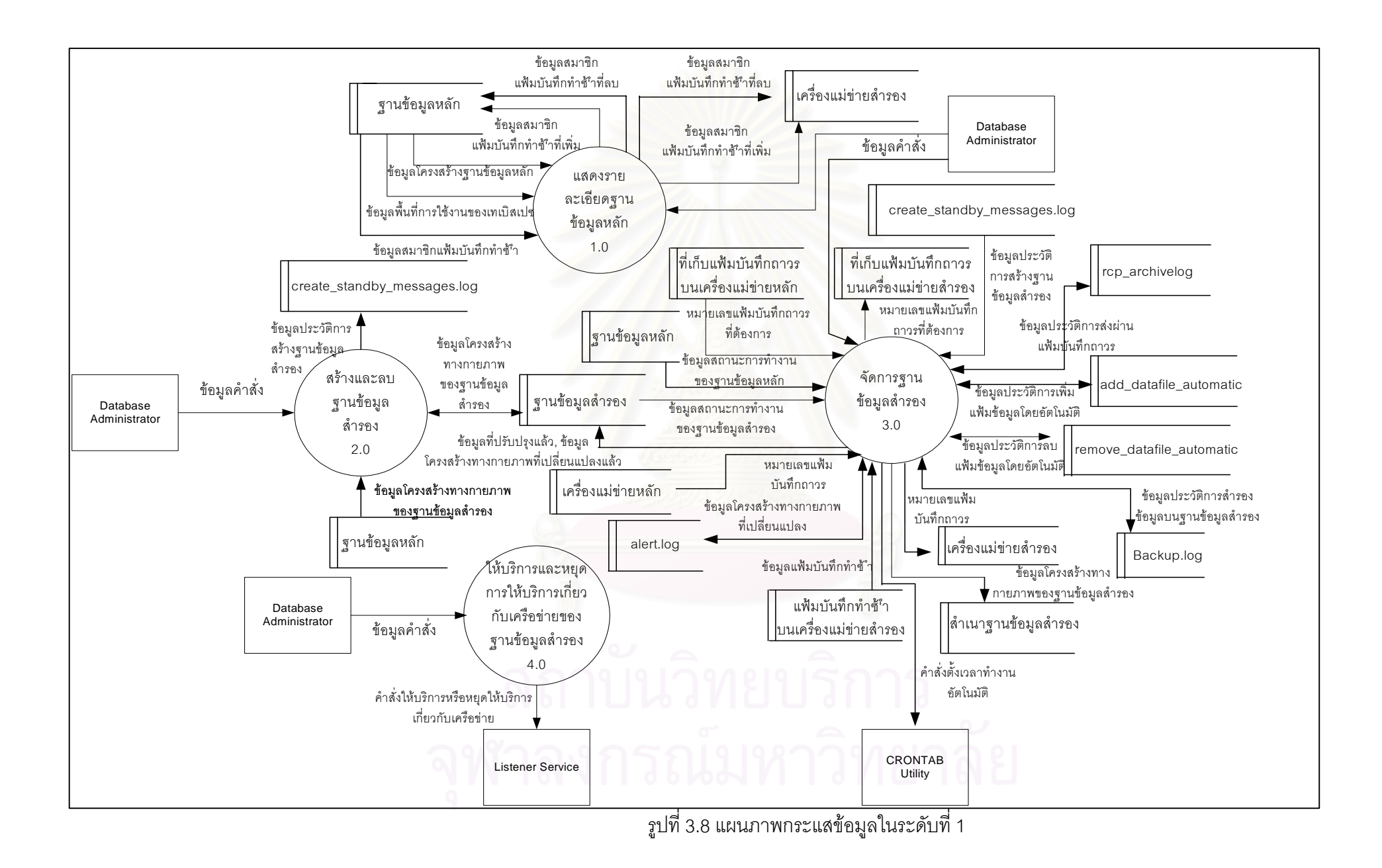

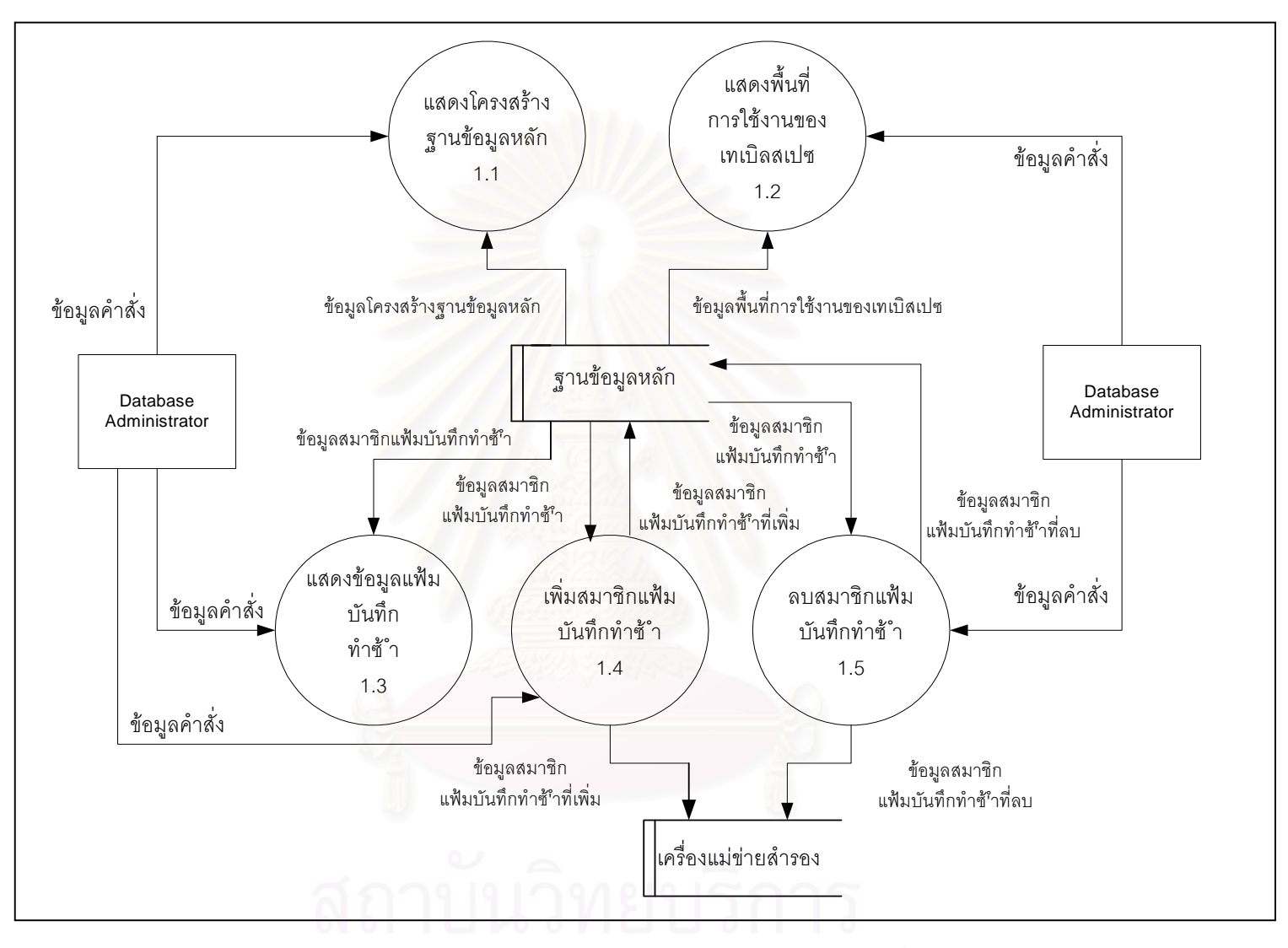

รูปที่ 3.9 แผนภาพกระแสข้อมูลในระดับที่ 2

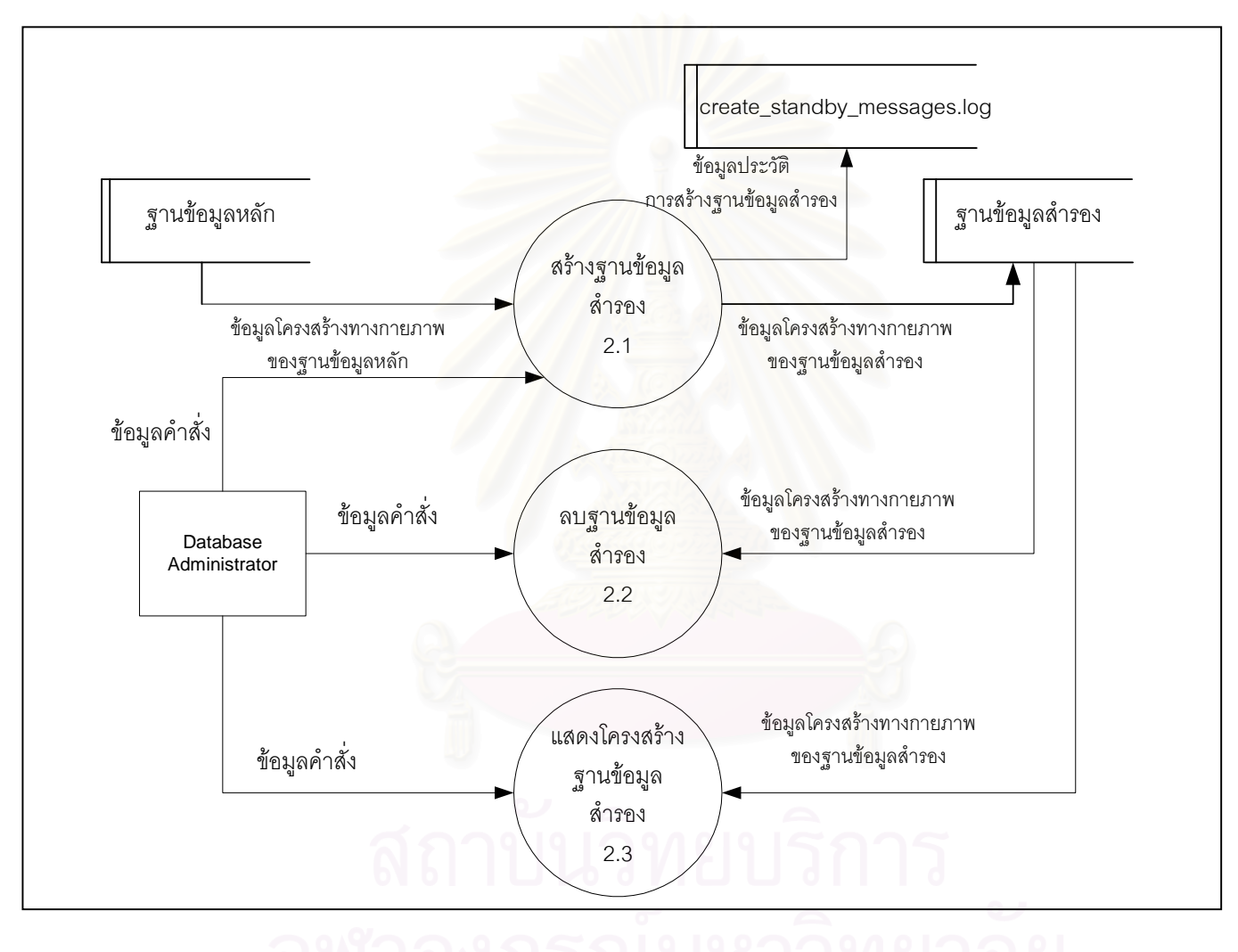

รูปที่ 3.10 แผนภาพกระแสข้อมูลในระดับที่ 2
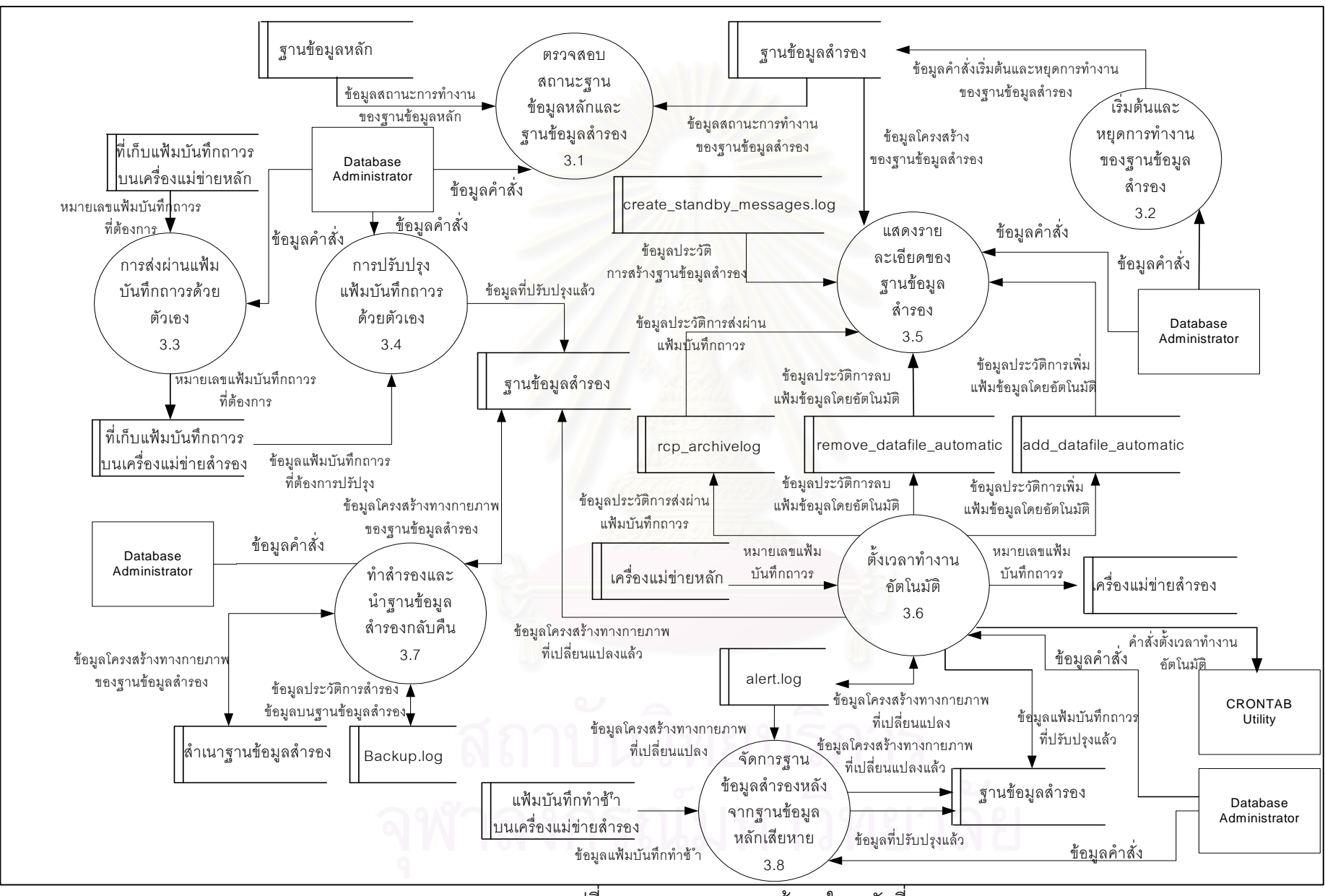

รูปที่ 3.11 แผนภาพกระแสข้อมูลในระดับที่ 2

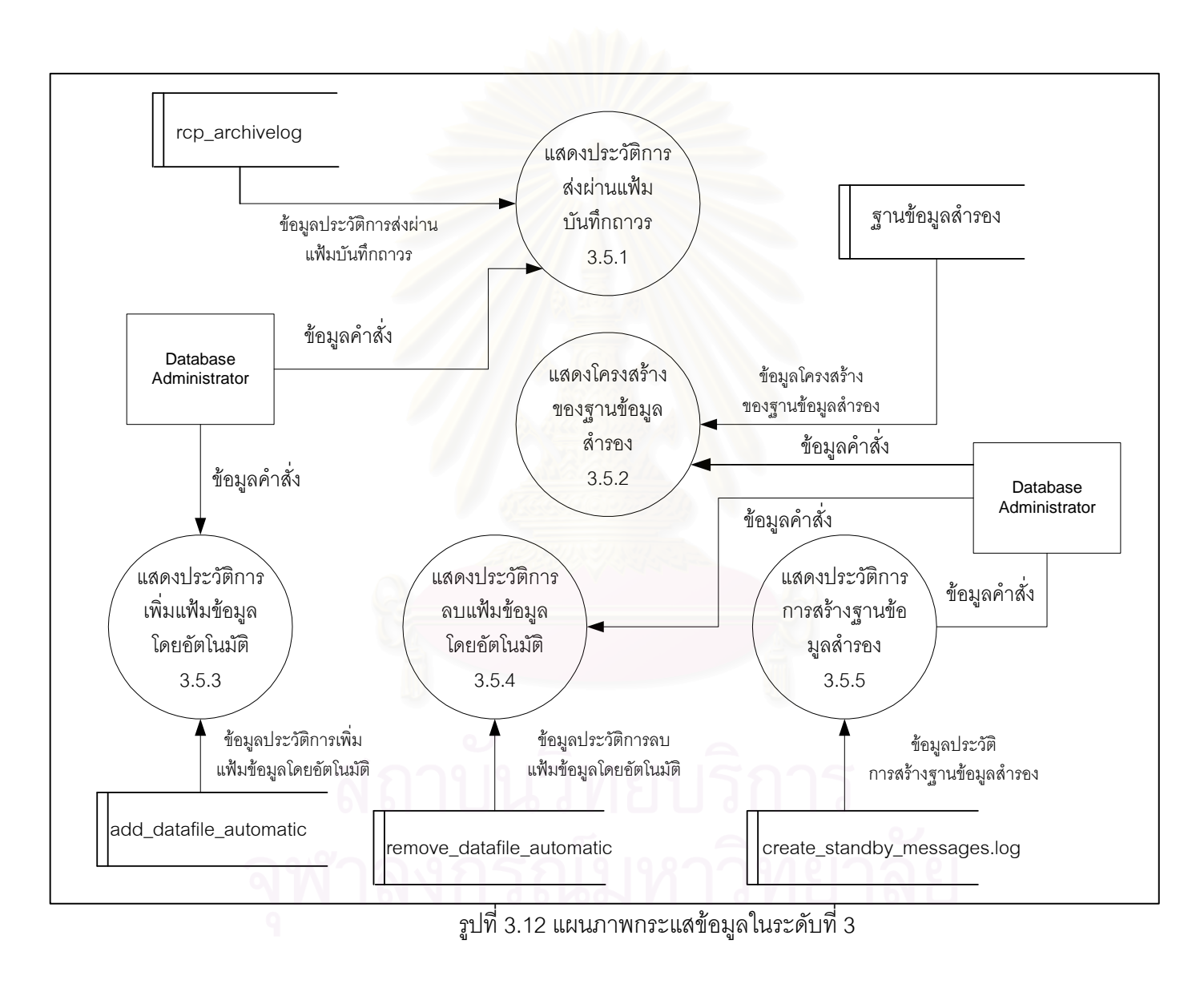

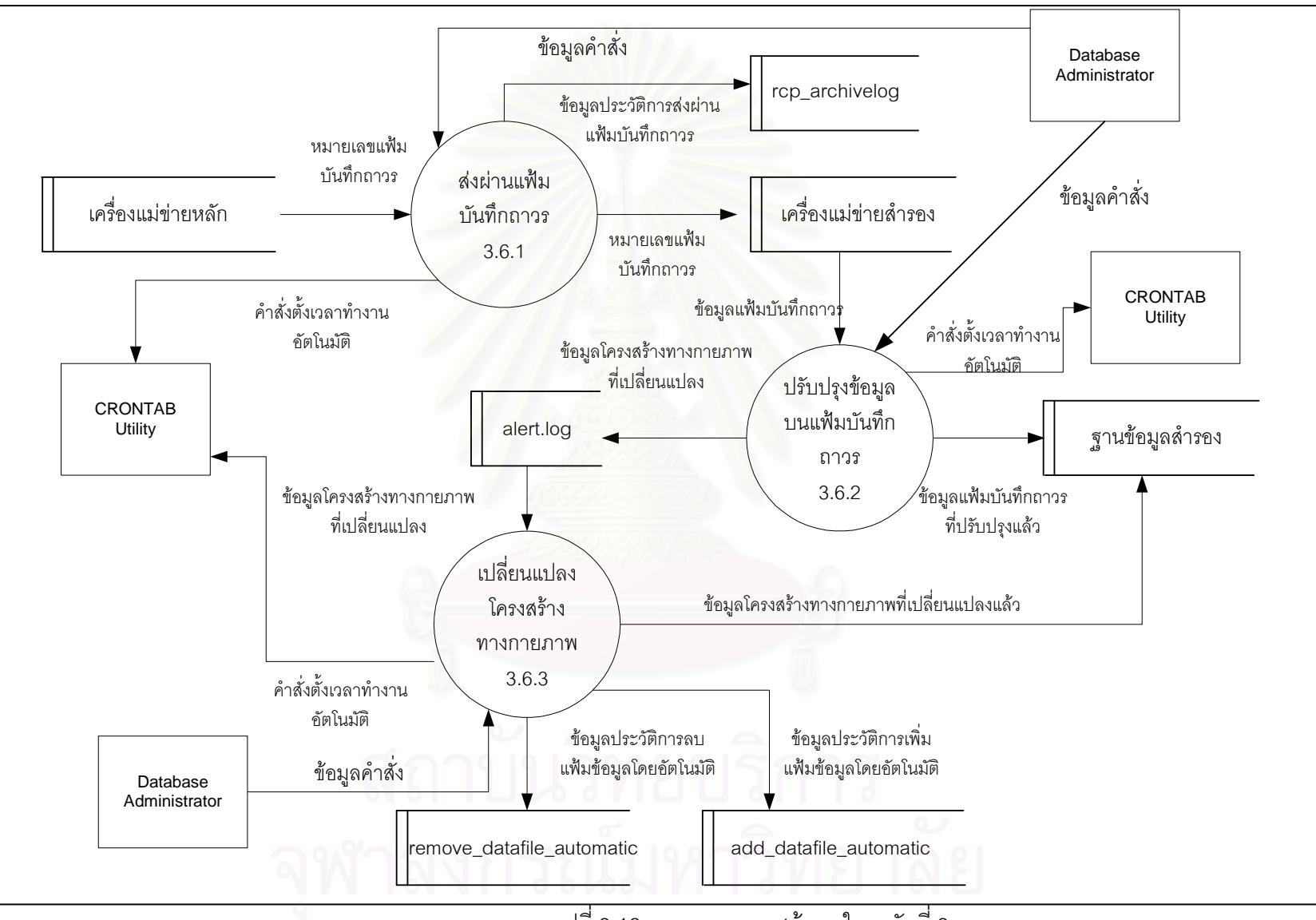

รูปที่ 3.13 แผนภาพกระแสข้อมูลในระดับที่ 3

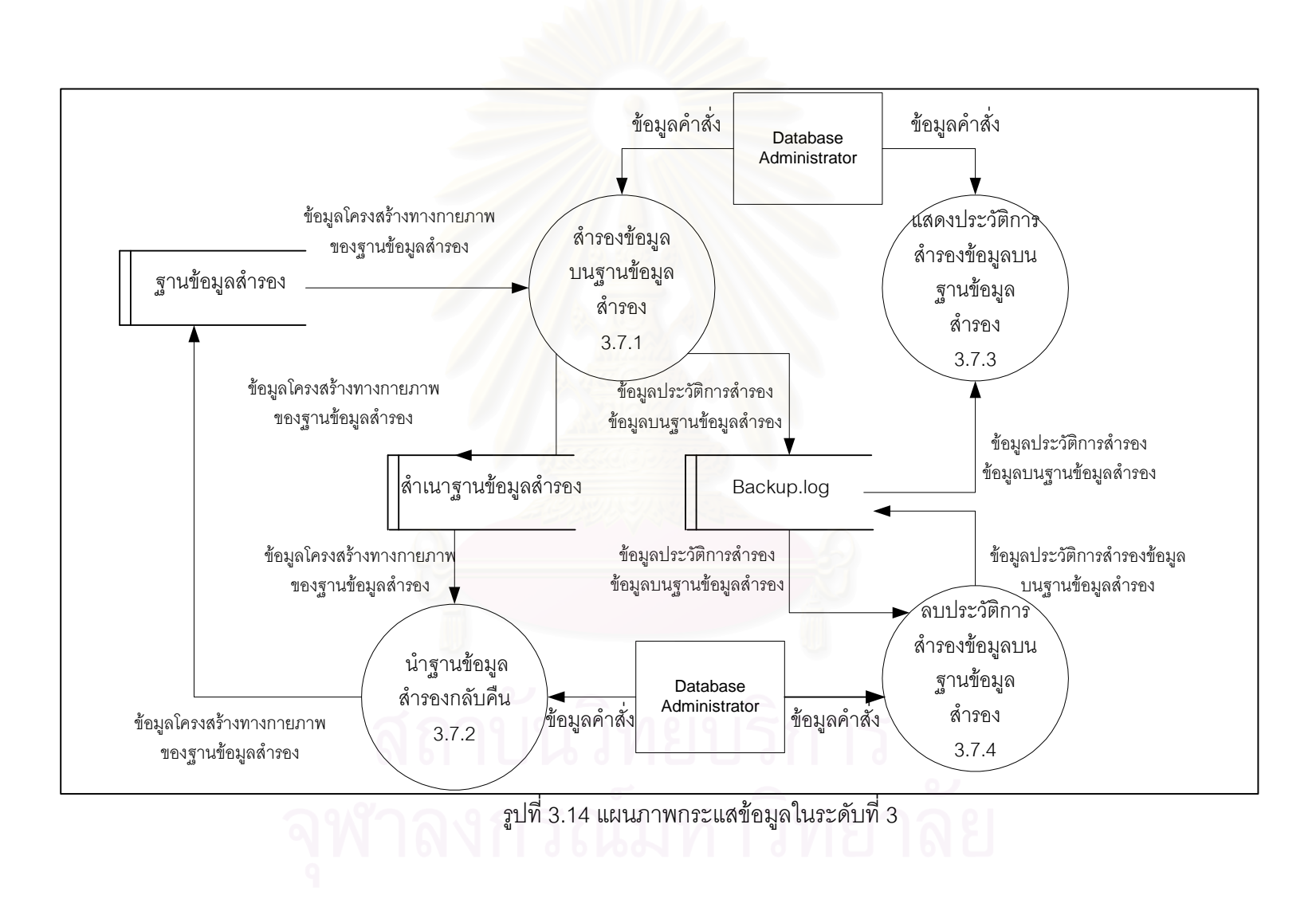

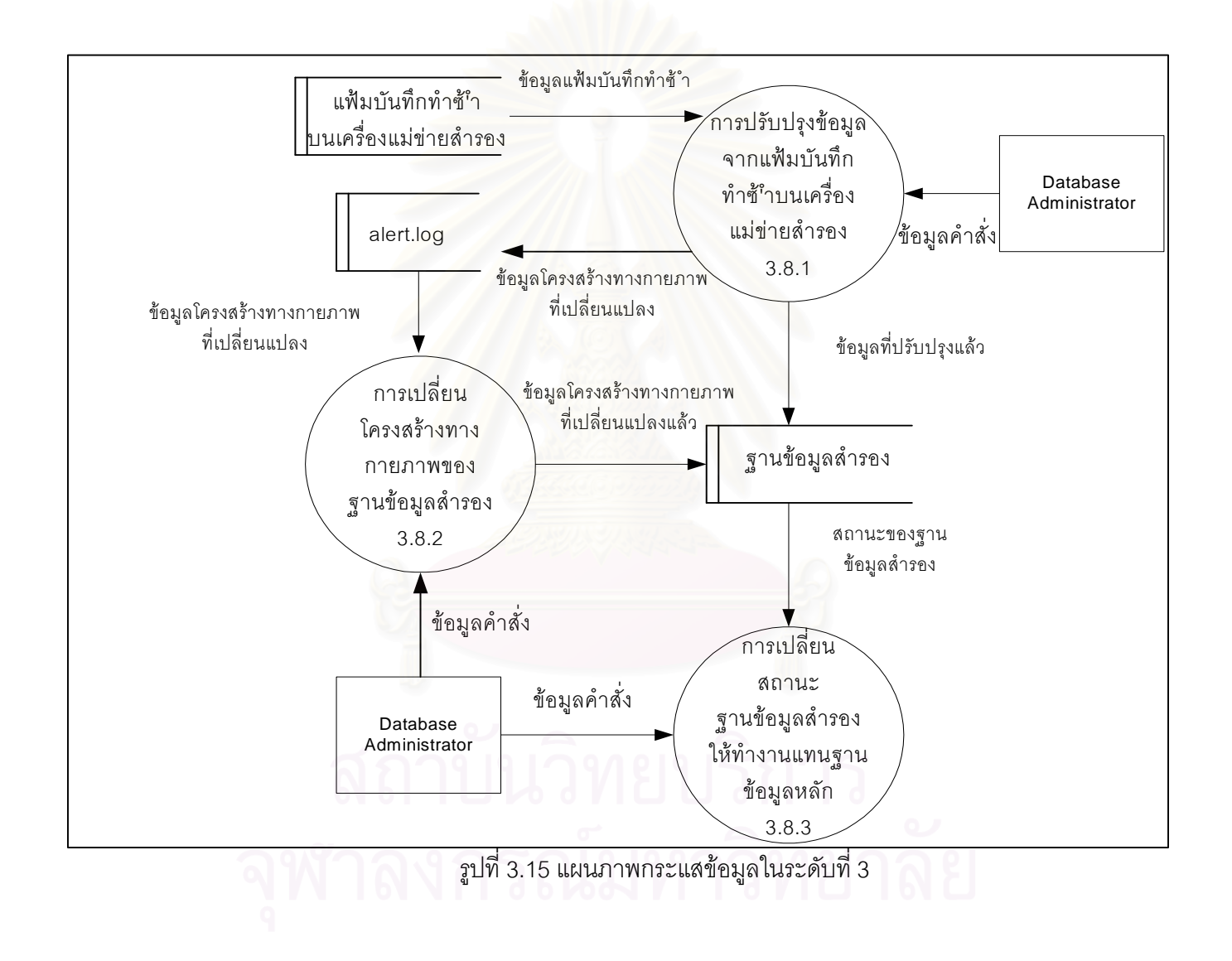

#### 3.3. ขั้นตอนในการออกแบบลักษณะส่วนติดต่อผู้ใช้ (user interface)

ในขั้นตอนการออกแบบเครื่องมือที่ใช้ในการสร้างและจัดการฐานข้อมูลสำรองในส่วนของ ลักษณะส่วนติดต่อผู้ใช้ เป็นลักษณะรายการเมนู โดยมีลักษณะการใช้งานดังนี้

- ให้ผู้ใช้เลือกทำรายการ โดยใส่หมายเลขรายการที่ต้องการจากนั้นผู้ใช้ต้องกดปุ่ม enter แล้วโปรแกรมจะทำงาน
- หลังจากผู้ใช้เลือกหัวข้อที่ทำงานและโปรแกรมทำงานเสร็จแล้วจะมีข้อความแนะนำ
   ซึ่งเมื่อผู้ใช้ทำตามคำแนะนำแล้ว โปรแกรมจะกลับเข้าสู่รายการตามเดิม
- จะมีรายการให้เลือกในกรณีต้องการออกจากระบบ ถ้าอยู่ในรายการย่อยจะกลับมายัง รายการหลัก หรือรายการก่อนหน้านี้

โดยที่ในแต่ละเมนูรายการมีจะมีรายการแสดงดังรูปที่ 3.16 – รูปที่ 3.24

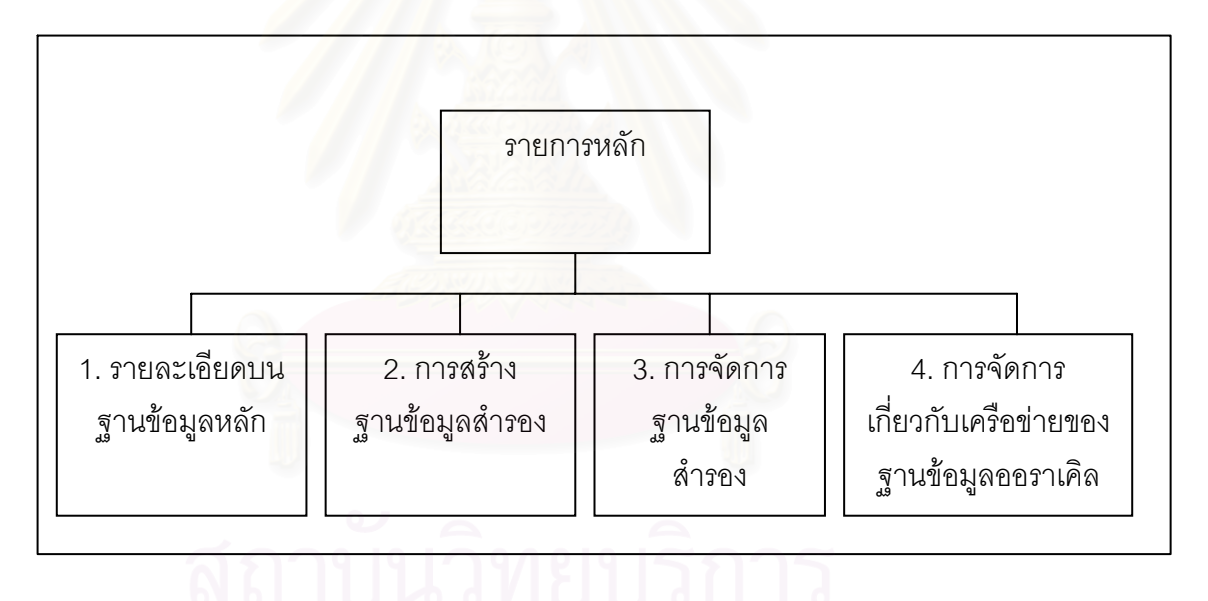

รูปที่ 3.16 เมนูรายการหลัก

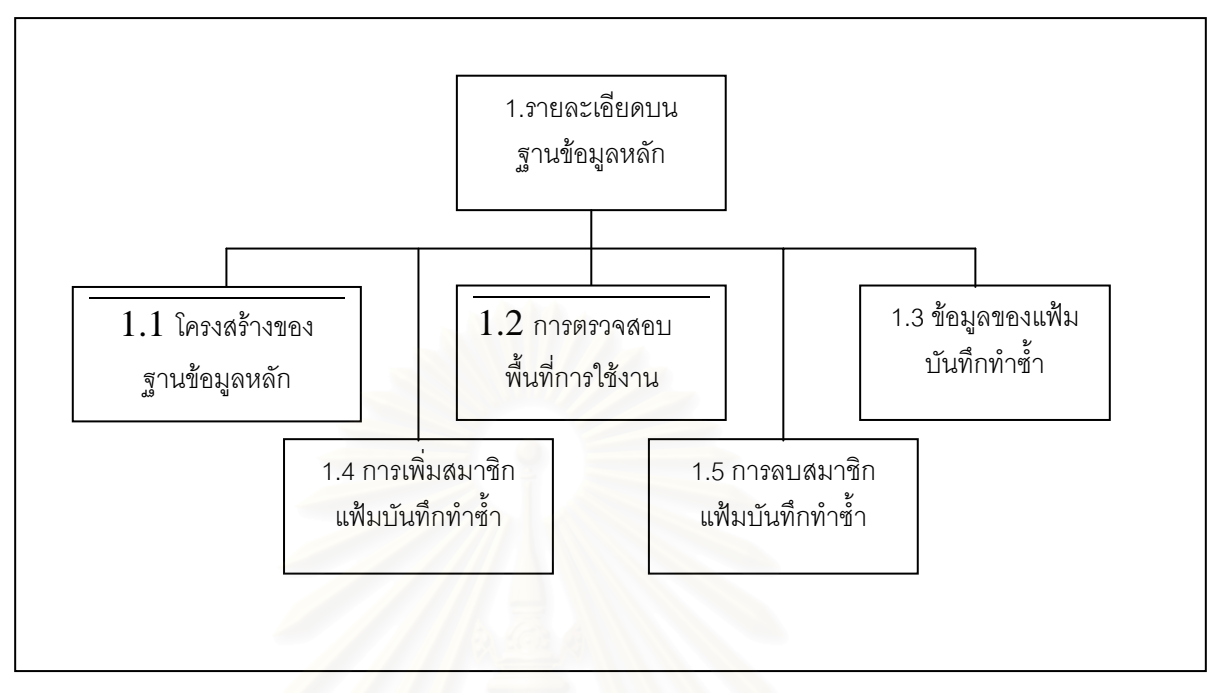

#### 3.2.1 เมนูรายการรายสำหรับตรวจสอบรายละเอียดบนฐานข้อมูลหลัก

รูปที่ 3.17 การรายสำหรับตรวจสอบรายละเอียดบนฐานข้อมูลหลัก

### 3.2.2 เมนูรายการสำหรับการสร้างและลบฐานข้อมูลสำรอง

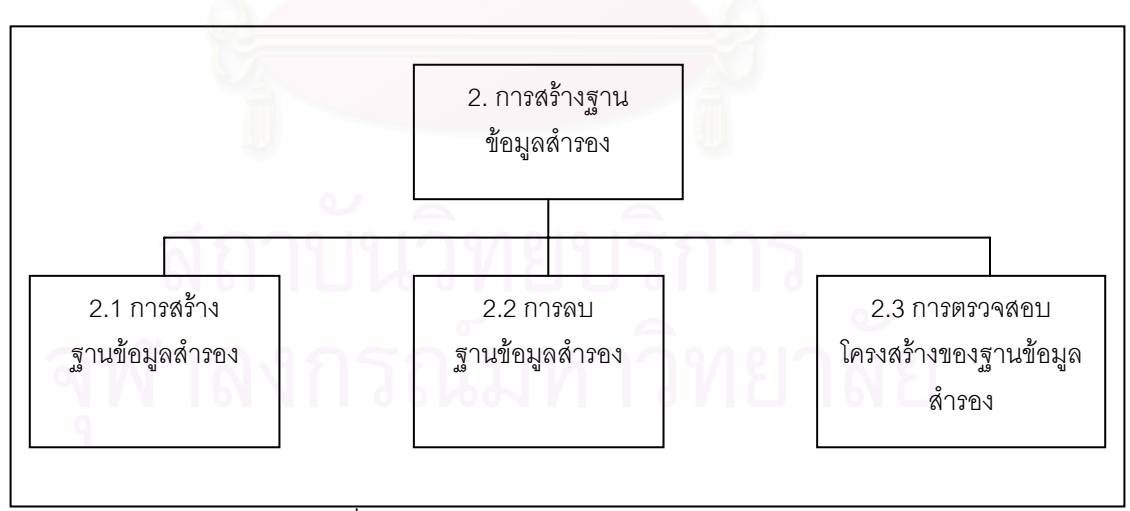

รูปที่ 3.18 รายการสร้างและลบฐานข้อมูลสำรอง

3.2.3 เมนูรายการสำหรับการจัดการฐานข้อมูลสำรอง

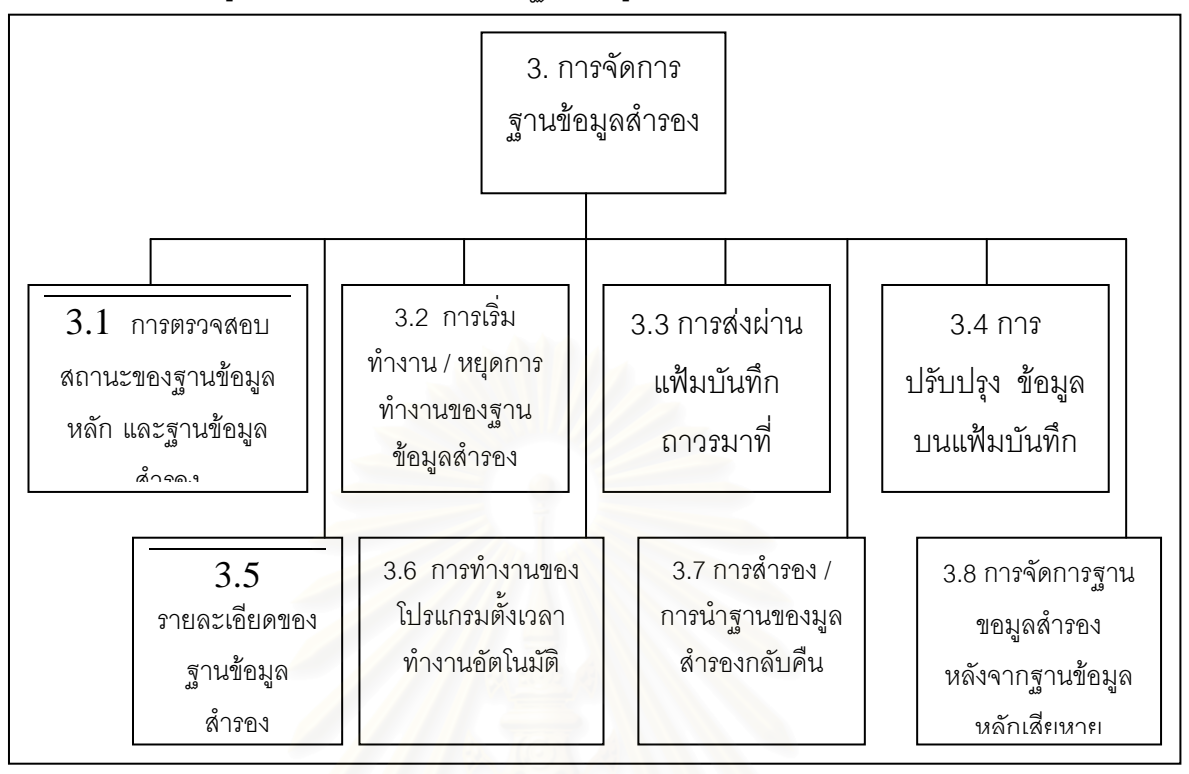

รูปที่ 3.19 รายการรายสำหรับการจัดการฐานข้อมูลสำรอง

# 3.2.3.1 เมนูรายการย่อยสำหรับการเริ่มการทำงานและหยุดการทำงานฐานข้อมูลสำรอง

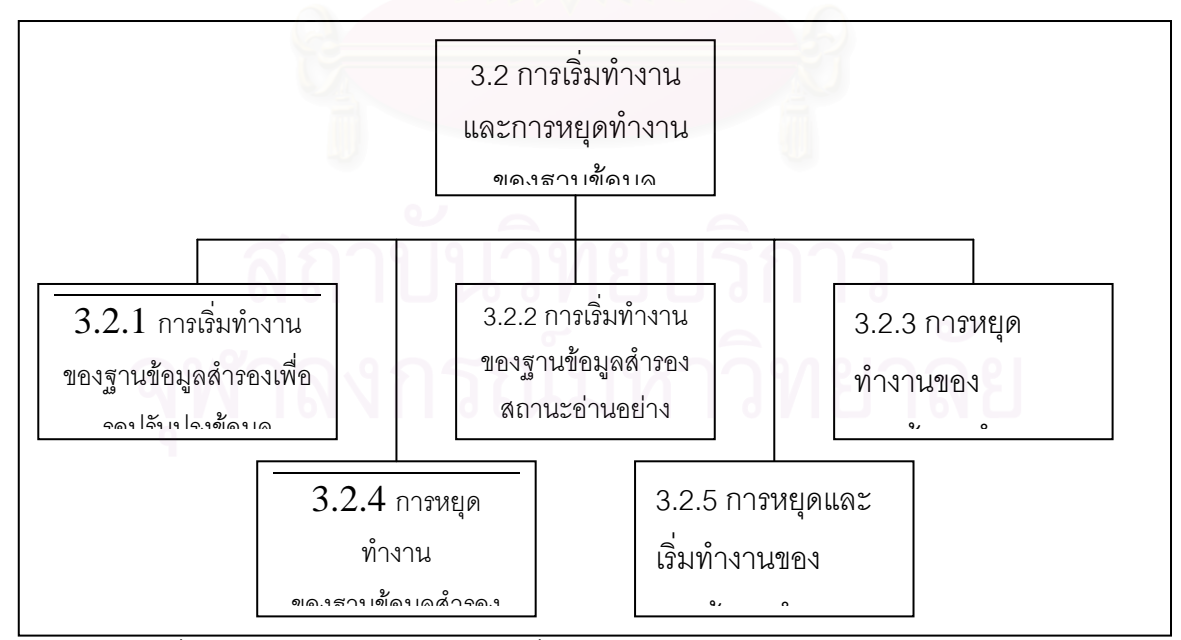

รูปที่ 3.20 รายการย่อยสำหรับการเริ่มการทำงานและหยุดการทำงานฐานข้อมูลสำรอง

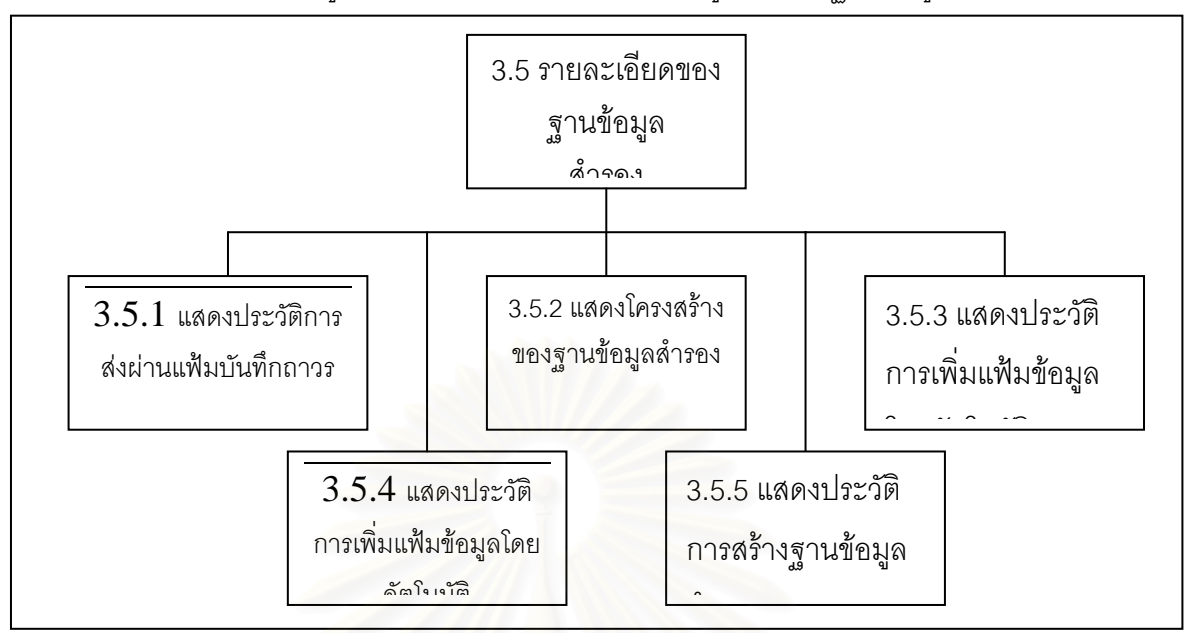

1.1.1.1.1 3.2.3.2 เมนูรายการย่อยสำหรับการแสดงข้อมูลเกี่ยวกับฐานข้อมูลสำรอง

รูปที่ 3.21 รายการย่อยสำหรับการแสดงข้อมูลเกี่ยวกับฐานข้อมูลสำรอง

3.2.3.3 เมนูรา<mark>ยการย่อยสำหรับการสำรองและกา</mark>รนำฐานข้อมูลสำรองกลับคืน

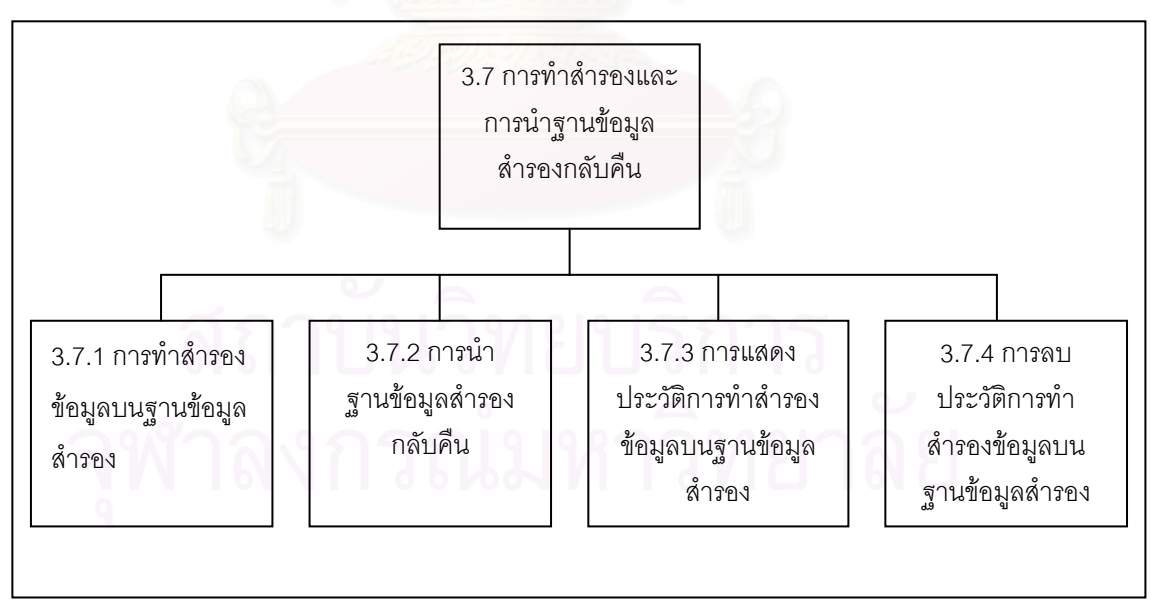

รูปที่ 3.22 รายการย่อยสำหรับการสำรองและการนำฐานข้อมูลสำรองกลับคืน

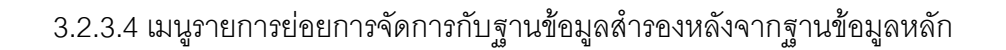

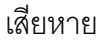

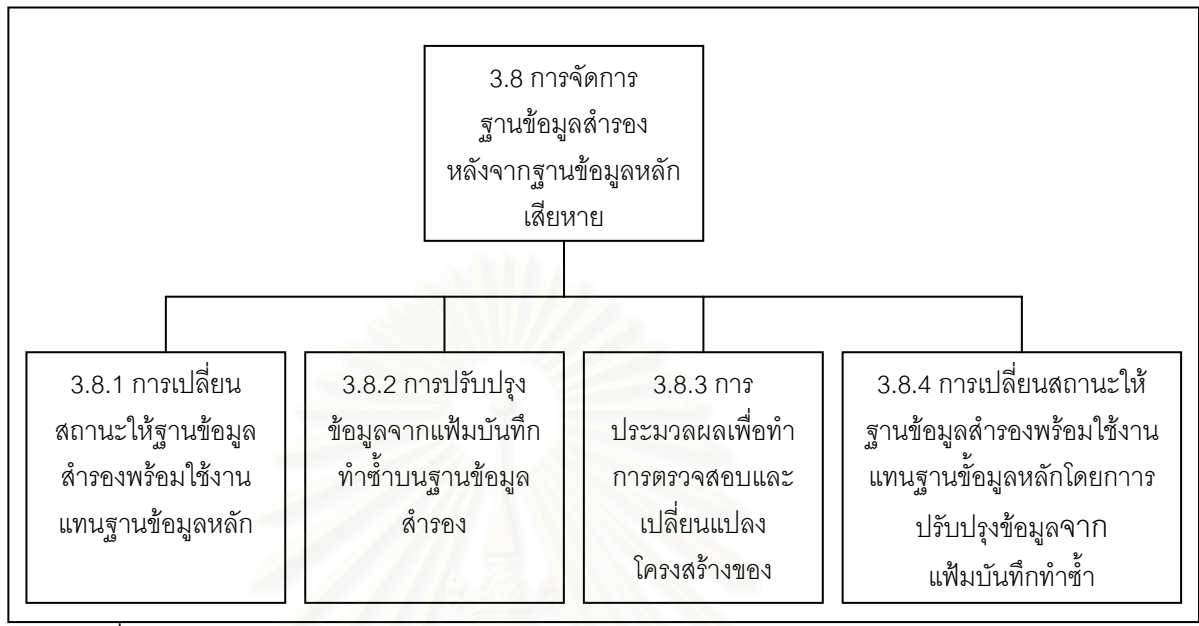

รูปที่ 3.23 การย่อยสำหรับการจัดการกับฐานข้อมูลสำรองหลังจากฐานข้อมูลหลักเสียหาย

# 3.2.4 เมนูรายการสำหรับการจัดการให้บริการด้านเครื่องข่ายของฐานข้อมูลสำรอง

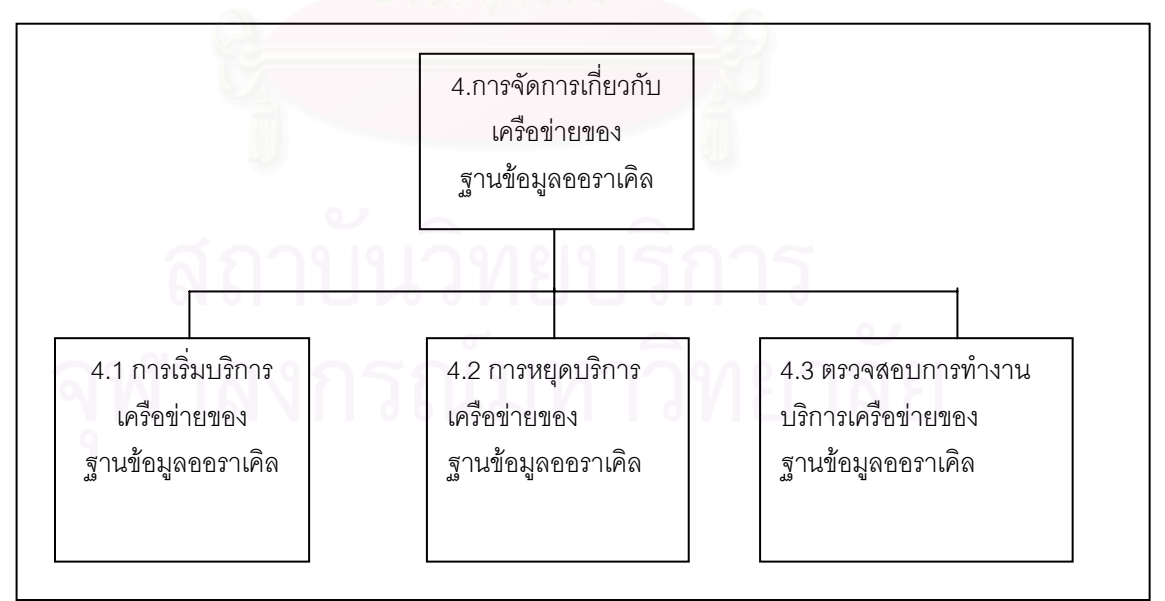

รูปที่ 3.24 เมนูรายการสำหรับการจัดการให้บริการด้านเครื่องข่ายของฐานข้อมูลสำรอง

#### การพัฒนา

ขั้นตอนในการพัฒนาเครื่องมือสร้างและจัดการฐานข้อมูลสำรอง ได้ทำการพัฒนาบนเครื่อง ซัน รุ่น อัลตร้าทู (Ultra 2) ซึ่งใช้โซลาริสเป็นระบบปฏิบัติการ

4.1 <u>ภาษาที่ใช้ในการพัฒนา</u>

ในการพัฒนาเครื่องมือในการสร้างและจัดการฐานข้อมูลสำรองผู้วิจัยเลือกใช้ภาษาคอร์น เซลล์ (Korn Shell) ซึ่งมีเหตุผลดังนี้

1. เป็นเซลล์(Shell)มาตราฐานที่มีการพัฒนาล่าสุดของระบบยูนิกซ์ (Unix)

2. มีลักษณะเป็นภาษาแบบแปลย่อย (Interpretive) ทำให้สะดวกต่อการพัฒนา และการ ดูแลรักษาโปรแกรม

สามารถน้ำฟังก์ชันเชลล์และโปรแกรมที่สร้างด้วยภาษาเชลล์มาใช้งานได้เหมือน
 โปรแกรมอรรถประโยชน์อื่นในระบบยูนิกซ์ ทำให้สะดวกในการทำโปรแกรมโครงสร้างระบบ

 เอื้ออำนวยต่อการนำโปรแกรมอรรถประโยชน์มาทำงานร่วมกันโดยใช้ไปป์ การทำงาน เบื้องหลังและมีโครงสร้างควบคุมทิศทางการทำงานของอินพุต และเอาต์พุต

ในการพัฒนาจะทำการแบ่งโปรแกรมเป็นส่วนๆ เพื่อความสะดวกในการพัฒนา ซึ่งในแต่ละ ส่วนมีการแบ่งออกเป็นไดเรคทอรีย่อย (Sub Directory) ตามลักษณะของงานดังนี้

- ไดเรคทอรี ENV จะเป็นที่เก็บแฟ้มสภาพแวดล้อม ตัวแปร และพารามิเตอร์ต่างๆ ที่จำเป็น ในการทำงาน

- ใดเรคทอรี MENU จะเป็นที่เก็บแฟ้มเกี่ยวกับการแสดงรายการเมนูหลักและเมนูย่อย ต่างๆ

- ใดเรคทอรี SCRIPT จะเป็นที่เก็บแฟ้มโปรแกรมในการทำงานหลักๆ ของเครื่องมือที่ พัฒนาขึ้น

- ไดเรคทอรี SQL จะเป็นที่เก็บแฟ้มในส่วนที่มีการทำงานกับฐานข้อมูล ซึ่งแฟ้มเหล่านี้จะมี นามสกุลเป็นเอสคิวแอล - ไดเรคทอรี PHYSICAL จะทำงานในส่วนของการเปลี่ยนแปลงโครงสร้างฐานข้อมูลสำรอง ในกรณีที่ฐานข้อมูลหลักมีการเพิ่มและลบแฟ้มข้อมูล

- ไดเรคทอรี ONLINE จะทำงานในส่วนของการตรวจสอบสถานะของฐานข้อมูล หลักและฐานข้อมูลสำรอง

- ไดเรคทอรี LOG จะเป็นที่สำหรับเก็บแฟ้มล็อกต่างๆ

### 4.2 <u>การทำงานของชุดฟังก์ชัน</u>

ในหัวข้อนี้จะกล่าวถึงการทำงานในส่วนของชุดฟังก์ชันที่สำคัญซึ่งจะมีการเรียกใช้จากเมนู รายการต่างๆ ดังที่กล่าวมาแล้วในบทที่ 3 ดังนี้

4.2.1 ชุดฟังก์ชันที่ทำการติดต่อกับฐานข้อมูลหลัก

ในส่วนนี้จะแสดงส่วนของชุดฟังก์ชันที่ทำการติดต่อกับฐานข้อมูลหลักที่มีชื่อว่า base\_command\_primary.sh จะเป็นชุดคำสั่งของออราเคิล-เอสคิวแอล (Oracle SQL) สำหรับ ติดต่อกับฐานข้อมูลหลัก โดยที่ชุดฟังก์ชันเหล่านี้จะถูกเรียกใช้งานจากโปรแกรมในส่วนต่างๆ ซึ่งจะมี การเรียกใช้จากเมนูรายการ และทำหน้าที่ดังตารางที่ 4.1

| ชื่อฟังก์ชัน               | หน้าที่                              | เรียกจากเมนูรายการ |
|----------------------------|--------------------------------------|--------------------|
| add_redo_remote_group      | ทำหน้าที่ในการเพิ่มจำนวนสมาชิกแฟ้ม   | 1.4                |
|                            | บันทึกทำซ้ำบนฐานข้อมูลหลักที่มีการ   |                    |
|                            | เขียนมาที่เครื่องแม่ข่ายสำรอง        |                    |
| archivelog_current         | ทำหน้าที่ในการสั่งให้ฐานข้อมูลหลักทำ | 3.6                |
| สภาเ                       | การบันทึกข้อมูลที่อยู่บนแฟ้มบันทึก   |                    |
| 616116                     | ทำซ้ำตัวที่ใช้งานอยู่ลงบนแฟ้มบันทึก  | 0.7                |
| ລາທຳລາຄ                    | ถาวร                                 | ลย                 |
| create_standby_controlfile | ทำหน้าที่ในการสร้างแฟ้มควบคุม        | 2.1                |
|                            | สำหรับฐานข้อมูลสำรอง                 |                    |

ตารางที่ 4.1 ชุดฟังก์ชันที่ทำการติดต่อกับฐานข้อมูลหลัก

| ตารางที่ 4.1 | ชุดฟังก์ชัเ | เที่ทำการติ | ดต่อกับฐ | านข้อมูลหล | ลัก | (ต่อ) |
|--------------|-------------|-------------|----------|------------|-----|-------|
|              |             |             |          |            |     | 1     |

| ชื่อฟังก์ชัน              | หน้าที่                                          | เรียกจากเมนูรายการ |
|---------------------------|--------------------------------------------------|--------------------|
| get_chk_space_db_sqlplus  | ทำหน้าที่ในการสอบถามข้อมูลเกี่ยวกับ              | 1.2                |
|                           | การใช้งานของเนื้อที่ของเทเบิลสเปซบน              |                    |
|                           | ฐานข้อมูลหลัก                                    |                    |
| gen_hot_backup_sqlplus    | ทำหน้าที่ในการสร้างโปรแกรมที่ใช้ใน               | 2.1                |
|                           | การเตรียมการสำรองข้อมูลบน                        |                    |
|                           | ฐานข้อมูลหลักเพื่อที่จะใช้ในการสร้าง             |                    |
|                           | ฐานข้อมูลสำรองต่อไป                              |                    |
| get_datafiles             | ทำหน้าที่ในการค้นหาชื่อ และตำแหน่ง               | 2.1                |
|                           | ของแฟ้มข้อมูล                                    |                    |
| get_info_primary_sqlplus  | ทำหน้าที่ในการสอบถามข้อมูลเกี่ยวกับ              | 1.1                |
|                           | โครงสร้างของฐานข้อมูลหลัก                        |                    |
| get_info_tbs_dbf_sqlplus  | <mark>ทำหน้าที่ในการนับจำนวนของเท</mark> เบิล    | 3.1                |
|                           | สเปซและแฟ้มข้อมูลบนบนฐานข้อมูล                   |                    |
|                           | หลัก                                             |                    |
| max_new_log               | ท <mark>ำหน้าที่ในการหาแฟ้</mark> มบันทึกถาวรตัว | 3.6                |
|                           | สุดท้ายเพื่อใช้เป็นตัวเปรียบเทียบการ             |                    |
|                           | ส่งผ่านแฟ้มบันทึกถาวรจากเครื่องแม่               |                    |
|                           | ข่ายหลักมาที่เครื่องแม่ข่ายสำรอง                 |                    |
| primary_drop_remote_redo  | ทำหน้าที่ในการลบจำนวนสมาชิกแฟ้ม                  | 1.5                |
| log                       | บันทึกทำซ้ำบนฐานข้อมูลหลักที่มีการ               |                    |
| ิ ลถาเ                    | เขียนมาที่เครื่องแม่ข่ายสำรอง                    |                    |
| primary_find_current_redo | ทำหน้าที่ในการสืบค้นแฟ้มบันทึกทำซ้ำ              | 1.4,1.5            |
| log                       | ตัวปัจจุบันที่มีการใช้งานอยู่บน                  | IS E               |
| 9                         | ฐานข้อมูลหลัก                                    |                    |

| a                | 4 60                                                                                                    | ao    | 9           | ı ۲   | 2        | ~        |       |
|------------------|----------------------------------------------------------------------------------------------------|-------|-------------|-------|----------|----------|-------|
| ตารางท 4 1       | ์ สดฟงก์สเ                                                                                                    | เททาก | ารตด        | ตคกาเ | สานข้อม  | ลหลก     | (ตค)  |
| VI 10 1 10 1 1.1 | The state of the state of the s |       | 1 10 1 10 1 |       | 1 100000 | 01010111 | (""") |

| ชื่อฟังก์ชัน                | หน้าที่                                             | เรียกจากเมนูรายการ |
|-----------------------------|-----------------------------------------------------|--------------------|
| primary_find_remote_redolog | ทำหน้าที่ในการสืบค้นการเพิ่มจำนวน                   | 1.4                |
|                             | สมาชิกแฟ้มบันทึกทำซ้ำบนฐานข้อมูล                    |                    |
|                             | หลัก                                                |                    |
| primary_redo_infor_sqlplus  | ทำหน้าที่ในการสอบถามข้อมูลเกี่ยวกับ                 | 1.3                |
|                             | สมาชิกทั้งหมดของแฟ้มบันทึกทำซ้ำ                     |                    |
| rcp_archive_log             | ทำหน้าที่ในการส่งผ่านแฟ้มบันทึกถาวร                 | 3.6                |
|                             | จากเครื่องแม่ข่ายหลักมาที่เครื่องแม่ข่าย            |                    |
|                             | สำรอง                                               |                    |
| rcp_control_file_sqlplus    | ทำหน้าที่ในการส่งผ่านแฟ้มควบคุม                     | 2.1,3.6            |
|                             | สำหรับฐานข้อมูลสำรองที่สร้างขึ้นมาที่               |                    |
|                             | เครื่องแม่ข่ายสำรอง                                 |                    |
| redo_group_count            | ทำหน้าที่ในการนับจำนวนกลุ่มของแฟ้ม                  | 1.1                |
|                             | บันทึกทำซ้ำบนฐานข้อมูลหลัก                          |                    |
| run_hot_backup_sqlplus      | ทำห <mark>น้าที่ในการสั่งให้โปรแกร</mark> มที่ใช้ใน | 2.1                |
| /                           | การเตรียมการสำรองข้อมูลบน                           |                    |
|                             | ฐานข้อมูลหลักเพื่อที่จะใช้ในการสร้าง                |                    |
|                             | ฐานข้อมูลสำรองทำงาน                                 |                    |
| switchlog                   | ทำหน้าที่ในการสั่งให้ฐานข้อมูลหลักทำ                | 3.6                |
|                             | การสลับการใช้งานแฟ้มบันทึก <mark>ท</mark> ำซ้ำไปที่ |                    |
|                             | ตัวใหม่                                             |                    |
| 616111                      |                                                     |                    |

4.2.2 ชุดฟังก์ชันที่ทำการติดต่อกับฐานข้อมูลสำรอง

ในส่วนนี้จะแสดงส่วนของชุดฟังก์ชันที่ทำการติดต่อกับฐานข้อมูลสำรองที่มีชื่อว่า base\_command\_standby.sh จะเป็นชุดคำสั่งของออราเคิล-เอสคิวแอล สำหรับติดต่อกับฐานข้อมูล สำรอง โดยที่ชุดฟังก์ชันเหล่านี้จะมีการเรียกใช้จากเมนูรายการ และทำหน้าที่ดังตารางที่ 4.2 ดังนี้

| ชื่อฟังก์ชัน              | หน้าที่                              | เรียกจากเมนูรายการ |
|---------------------------|--------------------------------------|--------------------|
| activate_standby_sqlplus  | ทำหน้าที่ในการเปลี่ยนสถานะของ        | 3.8.1,3.8.4        |
|                           | ฐานข้อมูลสำรองให้อยู่ในสถานะเขียน    |                    |
|                           | อ่านและพร้อมทำงานแทนฐานข้อมูล        |                    |
|                           | หลัก                                 |                    |
| drop_remote_redolog       | ทำหน้าที่ในการลบสมาชิกแฟ้มบันทึก     | 3.8                |
|                           | ทำซ้ำที่เพิ่มขึ้นมาใหม่ออกจาก        |                    |
|                           | ฐานข้อมูลสำรองหลังจากเปลี่ยนสถานะ    |                    |
|                           | เป็นฐานข้อมูลหลักแล้ว                |                    |
| file_need_recover_sqlplus | ทำหน้าที่ในการการค้นหาชื่อและ        | 3.6,3.8.2          |
|                           | ตำแหน่งของแฟ้มข้อมูลของฐานข้อมูล     |                    |
|                           | สำรองที่ต้องการการกู้คืน             |                    |
| find_current_redolog      | ทำหน้าที่ในการตรวจสอบจำนวนสมาชิก     | 3.8                |
|                           | แฟ้มบันทึกทำซ้ำที่กำลังใช้งานอยู่    |                    |
|                           | เพื่อที่จะทำการลบออกจากฐานข้อมูล     |                    |
|                           | สำรองหลังจากเปลี่ยนสถานะเป็น         |                    |
|                           | ฐานข้อมูลหลักแล้ว                    |                    |
| find_remote_redolog       | ทำหน้าที่ในการตรวจสอบจำนวนสมาชิก     | 3.8                |
|                           | แฟ้มบันทึกทำซ้ำเพื่อที่จะทำการลบออก  |                    |
|                           | จากฐานข้อมูลสำรองหลังจากเปลี่ยน      |                    |
|                           | สถานะเป็นฐานข้อมูลหลักแล้ว           |                    |
| gen_standby_backup_sql    | ทำหน้าที่ในการทำหน้าที่ในการสร้าง    | 3.7                |
| plus                      | โปรแกรมที่ใช้ในการเตรียมการสำรอง     | 2                  |
| จพาลงก                    | ข้อมูลบนฐานข้อมูลหลักเพื่อที่จะใช้ใน | ัลย                |
| 9                         | การสร้างฐานข้อมูลสำรองต่อไป          |                    |

ตารางที่ 4.2 ชุดฟังก์ชันที่ทำการติดต่อกับฐานข้อมูลสำรอง

| a          | 4 54 | a o    | <b>A</b> 1 | ~      | 2     | o.    | , 1 , |
|------------|------|--------|------------|--------|-------|-------|-------|
| ตารางท 4.2 | :    | ททาการ | วตดตะ      | เกปฐาเ | เขอมล | สารอง | (୭୭)  |
|            | ٩    |        |            | 99     | ข     |       | · /   |

| ชื่อฟังก์ชัน                | หน้าที่                                          | เรียกจากเมนูรายการ |
|-----------------------------|--------------------------------------------------|--------------------|
| get_dbfiles_standby_sqlplus | ทำหน้าที่ในการค้นหาชื่อ และตำแหน่ง               | 2.1,3.7            |
|                             | ของแฟ้มข้อมูลของฐานข้อมูลสำรอง                   |                    |
| get_info_standby_sqlplus    | ทำหน้าที่ในการตรวจสอบโครงสร้างของ                | 3.5                |
|                             | ฐานข้อมูลสำรอง                                   |                    |
| recover_remote_redolog_sql  | ทำหน้าที่ในการปรับปรุงข้อมูลบนแฟ้ม               | 3.8                |
| plus                        | บันทึกทำซ้ำที่มีการบันทึกมาที่เครื่องแม่         |                    |
|                             | ข่ายสำรอง                                        |                    |
| recover_standby_sqlplus     | ทำหน้าที่ในการปรับปรุงข้อมูลจากแฟ้ม              | 3.4,3.6            |
|                             | บันทึกถาวร                                       |                    |
| shutdown_normal_sqlplus     | ทำหน้าที่ในการหยุดการทำงานของ                    | 3.2                |
|                             | ฐานข้อมูลสำรอง                                   |                    |
| standby_listener_start      | ทำหน้าที่ในการเริ่มต้นให้บริการด้าน              | 4.1                |
|                             | เครือข่ายของฐานข้อมูลสำรอง                       |                    |
| standby_listener_status     | ทำหน้าที่ในการตรวจสอบสถานะการ                    | 4.3                |
|                             | ทำงานของการให้บริการด้านเครือข่าย                |                    |
|                             | ของฐานข้อมูลสำรอง                                |                    |
| standby_listener_stop       | ทำหน้าที่ในการหยุดให้บริการด้าน                  | 4.2                |
|                             | เครือข่ายของฐานข้อมูลสำรอง                       |                    |
| standby_max_log_to_backup   | ทำหน้าที่ในการหาแฟ้มบันทึก <mark>ถา</mark> วรตัว | 3.7                |
|                             | สุดท้ายเพื่อใช้เป็นตัวเปรียบเทียบในการ           |                    |
| ลถาเ                        | ทำการสำรองข้อมูลบนฐานข้อมูลสำรอง                 |                    |
| standby_switchlog           | ทำหน้าที่ในการสั่งให้ฐานข้อมูลหลักทำ             | 3.6                |
| AM IGAL                     | การสลับการใช้งานแฟ้มบันทึกทำซ้ำไปที่             | ัดย                |
| 9                           | ตัวใหม่                                          |                    |
| startup_mount_standby_sql   | ทำหน้าที่ในการให้ฐานข้อมูลสำรอง                  | 3.2                |
| plus                        | เริ่มต้นทำงาน และให้อยู่ในสถานะวอ                |                    |
|                             | การปรับปรุงข้อมูลจากแฟ้มบันทึกถาวร               |                    |

| ชื่อฟังก์ชัน             | หน้าที่                            | เรียกจากเมนูรายการ |
|--------------------------|------------------------------------|--------------------|
| startup_readonly_sqlplus | ทำหน้าที่ในการให้ฐานข้อมูลสำรอง    | 3.2                |
|                          | เริ่มต้นทำงานและให้อยู่ในสถานะอ่าน |                    |
|                          | อย่างเดียว                         |                    |

ตารางที่ 4.2 ชุดฟังก์ชันที่ทำการติดต่อกับฐานข้อมูลสำรอง (ต่อ)

#### 4.3 <u>การทำงานของชุดโปรแกรม</u>

การทำงานของชุด<mark>โปรแกรมในส่วนนี้จะกล่าวถึงชุดโปรแกรมบางส่วนที่สำคัญที่พัฒนาขึ้น</mark> โดยจะมีการแสดงขั้นตอนการทำงานดังนี้

#### 4.3.1 โปรแกรมรายการเมนู (Main\_Menu\_STDBY.sh)

ทำหน้าที่ในการแสดงรายการต่างๆ ให้ผู้ใช้เลือกทำรายการหลังจากนั้นก็จะไปเรียก โปรแกรมในส่วนอื่นทำงาน ในการพัฒนาในส่วนของรายการเมนูต่างๆ จะใช้หลักการที่คล้ายคลึงกัน ดังนั้นจึงเลือกแสดงเฉพาะรายการเมนูหลัก ดังแสดงขั้นตอนการทำงานดังรูปที่ 4.1

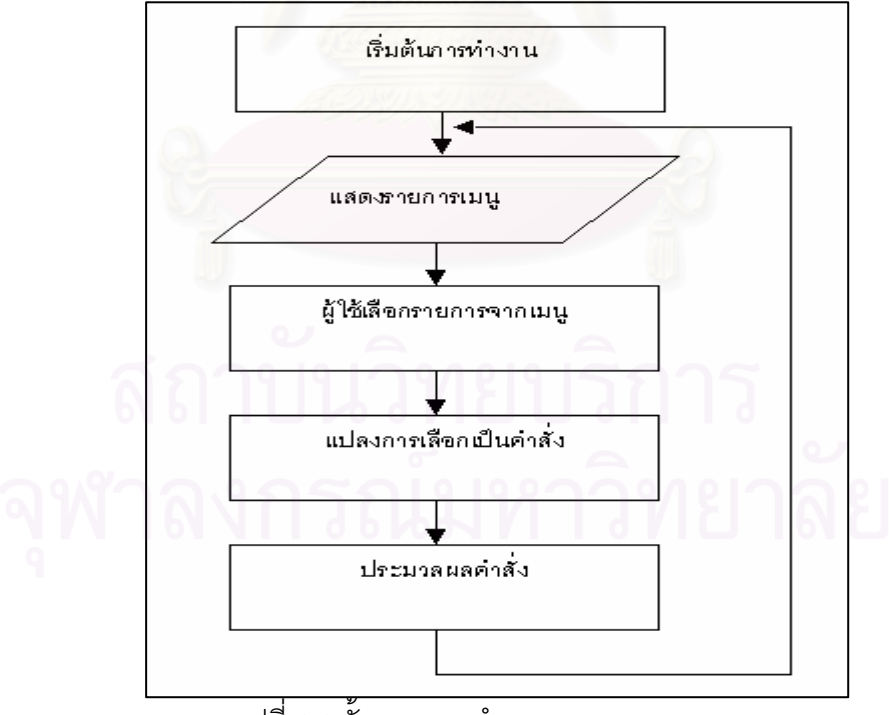

รูปที่ 4.1 ขั้นตอนการทำงานรายการเมนู

4.3.2 โปรแกรมสร้างฐานข้อมูลสำรอง (CREATE\_STANDBY\_DB.sh)

ทำหน้าที่ในการสร้างฐานข้อมูลสำรองรวมถึงการสร้างเกี่ยวกับเครื่องข่ายการให้บริการบน ฐานข้อมูลสำรอง ดังแสดงขั้นตอนการทำงานดังรูปที่ 4.2

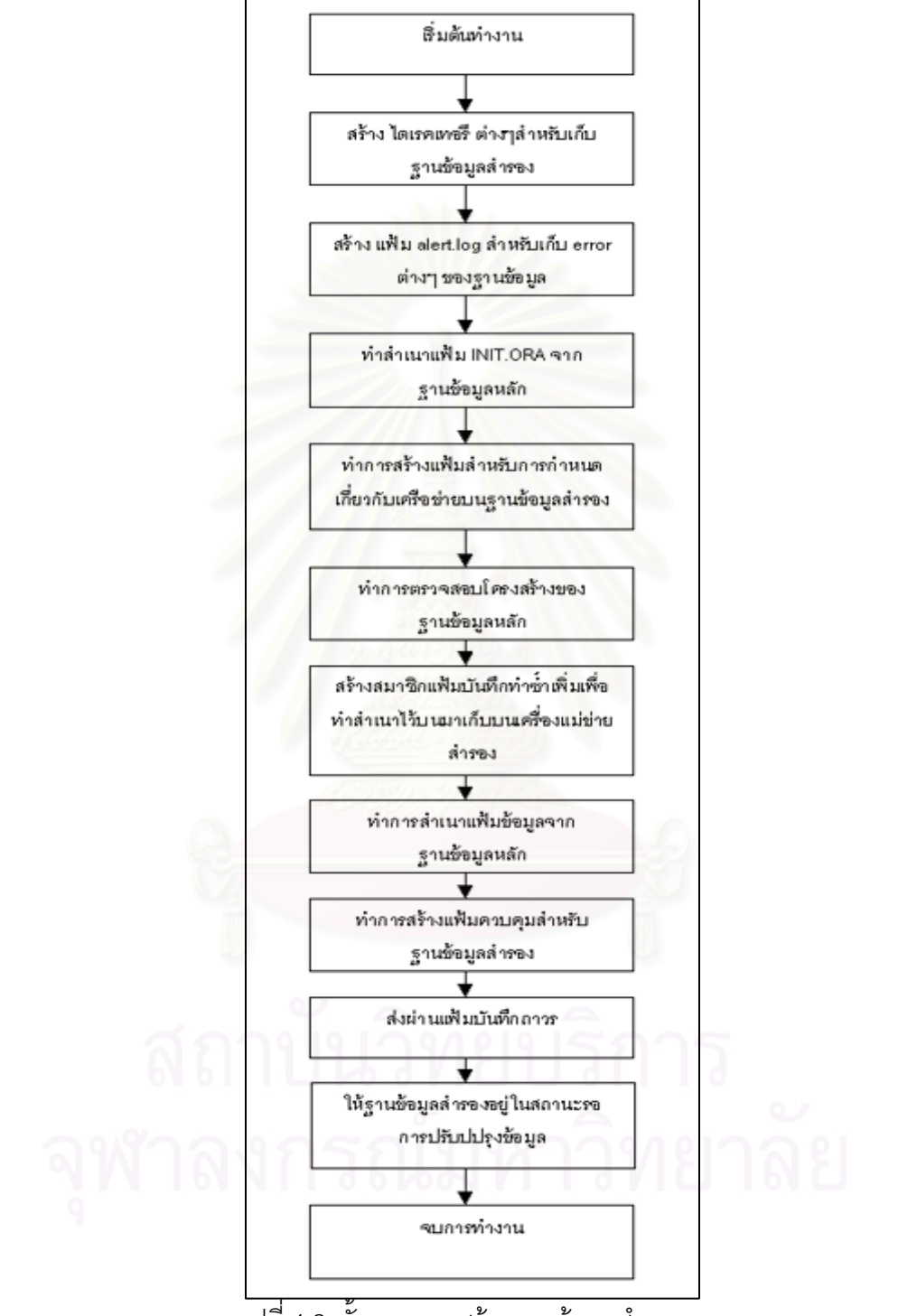

รูปที่ 4.2 ขั้นตอนการสร้างฐานข้อมูลสำรอง

การพัฒนาในส่วนนี้จะมีโปรแกรมทำงานอยู่ 2 โปรแกรมคือ tranfer\_archived\_control.sh และ find\_physical\_structure.sh ซึ่งจะมีหน้าที่ ดังนี้

4.3.3.1 โปรแกรม tranfer\_archived\_control.sh จะทำหน้าที่ในการส่งผ่าน แฟ้มบันทึกถาวรจากเครื่องแม่ข่ายหลักมาเครื่องแม่ข่ายสำรองเพื่อรอการปรับปรุงข้อมูลข้อมูลบน ฐานข้อมูลสำรองต่อไป ดังแสดงขั้นตอนการทำงานดังรูปที่ 4.3

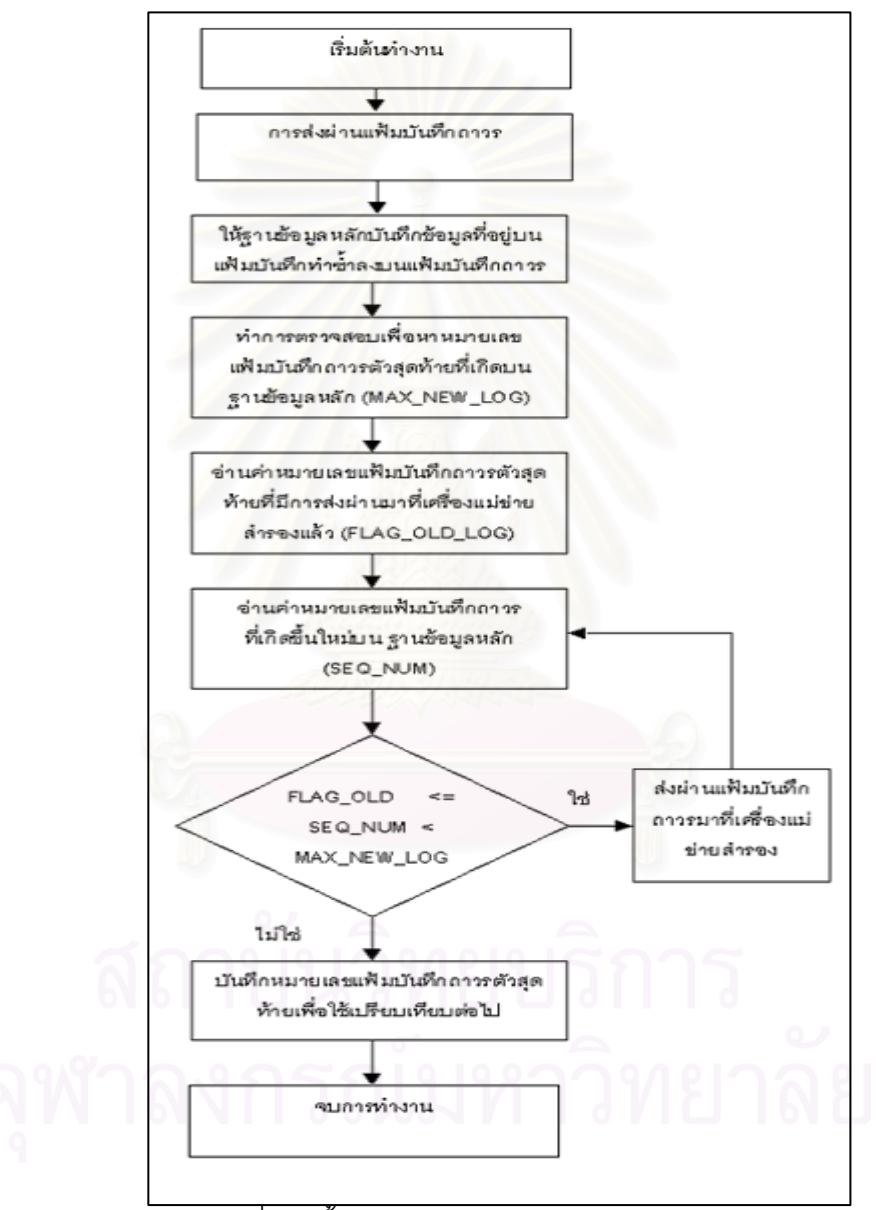

รูปที่ 4.3 ขั้นตอนการส่งผ่านแฟ้มบันทึกถาวร

4.3.3.2 โปรแกรม find\_physical\_structure.sh จะทำหน้าที่ในการตรวจสอบ

การเพิ่มและลบแฟ้มข้อมูลบนฐานข้อมูลหลัก และจะทำหน้าที่ในการปรับปรุงข้อมูลบนฐานข้อมูล สำรองจากแฟ้มบันทึกถาวร ดังแสดงขั้นตอนการทำงานดังรูปที่ 4.4

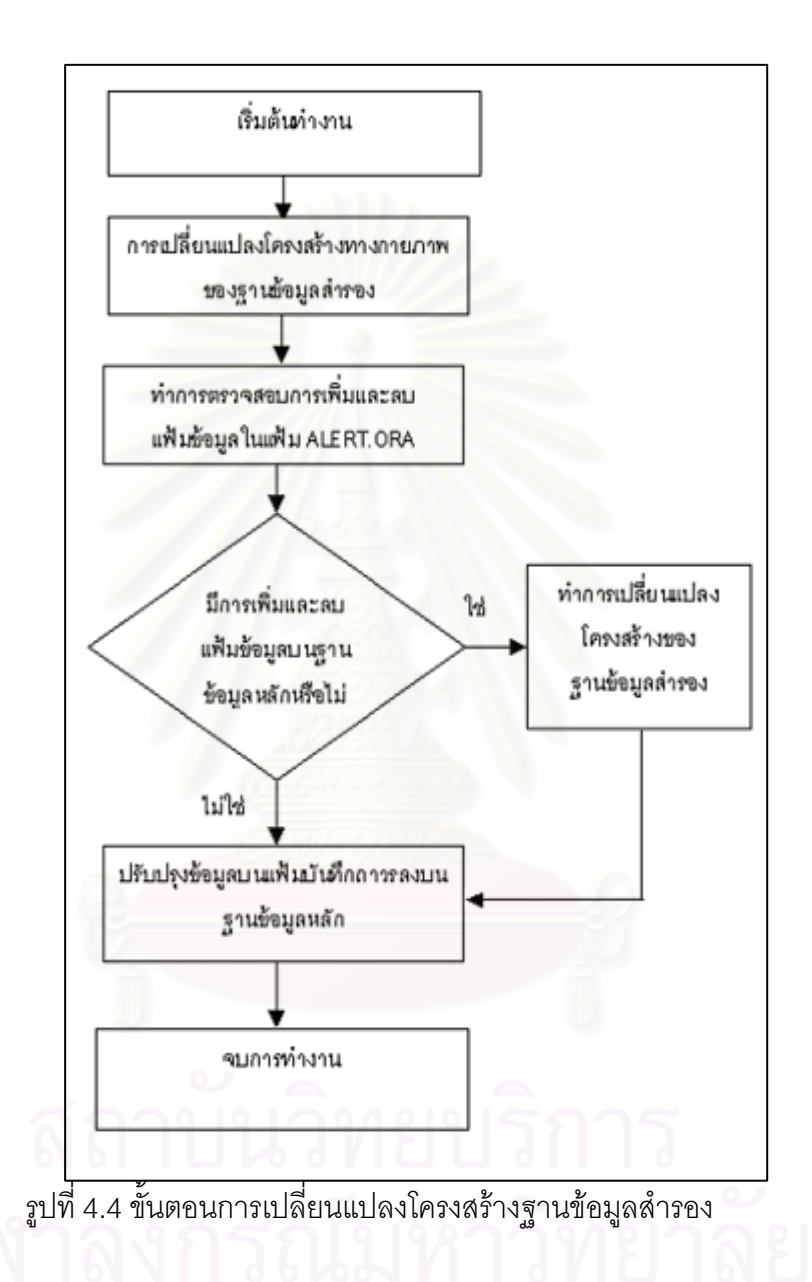

โปรแกรม tranfer\_archived\_control.sh และ โปรแกรม find\_physical\_structure.sh ทั้งโปรสองแกรมจะถูกเรียกให้ทำงานอัตโนมัติ จากโปรแกรมอรรถประโยชน์ของระบบปฏิบัติ คอร์นแทบ ดังที่กล่าวมาแล้วในบทที่ 3

4.3.4 โปรแกรมที่ใช้ในการตรวจสอบสถานะของฐานข้อมูลหลักและฐานข้อมูลสำรอง ( online \_\_monitoring.sh ) เพื่อใช้ตรวจสอบการทำงานของฐานข้อมูลทั้งสองระบบมีขั้นตอนการทำงานดังรูป ที่ 4.5

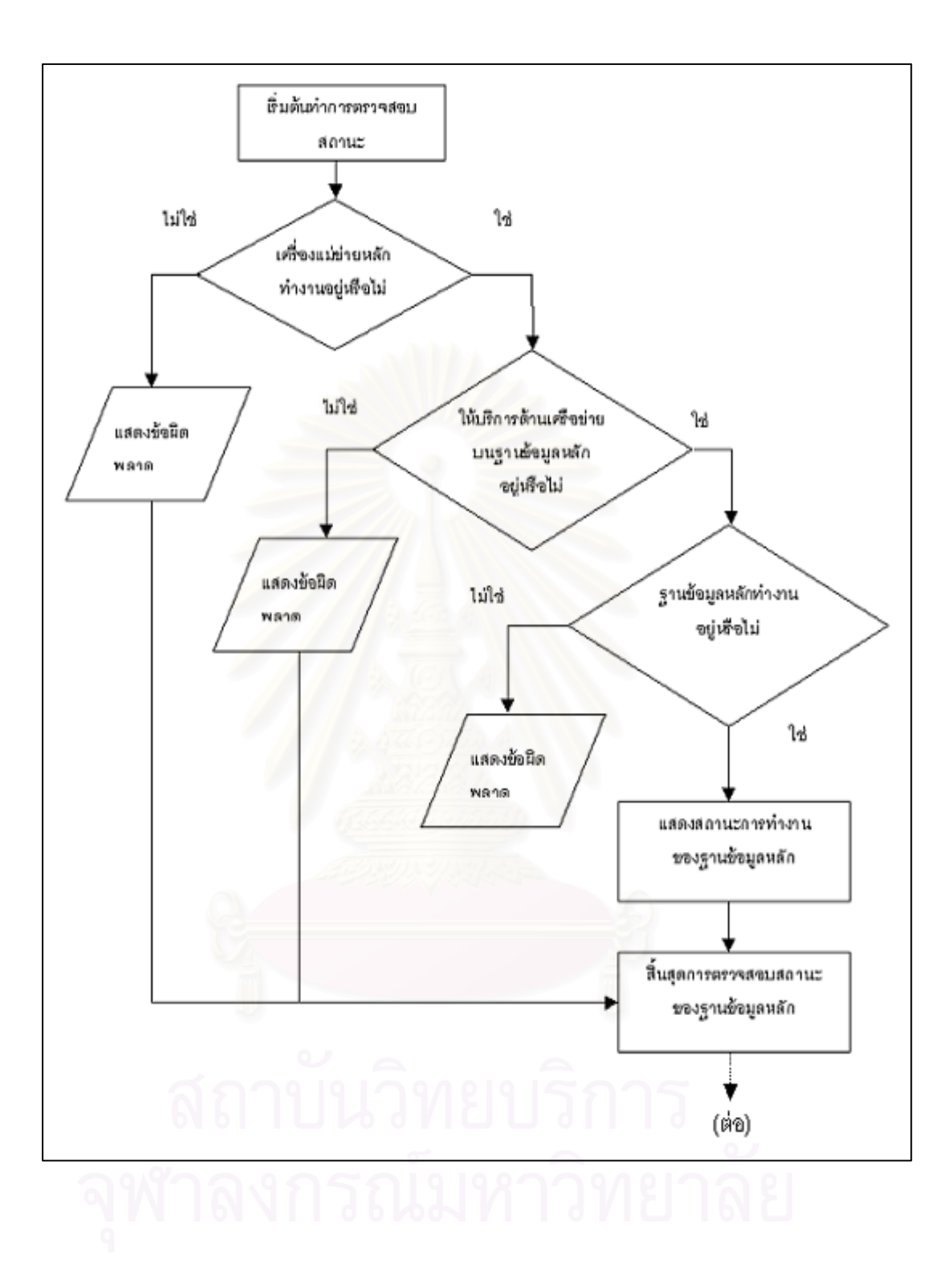

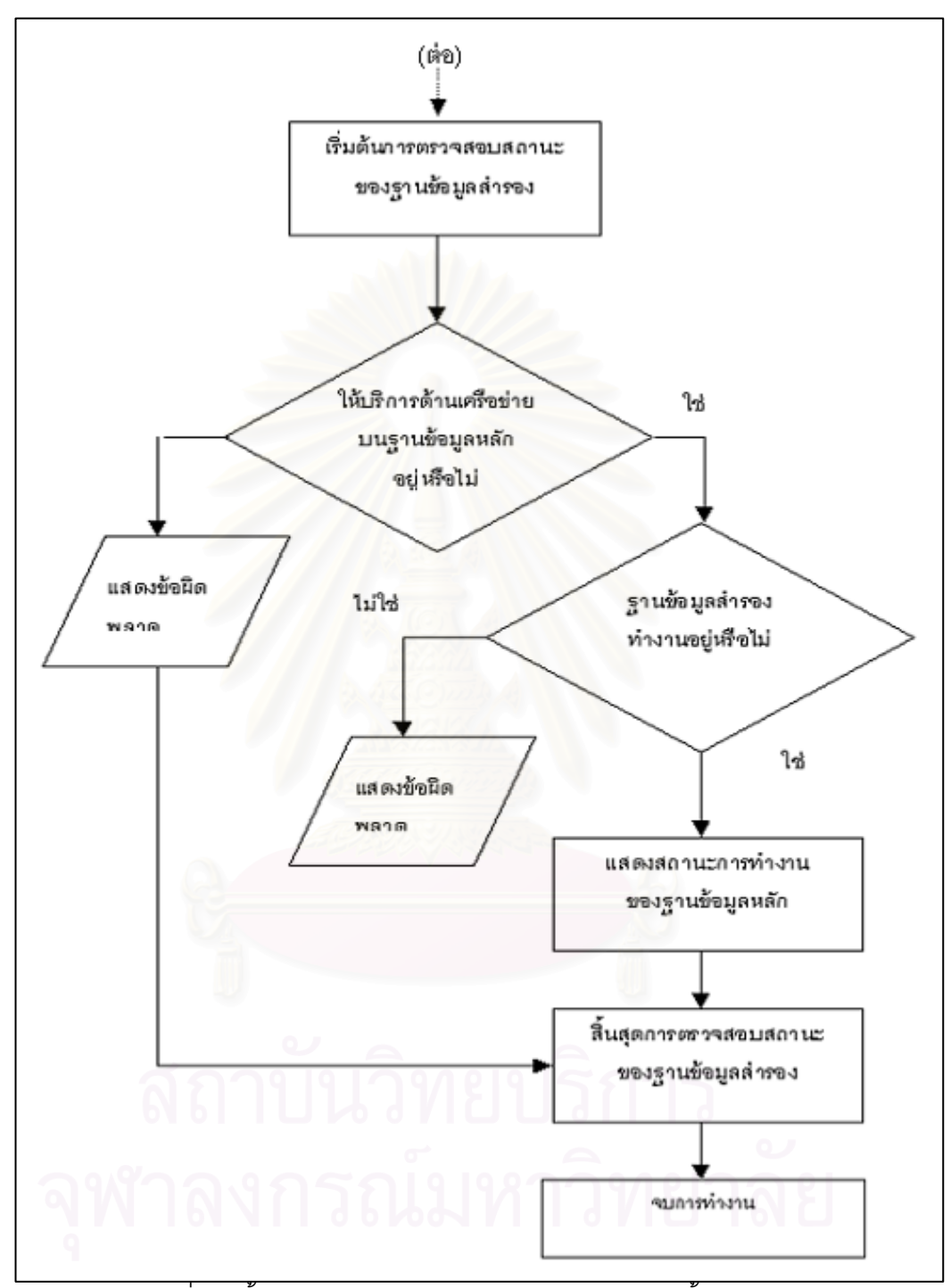

รูปที่ 4.5 ขั้นตอนการตรวจสอบสถานะของฐานข้อมูลทั้งสองระบบ

4.3.5 โปรแกรมที่ใช้ในการทำสำรองและนำข้อมูลกลับคืน มีดังนี้

4.3.5.1 โปรแกรมที่ใช้ในการทำสำรองข้อมูล (Backup\_standby.sh) มีขั้นตอน การทำงานดังรูปที่ 4.6

4.3.5.2 โปรแกรมที่ใช้ในการกู้คืนฐานข้อมูลสำรอง (Gen\_restore\_standby.sh) มีขั้นตอนการทำงานดังรูปที่ 4.7

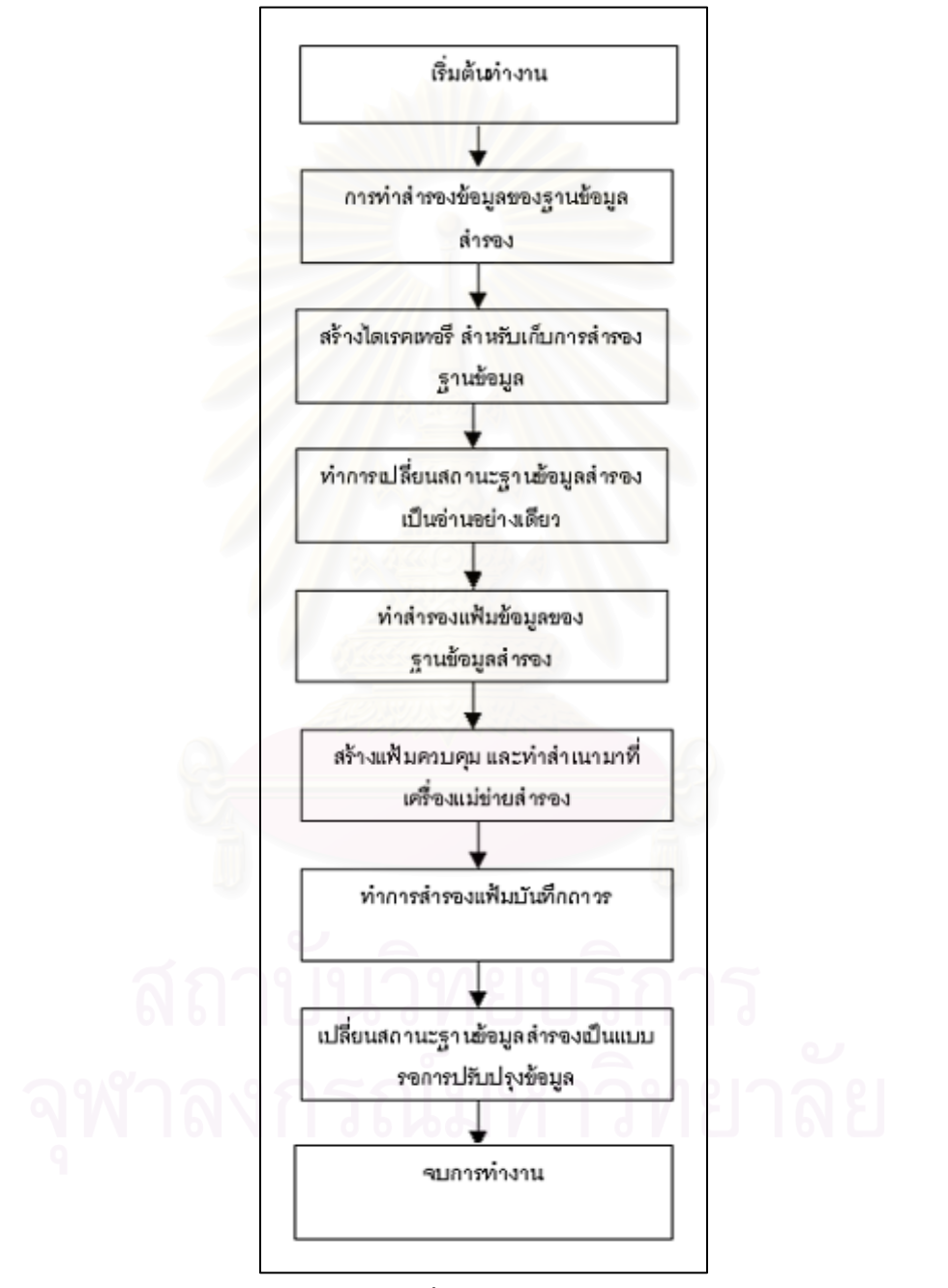

รูปที่ 4.6 ขั้นตอนสำรองข้อมูล

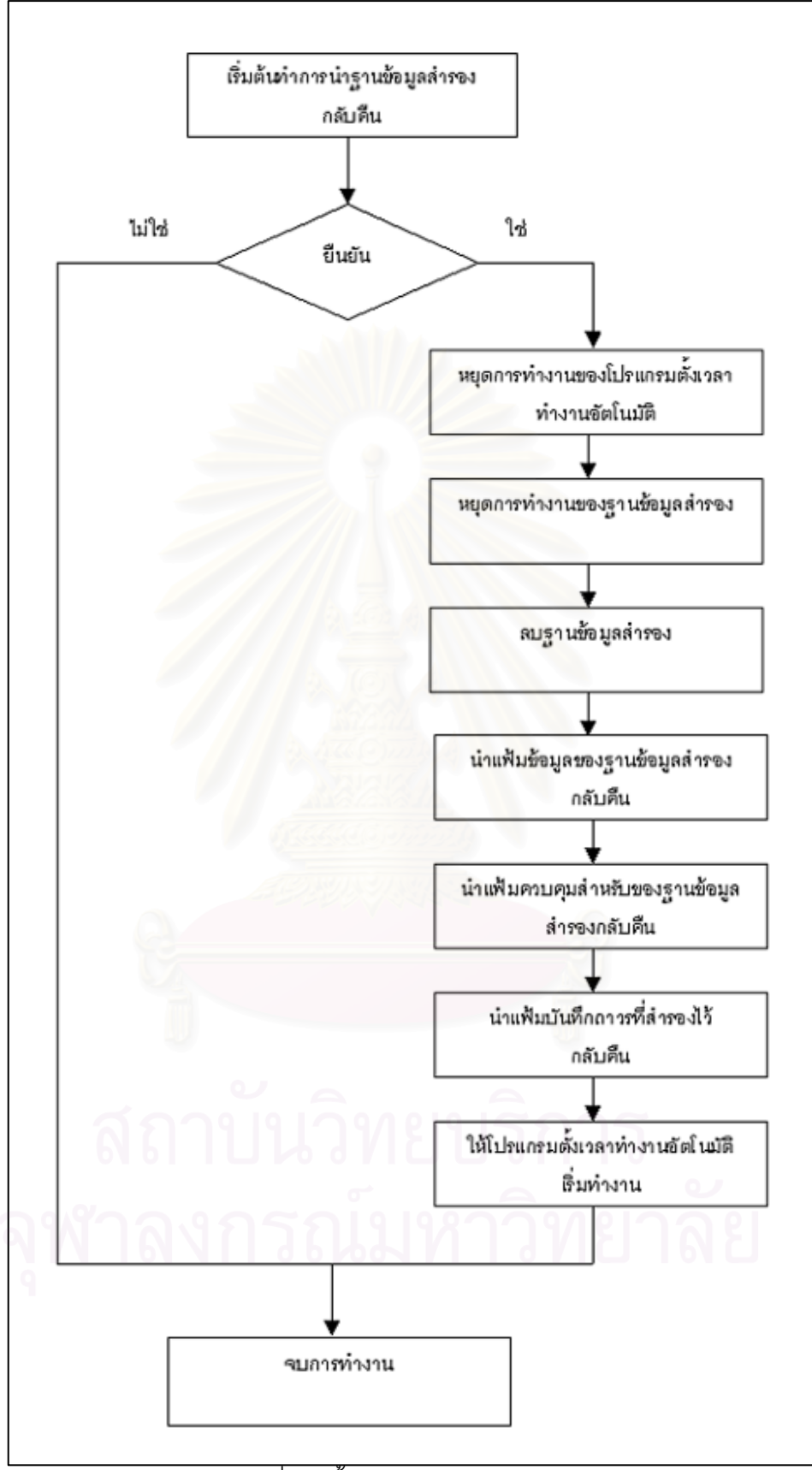

รูปที่ 4.7 ขั้นตอนการกู้คืนฐานข้อมูล

4.3.6 โปรแกรมที่ใช้ในการเปลี่ยนฐานข้อมูลสำรองให้อยู่ในสถานะพร้อมใช้เพื่อ ทำงานแทนฐานข้อมูลหลัก

4.3.6.1 apply\_remote\_redolog.sh ทำหน้าที่ในการปรับปรุงข้อมูลจากแฟ้มลง บันทึกทำซ้ำที่อยู่บนเครื่องแม่ข่ายสำรอง เพื่อให้ประวัติรายการเปลี่ยนแปลงล่าสุดไม่สูญหาย มี ขั้นตอนการทำงานดังในรูปที่ 4.8

4.3.6.2 find\_physical\_structure.sh ทำการเรียกโปรแกรมนี้เองอีกครั้งหลังจาก ที่เราเรียกโปรแกรม apply\_remote\_redolog.sh ไปแล้ว เพื่อเป็นการป้องกันในกรณีที่มีเพิ่มหรือลบ แฟ้มข้อมูล ที่ฐานข้อมูลแต่ที่ฐานข้อมูลหลัก แต่ประวัติการเปลี่ยนแปลงโครงสร้างยังอยู่บนแฟ้ม บันทึกทำซ้ำ

4.3.6.3 Activate\_remote\_redo\_STDBY.sh ทำหน้าที่ในการเปลี่ยนฐานข้อมูล สำรองให้อยู่ในสถานะเขียนอ่าน และพร้อมใช้งานเพื่อทำงานแทนฐานข้อมูลหลัก มีขั้นตอนการ ทำงานดังในรูปที่ 4.9

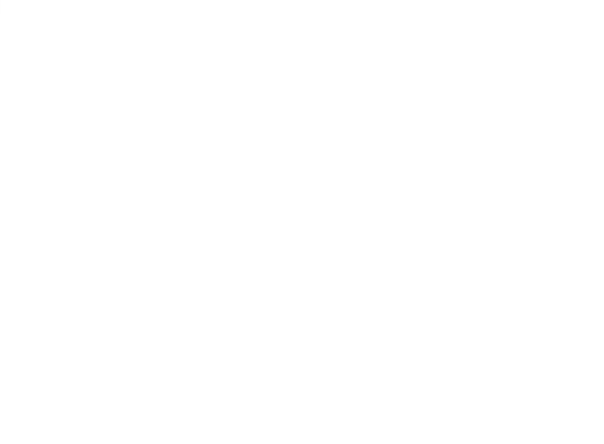

สถาบันวิทยบริการ จุฬาลงกรณ์มหาวิทยาลัย

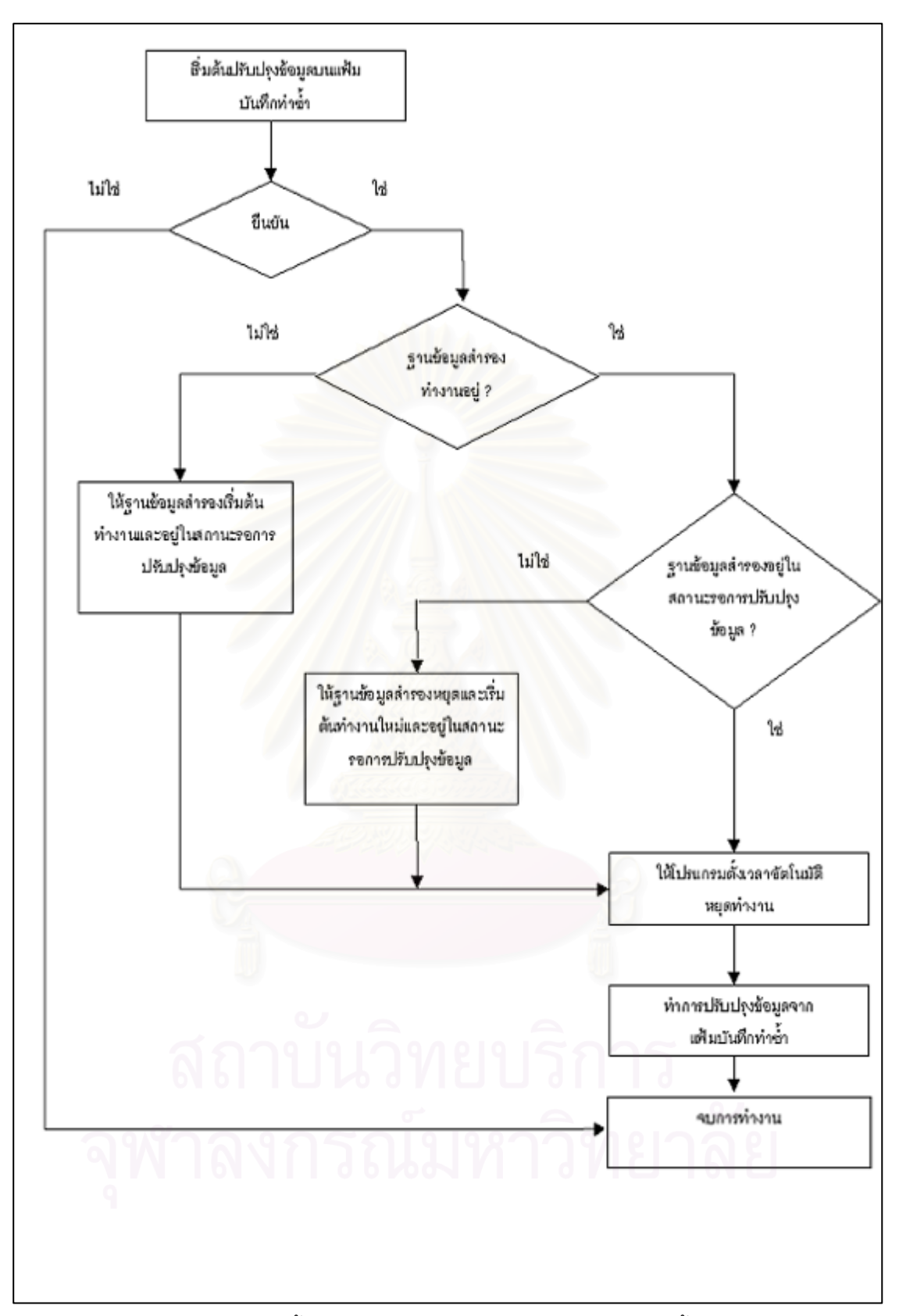

รูปที่ 4.8 ขั้นตอนการปรับปรุงข้อมูลบนแฟ้มบันทึกทำซ้ำ

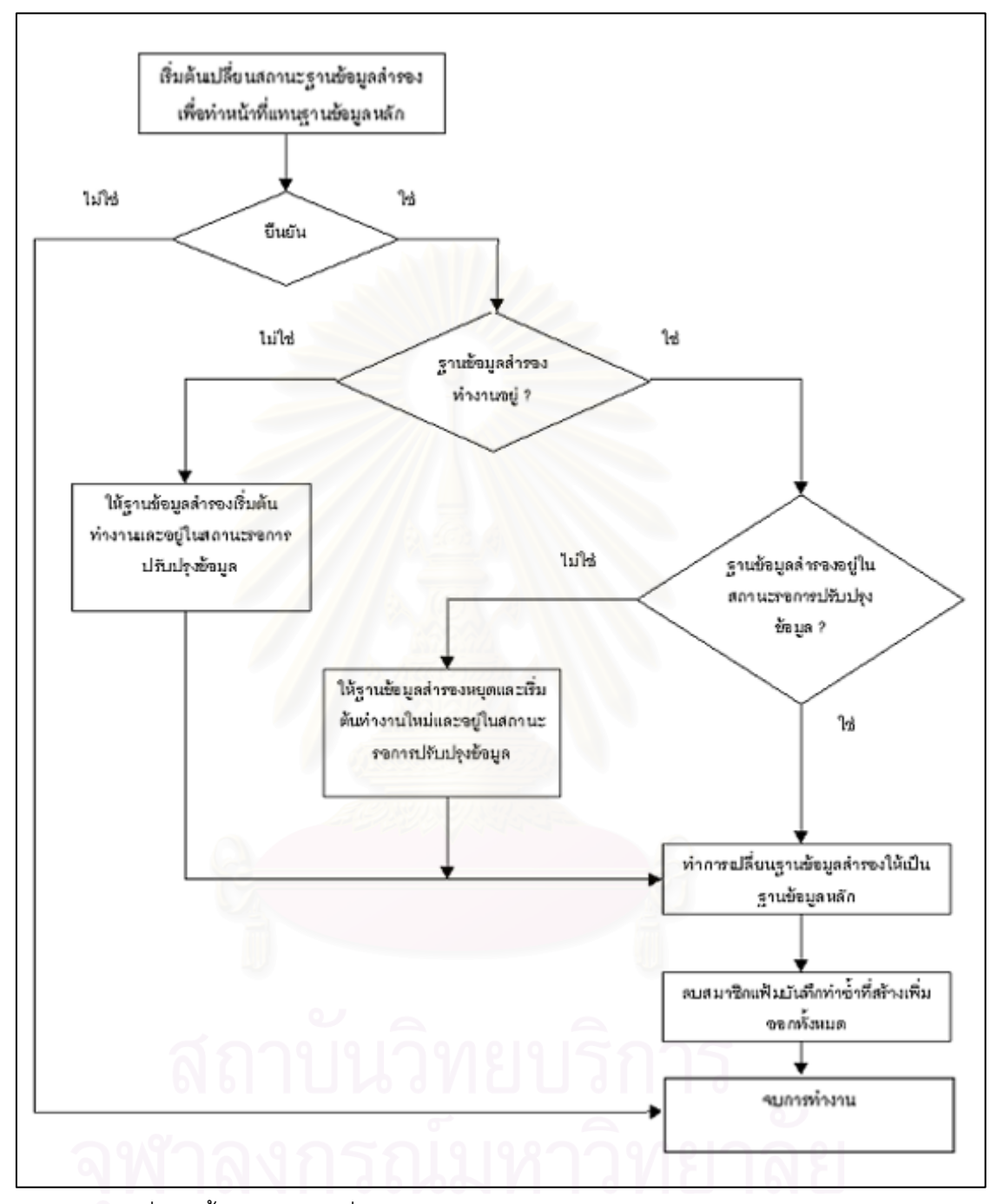

รูปที่ 4.9 ขั้นตอนการเปลี่ยนสถานะจากฐานข้อมูลสำรองเป็นฐานข้อมูลหลัก

# บทที่ 5

# การทดสอบเครื่องมือ

ผู้วิจัยได้ทำการทดสอบการทำงานของเครื่องที่พัฒนาขึ้น โดยมีข้อกำหนดของเครื่องแม่ ข่ายที่ใช้ในการทดสอบดังตารางที่ 5.1 ดังนี้

ตารางที่ 5.1 ข้อกำหนดของเครื่องแม่ข่ายที่ใช้ในการทดสอบ

| เครื่องแม่ข่ายหลัก                                      | เครื่องแม่ข่ายสำรอง                      |
|---------------------------------------------------------|------------------------------------------|
| 1. เครื่อง Sun Sparc20                                  | <mark>1. เครื่อง Sun</mark> Sparc20      |
| - 2 CPU x 176 MHz                                       | - 1 CPU x 176 MHz                        |
| - หน่วยความจำหลัก(memory) 512                           | - หน่วยความจำหลัก(memory) 512            |
| เมกะไบต์                                                | เมกะไบต์                                 |
| - หน่วยความจำสำร <sub>ั</sub> อง (Harddisk) 4000        | - หน่วยความจำสำรอง (Harddisk) 4000       |
| เมกะไบต์                                                | เมกะไบต์                                 |
| 2. ระบบปฏิบัติการโซลาริส เวอร์ชั่น 2.7                  | 2. ระบบปฏิบัติการโซลาริส เวอร์ชั่น 2.7   |
| 3. ระบบจัดการฐานข้อมูลออร <mark>าเ</mark> คิล เวอร์ชั่น | 3. ระบบจัดการฐานข้อมูลออราเคิล เวอร์ชั่น |
| 8.1.7                                                   | 8.1.7                                    |

ในการทดสอบการทำงานของเครื่องแบ่งเป็น 3 ประเภทดังตารางที่ 5.2 ดังนี้

ตารางที่ 5.2 ประเภทของการทดสอบเครื่องมือ

| ประเภทการทดสอบ              | ผลการทดสอบ                             | เวลาที่ใช้ (นาที) |
|-----------------------------|----------------------------------------|-------------------|
| 1. การส่งผ่านแฟ้มบันทึกถาวร | ข้อมูลที่มีการเปลี่ยนแปลงบนฐานข้อมูล   | 5                 |
| และการปรับปรุงข้อมูลบน      | หลักสามารถส่งผ่านและปรับปรุงข้อมูลบน   | 2                 |
| ฐานข้อมูลสำรอง              | ฐานข้อมูลได้อย่างถูกต้อง               |                   |
|                             | ( ขั้นตอนการทดสอบอยู่ในหัวข้อที่ 5.1 ) |                   |
| 2. การทดสอบการเปลี่ยนแปลง   | ฐานข้อมูลสำรองสามารถเปลี่ยนแปลง        | 5                 |
| โครงสร้างของฐานข้อมูลหลัก   | โครงสร้างทางกายภาพให้เหมือนฐานข้อมูล   |                   |
|                             | หลักได้                                |                   |
|                             | ( ขั้นตอนการทดสอบอยู่ในหัวข้อที่ 5.2 ) |                   |

| a          | 1                     | a    | ৰ .    | ι.  |
|------------|-----------------------|------|--------|-----|
| ตารางที่ 5 | .2 ประเภทของการทดสอบเ | เครอ | งม่อ(ด | าอ) |

| ประเภทการทดสอบ            | ผลการทดสอบ                             | เวลาที่ใช้ (นาที) |
|---------------------------|----------------------------------------|-------------------|
| 3. การเปลี่ยนแปลงสถานะการ | สามารถเปลี่ยนสถานะการทำงานของ          | 3                 |
| ทำงานของฐานข้อมูลสำรอง    | ฐานข้อมูลสำรองเพื่อทำงานทดแทนฐาน       |                   |
| ไปเป็นฐานข้อมูลหลัก       | ข้อมูลหลักได้รวดเร็วและถูกต้อง         |                   |
|                           | ( ขั้นตอนการทดสอบอยู่ในหัวข้อที่ 5.3 ) |                   |

<u>ขั้นตอนของการทดสอบในทดสอบในแต่และประเภทมีดังนี้</u>

5.1 การส่งผ่านแฟ้มบันทึกถาวร และการปรับปรุงข้อมูลบนฐานข้อมูลสำรอง

ในการทดสอบการส่งผ่านแฟ้มบันทึกถาวร และการปรับปรุงข้อมูลบนฐานข้อมูลสำรอง โดยการจำลองการทำงานโดยทำให้มีรายการเปลี่ยนแปลงเกิดขึ้นกับฐานข้อมูลหลักหลังจากนั้นทำ การตรวจสอบความถูกต้องบนฐานข้อมูลสำรอง โดยมีขั้นตอนการทดสอบดังนี้

5.1.1 ทำการสร้างผู้ใช้ใหม่ บนฐานข้อมูลหลักใช้ชื่อว่า cu\_test1 และมีรหัสผ่านเป็น cu\_test1 แล้วทำการกำหนดสิทธิที่จำเป็นต่างๆ ให้ผู้ใช้ ตามรูปที่ 5.1

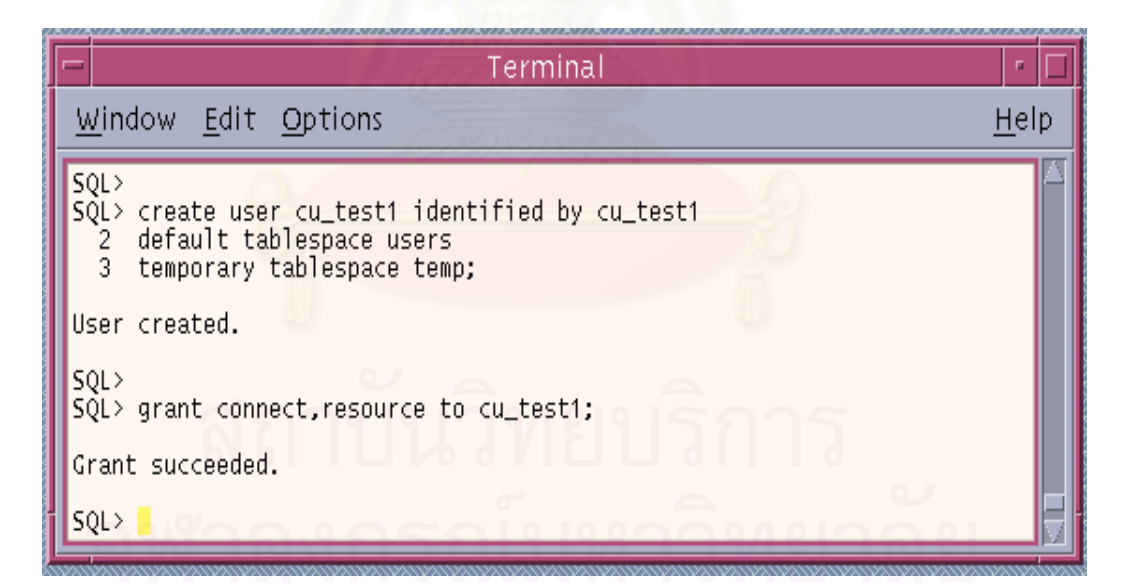

รูปที่ 5.1 แสดงการสร้างผู้ใช้ใหม่และทำการกำหนดสิทธิ

5.1.2 ทำการสร้างตารางขึ้นมาใหม่ 3 ตารางเพื่อรองรับรายการเปลี่ยนแปลงที่จำลองขึ้น ซึ่งวิธีการสร้างและชื่อตารางที่จะแสดงในรูปที่ 5.2

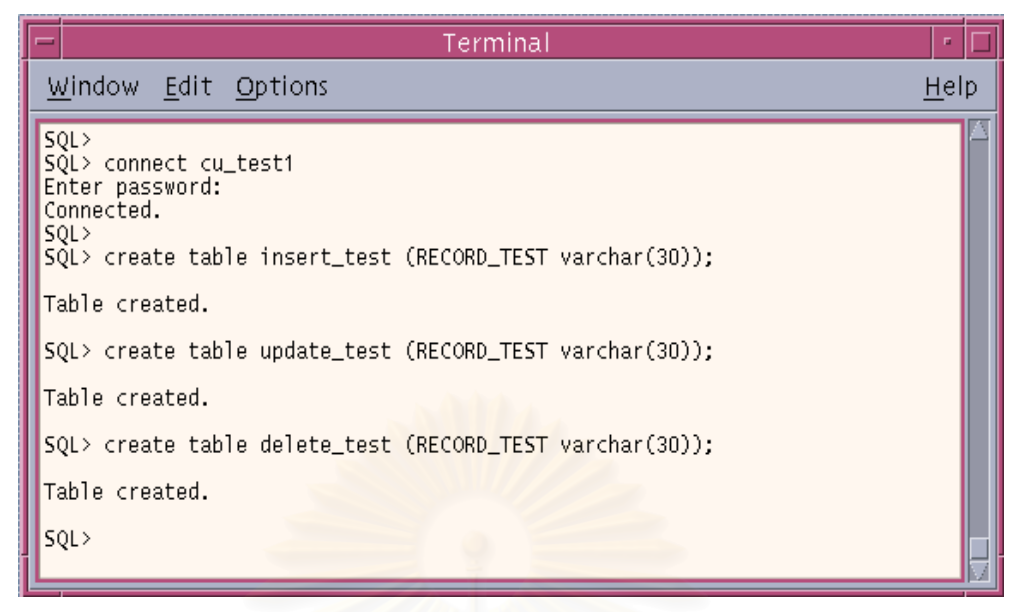

รูปที่ 5.2 แสดงการสร้างตารางเพื่อรองรับการเปลี่ยนแปลงที่จำลองขึ้น

สร้างตารางชื่อ insert\_test1 เพื่อรองรับการเพิ่มข้อมูล , สร้างตารางชื่อ update\_test1 เพื่อ รองรับการปรับปรุงข้อมูล, สร้างตารางชื่อ delete\_test1 เพื่อรองรับการลบข้อมูล

5.1.3 ทำการจำลองการทำงานให้มีรายการเปลี่ยนแปลงเกิดขึ้น โดยการเพิ่มข้อมูลจำนวน 50 รายการในตารางทั้งสาม ดังรูปที่ 5.3 หลังจากนั้นทำการยืนยันการเปลี่ยนแปลงรายการ

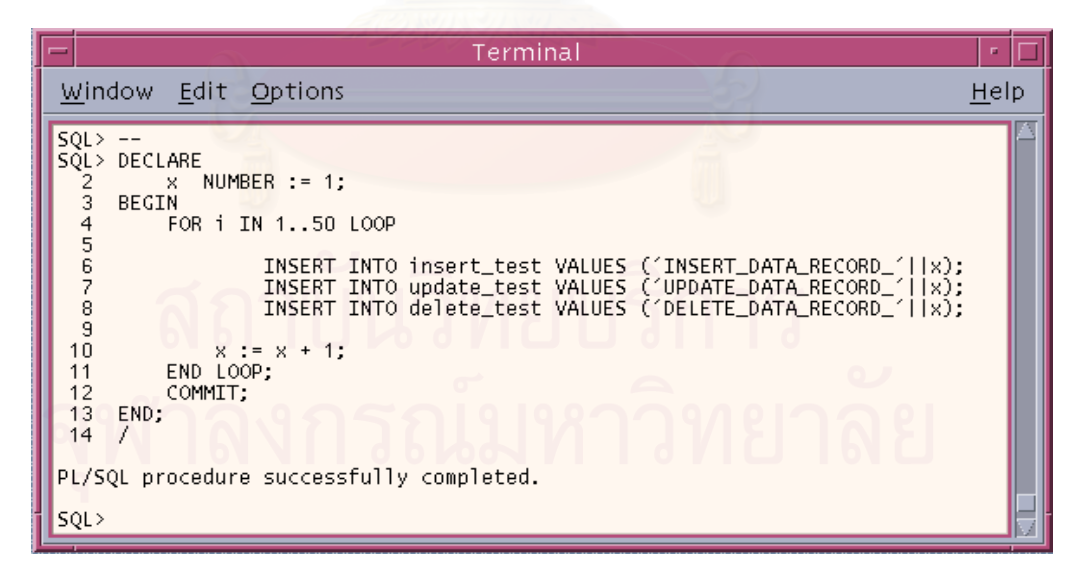

รูปที่ 5.3 แสดงการเพิ่มข้อมูลในตารางบนฐานข้อมูลหลัก

5.1.4 ทำการทดสอบปรับปรุงข้อมูลที่อยู่ในตาราง update\_test1 และ ยืนยันการ เปลี่ยนแปลงข้อมูล ดังรูป 5.4

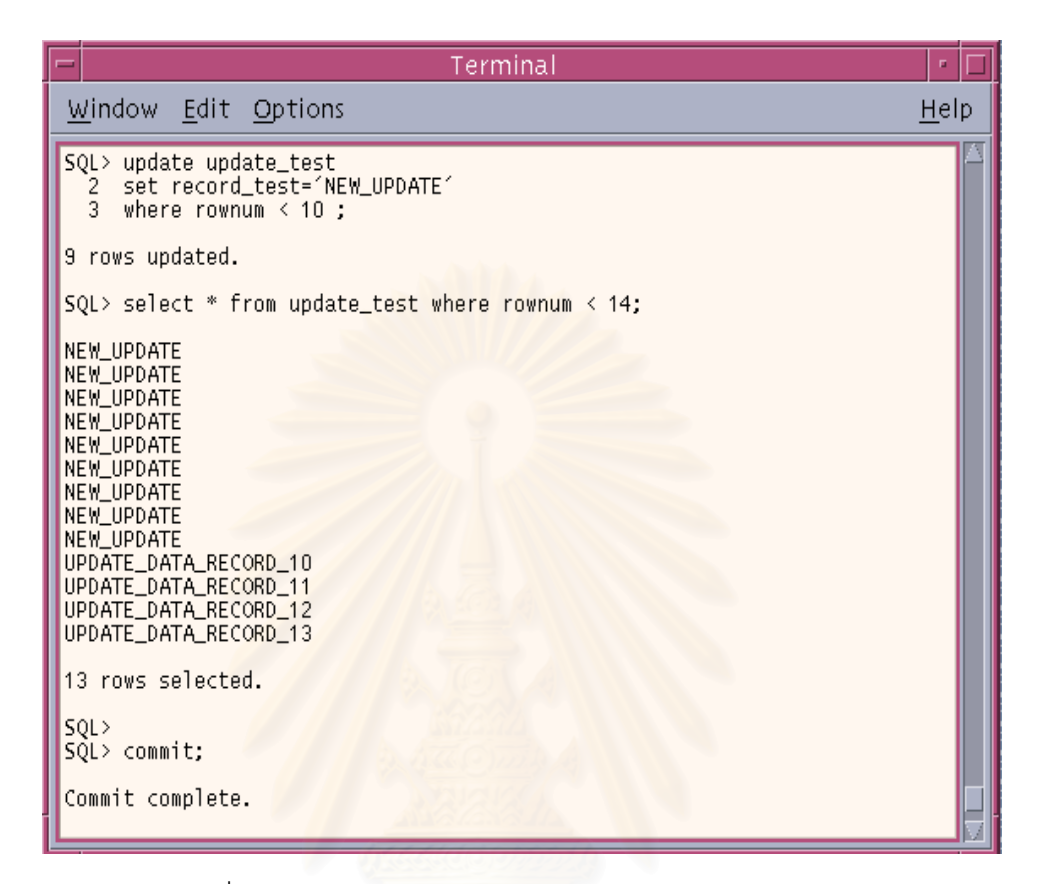

รูปที่ 5.4 แสดงการปรับปรุงข้อมูลในตารางบนฐานข้อมูลหลัก

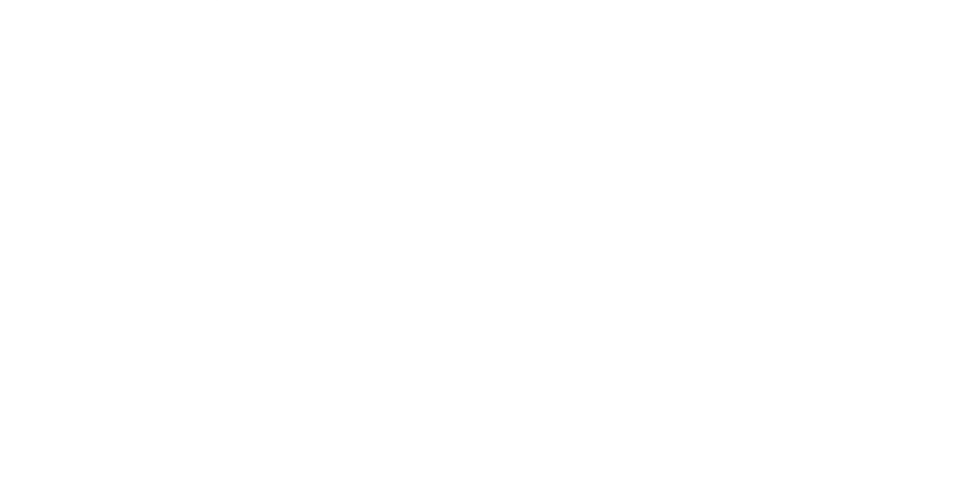

5.1.5 ทำการทดสอบลบข้อมูลที่อยู่ในตาราง delete\_test1 และ ยืนยันการเปลี่ยนแปลง ข้อมูล ดังรูป 5.5

| - Terminal                                             | •            |
|--------------------------------------------------------|--------------|
| <u>W</u> indow <u>E</u> dit <u>O</u> ptions            | <u>H</u> elp |
| SQL><br>SQL><br>SQL> select count(*) from delete_test; | A            |
| COUNT(*)<br>50                                         |              |
| SQL> delete delete_test<br>2 where rownum < 26 ;       |              |
| 25 rows deleted.                                       |              |
| SQL> select count(*) from delete_test;                 |              |
| COUNT(*)                                               |              |
| 25                                                     |              |
| SQL> commit;                                           |              |
| Commit complete.                                       |              |
| SQL>                                                   | 7            |

รูปที่ 5.5 แสดงการปรับปรุงข้อมูลในตารางบนฐานข้อมูลหลัก

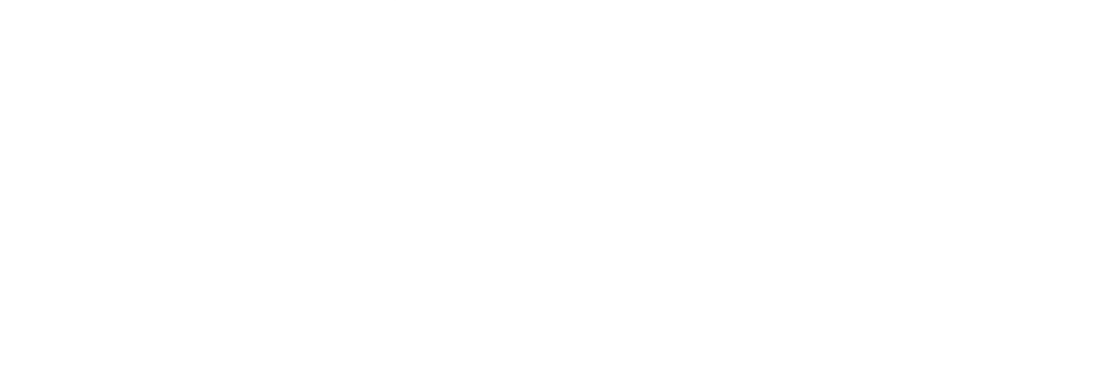

5.1.6 หลังจากการจำลองรายการเปลี่ยนแปลงบนฐานข้อมูลหลักเสร็จเรียบร้อยแล้ว ภายใน 5 นาที ข้อมูลที่มีการเปลี่ยนแปลงจะถูกส่งไปปรับปรุงบนบนฐานข้อมูลสำรองโดยส่งผ่าน แฟ้มบันทึกถาวรซึ่งสามารถตรวจสอบการเปลี่ยนแปลงต่างๆ นี้ได้โดยการเปิดฐานข้อมูลสำรองให้อยู่ ในสถานะอ่านอย่างเดียว และทำการสอบถามข้อมูลบนตารางที่มีการเปลี่ยนแปลงดังรูปที่ 5.6

| Terminal                                                                                                    | • 🗆          |
|----------------------------------------------------------------------------------------------------|--------------|
| <u>W</u> indow <u>E</u> dit <u>O</u> ptions                                                                                                    | <u>H</u> elp |
| SQL> select count(*) from insert_test;<br>                                                                                                    | A            |
| SQL> select count(*) from delete_test;<br>COUNT(*)<br><br>25                                                                                                    |              |
| SQL> select * from update_test where rownum < 14;<br>RECORD_TEST                                                                                                    |              |
| NEW_UPDATE<br>NEW_UPDATE<br>NEW_UPDATE<br>NEW_UPDATE<br>NEW_UPDATE<br>NEW_UPDATE<br>NEW_UPDATE<br>NEW_UPDATE<br>NEW_UPDATE<br>NEW_UPDATE<br>NEW_UPDATE<br>UPDATE_DATA_RECORD_10<br>UPDATE_DATA_RECORD_11 |              |
| RECORD_TEST                                                                                                    |              |
| UPDATE_DATA_RECORD_12<br>UPDATE_DATA_RECORD_13                                                                                                    |              |
| 13 rows selected.                                                                                                    |              |
| SQL>                                                                                                    |              |

รูปที่ 5.6 แสดงการสอบถามข้อมูลในตารางบนฐานข้อมูลสำรอง

จากการตรวจสอบพบว่าข้อมูลมีการปรับปรุงบนฐานข้อมูลสำรองอย่างถูกต้อง และ ครบถ้วน เหมือนกับฐานข้อมูลหลัก แล้วหลังจากนั้นจึงทำการเปลี่ยนสถานะของฐานข้อมูลสำรอง เป็นรอการปรับปรุงข้อมูลต่อไป 5.2 การทดสอบการเปลี่ยนแปลงโครงสร้างของฐานข้อมูลหลัก

ในการทดสอบการเปลี่ยนแปลงโครงสร้างของฐานข้อมูลหลักโดยการเพิ่มเทเบิลสเปซและ ตรวจสอบความถูกต้องของโครงสร้างบนฐานข้อมูลสำรอง โดยมีขั้นตอนการทดสอบดังนี้

5.2.1 ทำการเพิ่มเทเบิลสเปซบนฐานข้อมูลหลักชื่อ add\_tbs\_test โดยมีการระบุแฟ้มทาง กายภาพชื่อ '/u01/kanit/oradata/DBE22/add\_tbs\_test' มีขนาด 10 เมกะไบต์ ดังรูปที่ 5.7

| - |                                      |                                                                                                    |             |   |
|---|--------------------------------------|----------------------------------------------------------------------------------------------------|-------------|---|
|   | -                                    | Terminal                                                                                                    |             |   |
|   | M                                    | <u>/indow</u> _Edit_Options                                                                                                    | <u>H</u> el | р |
|   | S()<br>S()<br>Er<br>()<br>S()<br>S() | SQL><br>SQL> connect system<br>Enter password:<br>Connected.<br>SQL><br>SQL> create tablespace add_tbs_test<br>2 datafile '/u01/kanit/oradata/DBE22/add_tbs_test01.dbf' size 10m; |             |   |
|   | Та                                   | ablespace created.                                                                                                    |             |   |
|   | S(<br>S(                             | QL><br>QL>                                                                                                    |             | 7 |

รูปที่ 5.7 แสดงการเพิ่มเทเบิลสเปซบนฐานข้อมูลหลัก

5.2.2 หลังจากนั้นสามารถดูการเปลี่ยนแปลงโครงสร้างที่เกิดขึ้นโดยใช้

เครื่องมือในการตรวจสอบสถานะการทำงานของฐานข้อมูลหลักและฐานข้อมูลสำรอง จะแสดงดังรูป ที่ 5.8 จำนวนเทเบิลสเปซ และ จำนวนแฟ้มข้อมูลของฐานข้อมูลหลักจะมีจำนวนมากกว่าจำนวนเท เบิลสเปซ และ จำนวนแฟ้มข้อมูลของฐานข้อมูลสำรอง เมื่อเวลาผ่านไป 5 นาที ฐานข้อมูลสำรองจะ ทำการปรับปรุงโครงสร้างให้เหมือนฐานข้อมูลหลัก ดังแสดงในรูปที่ 5.9

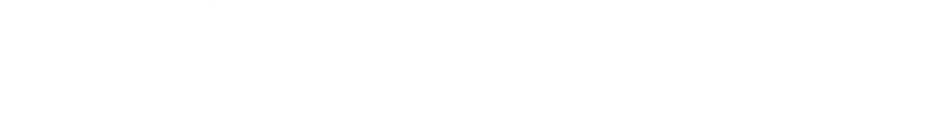

| ONLINE                                                                                                    | MONITORING                                                                                                    | • 🗆          |
|----------------------------------------------------------------------------------------------------|----------------------------------------------------------------------------------------------------|--------------|
| <u>W</u> indow <u>E</u> dit <u>O</u> ptions                                                                                                |                                                                                                    | <u>H</u> elp |
| MANAGING THE STANDBY DATABASE  MANAGING THE STANDBY DATABASE  CONLINE STATUS DATE: 25/08/02 TIME: 11:35                                    |                                                                                                    |              |
| *** Primary Database ***                                                                                                    | *** Standby Database ***                                                                                                    |              |
| Primary Listener Online                                                                                                    | Standby Listener Online                                                                                                    |              |
| Primary Server: DB2<br>Database Name: DBE22<br>Database Mode: READ WRITE<br>Tablespace: # 6<br>Datafiles: # 6<br>Max History Number : 3006 | Standby Server: sserver<br>Database Name: DBE22<br>Database Mode: MOUNTED<br>Tablespace: # 5<br>Datafiles: # 5<br>Max History Number : 2999 |              |
| Archived Transfer From DB2> sserver : 3005                                                                                                 |                                                                                                    |              |
|                                                                                                    |                                                                                                    |              |

รูปที่ 5.8 เครื่องมือใน<mark>การตรวจสอบสถานะหลังจากเพิ่มจำนวนเทเบิ</mark>ลสเปซบนฐานข้อมูลหลัก

| ONLINE MO                                                                                                    | NITORING                                                                                                    | - <u>-</u>   |
|----------------------------------------------------------------------------------------------------|----------------------------------------------------------------------------------------------------|--------------|
| Window Edit Options                                                                                                    |                                                                                                    | <u>H</u> elp |
| MANAGING THE STANDBY DATABASE CO<br>ONLINE STATUS<br>DATE: 25/08/02 TIME: 11:37                                                            |                                                                                                    |              |
| *** Primary Database ***                                                                                                    | *** Standby Database ***                                                                                                    |              |
| Primary Listener Online                                                                                                    | Standby Listener Online                                                                                                    |              |
| Primary Server: DB2<br>Database Name: DBE22<br>Database Mode: READ WRITE<br>Tablespace: # 6<br>Datafiles: # 6<br>Max History Number : 3006 | Standby Server: sserver<br>Database Name: DBE22<br>Database Mode: MOUNTED<br>Tablespace: # 6<br>Datafiles: # 6<br>Max History Number : 3004 |              |
| Archived Transfer From DB2                                                                                                    | > sserver : 3005                                                                                                    |              |

รูปที่ 5.9 เครื่องมือในการตรวจสอบสถานะหลังปรับปรุงโครงสร้างบนฐานข้อมูลสำรองแล้ว

5.3 การเปลี่ยนแปลงสถานะการทำงานของฐานข้อมูลสำรองไปเป็นฐานข้อมูลหลัก

ในการทดสอบการเปลี่ยนแปลงสถานะการทำงานของฐานข้อมูลสำรองไปเป็นฐานข้อมูล หลัก โดยการปรับปรุงข้อมูลจากแฟ้มบันทึกทำซ้ำบนเครื่องแม่ข่ายสำรอง ในกรณีที่ฐานข้อมูลหลักไม่ สามารถทำงานได้มีขั้นตอนการทดสอบดังนี้

5.3.1 ทำการเปลี่ยนแปลงโครงสร้างของฐานข้อมูลหลักโดยการเพิ่มเทเบิลสเปซชื่อว่า fail\_tbs\_test โดยมีการระบุแฟ้มทางกายภาพชื่อ '/u01/kanit/oradata/DBE22/fail\_tbs\_test' มี ขนาด 10 เมกะไบต์ ดังรูปที่ 5.10

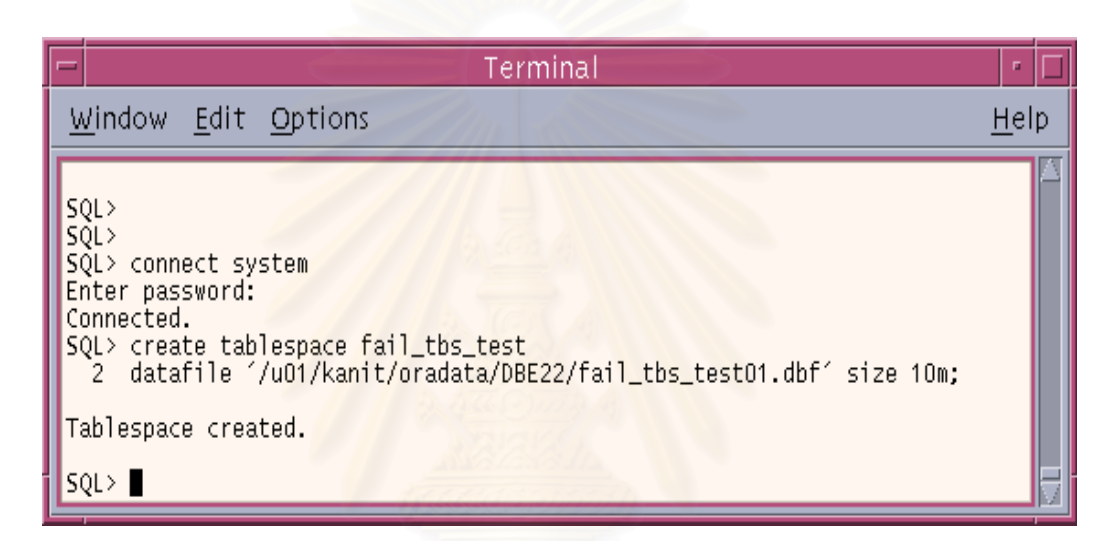

รูปที่ 5.10 แสดงการเพิ่มเทเบิลสเปซข้อมูลในตารางบนฐานข้อมูลหลัก

5.3.2 ทำการสร้างเทเบิล ชื่อ fail\_tab\_test บนเทเบิลสเปซ fail\_tbs\_test แสดง ดังรูปที่ 5.10 และทำการเพิ่มข้อมูลเข้าไป 50 รายการ จากนั้นยืนยันการเปลี่ยนแปลง ดังรูปที่ 5.11

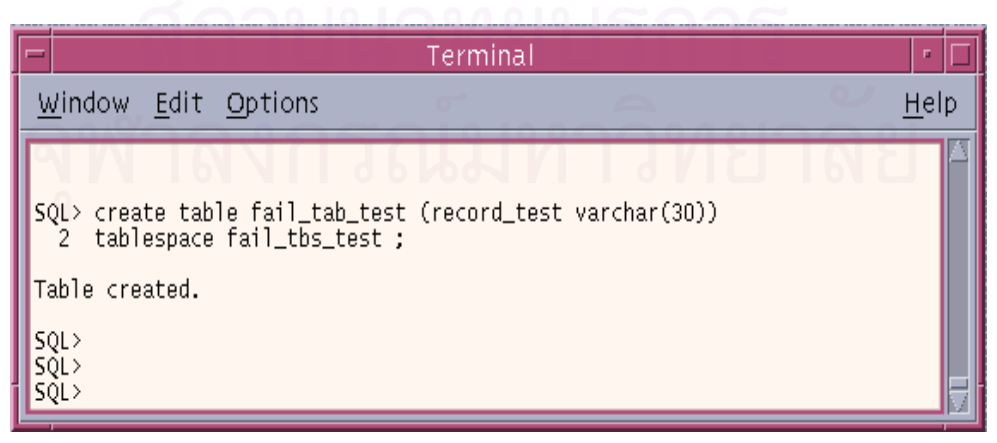

รูปที่ 5.11 แสดงการสร้างเทเบิลบานเทเบิลสเปซใหม่ที่สร้างขึ้น
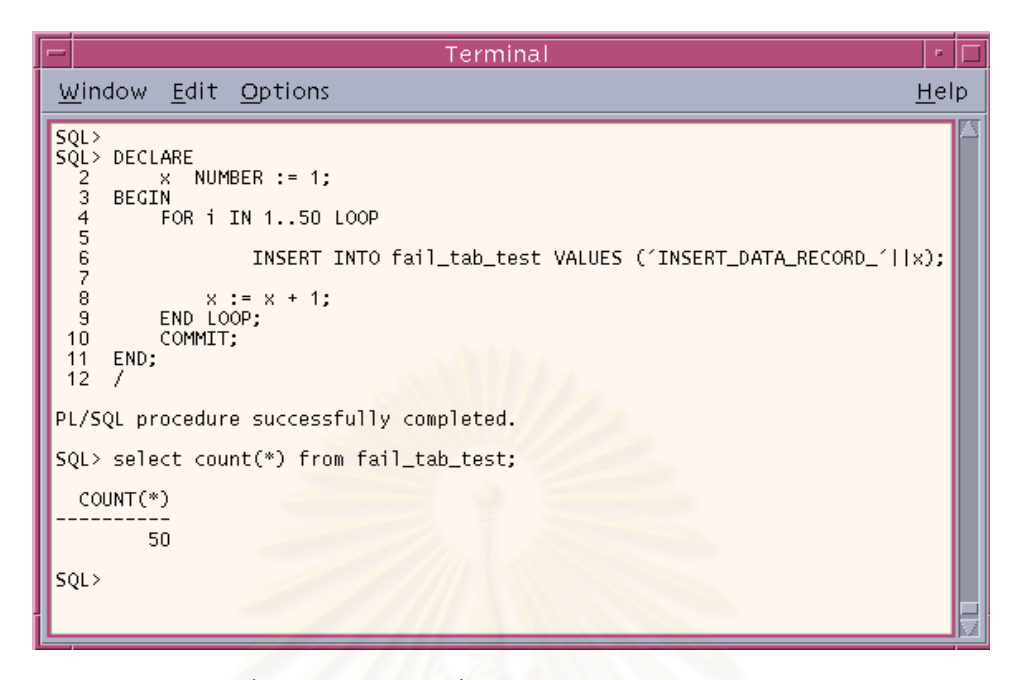

รูปที่ 5.12 แสดงการเพิ่มข้อมูลในตารางบนฐานข้อมูลหลัก

5.3.3 ทำการจำลองเหตุการณ์ร้ายแรง โดยการปิดไฟ (Power Off) บนเครื่องแม่ข่ายหลัก จะพบว่าเครื่องมือตรวจสอบสถานะจะแจ้งว่าฐานข้อมูลหลักไม่สามารถทำงานได้ปกติดังรูปที่ 5.13

| ONLINE MC                                   | DNITORING                                                                                                    | · 🗆          |
|---------------------------------------------|----------------------------------------------------------------------------------------------------|--------------|
| <u>W</u> indow <u>E</u> dit <u>O</u> ptions |                                                                                                    | <u>H</u> elp |
| MANAGING THE STAND                          | 0BY DATABASE<br>US<br>ME: 13:09                                                                                                    |              |
| *** Primary Database ***                    | *** Standby Database ***                                                                                                    |              |
| V////////////////////////////////////       | Standby Listener Online<br>Standby Server: sserver<br>Database Name: DBE22<br>Database Mode: MOUNTED<br>Tablespace: # 6<br>Datafiles: # 6<br>Max History Number : 3035 |              |
|                                             |                                                                                                    |              |

รูปที่ 5.13 แสดงสถานในกรณีที่ฐานข้อมูลหลักไม่สามารถใช้งานได้ตามปกติ

5.3.4 ทำการเปลี่ยนสถานะจากฐานข้อมูลสำรองไปเป็นฐานข้อมูลหลักมีขั้นตอนดังนี้ 5.3.4.1 ทำการปรับปรุงข้อมูลจากแฟ้มบันทึกทำซ้ำโดยเลือกเมนูรายการ ดังรูปที่

5.14

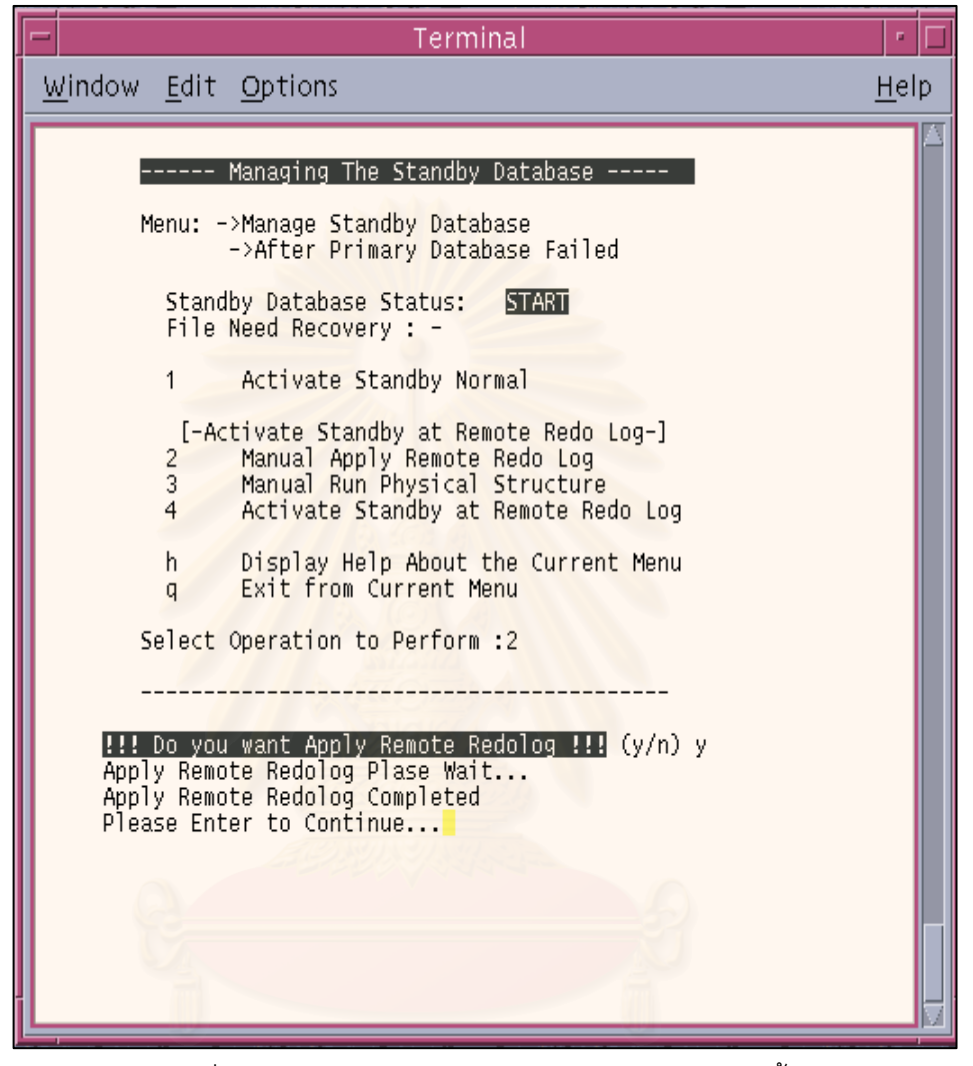

รูปที่ 5.14 แสดงการปรับปรุงข้อมูลจากแฟ้มบันทึกทำซ้ำ

# จุฬาลงกรณ์มหาวิทยาลัย

5.3.4.2 หลังจากนั้นจะพบว่ามีแฟ้มข้อมูลที่ต้องการการกู้คืนจึงเลือกทำรายการ ปรับปรุงโครงสร้างทางกายภาพของฐานข้อมูลสำรอง ดังรูปที่ 5.15

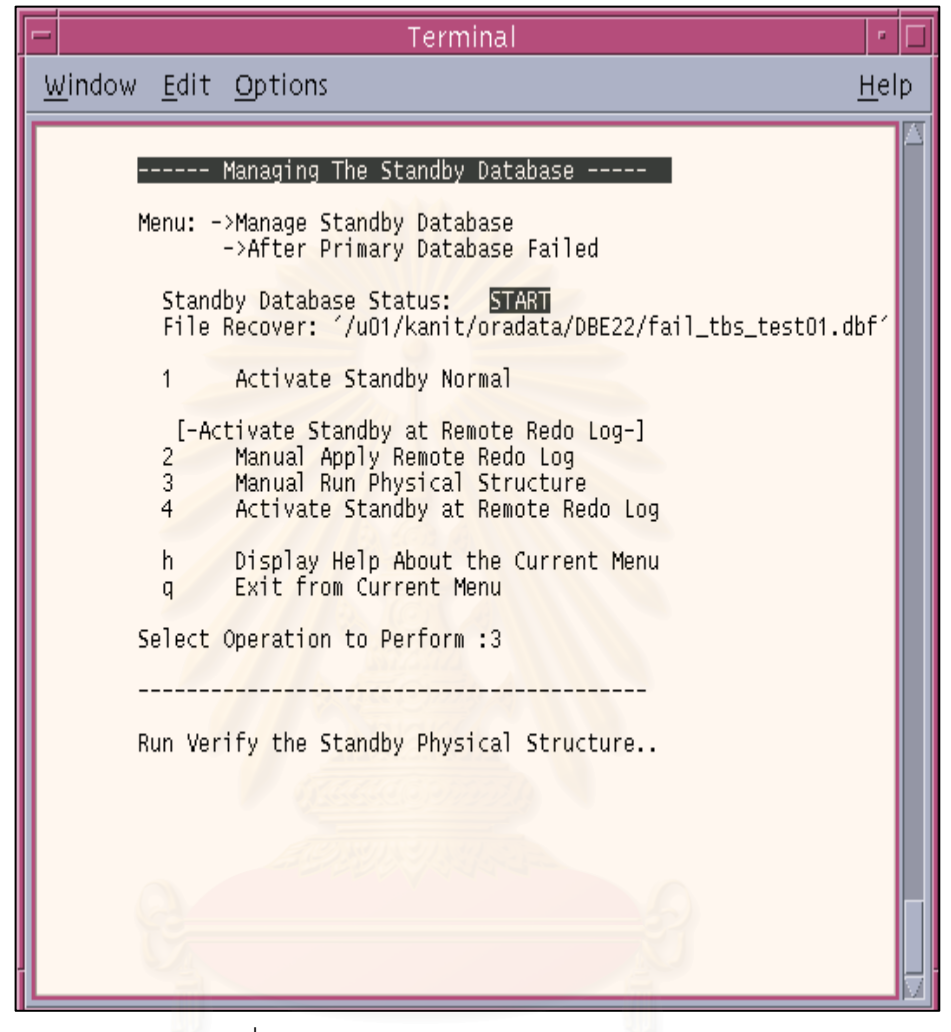

รูปที่ 5.15 แสดงการปรับปรุงโครงสร้างทางกายภาพ

# สถาบันวิทยบริการ จุฬาลงกรณ์มหาวิทยาลัย

5.3.4.3 ทำการเปลี่ยนสถานะฐานข้อมูลสำรองเป็นฐานข้อมูลหลักเพื่อให้บริการ แทนฐานข้อมูลหลักโดยเลือกรายการดังรูปที่ 5.16 ซึ่งขั้นตอนในการเปลี่ยนสถานะจะใช้เวลา ประมาณ 3 นาที และหลังจากนั้นจะพบว่าสถานะของฐานข้อมูลสำรองเปลี่ยนเป็นอ่านและเขียน ดัง รูปที่ 5.17 หลังจากนั้นทำการตรวจสอบข้อมูลโดยการสอบถามไปที่ฐานข้อมูลสำรองดังรูปที่ 5.18 ปรากฏว่า มีการปรับปรุงบนฐานข้อมูลสำรองอย่างถูกต้อง และครบถ้วน เหมือนกับฐานข้อมูลหลัก ก่อนเกิดเหตุการณ์ร้ายแรง

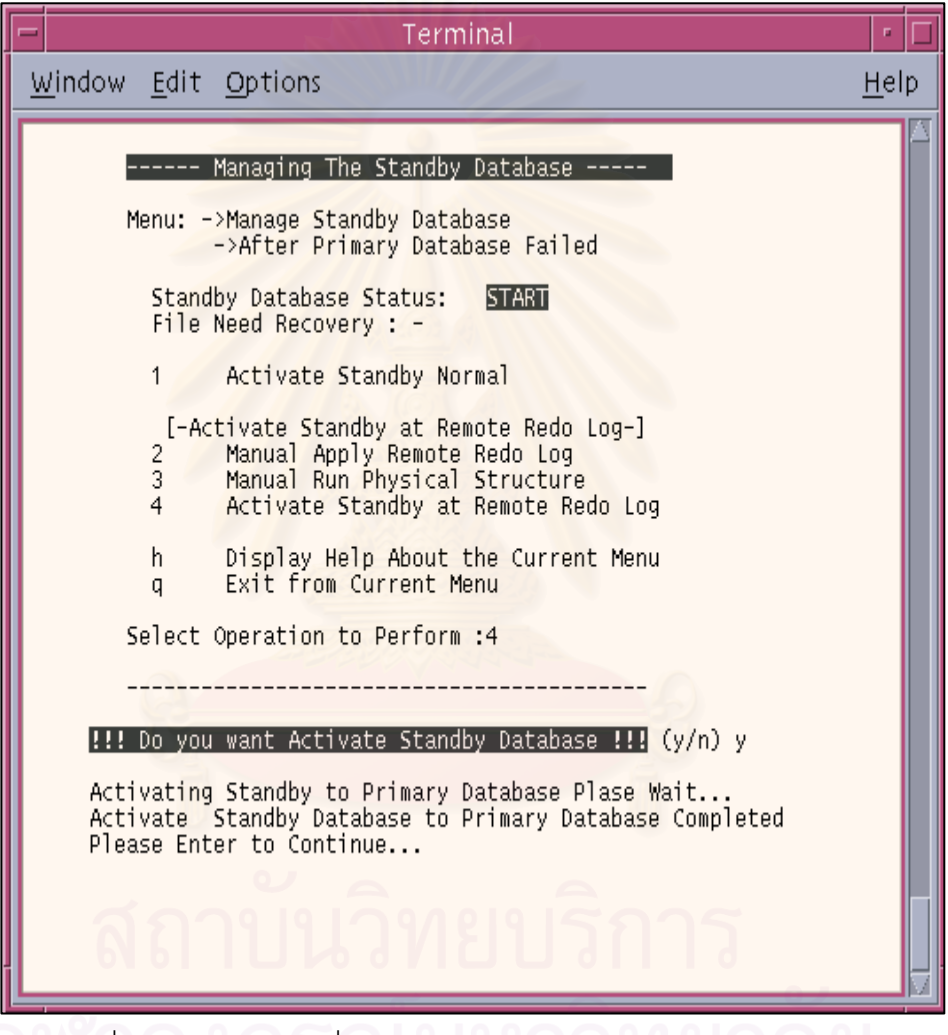

รูปที่ 5.16 แสดงการเปลี่ยนสถานะฐานข้อมูลสำรองเป็นฐานข้อมูลหลัก

| ONLINE MO                                                                                             | NITORING                                                                                                    | • 🗆          |
|----------------------------------------------------------------------------------------------------|----------------------------------------------------------------------------------------------------|--------------|
| <u>W</u> indow <u>E</u> dit <u>O</u> ptions                                                           |                                                                                                    | <u>H</u> elp |
| MANAGING THE STANDBY DATABASE  MANAGING THE STANDBY DATABASE  AND AND AND AND AND AND AND AND AND AND |                                                                                                    |              |
| *** Primary Database ***<br>//////////////////////////////////                                        | *** Standby Database ***<br>Standby Listener Online<br>Standby Server: sserver<br>Database Name: DBE22<br>Database Mode: READ WRITE<br>Tablespace: # 7<br>Datafiles: # 7<br>Max History Number : 2<br>> sserver : 3035 |              |

รูปที่ 5.17 แสดงสถานะของฐานข้อมูลสำรองที่สามารถทำงานแทนฐานข้อมูลหลัก

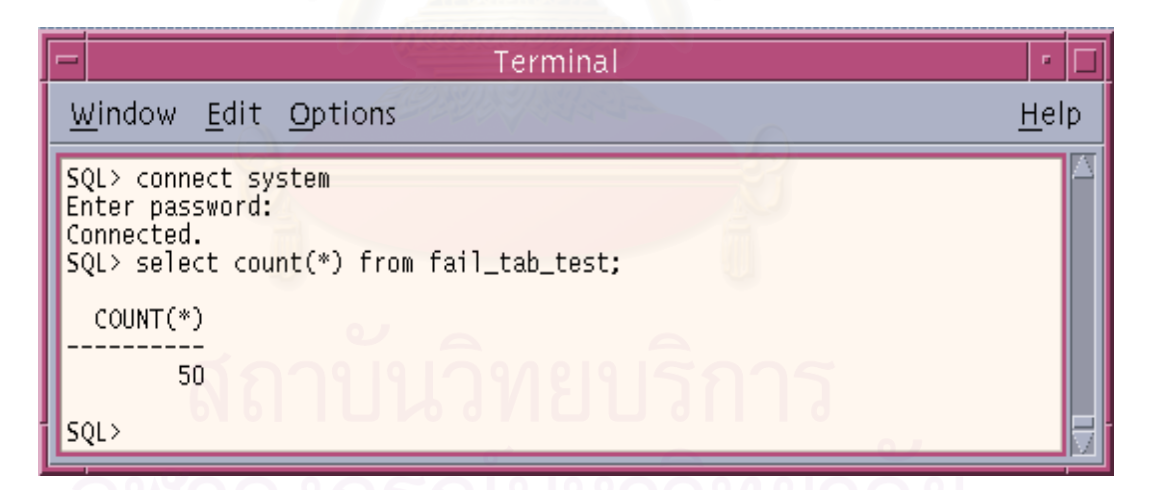

รูปที่ 5.18 แสดงการสอบถามข้อมูลบนฐานข้อมูลสำรองหลังเกิดเหตุการณ์ร้ายแรง

#### บทที่ 6

### สรุปการวิจัยและข้อเสนอแนะ

#### 6.1 <u>สรุปการวิจัย</u>

ผลการวิจัยครั้งนี้ทำให้ได้เครื่องมือในการสร้างและจัดการฐานข้อมูลสำรอง ซึ่งพัฒนาขึ้น โดยใช้คอร์นเซลล์ โปรแกรมอรรถประโยชน์บนระบบยูนิกต์ (UNIX) และคำสั่งในการจัดการ ฐานข้อมูลออลาเคิล ซึ่งมีส่วนติดต่อผู้ใช้เป็นลักษณะเมนูให้เลือกทำรายการ

จากการทดสอบพบว่า มีความสะดวกในการสร้างและจัดการฐานข้อมูลสำรอง และลดการ ทำงานที่ซ้ำซ้อนเพื่อลดความผิดพลาดที่อาจจะเกิดขึ้นได้ อีกทั้งช่วยให้เจ้าหน้าที่ดูแลระบบ ฐานข้อมูลสามารถกู้คืนฐานข้อมูลให้กลับคืนสู่สภาพเดิมได้อย่างรวดเร็ว ลดปัญหาการสูญหายของ ข้อมูลได้ ซึ่งมีผลทำให้ข้อมูลมีความถูกต้องและมีความน่าเชื่อถือด้วย

### 6.2 <u>เงื่อนไขในการใช้งาน</u>

 6.2.1 เครื่องแม่ข่ายหลักและเครื่องแม่ข่ายสำรองต้องมีเนื้อที่ของฮาร์ดดิสสำหรับเก็บ ข้อมูลเท่ากันทั้งสองเครื่อง เพื่อป้องกันกรณีของการเพิ่มแฟ้มข้อมูลบนฐานข้อมูลหลักได้แล้วแต่ไม่ สามารถเพิ่มแฟ้มข้อมูลบนฐานข้อมูลสำรองตามได้ เนื่องจากเนื้อที่ของฮาร์ดดิสบนเครื่องแม่ข่าย สำรองมีไม่พอ

6.2.2 เครื่องแม่ข่ายหลักและเครื่องแม่ข่ายสำรองต้องใช้ออราเคิลเวอร์ชันเดียวกัน

6.3 <u>ปัญหาที่พบ</u>

6.3.1 ในการใช้งานเครื่องจะต้องใช้ คอนโซน (Console) หรือ เทอร์มินอล (terminal) ที่สนับสนุนการทำงานที่มีวินโดว์แบบ X-window เนื่องจากมีโปรแกรมบางตัวทำงานผูก ติดกับวินโดว์ลักษณะนี้ ทำให้ผู้ใช้งานต้องมีการเตรียมในส่วนนี้ด้วย

6.3.2 ในระหว่างการวิจัยถ้ามีการเปลี่ยนเครื่องที่ใช้การพัฒนาจะต้องทำการกำหนดใน ส่วนของระบบปฏิบัติการที่จำเป็นให้เหมือนเดิมด้วยดังที่กล่าวถึงการกำหนดในบทที่ 5

### 6.4 <u>ข้อเสนอแนะ</u>

6.4.1 การกำหนดให้มีการสร้างสมาชิกของแฟ้มบันทึกทำซ้ำเพิ่มบนเครื่องแม่ข่ายสำรอง ผ่านระบบเครื่องข่าย อาจมีผลต่อประสิทธิภาพของฐานข้อมูลหลัก ให้ทำงานช้าลงจึงควรออกแบบ ให้เครื่องแม่ข่ายหลัก และเครื่องแม่ข่ายสำรองมีเครื่องข่ายส่วนตัว (Private Network) เพื่อรองรับ การทำงานในส่วนนี้

6.4.2 สามารถนำเครื่องมือที่พัฒนาขึ้นเป็นต้นแบบไปพัฒนาในรูปแบบของเวบเบส (Webbase) เพื่อเพิ่มประสิทธิภาพในการจัดการฐานข้อมูลในระยะทางที่ห่างไกลออกไปรวมถึงการ แสดงผลเป็นภาษาไทยโดยไม่ขึ้นอยู่กับการสนับสนุนการทำงานบนวินโดว์แบบ X-window

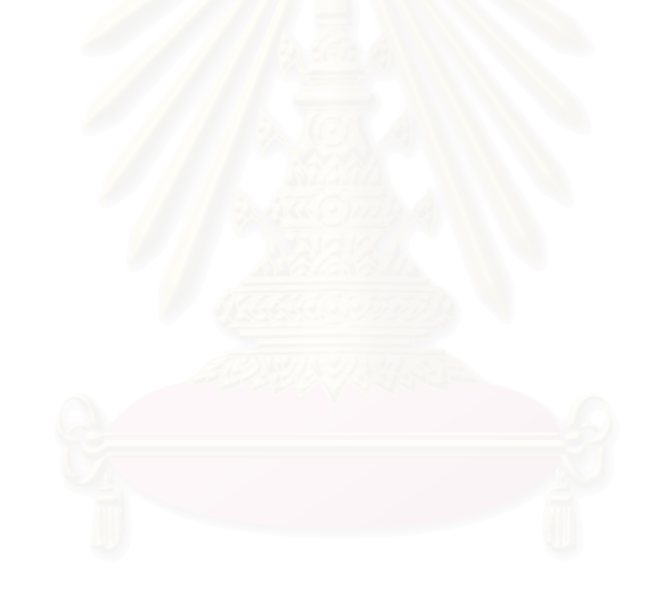

สถาบันวิทยบริการ จุฬาลงกรณ์มหาวิทยาลัย

### รายการอ้างอิง

#### หนังสือ

- 1. Alice Y.H. Tsai . <u>DATABASE SYSTEMS Management and use.</u> Prentice-Hall Canada Inc., Scarborough, Ontario, 1990.
- 2. Burleson, Donald K. Managing Distributed Database, A Wiley/QED, 1994.
- C.J. Date. <u>An Introduction To Database Systems</u>. USA: Addison-Wesley Publishing Company, Inc., 1986.
- Connie Dialeris, Joyce Free, Lance Ashdown . <u>Oracle8i Backup and Recovery Guide</u>. Oracle Corporation, 1999.
- Lance Ashdown, Anna Logan. <u>Oracle8i Standby Database Concept</u>. Oracle Corporation, 1999.
- Lefty Leverenz, Diana Rehfield, Cathy Baird. <u>Oracle8i Concepts</u>. Oracle Corporation, 1999.
- 7. Ruth Baylis, Joyce Fee. <u>Oracle8I AdminGuide</u>. Oracle Corporation, 1999.

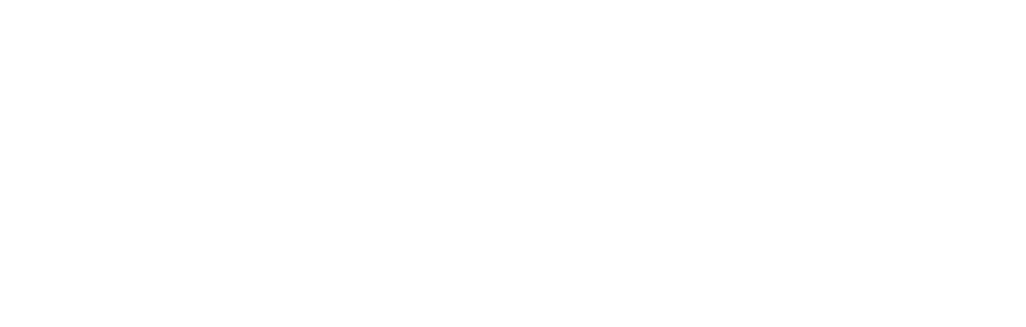

# สถาบันวิทยบริการ จุฬาลงกรณ์มหาวิทยาลัย

ภาคผนวก

#### ภาคผนวก ก

### การใช้เครื่องมือ

ก่อนการใช้งานเครื่องมือที่พัฒนาขึ้นจะต้องมีการกำหนดในส่วนของระบบปฏิบัติการ (Operating System) ทั้งเครื่องแม่ข่ายหลัก และเครื่องแม่ข่ายสำรองก่อนเพื่อให้สามารถรองรับการ ทำงานของเครื่องมือที่ทำการทดสอบได้ ซึ่งในการวิจัยใช้เครื่องซัน ที่มีโซลาริส เป็นระบบปฏิบัติการ โดยที่การกำหนดจะกำหนดทั้งสองเครื่องดังนี้

การกำหนดเครื่องแม่ข่ายสำ<mark>รอง</mark>

กำหนดชื่อเครื่องแม่ข่ายหลัก และเครื่องแม่ข่ายสำรองในแฟ้ม /etc/hosts เพื่อให้เครื่อง
 แม่ข่ายสำรองสามารถติดต่อผ่านเครื่องแม่ข่ายหลัก โดยใช้ชื่อได้ โครงสร้างดังนี้

| # Ip-address   | hostname | aliase  |
|----------------|----------|---------|
| 202.20.105.243 | sserver  | standby |
| 202.20.105.103 | DB2      | primary |

- กำหนด Network File System (NFS) ในแฟ้ม /etc/dfs/dfstab ซึ่งจะเป็นการแบ่งเนื้อที่ บางส่วนของฮาร์ดดิสก์ให้เครื่องแม่ข่ายหลักสามารถทำการบันทึกข้อมูลลงไปได้ จะมีโครงสร้างดังนี้

# share network file system

share -F nfs -o rw /u01/kanit/oradata/REMOTER\_REDO

- กำหนดชื่อผู้ใช้ (User) ให้เหมือนกับชื่อผู้ใช้ที่ทำหน้าที่ดูแลระบบฐานข้อมูล บนเครื่องแม่ข่ายข่ายหลัก ในแฟ้ม /etc/passwd จะมีโครงสร้างดังนี้

kanit:x:445:400:Standby-DB-Admin:/u01/kanit:/bin/ksh

ในแฟ้ม /etc/passwd แต่ละเขต (field) จะแยกกันด้วยเครื่องหมาย colon(:)

- กำหนดชื่อกลุ่มผู้ใช้ (Group) ให้กับชื่อกลุ่มผู้ใช้ที่ทำหน้าที่ดูแลระบบฐาน ข้อมูลบนเหมือนเครื่องแม่ข่ายหลัก ในแฟ้ม /etc/group จะมีโครงสร้างดังนี้

dba::400:

- กำหนดสภาพแวดล้อมของผู้ใช้ให้เหมือนกับสภาพแวดล้อมของผู้ใช้ที่ทำหน้าที่ ดูแล ระบบฐานข้อมูลบนเครื่องแม่ข่ายหลัก ในแฟ้ม .profile ภายใต้ ไดเรคทอรีบ้าน (home directory) ของผู้ใช้

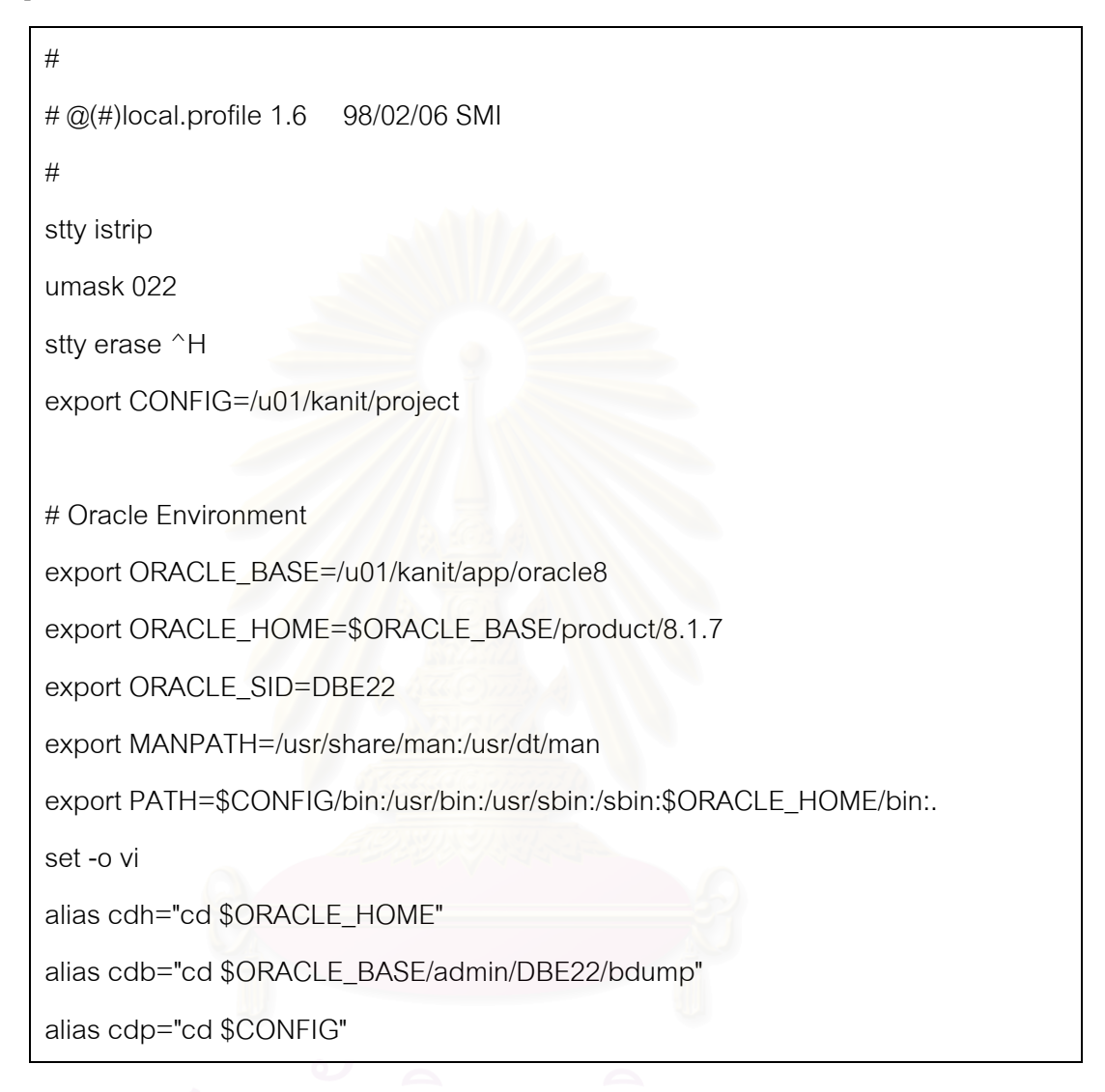

- หลังจากที่มีการกำหนดค่าต่างๆ ที่จำเป็นแล้วบนเครื่องแม่ข่ายสำรองจะ ต้องมีการติดตั้ง Oracle Software ที่เส้นทางเดียวกันกับที่ติดตั้งบนเครื่องแม่ข่ายหลักด้วย การกำหนดเครื่องแม่ข่ายหลัก

- กำหนดในส่วนของการนำเนื้อที่บางส่วนของฮาร์ดดิสก์ที่เครื่องแม่ข่าย สำรองแบ่งไว้ผ่านระบบเครื่องข่ายมาใช้งาน (mount Network File System) โดยการเพิ่มบรรทัดนีใน แฟ้ม /etc/vfstab จะมีโครงสร้างดังนี้

sserver:/u01/kanit/oradata/REMOTE\_REDO - /remote\_redo nfs 2 yes bg

กำหนดในส่วนของสิทธิต่างๆที่จะยอมให้เครื่องแม่ข่ายสำรองสามารถทำ
 การติดต่อเข้ามาเพื่อใช้คำสั่งต่างๆบนเครื่องแม่ข่ายหลักได้ ในแฟ้ม .rhosts ภายใต้ ไดเรคทอรีบ้าน
 ของผู้ใช้ จะมีโครงสร้างดังนี้

<u>การกำหนดพารามิเตอร์เริ่มต้น</u>

การใช้งานเครื่องมือที่พัฒนาขึ้นจะเริ่มจากออกคำสั่งให้ โปรแกรมชื่อ config.sh ทำงาน เพื่อให้มีการกำหนดค่าพารามิเตอร์เริ่มต้นต่างๆ ที่ต้องการดังแสดงในรูปที่ 1 ข้อมูลที่กำหนดมีดังนี้ ชื่อเครื่องแม่ข่ายหลัก, ชื่อเครื่องแม่ข่ายสำรอง , ชื่อผู้ใช้ที่ทำหน้าที่ดูแลระบบฐานข้อมูล,รหัสผ่าน ภายใน (Internal Password)

| Terminal                                                                                                    | •            |
|----------------------------------------------------------------------------------------------------|--------------|
| <u>W</u> indow <u>E</u> dit <u>O</u> ptions                                                                                                    | <u>H</u> elp |
| The Standby Database Initial Parameter Configuration<br>Please insert information<br>>>> Primary Server Name : DB2<br>>>> Standby Server Name : sserver<br>>>> Database Admin Owner Name : kanit<br>>>> Enter internal password on Primary Server :<br>>>> Re-enter internal password on Primary Server :<br>Are you Confirm these information ?(y/n) : y<br>Standby Database Initial Parameter Configuration Completed<br>\$ |              |

รูปที่ 1 แสดงการกำหนดค่าพารามิเตอร์เริ่มต้น

<u>การทำงานของเครื่องมือ</u>

หลังจากที่ขั้นตอนการกำหนดค่าพารามิเตอร์เริ่มต้นเรียบร้อยแล้วก็จะเข้ามาในส่วนของ รายการหลัก(Main Menu) ดังแสดงในรูป 2

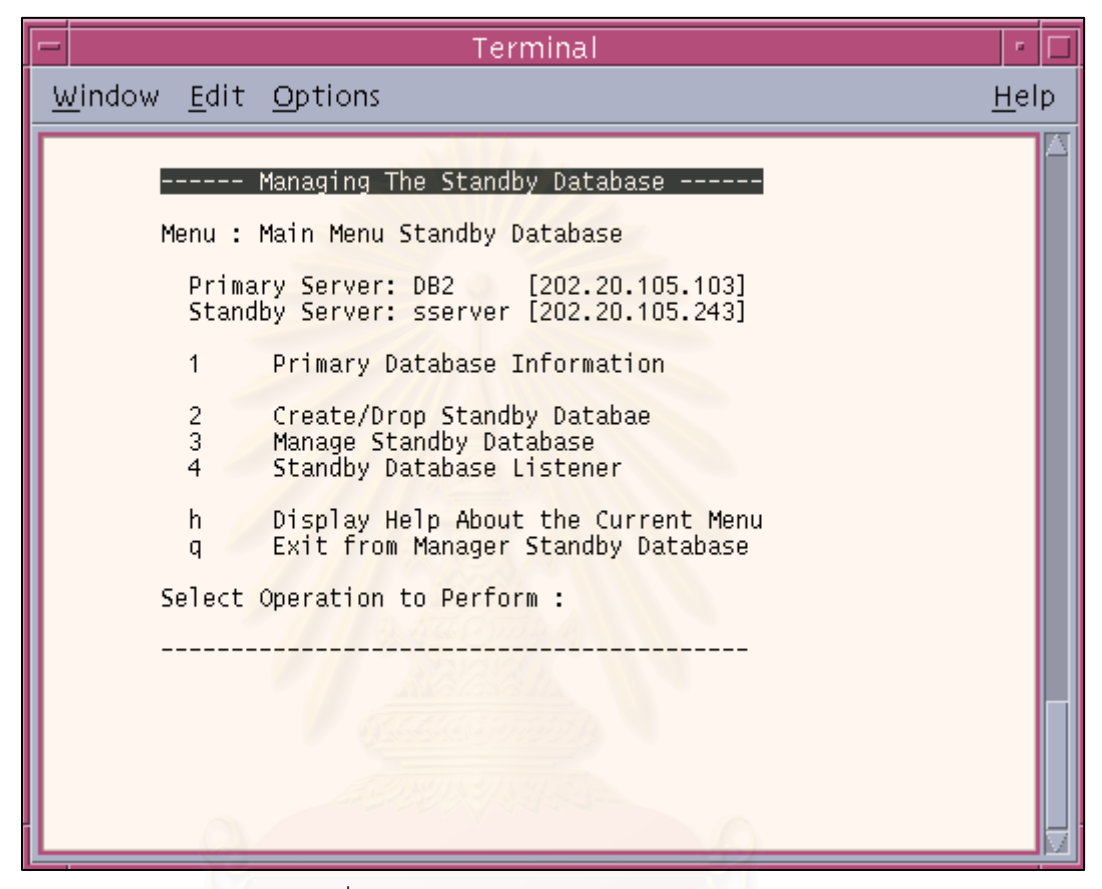

รูปที่ 2 แสดงรายการหลัก (Main Menu)

ในส่วนของรายการหลักจะมีทั้งหมด 4 รายการดังนี้

เมนูหลักรายการที่1. เป็นการแสดงข้อมูลของฐานข้อมูลหลัก

ซึ่งในรายการนี้จะมีรายการย่อยที่สามารถตรวจสอบข้อมูลของฐานข้อมูลหลัก ได้แก่ โครงสร้างทางด้านกายภาพ , ขนาดของแฟ้มข้อมูล , ข้อมูลการใช้เนื้อที่และเนื้อที่ว่างของ เท เบิลสเปซ รวมถึงการจัดการในส่วนของการเพิ่มและลบสมาชิกของแฟ้มลงบันทึกบนระบบ ฐานข้อมูลหลักด้วย ดังแสดงในรูปที่ 3

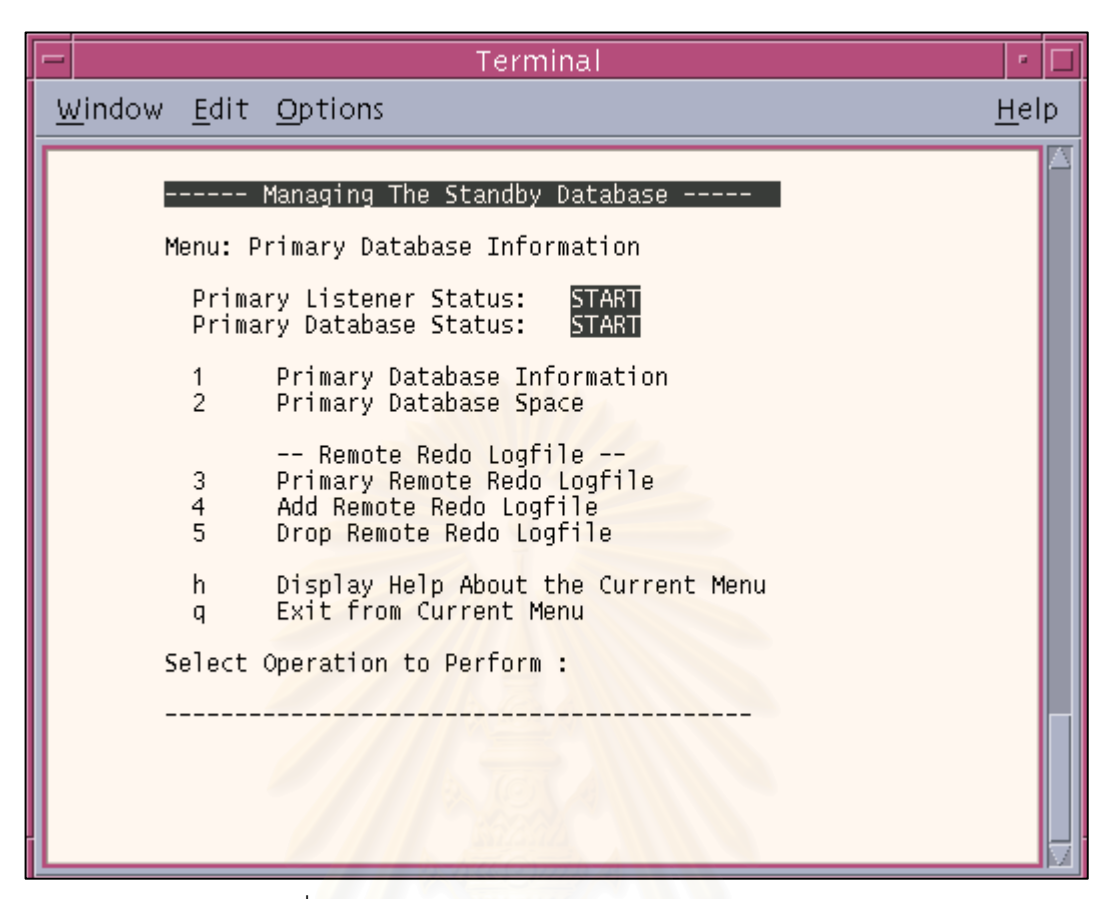

รูปที่ 3 เมนูย่อยของการแสดงข้อมูลของฐานข้อมูลหลัก

เมนูหลักรายการที่ 2 การสร้างและการลบฐานข้อมูลสำรอง

ทำหน้าที่ในการสร้างฐานข้อมูลสำรอง ลบฐานข้อมูลสำรอง และแสดงโครงสร้าง ฐานข้อมูลสำรอง ในรายการนี้เมื่อเริ่มใช้งานครั้งแรก สถานะการสร้างฐานข้อมูลสำรองจะขึ้นว่ายังไม่ มีการสร้าง ดังแสดงในรูปที่ 4

สถาบนวิทยบริการ จุฬาลงกรณ์มหาวิทยาลัย

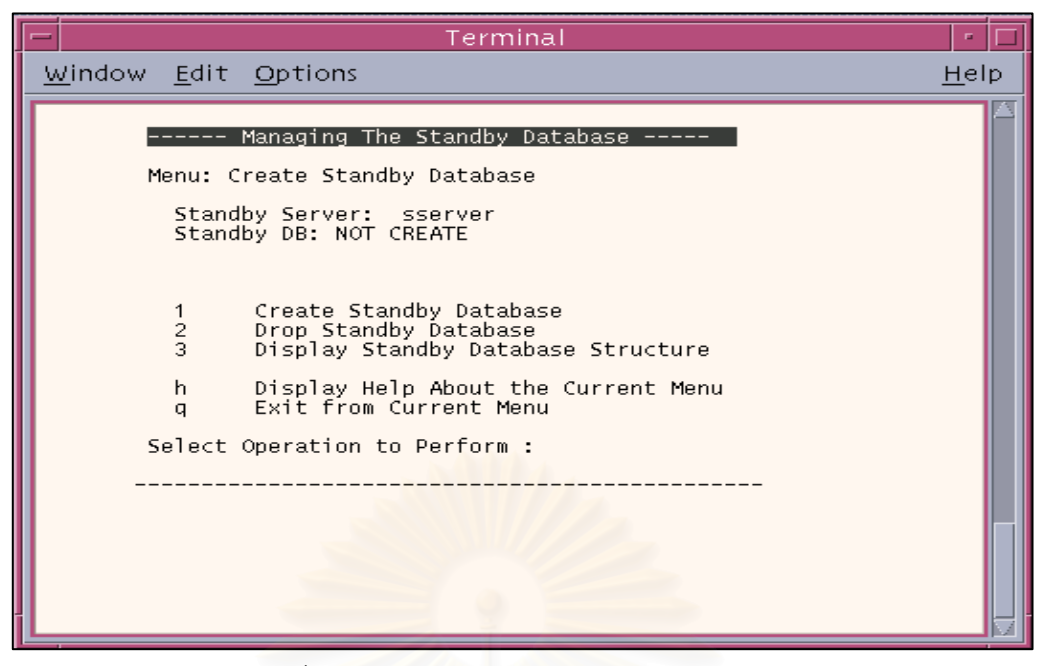

รูปที่ 4 การสร้างและการลบฐานข้อมูลสำรอง

ในการสร้างฐานข้อมูลสำรองจะมีการยืนยันการสร้างดังรูปที่ 5 ถ้ามีการยืนยันการสร้าง เรียบร้อยแล้วจะมีการแสดงขั้นตอนในการสร้างแต่ละขั้นตอนดังรูปที่ 6

การสร้างฐานข้อมูลสำรอง

| Terminal                                                                                                    | •            |
|----------------------------------------------------------------------------------------------------|--------------|
| <u>W</u> indow <u>E</u> dit <u>O</u> ptions                                                                                                    | <u>H</u> elp |
| Menu: Create Standby Database Menu: Create Standby Database Standby Server: sserver Standby DB: NOT CREATE 1 Create Standby Database 2 Drop Standby Database 3 Display Standby Database Structure h Display Help About the Current Menu q Exit from Current Menu Select Operation to Perform :1 **** Do you want Create Standby Database **** (y/n) y |              |

รูปที่ 5 แสดงการยืนยันการสร้างฐานข้อมูลสำรอง

| - Terminal                                                                                                    | · 🗆          |
|----------------------------------------------------------------------------------------------------|--------------|
| <u>W</u> indow <u>E</u> dit <u>O</u> ptions                                                                                                    | <u>H</u> elp |
| Creating Standby Database Network ./ Please wait<br>Creating Standby Database DBE22 at sserver./ Please wait<br>Tablespace = 5 Datafile = 5<br>Make Database Directory Completed<br>Create Remote Redolog file member Please wait<br>Create Standby Datafiles Please wait                                                                                     | A            |
| datafile /u01/kanit/oradata/DBE22/rbs01.dbf                                                                                                    |              |
| >>> Transfer tablespace RBS compeleted                                                                                                    |              |
| datafile /u01/kanit/oradata/DBE22/system01.dbf                                                                                                    |              |
| >>> Transfer tablespace SYSTEM compeleted                                                                                                    |              |
| datafile /u01/kanit/oradata/DBE22/temp01.dbf                                                                                                    |              |
| >>> Transfer tablespace TEMP compeleted                                                                                                    |              |
| datafile /u01/kanit/oradata/DBE22/tools01.dbf                                                                                                    |              |
| >>> Transfer tablespace TOOLS compeleted                                                                                                    |              |
| datafile /u01/kanit/oradata/DBE22/users01.dbf                                                                                                    |              |
| >>> Transfer tablespace USERS compeleted                                                                                                    |              |
| Create Standby Datafiles Completed<br>Create Standby Control files Completed<br>Transfer Archive log files Completed<br>Startup Standby Listener Completed<br>Apply Archive log Completed<br>Standby Database Startup Mount Completed<br>Set Time to Automatic Transfer Archive log Completed<br>Set Time to Automatic Change the Physical Database Completed | Γ            |
| Create Standby Database DBE22 at sserver are Completed                                                                                                    |              |
| Please Enter to Continue                                                                                                    | 1            |

รูปที่ 6 แสดงขั้นตอนการสร้างฐานข้อมูลสำรอง

ในการสร้างฐานข้อมูลสำรองจะทำงานตามขั้นตอนดังนี้

- ทำการสร้างการกำหนดการให้บริการด้านเครื่องข่ายบนฐานข้อมูลสำรองเพื่อให้ สามารถรองรับการร้องของจากเครื่องลูกข่ายได้
- เข้าไปทำการตรวจสอบจำนวนเทเบิลสเปซและแฟ้มข้อมูลบนฐานข้อมูลหลัก
- ทำการสร้างไดเรคทอรีสำหรับเป็นที่เก็บฐานข้อมูลสำรอง
- เพิ่มสมาชิกแฟ้มบันทึกทำซ้ำตามจำนวนกลุ่มที่มี

- ส่งผ่านแฟ้มข้อมูลเรียงทีละเทเบิลสเปซ
- ทำการสร้าง และส่งผ่านแฟ้มควบคุมสำหรับฐานข้อมูลสำรอง
- ทำการส่งผ่านแฟ้มบันทึกทำซ้ำถาวร
- ทำให้ฐานข้อมูลสำรองอยู่ในสถานะรอการกู้คืนเพื่อรอปรับปรุงข้อมูลจากแฟ้มบันทึก ทำซ้ำถาวร
- ทำการกำหนดให้โปรแกรมที่ใช้ในการส่งผ่านแฟ้มบันทึกทำซ้ำถาวรและโปรแกรม
   ตรวจสอบและปรับปรุงโครงสร้าง ตั้งเวลาทำงานแบบอัตโนมัติทุกๆ 5 นาที

หลังจากที่ฐานข้อมูลสำรองเสร็จเรียบร้อยแล้ว จะกลับมาสู่เมนูรายการเดิม และจะมีการ แสดงข้อมูลวันที่ทำการสร้าง และสถานะของฐานข้อมูลสำรองในขณะนั้นตามที่แสดงดังรูปที่ 7

| <u>H</u> elp |
|--------------|
|              |
|              |
|              |

รูปที่ 7 แสดงสถานะฐานข้อมูลสำรองหลังจากสร้างเรียบร้อยแล้ว

การลบฐานข้อมูลสำรอง

ในกรณีที่ฐานข้อมูลสำรองมีความผิดพลาดเกิดขึ้นจนไม่สามารถทำงานตามปกติได้ทำให้ ต้องทำการสร้างฐานข้อมูลสำรองใหม่อีกครั้งจึงจำเป็นต้องทำการลบฐานข้อมูลสำรองตัวเดิมก่อน ซึ่ง มีขั้นตอนการทำงานดังรูปที่ 8

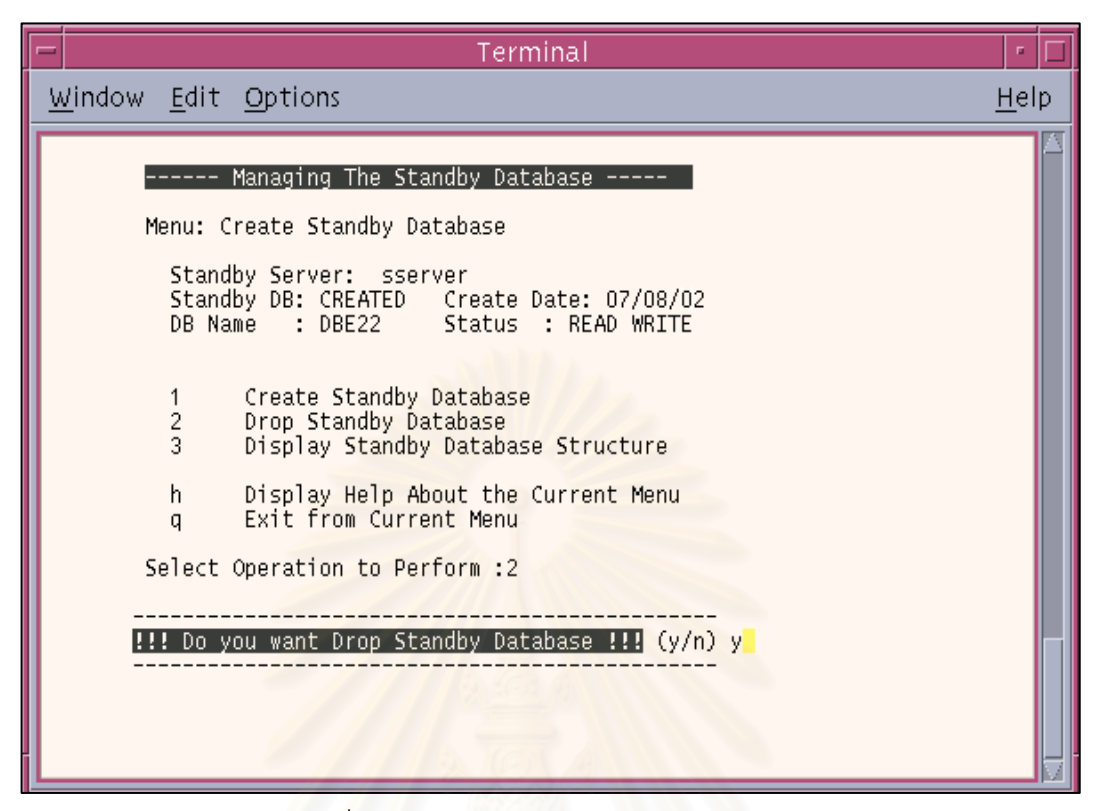

รูปที่ 8 แสดงการยืนยันการลบฐานข้อมูลสำรอง

หลังจากที่มีการยืนยันการลบฐานข้อมูลสำรองแล้วจะเป็นขั้นตอนการลบดังที่แสดงในรูปที่ 9

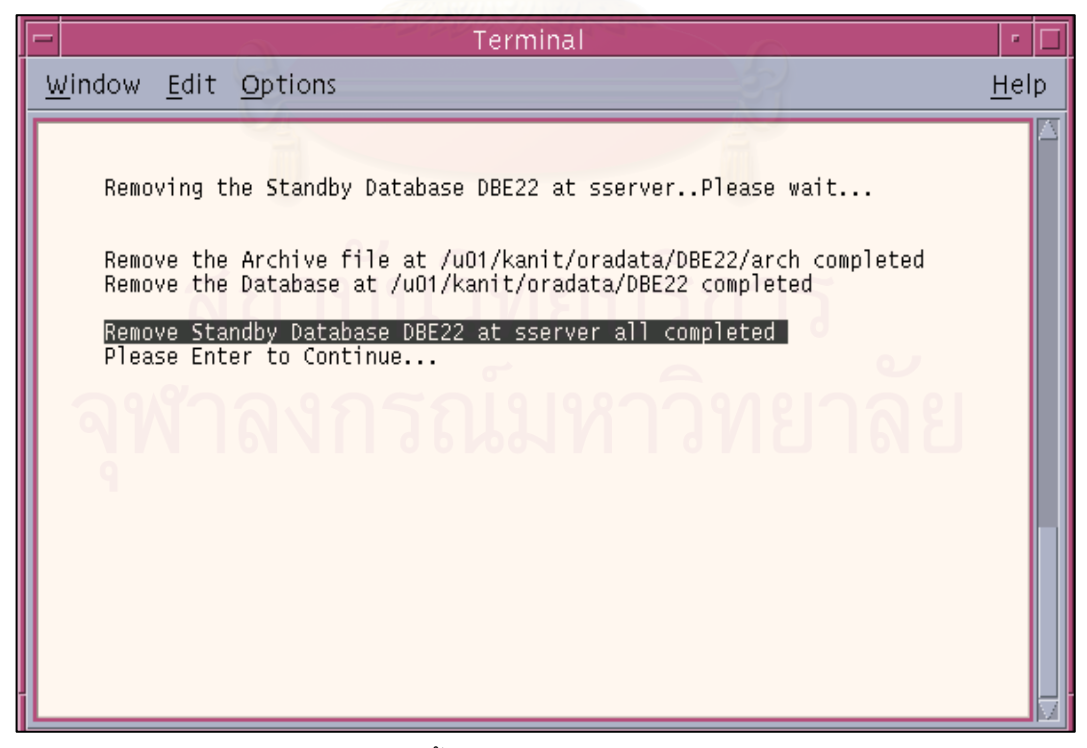

รูปที่ 9 แสดงขั้นตอนการลบฐานข้อมูลสำรอง

เมนูหลักรายการที่ 3 การจัดการฐานข้อมูลสำรอง

ในรายการนี้จะมีรายการย่อยที่ทำหน้าที่ในการจัดการฐานข้อมูลสำรอง ซึ่งเมนูหลัก รายการที่ 3 นี้จะมีรายการย่อยที่ทำหน้าที่ต่างๆ ดังแสดงในรูปที่ 10

| -              | Terminal                                                                                                    |              |
|----------------|----------------------------------------------------------------------------------------------------|--------------|
| <u>W</u> indow | <u>E</u> dit <u>O</u> ptions                                                                                                    | <u>H</u> elp |
| Me<br>Se       | Managing The Standby Database<br>mu: Manage Standby Database<br>1 Online Status Monitoring<br>2 Startup/Shutdown Standby Database<br>3 Manual Transfer Archived Log<br>4 Manual Apply Archived Log<br>5 Information on Standby Database<br>6 Program Automatic Scheduling<br>7 Backup/Restore Standby Database<br>8 After Primary Database Failed<br>h Display Help About the Current Menu<br>9 Exit from Current Menu<br>9 exit from Current Menu |              |

รูปที่ 10 แสดงรายการจัดการฐานข้อมูลสำรอง

<u>รายการแสดงการตรวจสอบสถานะของฐานข้อมูลทั้งสอง</u>

ในรายการนี้จะแสดงสถานะของฐานข้อมูลหลักและฐานข้อมูลสำรอง ดังนี้

- แสดงสถานะการทำงานของการให้บริการด้านเครือข่ายบนฐานข้อมูล
   ทั้งสอง
- ์ แสดงชื่อเครื่องแม่ข่ายทั้งสอง ในที่นี้ชื่อเครื่องแม่ข่ายหลักคือ DB2 และ ชื่อเครื่องแม่ข่ายสำรองคือ sserver
- แสดงชื่อฐานข้อมูล ในที่นี้คือชื่อ DBE22

- แสดงสถานะของฐานข้อมูลหลักเป็นสถานะ READ WRITE และ ฐานข้อมูลสำรองเป็นสถานะ MOUNT คือ สถานะรอการปรับปรุง ข้อมูลจากแฟ้มบันทึกถาวร
- แสดงจำนวนเทเบิลสเปซ และ แฟ้มข้อมูล
- แสดงหมายเลขแฟ้มบันทำถาวรที่ทำการปรับปรุงเรีบยร้อยแล้ว
- แสดงหมายเลขแฟ้มบันทำถาวรที่ทำการส่งจากเครื่องแม่ข่ายหลักมา
   เครื่องแม่ข่ายสำรองเรียบร้อยแล้ว

| ONLINE                                                                                                    | MONITORING                                                                                                    | · 🗆          |
|----------------------------------------------------------------------------------------------------|----------------------------------------------------------------------------------------------------|--------------|
| Window Edit Options                                                                                                    |                                                                                                    | <u>H</u> elp |
| MANAGING THE STANDBY DATABASE S<br>ONLINE STATUS<br>DATE: 06/08/02 TIME: 09:18                                                              |                                                                                                    |              |
| *** Primary Database ***                                                                                                    | *** Standby Database ***                                                                                                    |              |
| Primary Listener Online                                                                                                    | Standby Listener Online                                                                                                    |              |
| Primary Server: DB2<br>Database Name: DBE22<br>Standby Status: READ WRITE<br>Tablespace: # 5<br>Datafiles: # 5<br>Max History Number : 1758 | Standby Server: sserver<br>Database Name: DBE22<br>Standby Status: MOUNTED<br>Tablespace: # 5<br>Datafiles: # 5<br>Max History Number : 1756 |              |
| Archived Transfer From I                                                                                                    | DB2> sserver : 1756                                                                                                    |              |
|                                                                                                    |                                                                                                    |              |

รูปที่ 11 แสดงการตรวจสอบสถานะของฐานข้อมูลทั้งสอง

<u>เมนูรายการย่อยสำหรับการเริ่มการทำงานและหยุดการทำงาน</u>

ฐานข้อมูลสำรอง

ในเมนูรายการย่อยนี้ทำหน้าที่ในการเริ่มการทำงานและหยุดการทำงานฐานข้อมูลสำรอง ซึ่งมีการแสดงรายการดังรูปที่ 12

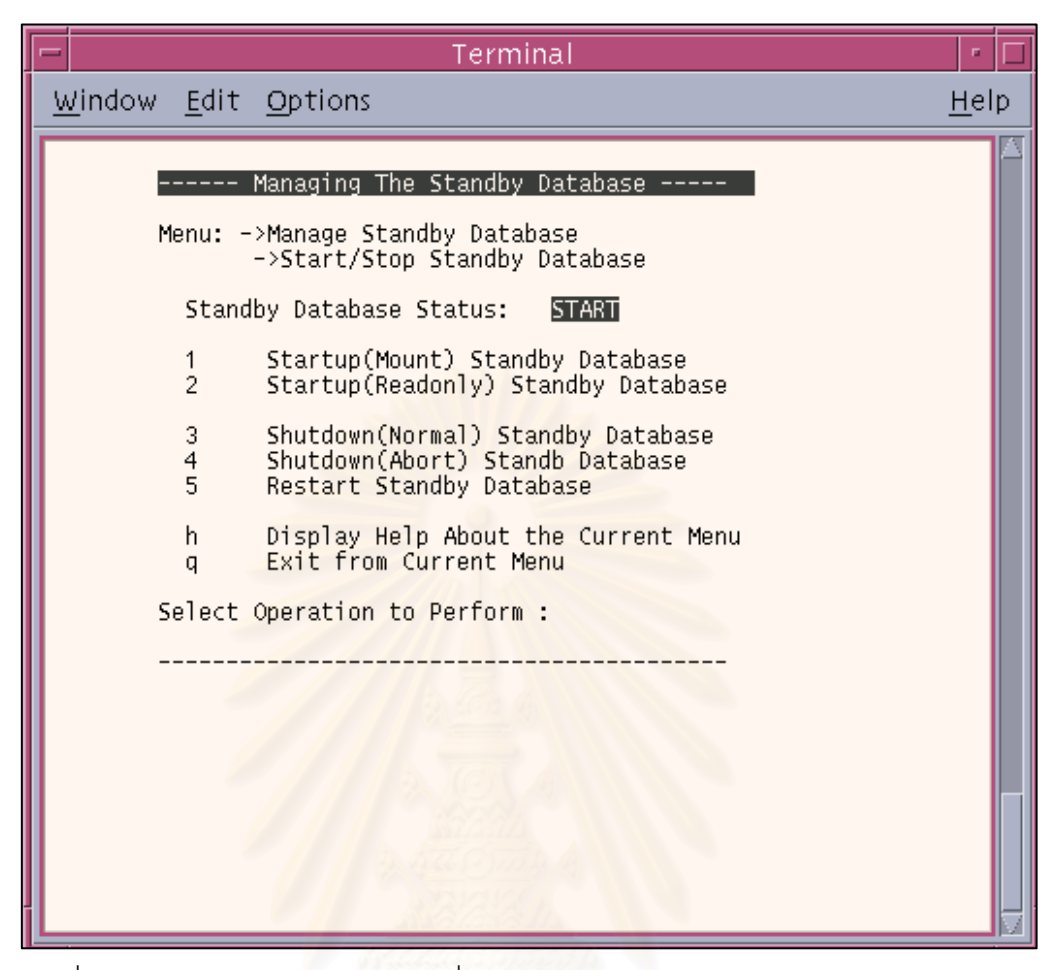

รูปที่ 12 เมนูรายการย่อยสำหรับการเริ่มการทำงานและหยุดการทำงานฐานข้อมูลสำรอง

<u>การกำหนดการส่งผ่านแฟ้มบันทึกถาวรมาฐานข้อมูลสำรองด้วยตัวเอง</u> เมนูรายการนี้กำหนดเพื่อให้เจ้าหน้าที่ดูแลระบบฐานข้อมูลสำรองสามารถทำการส่งผ่าน แฟ้มบันทึกถาวรเอง ในกรณีที่การส่งผ่านแฟ้มบันทึกถาวรเกิดความผิดพลาดจากสาเหตุใดๆ ก็ตาม โดยที่การใช้งานจะต้องระบุ หมายเลขของแฟ้มบันทึกถาวร ดังรูปที่ 13

# จุฬาลงกรณ่มหาวิทยาลัย

| - |                                        | Terminal                                                                                                    | •            |
|---|----------------------------------------|----------------------------------------------------------------------------------------------------|--------------|
| V | <u>/</u> indow <u>E</u> dit            | <u>O</u> ptions                                                                                                    | <u>H</u> elp |
|   | <br>Menu: M<br>1<br>2<br>3<br>4<br>5   | Managing The Standby Database<br>Manage Standby Database<br>Online Status Monitoring<br>Startup/Shutdown Standby Database<br>Manual Transfer Archived Log<br>Manual Apply Archived Log<br>Information on Standby Database |              |
|   | 6<br>7<br>8<br>h                       | Program Automatic Scheduling<br>Backup/Restore Standby Database<br>After Primary Database Failed<br>Display Help About the Current Menu<br>Exit from Current Menu                                                         |              |
|   | Select                                 | Operation to Perform :3                                                                                                    |              |
| L | Please Ent<br>>>> /u01/k<br>Transfer < | ter Number of Archive Log to Transfer:4116<br>(anit/oradata/DBE22/arch/1_4116.dbf<br>completed /Please enter to continue                                                                                                  | M            |

รูปที่ 13 แสดงการส่งผ่านแฟ้มบันทึกถาวรมาฐานข้อมูลสำรอง

### <u>การปรับปรุงข้อมูลบนแฟ้มบันทึกถาวรด้วยตัวเอง</u>

เมนูรายการนี้กำหนดเพื่อให้เจ้าหน้าที่ดูแลระบบฐานข้อมูลสามารถ ทำการปรับปรุง ข้อมูลบนแฟ้มบันทึกถาวรเอง ในกรณีที่ยังไม่ถึงเวลาการทำงานของโปรแกรมตั้งเวลาทำงานอัตโนมัติ หรือ ใช้การปรับปรุงข้อมูลหลังจากที่มีการการนำฐานข้อมูลสำรองกลับคืน เพื่อให้ฐานข้อมูลสำรองมี ข้อมูลอยู่ในสถานะใกล้เคียงกับฐานข้อมูลหลักมากที่สุด ดังแสดงในรูปที่ 14

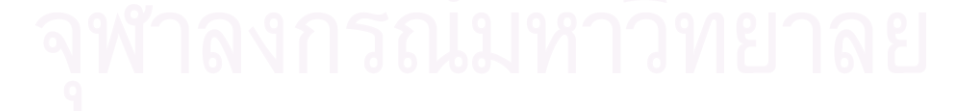

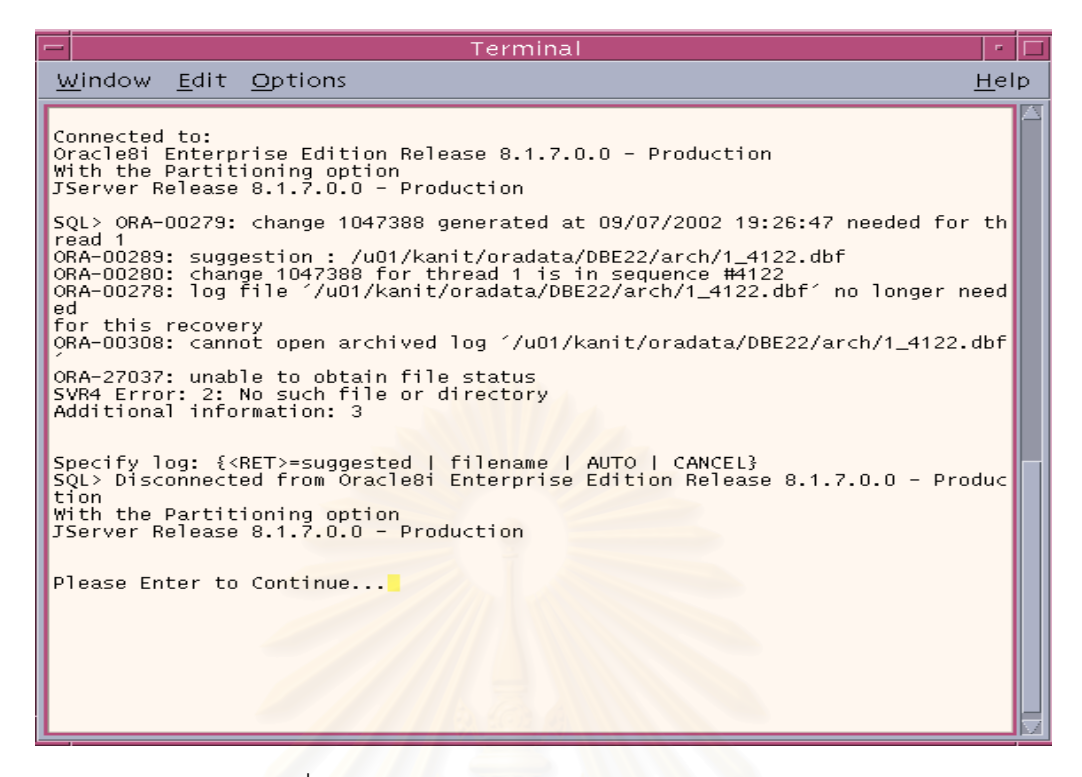

รูปที่ 14 แสดงปรับปรุงข้อมูลบนแฟ้มบันทึกถาวรเอง

<u>รายการแสดงรายละเอียดของฐานข้อมูลสำรอง</u>

ซึ่งในรายการนี้จะมีรายการย่อยนี้แสดงข้อมูลของฐานข้อมูลสำรองเกี่ยวกับโครงสร้างของฐานข้อมูล สำรอง รวมถึงประวัติการการส่งผ่านแฟ้มบันทึกถาวร ดังแสดงในรูปที่ 15

| Terminal                                                                                                    | · □          |
|----------------------------------------------------------------------------------------------------|--------------|
| <u>W</u> indow <u>E</u> dit <u>O</u> ptions                                                                                                    | <u>H</u> elp |
| Menu: ->Manage Standby Database Menu: ->Manage Standby Database>Standby Database Information Standby Database Status: START 1 Display Transfer Archive Log File 2 Display Standby Database Information 3 Display Automatic Add Datafile 4 Display Automatic Remove Datafile 5 Display Create Standby Database Log h Display Help About the Current Menu q Exit from Current Menu Select Operation to Perform : |              |

รูปที่ 15 รายการแสดงรายละเอียดของฐานข้อมูลสำรอง

<u>เมนูรายการย่อยการทำงานของโปรแกรมตั้งเวลาทำงานอัตโนมัติ</u> ในเมนูรายการย่อยนี้สามารถสั่งให้โปรแกรมในการส่งผ่านและปรับปรุงแฟ้มบันทึกถาวร รวมถึงการเปลี่ยนแปลงโครงสร้างของฐานข้อมูลอัตโนมัติที่ตั้งเวลาทำงานอัตโนมัติเริ่มต้น หรือหยุด การทำงานได้ ดังแสดงดังรูปที่ 16

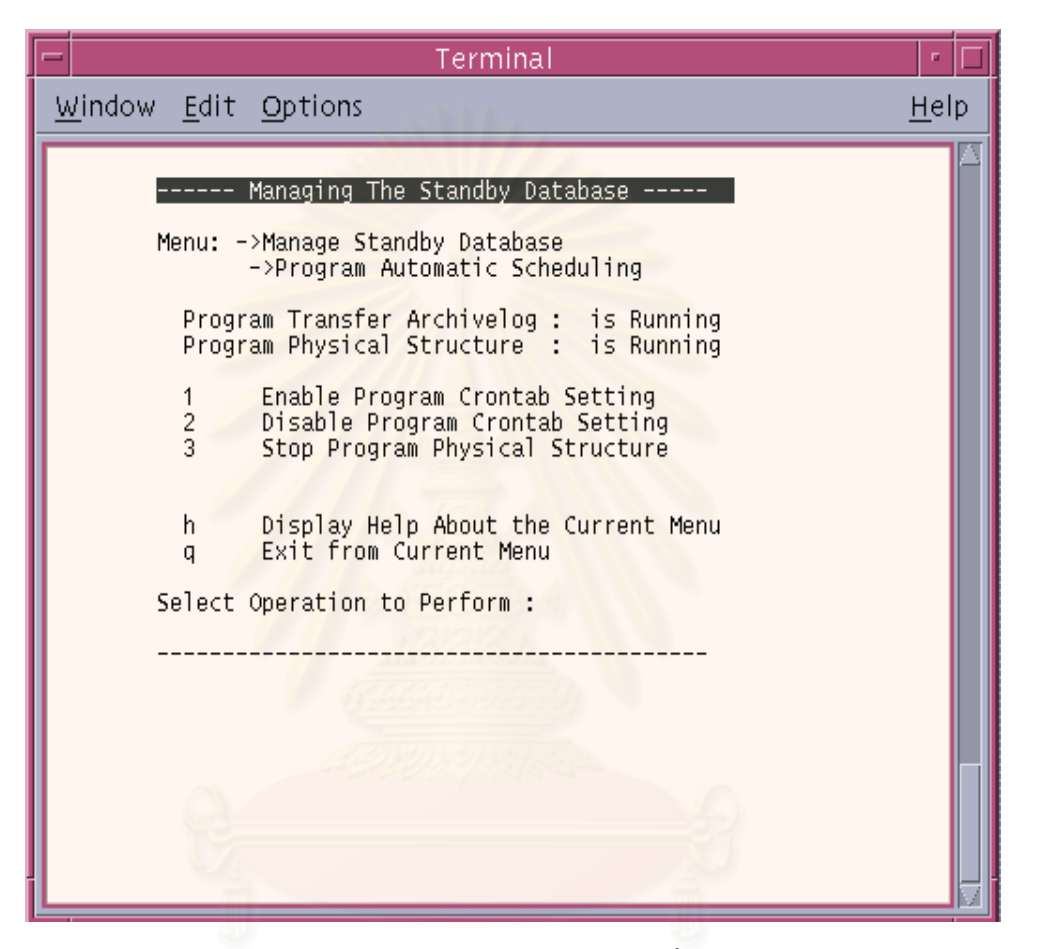

รูปที่ 16 แสดงรายการย่อยการทำงานของโปรแกรมตั้งเวลาทำงานอัตโนมัติ

<u>เมนูรายการย่อยการทำสำรอง และการนำฐานข้อมูลสำรองกลับคืน</u> ในเมนูรายการนี้จะทำหน้าที่ในการจัดการเกี่ยวกับสำรองข้อมูล การนำฐานข้อมูลสำรอง กลับคืน และสามารถเก็บประวัติการทำสำรองข้อมูล รวมถึงการจัดการลบประวัติการทำสำรองข้อมูล ครั้งที่ผ่านมาดังรูปที่ 17

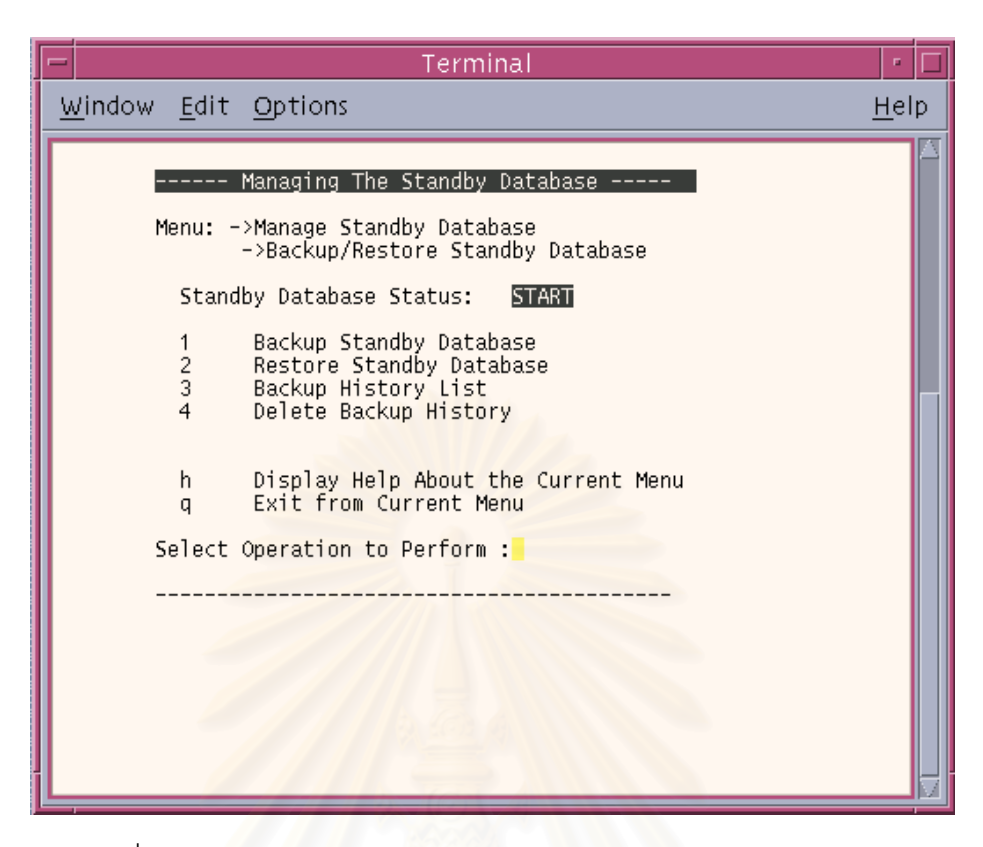

รูปที่ 17 แสดงเมนูรายการทำสำรอง และการนำฐานข้อมูลสำรองกลับคืน

ในการสำรองข้อมูลบนฐานข้อมูลสำรองจะทำการเก็บลงบนฮาร์ดดิสก์บนเครื่องแม่ข่าย สำรองเพื่อให้สามารถทำการนำฐานข้อมูลสำรองกลับคืนได้ หลังจากที่เราเปลี่ยนสถานะจาก ฐานข้อมูลสำรองเป็นสถานะเขียนอ่านแล้ว เพื่อที่ให้ฐานข้อมูลสำรองกลับมาอยู่ในสถานะรอการกู้ คืนได้จะมีขั้นตอนดังรูปที่ 18

สถาบันวิทยบริการ จุฬาลงกรณ์มหาวิทยาลัย

| -                                                                                                    |                                                                                                    |                                                                                                    |                                                                                                    | T€                                                                             | erminal    |                                                          |                             |  | • [          |
|----------------------------------------------------------------------------------------------------|----------------------------------------------------------------------------------------------------|----------------------------------------------------------------------------------------------------|----------------------------------------------------------------------------------------------------|--------------------------------------------------------------------------------|------------|----------------------------------------------------------|-----------------------------|--|--------------|
| <u>W</u> ir                                                                                                    | ndow                                                                                                    | <u>E</u> dit                                                                                                    | <u>O</u> ptions                                                                                                    |                                                                                |            |                                                          |                             |  | <u>H</u> elp |
| Will<br>Bacl<br>Sta<br>End<br>Sta<br>End<br>Sta<br>End<br>Sta<br>End<br>Sta<br>End<br>Sta<br>End<br>Sta<br>End<br>Sta<br>End<br>Sta<br>Data<br>Data<br>Data<br>Data<br>Data<br>Data<br>Data | ndow<br>kup Th<br><br>rting<br>of ba<br>******<br>rting<br>of ba<br>******<br>rting<br>of ba<br>******<br>rting<br>of ba<br>******<br>rting<br>the<br>kup Th<br>ease E | Edit<br>Edit<br>e Stan<br>backup t<br>backup t<br>backup t<br>backup t<br>backup t<br>backup t<br>backup t<br>backup t<br>backup t<br>backup t<br>backup t<br>backup t<br>backup t<br>backup t<br>backup t | Options<br>dby Databa<br>tablespace<br>ackup /u01<br>ablespace<br>tablespace<br>tablespace<br>tablespace<br>tablespace<br>tablespace<br>tablespace<br>tablespace<br>tablespace<br>tablespace<br>tablespace<br>tablespace<br>tablespace<br>dby Databa<br>o continue | se<br><br>e: RBS<br>/kanit/orada<br>RBS<br>*********************************** |            | /rbs01.d<br>/system0<br>/temp01.<br>/tools01<br>/users01 | bf<br>1.dbf<br>.dbf<br>.dbf |  | <u>H</u> elp |
|                                                                                                    |                                                                                                    |                                                                                                    |                                                                                                    | 1 Salahilda                                                                    | Service of | 14                                                       |                             |  |              |

รูปที่ 18 แสดงการสำรองข้อมูลบนฐานข้อมูลสำรอง

หลังจากที่ทำการสำรองข้อมูลบนฐานข้อมูลสำรองเสร็จเรียบร้อยแล้ว ยังสามารถทำการ นำฐานข้อมูลสำรองกลับคืนโดยการเลือกจากประวัติการทำสำรองที่ผ่านมาดังรูปที่ 19 โดยที่ ขั้นตอนการนำฐานข้อมูลสำรองกลับคืนจะแสดงดังรูปที่ 20 เมื่อการนำฐานข้อมูลสำรองกลับคืนเสร็จ เรียบร้อยแล้วจะต้องทำการปรับปรุงฐานข้อมูลสำรองให้เป็นปัจจุบันมากที่สุด โดยเริ่มจากสั่งให้ ฐานข้อมูลสำรองเริ่มทำงานใหม่และให้อยู่ในสถานะรอการปรับปรุงข้อมูล หลังจากนั้นจะมีการ ปรับปรุงข้อมูลจากแฟ้มบันทึกถาวรชุดเก่าที่มาพร้อมกับการนำฐานข้อมูลสำรองกลับคืนให้โดย อัตโนมัติ หลังจากนั้นฐานข้อมูลสำรองจะอยู่ในสถานะรอการกู้คืน เพื่อรอการปรับปรุงข้อมูลจาก แฟ้มบันทึกถาวรที่จะส่งมาจากฐานข้อมูลหลักต่อไป

| -              | Terminal                                                                                                    | •            |
|----------------|----------------------------------------------------------------------------------------------------|--------------|
| <u>W</u> indov | w <u>E</u> dit <u>O</u> ptions                                                                                                    | <u>H</u> elp |
| P              | Managing The Standby Database<br>Menu: Restore Standby Database<br>Backup Location : /u01/kanit/oradata/BACKUP<br>BACKUP HISTORY LIST FOR RESTORE STANDBY DATABASE<br>1 Backup date:26/09/20 time:11:23 at 2609201123<br>2 Backup date:01/10/20 time:04:55 at 0110200455<br>q Exit from Restore Standby Database Menu<br>Please Enter the Number for Restore Standby Database : 2<br>Are you sure to Restore The Standby Database ? y |              |

รูปที่ 19 แสดงการนำฐานข้อมูลสำรองกลับคืนจากประวัติการทำสำรอง

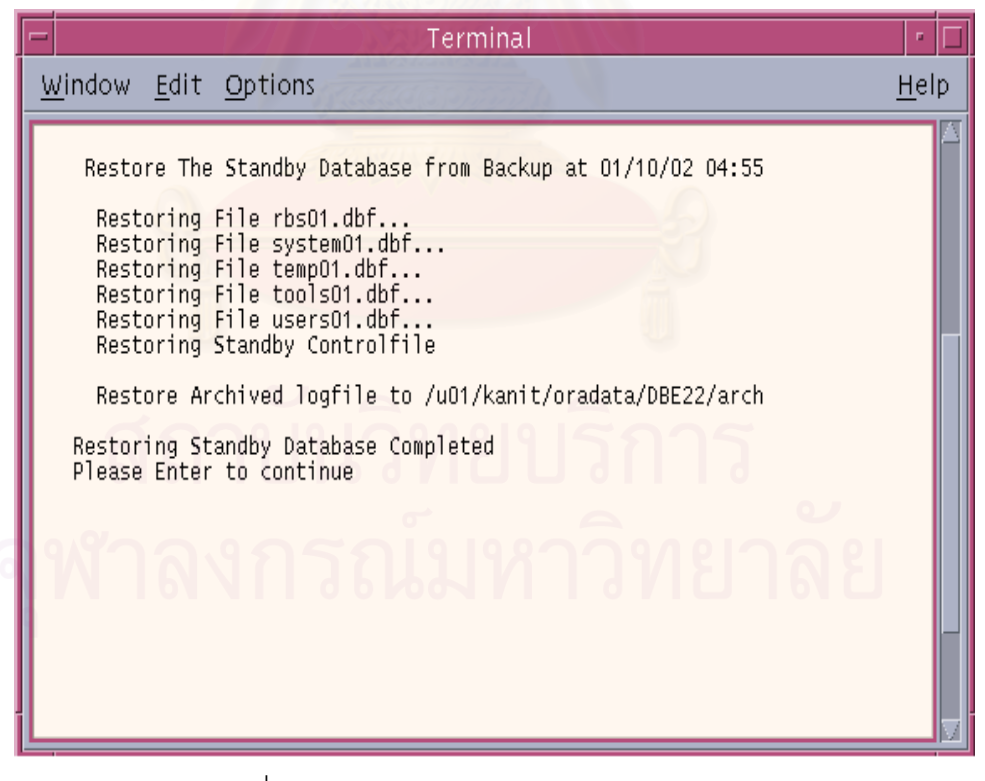

รูปที่ 20 แสดงการนำฐานข้อมูลสำรองกลับคืน

<u>การจัดการฐานข้อมูลสำรองหลังจากฐานข้อมูลหลักเสียหาย</u>

ในเมนูรายการนี้จะทำหน้าที่ในการจัดการเกี่ยวกับฐานข้อมูลสำรองหลังจากเครื่องแม่ข่าย เสียหายจากเหตุการณ์ต่างๆ มีผลให้ฐานข้อมูลหลักไม่สามารถทำงานได้ตามปกติ ซึ่งเจ้าหน้าที่ดูแล ระบบฐานข้อมูลจำเป็นต้องทำการเปลี่ยนสถานะของฐานข้อมูลสำรองบนเครื่องแม่ข่ายสำรองให้เป็น ฐานข้อมูลหลักเพื่อทำงานทดแทนฐานข้อมูลหลักจริงที่ไม่สามารถทำงานได้ ดังแสดงเมนูรายการใน รูปที่ 21

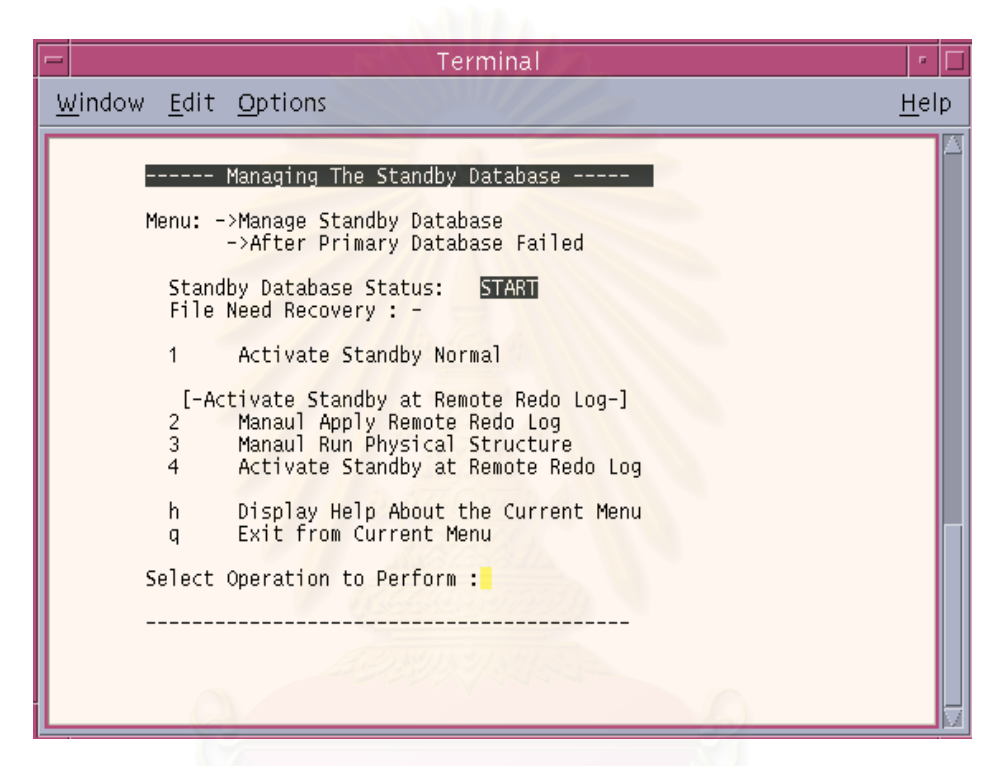

รูปที่ 21 แสดงเมนูรายการจัดการฐานข้อมูลสำรองหลังจากเครื่องแม่ข่ายเสียหาย

จากรูปที่ 21 รายการที่แสดงจะสามารถเลือกการทำงานได้สองลักษณะดังนี้ คือ สามารถ เลือกการเปลี่ยนสถานะของฐานข้อมูลสำรองแบบปกติ ซึ่งจะไม่มีการปรับปรุงข้อมูลบนแฟ้มบันทึก ทำซ้ำ ซึ่งอาจทำให้ข้อมูลสูญหายได้เนื่องจากข้อมูลบางส่วนที่ยังอยู่บนแฟ้มบันทึกทำซ้ำ หรือเลือก การเปลี่ยนสถานะของฐานข้อมูลสำรองโดยจะมีการปรับปรุงข้อมูลบนแฟ้มบันทึกทำซ้ำ ซึ่งจะได้ ข้อมูลที่ครบถ้วนเหมือนฐานข้อมูลหลัก ซึ่งจะต้องมีขั้นตอนเพิ่มขึ้นในส่วนของการใช้งานเมื่อเครื่อง แม่ข่ายหลักไม่สามารถทำงานได้เครื่องมือในการตรวจสอบสถานะของฐานข้อมูลทั้งสอง จะแจ้ง สถานะการทำงานของเครื่องแม่ข่ายหลักเสียหายดังแสดงในรูปที่ 22 ขั้นตอนต่อไปเจ้าหน้าที่ดูแล ระบบฐานข้อมูลจะต้องทำการเลือกทำการปรับปรุงข้อมูลจากแฟ้มบันทึกทำซ้ำดังแสดงในรูปที่ 23

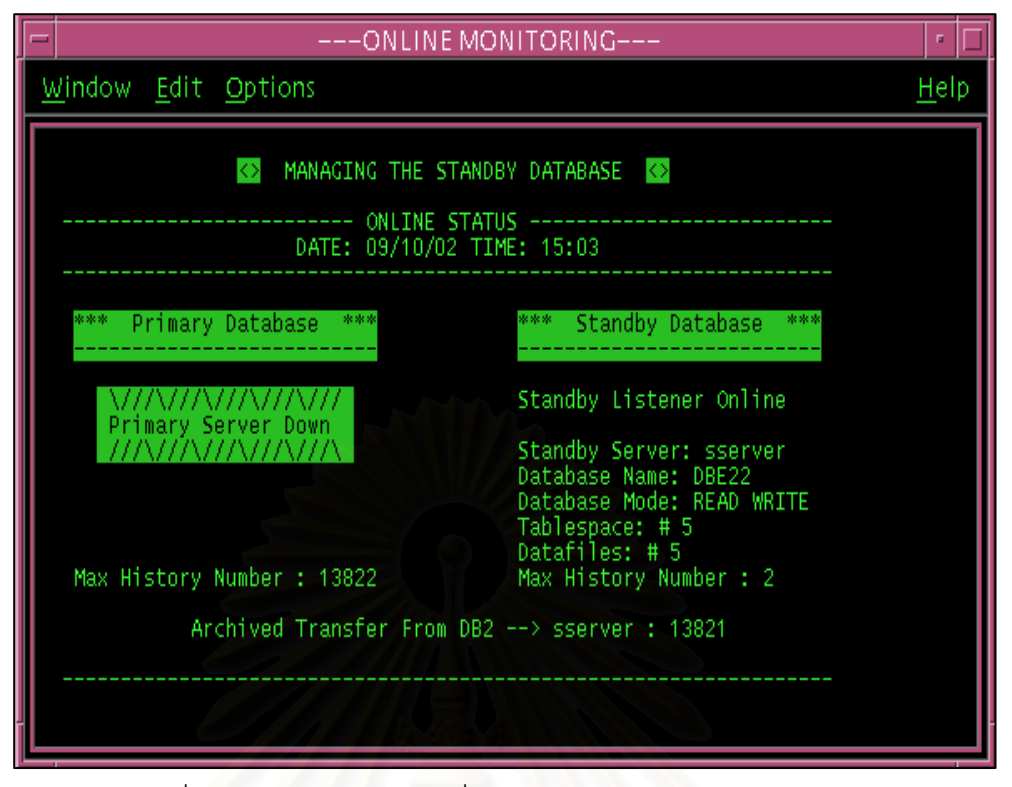

รูปที่ 22 แสดงสถานะของเครื่องแม่ข่ายหลักไม่สามารถใช้งานได้

| Terminal                                                                                                    | · 🗆          |
|----------------------------------------------------------------------------------------------------|--------------|
| <u>W</u> indow <u>E</u> dit <u>O</u> ptions                                                                                                    | <u>H</u> elp |
| Managing The Standby Database<br>Menu: ->Manage Standby Database<br>->After Primary Database Failed<br>Standby Database Status: START<br>File Need Recovery : -<br>1 Activate Standby Normal   |              |
| [-Activate Standby at Remote Redo Log-]<br>2 Manaul Apply Remote Redo Log<br>3 Manaul Run Physical Structure<br>4 Activate Standby at Remote Redo Log<br>b Display Heln About the Current Menu |              |
| q Exit from Current Menu<br>Select Operation to Perform :2<br>                                                                                                    |              |
| <pre>!!! Do you want Apply Remote Redolog !!! (y/n) y Apply Remote Redolog Plase Wait Apply Remote Redolog Completed Please Enter to Continue</pre>                                            | V            |

รูปที่ 23 การปรับปรุงข้อมูลจากแฟ้มบันทึกทำซ้ำ

หลังจากนั้นจึงทำการเปลี่ยนแปลงโครงสร้างของฐานข้อมูลสำรองเองในกรณีที่มีการ เปลี่ยนแปลงโครงสร้างของฐานข้อมูลหลักและมีการบันทึกบนแฟ้มบันทึกทำซ้ำแล้ว แต่ยังไม่มีการ บันทึกลงบนแฟ้มบันทึกถาวร ซึ่งจะมีผลทำให้ไม่สามารถปรับปรุงข้อมูลต่อไปได้ ซึ่งจะแสดงขั้นตอน ทำงานใน บทที่ 6 หลังจากนั้นจึงทำการเปลี่ยนสถานะของฐานข้อมูลสำรองบนเครื่องแม่ข่ายสำรอง ให้เป็นฐานข้อมูลหลักเพื่อทำงานทดแทนฐานข้อมูลหลักต่อไป ดังแสดงในรูปที่ 24

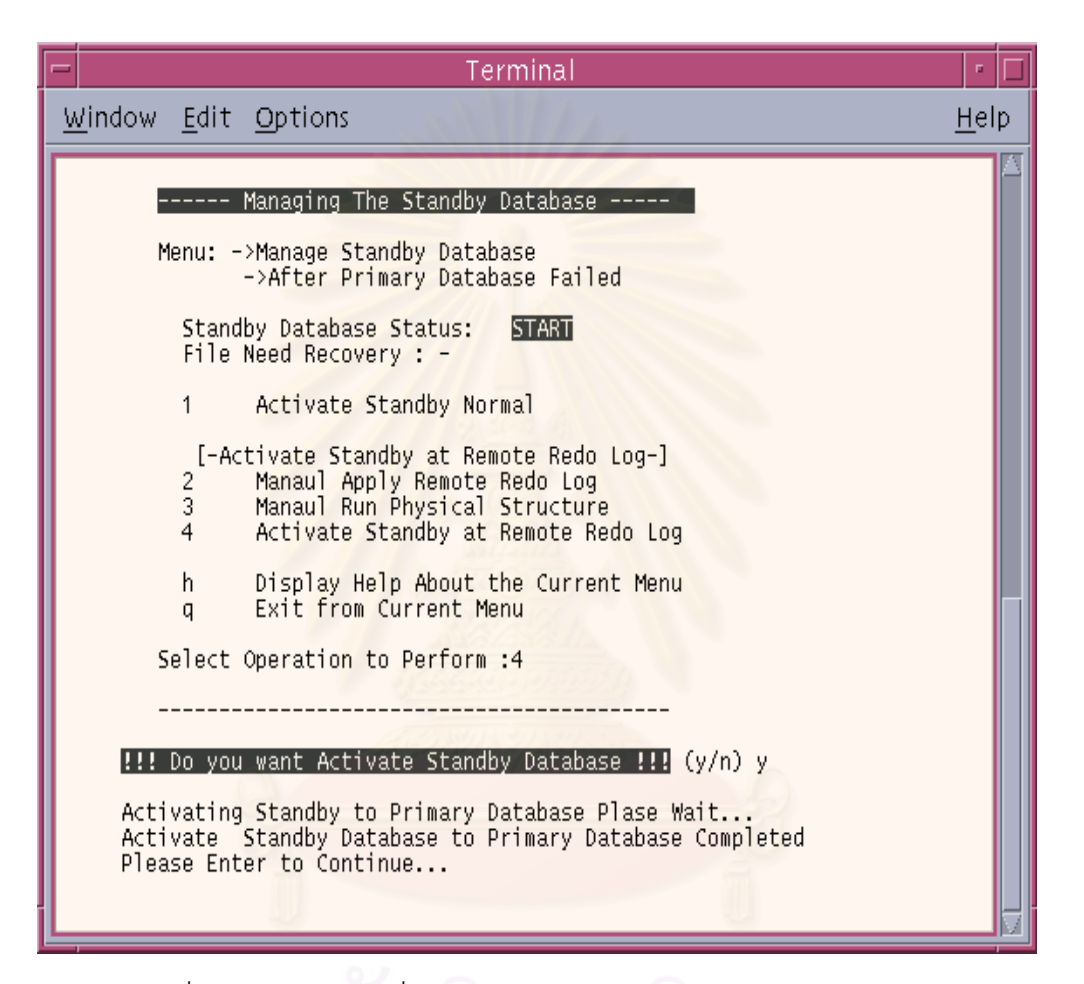

รูปที่ 24 การทำการเปลี่ยนสถานะของฐานข้อมูลสำรองเป็นฐานข้อมูลหลัก

# จุฬาลงกรณ่มหาวิทยาลัย

เมนูหลักรายการที่ 4 การจัดการด้านเครือข่ายบนฐานข้อมูลสำรอง

บนฐานข้อมูลของจำเป็นต้องมีการจัดการด้านเครือข่าย สำหรับของเครื่องลูกข่าย(client) ที่มีการร้องขอเข้ามาเพื่อติดต่อกับฐานข้อมูล โดยมีการกำหนดช่องทางบริการ(service port) ขึ้นเพื่อรอรับการร้องขอ ซึ่งในเมนูรายการนี้ช่วยให้สามารถเริ่มและหยุดการให้บริการในส่วนของ ช่องทางบริการบนฐานข้อมูลสำรองได้ดังรูป 25

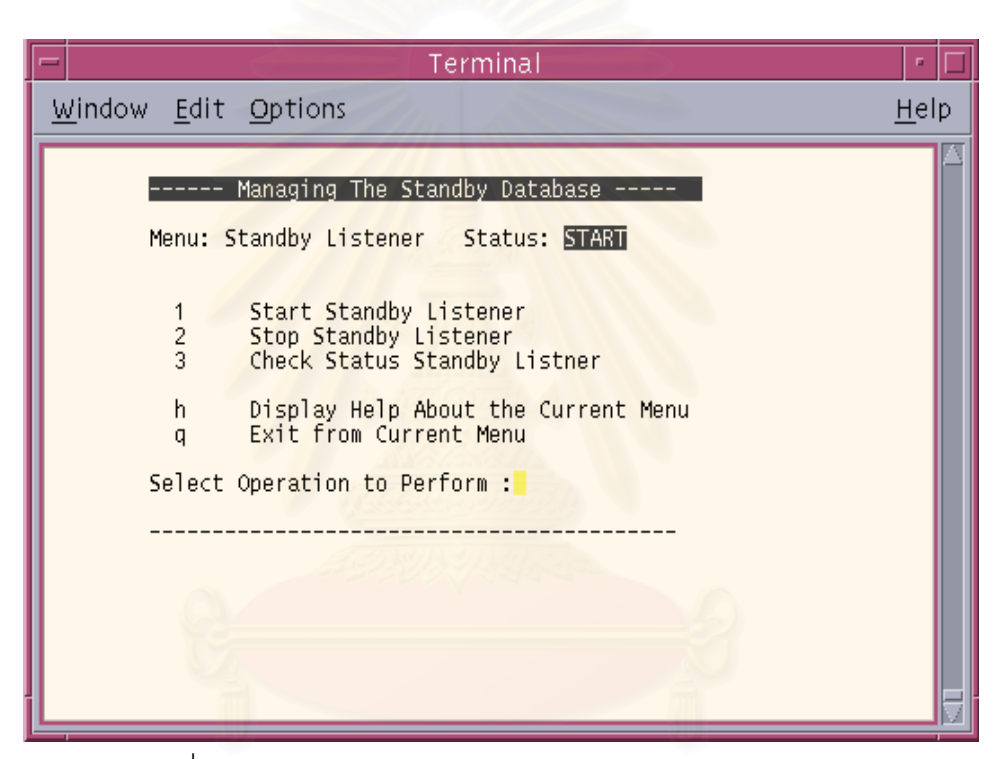

รูปที่ 25 การจัดการด้านเครือข่ายบนฐานข้อมูลสำรอง

# สถาบนวทยบรการ จุฬาลงกรณ์มหาวิทยาลัย

#### ภาคผนวก ข

### ตัวอย่างโปรแกรม

## <u>ตัวอย่างโปรแกรมชุดฟังก์ชันที่ทำการติดต่อกับฐานข้อมูลหลัก</u>

### โปรแกรม base\_command\_primary.sh

| #!/bin/ks                                                                 | h                                                                                                    |  |  |  |
|---------------------------------------------------------------------------|----------------------------------------------------------------------------------------------------|--|--|--|
| *****                                                                     |                                                                                                    |  |  |  |
| #                                                                         | Program : base_command_primary.sh                                                                    |  |  |  |
| #                                                                         | Description : Keep the Function Module with connect to Primary Server                                |  |  |  |
| #                                                                         | and Primary database for get some information                                                        |  |  |  |
| ########                                                                  | ***************************************                                                              |  |  |  |
| #                                                                         | Function Name : create_standby_controlfile                                                           |  |  |  |
| #                                                                         | Description : create standby controlfile on Primary Database                                         |  |  |  |
| ########                                                                  | ***************************************                                                              |  |  |  |
| create_s                                                                  | tandby_controlfile() {                                                                               |  |  |  |
| \$ORACL                                                                   | .E_HOME/bin/sqlplus internal/\$INTERNAL_PWD@\$PRIMARY_LISTENER < <eof> /dev/null</eof>               |  |  |  |
| alte                                                                      | r database create standby controlfile as '\$STDBY_CONTROLFILE' reuse;                                |  |  |  |
| exit                                                                      |                                                                                                    |  |  |  |
| EOF                                                                       |                                                                                                    |  |  |  |
| }                                                                         |                                                                                                    |  |  |  |
| ########                                                                  | *******                                                                                              |  |  |  |
| #                                                                         | Function Name : rcp_control_file_sqlplus                                                             |  |  |  |
| #                                                                         | Description : Get location of primary controlfile                                                    |  |  |  |
| #                                                                         | and genarate command for remote copy the standby controlfile                                         |  |  |  |
| #                                                                         |                                                                                                    |  |  |  |
|                                                                           | to standby server in log file \$LOG_DIR/rcp_control_file.log                                         |  |  |  |
| ########                                                                  | to standby server in log file \$LOG_DIR/rcp_control_file.log                                         |  |  |  |
| ########<br>rcp_cont                                                      | to standby server in log file \$LOG_DIR/rcp_control_file.log<br>#################################### |  |  |  |
| ########<br>rcp_cont<br>\$ORACL                                           | to standby server in log file \$LOG_DIR/rcp_control_file.log<br>#################################### |  |  |  |
| ########<br>rcp_cont<br>\$ORACL<br>@\$SQL                                 | to standby server in log file \$LOG_DIR/rcp_control_file.log<br>#################################### |  |  |  |
| ########<br>rcp_cont<br>\$ORACL<br>@\$SQL<br>EOF                          | to standby server in log file \$LOG_DIR/rcp_control_file.log<br>#################################### |  |  |  |
| ########<br>rcp_cont<br>\$ORACL<br>@\$SQL<br>EOF<br>}                     | to standby server in log file \$LOG_DIR/rcp_control_file.log                                         |  |  |  |
| ######################################                                    | to standby server in log file \$LOG_DIR/rcp_control_file.log                                         |  |  |  |
| #########<br>rcp_cont<br>\$ORACL<br>@\$SQL,<br>EOF<br>}<br>#########<br># | to standby server in log file \$LOG_DIR/rcp_control_file.log ####################################    |  |  |  |
| #########<br>rcp_cont<br>\$ORACL<br>@\$SQL<br>EOF<br>}<br>#########<br>#  | to standby server in log file \$LOG_DIR/rcp_control_file.log ####################################    |  |  |  |

โปรแกรม base\_command\_primary.sh (ต่อ)

| redo_group_count() {                                                                            |  |  |  |  |
|-------------------------------------------------------------------------------------------------|--|--|--|--|
| \$ORACLE_HOME/bin/sqlplus -S internal/\$INTERNAL_PWD@\$PRIMARY_LISTENER < <eof< td=""></eof<>   |  |  |  |  |
| set head off                                                                                    |  |  |  |  |
| set feedback off                                                                                |  |  |  |  |
| spool \$LOG_DIR/redo_group_count.log                                                            |  |  |  |  |
| select group# from v\\$log;                                                                     |  |  |  |  |
| EOF                                                                                             |  |  |  |  |
| }                                                                                               |  |  |  |  |
|                                                                                                 |  |  |  |  |
| # Function Name : add_remote_redo_group                                                         |  |  |  |  |
| # Description : create redo log group for create remote redo log                                |  |  |  |  |
| # on standby server                                                                             |  |  |  |  |
| ***********************                                                                         |  |  |  |  |
| add_redo_remote_group() {                                                                       |  |  |  |  |
| \$ORACLE_HOME/bin/sqlplus -S internal/\$INTERNAL_PWD@\$PRIMARY_LISTENER < <eof< td=""></eof<>   |  |  |  |  |
| alter database add logfile member                                                               |  |  |  |  |
| '\$PRIMARY_REMOTE_REDO/\$ORACLE_SID/remote_redo_0\$REDO_GROUP.log' reuse to group \$REDO_GROUP; |  |  |  |  |
| EOF                                                                                             |  |  |  |  |
| }                                                                                               |  |  |  |  |
| ******                                                                                          |  |  |  |  |
| # Function Name : primary_find_remote_redolog (1)                                               |  |  |  |  |
| # Description : Function call for find remote_redog on standby database                         |  |  |  |  |
| ***************************************                                                         |  |  |  |  |
| primary_find_remote_redolog() {                                                                 |  |  |  |  |
| \$ORACLE_HOME/bin/sqlplus -S internal/\$INTERNAL_PWD@\$PRIMARY_LISTENER < <eof< td=""></eof<>   |  |  |  |  |
| set head off                                                                                    |  |  |  |  |
| set feedback off                                                                                |  |  |  |  |
| spool \$LOG_DIR/primary_find_remote_redolog.log                                                 |  |  |  |  |
| select member from v\\$logfile;                                                                 |  |  |  |  |
| EOF                                                                                             |  |  |  |  |
|                                                                                                 |  |  |  |  |
| ***************************************                                                         |  |  |  |  |
| # Function Name : primary_find_current_redolog (2)                                              |  |  |  |  |
| # Description : Function call for find current remote_redog on standby database                 |  |  |  |  |
| ***************************************                                                         |  |  |  |  |
|                                                                                                 |  |  |  |  |

โปรแกรม base\_command\_primary.sh (ต่อ)

| primary_find_current_redolog() {                                                              |  |  |  |  |
|-----------------------------------------------------------------------------------------------|--|--|--|--|
| \$ORACLE_HOME/bin/sqlplus -S internal/\$INTERNAL_PWD@\$PRIMARY_LISTENER < <eof< td=""></eof<> |  |  |  |  |
| set head off                                                                                  |  |  |  |  |
| set feedback off                                                                              |  |  |  |  |
| spool \$LOG_DIR/primary_find_current_redolog.log                                              |  |  |  |  |
| select member from v\\$log a, v\\$logfile b                                                   |  |  |  |  |
| where a.status='CURRENT'                                                                      |  |  |  |  |
| and a.group#=b.group#;                                                                        |  |  |  |  |
| EOF                                                                                           |  |  |  |  |
| }                                                                                             |  |  |  |  |
| **************************************                                                        |  |  |  |  |
| # Function Name : primary_find_current_redolog (3)                                            |  |  |  |  |
| # Description : Function call for drop all remote_redog on standby database                   |  |  |  |  |
| # after activate standby database to primary database                                         |  |  |  |  |
| ***************************************                                                       |  |  |  |  |
| primary_drop_remote_redolog() {                                                               |  |  |  |  |
| \$ORACLE_HOME/bin/sqlplus -S internal/\$INTERNAL_PWD@\$PRIMARY_LISTENER < <eof< td=""></eof<> |  |  |  |  |
| spool \$LOG_DIR/primary_drop_remote_redolog.log                                               |  |  |  |  |
| alter database drop logfile member '\$DROP_PRIMARY_REDO';                                     |  |  |  |  |
| EOF                                                                                           |  |  |  |  |
| }                                                                                             |  |  |  |  |
|                                                                                               |  |  |  |  |
| # Function Name : primary_redo_infor_sqlplus                                                  |  |  |  |  |
| # Description : Function call for get redolog information on primary database                 |  |  |  |  |
| ******                                                                                        |  |  |  |  |
| primary_redo_infor_sqlplus() {                                                                |  |  |  |  |
| \$ORACLE_HOME/bin/sqlplus internal/\$INTERNAL_PWD@\$PRIMARY_LISTENER < <eof> /dev/null</eof>  |  |  |  |  |
| @ \$SQL_DIR/primary_redo_infor.sql                                                            |  |  |  |  |
| EOF                                                                                           |  |  |  |  |
| }                                                                                             |  |  |  |  |
| ******                                                                                        |  |  |  |  |
| # Function Name : get_info_tbs_dbf_sqlplus                                                    |  |  |  |  |
| # Description : Function call for get number of tablespace and datafile on                    |  |  |  |  |
| # primary database                                                                            |  |  |  |  |
| ****                                                                                          |  |  |  |  |
|                                                                                               |  |  |  |  |

| get_info_tbs_dbf_sqlplus() {                                                                 |
|----------------------------------------------------------------------------------------------|
| \$ORACLE_HOME/bin/sqlplus internal/\$INTERNAL_PWD@\$PRIMARY_LISTENER < <eof> /dev/null</eof> |
| set trims off                                                                                |
| set head off                                                                                 |
| set heads off                                                                                |
| set term off                                                                                 |
| set heading off                                                                              |
| set echo off                                                                                 |
| set feedback off                                                                             |
| spool \$ONLINE_DIR/log/primary_tbs.log                                                       |
| select count(*) from v\\$tablespace;                                                         |
| spool off                                                                                    |
| spool \$ONLINE_DIR/log/primary_dbf.log                                                       |
| select count(*) from v∖\$datafile;                                                           |
| spool off                                                                                    |
| EOF                                                                                          |
| }                                                                                            |
| ***************************************                                                      |
| # Function Name : get_info_primary_sqlplus                                                   |
| # Description : Get primary database structure information                                   |
| **************************************                                                       |
| get_info_primary_sqlplus() {                                                                 |
| \$ORACLE_HOME/bin/sqlplus internal/\$INTERNAL_PWD@\$PRIMARY_LISTENER < <eof> /dev/null</eof> |
| @\$SQL_DIR/primary_information.sql                                                           |
| EOF                                                                                          |
| }                                                                                            |
| ******                                                                                       |
| # Function Name : get_chk_space_db_sqlplus                                                   |
| # Description : check free space on primary database                                         |
| *****                                                                                        |
| get_chk_space_db_sqlplus() {                                                                 |
| \$ORACLE_HOME/bin/sqlplus internal/\$INTERNAL_PWD@\$PRIMARY_LISTENER < <eof> /dev/null</eof> |
| @\$SQL_DIR/chk_space_db.sql                                                                  |
| EOF                                                                                          |
| }                                                                                            |
|                                                                                              |

#### 96

### โปรแกรม base\_command\_primary.sh (ต่อ)

| *****                                                                                      |  |  |  |  |
|--------------------------------------------------------------------------------------------|--|--|--|--|
| # Function Name : get_datafiles                                                            |  |  |  |  |
| # Description : get datafiles on primary database                                          |  |  |  |  |
| *****                                                                                      |  |  |  |  |
| get_datafiles () {                                                                         |  |  |  |  |
| \$ORACLE_HOME/bin/sqlplus internal/\$INTERNAL_PWD@\$PRIMARY_LISTENER < <eof< td=""></eof<> |  |  |  |  |
| select FILE_NAME from dba_data_files;                                                      |  |  |  |  |
| exit                                                                                       |  |  |  |  |
| EOF }                                                                                      |  |  |  |  |
|                                                                                            |  |  |  |  |
| **************************************                                                     |  |  |  |  |
| # Function Name : archivelog_current                                                       |  |  |  |  |
| # Description : flush data on current redolog write to archive log                         |  |  |  |  |
| ************************                                                                   |  |  |  |  |
| archivelog_current () {                                                                    |  |  |  |  |
| \$ORACLE_HOME/bin/sqlplus internal/\$INTERNAL_PWD@\$PRIMARY_LISTENER < <eof< td=""></eof<> |  |  |  |  |
| alter system archive log current;                                                          |  |  |  |  |
| exit                                                                                       |  |  |  |  |
| EOF                                                                                        |  |  |  |  |
| }                                                                                          |  |  |  |  |
| ***************************************                                                    |  |  |  |  |
| # Function Name : switchlog                                                                |  |  |  |  |
| # Description : force database switch redolog file                                         |  |  |  |  |
| ***************************************                                                    |  |  |  |  |
| switchlog () {                                                                             |  |  |  |  |
| \$ORACLE_HOME/bin/sqlplus internal/\$INTERNAL_PWD@\$PRIMARY_LISTENER < <eof< td=""></eof<> |  |  |  |  |
| alter system switch logfile;                                                               |  |  |  |  |
| exit                                                                                       |  |  |  |  |
| EOF                                                                                        |  |  |  |  |
| }                                                                                          |  |  |  |  |
| ******                                                                                     |  |  |  |  |
| # Function Name : gen_hot_backup_sqlplus                                                   |  |  |  |  |
| # Description : genarate command for online backup in \$SQL_DIR/hotbackup.sql              |  |  |  |  |
| *****                                                                                      |  |  |  |  |
| gen_hot_backup_sqlplus () {                                                                |  |  |  |  |
โปรแกรม base\_command\_primary.sh (ต่อ)

| \$ORACLE_HOME/bin/sqlplus internal/\$INTERNAL_PWD@\$PRIMARY_LISTENER < <eof< th=""></eof<>                         |
|----------------------------------------------------------------------------------------------------|
| @\$SQL_DIR/gen_hotbackup.sql                                                                                       |
| EOF                                                                                                    |
| }                                                                                                    |
| ******                                                                                                    |
| # Function Name : run_hot_backup_sqlplus                                                                           |
| # Description : run script \$SQL_DIR/hotbackup.sql to rcp datafile                                                 |
| # from primary server to standby server                                                                            |
| ******                                                                                                    |
| run_hot_backup_sqlplus () {                                                                                        |
| \$ORACLE_HOME/bin/sqlplus -S internal/\$INTERNAL_PWD@\$PRIMARY_LISTENER < <eof< td=""></eof<>                      |
| @\$SQL_DIR/hotbackup.sql                                                                                           |
| EOF                                                                                                    |
| }                                                                                                    |
|                                                                                                    |
| # Function Name : max_new_log                                                                                      |
| # Description : find the new archivelog on primary server                                                          |
|                                                                                                    |
| max_new_log () {                                                                                                   |
| export MAX_NEW_LOG=`rsh \$PRIMARY_SERVER Is -It \$PRIMARY_ARCHIVE   grep dbf   head -1   awk '{print \$9}'   cut - |
| c3-7   cut -df1`                                                                                                   |
| 17 27 441 4 2/1 4 1 / 201                                                                                          |
| *****                                                                                                    |
| # Function Name : rcp_archive_log                                                                                  |
| # Description : remote copy archive log file from primary database to standby database                             |
| *****                                                                                                    |
| rcp_archive_log () {                                                                                               |
| FLAG_OLD_LOG=`tail -1 \$LOG_DIR/FLAG_OLD_LOG.log`                                                                  |
| echo \$FLAG_OLD_LOG                                                                                                |
| for FILE in `rsh \$PRIMARY_SERVER Is \$PRIMARY_ARCHIVE   grep dbf`                                                 |
| do<br>SEQ_NUM=`echo \$FILE   cut -c3-7   cut -df1`                                                                 |
| if [ \$SEQ_NUM -It \$MAX_NEW_LOG ] && [ \$SEQ_NUM -ge \$FLAG_OLD_LOG ]                                             |
| then                                                                                                    |
| echo \$SEQ_NUM                                                                                                    |

โปรแกรม base\_command\_primary.sh (ต่อ)

| rcp \$PRIMARY_SERVER:\$PRIMARY_ARCHIVE/ \$FILE \$STDBY_ARCHIVE                         |
|----------------------------------------------------------------------------------------|
| if [ \$? -ne 0 ]                                                                       |
| then                                                                                   |
| # err_msg "\$0: rcp of \$FILE to \$STDBY_SERVER failed"                                |
| echo "\$0: rcp of \$FILE to \$STDBY_SERVER failed" >> \$LOG_DIR/rcp_archivelog.log     |
| exit 1                                                                                 |
| else                                                                                   |
| echo "`date` rpc of \$FILE to \$STDBY_SERVER complete" >> \$LOG_DIR/rcp_archivelog.log |
| # echo "\$SEQ_NUM" >> \$LOG_DIR/rcp_archivelog.log                                     |
| fi                                                                                     |
|                                                                                        |
| fi                                                                                     |
| done                                                                                   |
| if [ -z \$MAX_NEW_LOG ] # check null value when primary database                       |
| then # not avaliable                                                                   |
| # when primary server down                                                             |
| echo "NULL" > /dev/null                                                                |
| else                                                                                   |
| echo \$MAX_NEW_LOG >> \$LOG_DIR/FLAG_OLD_LOG.log                                       |
| fi                                                                                     |
| }                                                                                      |
| ***************************************                                                |
| # Function Name : mail_primary_fault                                                   |
| # Description : send mail to database adminstrator when primary database fault         |
| #                                                                                      |
| ******                                                                                 |
| mail_primary_fault(){                                                                  |
| rmail \$OWNER_DBA@\$STDBY_SERVER << EOF                                                |
| Suject : Primary Database Server Not Connect                                           |
| Primary Server Cannot Connect                                                          |
| EOF                                                                                    |
| }                                                                                      |

## <u>ตัวอย่างโปรแกรมชุดฟังก์ชันที่ทำการติดต่อกับฐานข้อมูลสำรอง</u>

```
#!/bin/ksh
#
#
    Program : base_command_standby.sh
#
    Description : Keep the Function Module with connect to Standby database
#
#
******
  Function Name : find_remote_redolog
#
#
     Description : for find remote_redog on standby database
find_remote_redolog() {
$ORACLE_HOME/bin/sqlplus -S internal/$INTERNAL_PWD@$STDBY_LISTENER <<EOF
  set head off
  set feedback off
  spool $LOG_DIR/find_remote_redolog.log
  select member from v\$logfile;
EOF
}
*******
#
  Function Name : find_current_redolog
     Description : Function call for find current remote_redog on standby database
#
******
find_current_redolog() {
$ORACLE_HOME/bin/sqlplus -S internal/$INTERNAL_PWD@$STDBY_LISTENER <<EOF
  set head off
  set feedback off
  spool $LOG_DIR/find_current_redolog.log
```

| select member from v\\$log a, v\\$logfile b                                                 |
|---------------------------------------------------------------------------------------------|
| where a.status='CURRENT'                                                                    |
| and a.group#=b.group#;                                                                      |
| EOF                                                                                         |
| }                                                                                           |
| *****                                                                                       |
| # Function Name : find_current_redolog                                                      |
| # Description : for drop all remote_redog on standby database                               |
| # after activate standby database to primary database                                       |
|                                                                                             |
| drop_remote_redolog() {                                                                     |
| \$ORACLE_HOME/bin/sqlplus -S internal/\$INTERNAL_PWD@\$STDBY_LISTENER < <eof< td=""></eof<> |
| spool \$LOG_DIR/drop_remote_redolog.log                                                     |
| alter database drop logfile member '\$DROP_REDO';                                           |
| EOF                                                                                         |
| }                                                                                           |
|                                                                                             |
| # Function Name : restart_standby_sqlplus                                                   |
| # Description : shutdown immediate and start standby database to                            |
| # mount(recover) mode                                                                       |
|                                                                                             |
| restart_standby_sqlplus () {                                                                |
| \$ORACLE_HOME/bin/sqlplus internal/\$INTERNAL_PWD@\$STDBY_LISTENER < <eof< td=""></eof<>    |
| shutdown immediate;                                                                         |
| startup nomount;                                                                            |
| alter database mount standby database;                                                      |
| EOF                                                                                         |
| 3 ລວງພາລິງທານເຮັດລະ                                                                         |
|                                                                                             |
| # Function Name : start_mount_standby_sqlplus                                               |
| # Description : start standby database to mount(recover) mode                               |
| ***************************************                                                     |
| startup_mount_standby_sqlplus () {                                                          |
| \$ORACLE_HOME/bin/sqlplus internal/\$INTERNAL_PWD@\$STDBY_LISTENER < <eof< td=""></eof<>    |
| startup nomount;                                                                            |
| alter database mount standby database;                                                      |

| EOF                                                                                      |  |  |
|------------------------------------------------------------------------------------------|--|--|
| }                                                                                        |  |  |
| *****                                                                                    |  |  |
| # Function Name : startup_readonly_sqlplus                                               |  |  |
| # Description : open database to read only mode                                          |  |  |
| *****                                                                                    |  |  |
| startup_readonly_sqlplus () {                                                            |  |  |
| \$ORACLE_HOME/bin/sqlplus internal/\$INTERNAL_PWD@\$STDBY_LISTENER < <eof< td=""></eof<> |  |  |
| alter database open read only;                                                           |  |  |
| EOF                                                                                      |  |  |
| }                                                                                        |  |  |
|                                                                                          |  |  |
| # Function Name : startup_mount_readonly_standby_sqlplus                                 |  |  |
| # Description : 1. startup database nomount                                              |  |  |
| # 2. mount standby database                                                              |  |  |
| # 3. open database read only mode                                                        |  |  |
| <i></i>                                                                                  |  |  |
| startup_mount_readonly_standby_sqlplus () {                                              |  |  |
| \$ORACLE_HOME/bin/sqlplus internal/\$INTERNAL_PWD@\$STDBY_LISTENER < <eof< td=""></eof<> |  |  |
| startup nomount;                                                                         |  |  |
| alter database mount standby database;                                                   |  |  |
| alter database open read only;                                                           |  |  |
| EOF                                                                                      |  |  |
| }                                                                                        |  |  |
|                                                                                          |  |  |
| **************************************                                                   |  |  |
| # Function Name : shutdown_normal_sqlplus                                                |  |  |
| # Description : shutdown database normal operation                                       |  |  |
| *********                                                                                |  |  |
| shutdown_normal_sqlplus () {                                                             |  |  |
| \$ORACLE_HOME/bin/sqlplus internal/\$INTERNAL_PWD@\$STDBY_LISTENER < <eof< td=""></eof<> |  |  |
| shutdown ;                                                                               |  |  |
| EOF                                                                                      |  |  |
| }                                                                                        |  |  |
|                                                                                          |  |  |
|                                                                                          |  |  |

### 102

| *****                                                                                    |
|------------------------------------------------------------------------------------------|
| # Function Name : shutdown_immediate_sqlplus                                             |
| # Description : shutdown database immediate operation                                    |
| *****                                                                                    |
| shutdown_immediate_sqlplus () {                                                          |
| \$ORACLE_HOME/bin/sqlplus internal/\$INTERNAL_PWD@\$STDBY_LISTENER < <eof< td=""></eof<> |
| shutdown immediate;                                                                      |
| EOF                                                                                      |
| }                                                                                        |
|                                                                                          |
| # Function Name : shutdown_abort_sqlplus                                                 |
| # Description : shutdown database abort operation                                        |
| *****************************                                                            |
| shutdown_abort_sqlplus () {                                                              |
| \$ORACLE_HOME/bin/sqlplus internal/\$INTERNAL_PWD@\$STDBY_LISTENER < <eof< td=""></eof<> |
| shutdown abort;                                                                          |
| EOF                                                                                      |
| }                                                                                        |
| **************************************                                                   |
| # Function Name : recover_standby_sqlplus                                                |
| # Description : apply archive log on standby database                                    |
| **************************************                                                   |
| recover_standby_sqlplus () {                                                             |
| \$ORACLE_HOME/bin/sqlplus internal/\$INTERNAL_PWD@\$STDBY_LISTENER < <eof< td=""></eof<> |
| recover automatic standby database until cancel;                                         |
| EOF }                                                                                    |
| *****                                                                                    |
| # Function Name : standby_switchlog                                                      |
| # Description : switch redologfile on standby database                                   |
| *****                                                                                    |
| standby_switchlog () {                                                                   |
| \$ORACLE_HOME/bin/sqlplus internal/\$INTERNAL_PWD@\$STDBY_LISTENER < <eof< td=""></eof<> |
| alter system switch logfile;                                                             |
| exit                                                                                     |
| EOF                                                                                      |
| }                                                                                        |

| #######################################                                                  |
|------------------------------------------------------------------------------------------|
| # Function Name : 1. recover_remote_redolog_sqlplus                                      |
| # 2. recover_remote_redolog_sqlplus_loop2                                                |
| # Description : recover database by apply on remote redolog                              |
| *****                                                                                    |
| recover_remote_redolog_sqlplus () {                                                      |
| \$ORACLE_HOME/bin/sqlplus internal/\$INTERNAL_PWD@\$STDBY_LISTENER < <eof< td=""></eof<> |
| recover standby database;                                                                |
| \$REMOTE_REDOLOG                                                                         |
| recover standby database cancel;                                                         |
| EOF                                                                                      |
| }                                                                                        |
| recover_remote_redolog_sqlplus_loop2 () {                                                |
| \$ORACLE_HOME/bin/sqlplus internal/\$INTERNAL_PWD@\$STDBY_LISTENER < <eof< td=""></eof<> |
| recover standby database;                                                                |
| \$REMOTE_REDOLOG_LOOP2                                                                   |
| recover standby database cancel;                                                         |
| EOF                                                                                      |
| }                                                                                        |
| *****                                                                                    |
| # Function Name : activate_standby_sqlplus                                               |
| # Description : activate standby database when primary database                          |
| # not avaliable                                                                          |
| *****                                                                                    |
| activate_standby_sqlplus () {                                                            |
| \$ORACLE_HOME/bin/sqlplus internal/\$INTERNAL_PWD@\$STDBY_LISTENER < <eof< td=""></eof<> |
| alter database activate standby database;                                                |
| shutdown;                                                                                |
| startup;                                                                                 |
| EOF                                                                                      |
| }                                                                                        |
|                                                                                          |
| Function Name : startup_normal_sqlplus                                                   |
| Description : startup database normal                                                    |
|                                                                                          |

| startup_normal_sqlplus () {                                                                |  |  |
|--------------------------------------------------------------------------------------------|--|--|
| \$ORACLE_HOME/bin/sqlplus internal/\$INTERNAL_PWD@\$STDBY_LISTENER < <eof< td=""></eof<>   |  |  |
| startup;                                                                                   |  |  |
| EOF                                                                                        |  |  |
| }                                                                                          |  |  |
| ******                                                                                     |  |  |
| # Function Name : get_dbfiles_standby_sqlplus                                              |  |  |
| # Description : get name of datafile on standby database                                   |  |  |
| ******                                                                                     |  |  |
| get_dbfiles_standby_sqlplus() {                                                            |  |  |
| \$ORACLE_HOME/bin/sqlplus internal/\$INTERNAL_PWD@\$STDBY_LISTENER < <eof< td=""></eof<>   |  |  |
| set heading off                                                                            |  |  |
| set feedback off                                                                           |  |  |
| spool \$LOG_DIR/standby_datafile.log                                                       |  |  |
| select name from v\\$datafile;                                                             |  |  |
| EOF                                                                                        |  |  |
|                                                                                            |  |  |
| ***************************************                                                    |  |  |
| # Function Name : get_info_standby_sqlplus                                                 |  |  |
| # Description : get information on standby sqlplus                                         |  |  |
| # : for display standby database struture                                                  |  |  |
| *****                                                                                      |  |  |
| get_info_standby_sqlplus() {                                                               |  |  |
| \$ORACLE_HOME/bin/sqlplus internal/\$INTERNAL_PWD@\$STDBY_LISTENER < <eof> /dev/null</eof> |  |  |
| @\$SQL_DIR/standby_information.sql                                                         |  |  |
| EOF                                                                                        |  |  |
| }                                                                                          |  |  |
|                                                                                            |  |  |
| # Function Name : menu manage standby status                                               |  |  |
| # Description : get name and database open mode on standby database                        |  |  |
|                                                                                            |  |  |
|                                                                                            |  |  |
| \$ORACLE_HOME/bin/sqlplus_internal/\$INTERNAL_PWD@\$STDRY_LISTENER < <eoe< td=""></eoe<>   |  |  |
| set trims off                                                                              |  |  |
| set head off                                                                               |  |  |
| set heads off                                                                              |  |  |
|                                                                                            |  |  |

| set term off                                                                             |
|------------------------------------------------------------------------------------------|
| set heading off                                                                          |
| set echo off                                                                             |
| set feedback off                                                                         |
| spool \$LOG_DIR/standby_status.log                                                       |
| select name,open_mode from v\\$database;                                                 |
| exit                                                                                     |
| EOF                                                                                      |
| }                                                                                        |
| *******                                                                                  |
| # Function Name : gen_standby_backup_sqlplus                                             |
| # Description : genarate script for backup on standby database                           |
| ***************************************                                                  |
| gen_standby_backup_sqlplus () {                                                          |
| \$ORACLE_HOME/bin/sqlplus internal/\$INTERNAL_PWD@\$STDBY_LISTENER < <eof< td=""></eof<> |
| @\$SQL_DIR/gen_standby_backup.sql                                                        |
| EOF                                                                                      |
| }                                                                                        |
| ***************************************                                                  |
| # Function Name : 1. standby_listener_start                                              |
| # 2. standby_listener_stop                                                               |
| # 3. standby_listener_status                                                             |
| # Description : manage the listener on standby database                                  |
| # startup listener, stop listener, check status of listener                              |
| ***************************************                                                  |
| standby_listener_start () {                                                              |
| \$ORACLE_HOME/bin/lsnrctl start \$STDBY_LISTENER                                         |
|                                                                                          |
| standby_listener_stop () {                                                               |
| \$ORACLE_HOME/bin/lsnrctl stop \$STDBY_LISTENER                                          |
| ົ່ວທີ່ວວຍວຽວໂບທະວົນພວວຍ                                                                  |
| standby listener status (){                                                              |
| \$ORACLE HOME/bin/lsnrctl status \$STDBY LISTENER                                        |
| }                                                                                        |
| ####################################                                                     |
| # Function Name standby max log to backup                                                |
|                                                                                          |

| # Description : find maxlog number on v\$log_history for backup archive                                   |
|----------------------------------------------------------------------------------------------------|
| ********                                                                                                  |
| standby_max_log_to_backup() {                                                                             |
| \$ORACLE_HOME/bin/sqlplus -S internal/\$INTERNAL_PWD@\$STDBY_LISTENER < <eof< td=""></eof<>               |
| set trims off                                                                                             |
| set echo off                                                                                              |
| set head off                                                                                              |
| spool \$LOG_DIR/standby_max_log_to_backup.log                                                             |
| select max(sequence#) from v\\$log_h <mark>istory;</mark>                                                 |
| exit                                                                                                    |
| EOF                                                                                                    |
| }                                                                                                    |
| ********                                                                                                  |
| # Function Name : find_need_recover_sqlplus                                                               |
| # Description : find datafile on standby database for need recover                                        |
| <del>#####################################</del>                                                          |
| file_need_recover_sqlplus() {                                                                             |
| \$ORACLE_HOME/bin/sqlplus - <mark>S</mark> internal/\$INTERNAL_PWD@\$STDBY_LISTENER < <eof< td=""></eof<> |
| spool \$LOG_DIR/file_need_recover_sqlplus.log                                                             |
| @\$SQL_DIR/file_need_recovery.sql                                                                         |
| EOF                                                                                                    |
| }                                                                                                    |

สถาบันวิทยบริการ จุฬาลงกรณ์มหาวิทยาลัย

# <u>ตัวอย่างของโปรแกรมรายการเมนู</u>

## โปรแกรม Main\_Menu\_STDBY.sh

| #!/bin/ksh                              |                                           |
|-----------------------------------------|-------------------------------------------|
| ####################################### | ****                                      |
| # Program : Ma                          | lain_Menu_STDBY.sh                        |
| # Description : Di                      | isplay List of MainMenu for select the    |
| # number to p                           | process                                   |
| ####################################### | ****                                      |
| # run Set environment                   |                                           |
| . \$CONFIG/ENV/env.cfg                  |                                           |
| . \$SCRIPT_DIR/base_command_            | _primary.sh                               |
| . \$SCRIPT_DIR/base_command_            | _standby.sh                               |
| clear                                   |                                           |
| while [ \$LOOP_MENU -eq 1 ]             |                                           |
| do                                      |                                           |
| tput smso                               |                                           |
| tput cup 1 8 ;echo " Managin            | ing The Standby Database"                 |
| tput rmso                               |                                           |
| tput cup 5 10 ;echo "Primary Serv       | ver: \$PRIMARY_SERVER "                   |
| tput cup 6 10 ;echo "Standby Ser        | rver: \$STDBY_SERVER"                     |
| tput cup 5 34 ;echo "[\$PRIMARY_        |                                           |
| tput cup 6 34 ;echo "[\$STDBY_IP        | p]"                                       |
| tput cup 38; echo "Menu : Main          | Menu Standby Database                     |
| tput cup 8 8 ;echo " 1 Primary          | y Database Information "                  |
| tput cup 10 8 ;echo " 2 Create          | e/Drop Standby Databae                    |
| tput cup 11 8 ;echo " 3 Manag           | ge Standby Database "                     |
| tput cup 12 8 ;echo " 4 Standt          | by Database Listener "                    |
| tput cup 15 8 ;echo " q Exit fro        | om Manager Standby Database "             |
| tput cup 19 8 ; echo "                  |                                           |
| tput cup 17 8 ; echo "Select Oper       | eration to Perform :\c"                   |
| read Menu1                              |                                           |
| case \$Menu1 in                         | เกรกเบเหาาทยาลย                           |
| 1) # Call Script Prima                  | ary Databaes Menu to Process#             |
| . \$MENU_DI                             | IR/MenuPrimaryDB.sh                       |
| clear                                   |                                           |
|                                         |                                           |
| 2) # Call Script Create                 | te/Drop Menu Standby Databaes to Process# |

## โปรแกรม Main\_Menu\_STDBY.sh (ต่อ)

| . \$M                    | ENU_DIR/MenuCreateSTDBY.sh                                                  |
|--------------------------|-----------------------------------------------------------------------------|
| clear                    | r                                                                           |
|                          |                                                                             |
| 3) # Call Scrip          | ot Manage the Standby Database to Process#                                  |
| STDBY_G                  | EN=`tail -1 \$LOG_DIR/FLAG_STANDBY_CREATED.log`                             |
| if [ \$                  | STDBY_GEN = YES ]                                                           |
| then                     |                                                                             |
| . \$M                    | ENU_DIR/MenuManageSTDBY.sh                                                  |
| else                     |                                                                             |
| tput                     | cup 21 5 ;echo ">>> Standby Database does not Create on \$STDBY_SERVER <<"  |
| tput                     | cup 22 5 ;echo ">>> Please Create Standby Database First <<<"               |
| tput                     | cup 24 5 ; echo "Please Enter to Continue\c"                                |
| read                     | Enter                                                                       |
| tput                     | cup 21 5 ; echo "                                                           |
| tput                     | cup 22 5 ; echo "                                                           |
| tput                     | cup 24 5 ; echo "                                                           |
| fi                       |                                                                             |
|                          | 2. STUCION A                                                                |
| 4) # Call Scrip          | ot Manage the Standby Database Listener to Process#                         |
| STDBY_GEN                | =`tail -1 \$LOG_DIR/FLAG_STANDBY_CREATED.log`                               |
|                          | if [ \$STDBY_GEN = YES ]                                                    |
|                          | then                                                                        |
|                          | . \$MENU_DIR/MenuListenerSTDBY.sh                                           |
|                          | else                                                                        |
|                          | tput cup 21 5 ;echo ">>> Standby Database does not Create on \$STDBY_SERVER |
| <<<"                     |                                                                             |
| tput cup 22 5 ;echo ">>> | Please Create Standby Database First <<<"                                   |
|                          | tput cup 24 5 ; echo "Please Enter to Continue\c"                           |
|                          | read Enter                                                                  |
|                          | tput cup 21 5 ; echo "                                                      |
|                          | tput cup 22 5 ; echo "                                                      |
|                          | tput cup 24 5 ; echo "                                                      |
|                          | fi                                                                          |
|                          |                                                                             |
| q) clear                 |                                                                             |
| export LOO               | P_MENU=0                                                                    |

โปรแกรม Main\_Menu\_STDBY.sh (ต่อ)

|      | cat \$MENU_DIR/cu_image2                                                                                       |
|------|----------------------------------------------------------------------------------------------------|
|      | sleep 1                                                                                                    |
|      | exit                                                                                                    |
|      | ;;                                                                                                    |
|      | *) tput cup 21 8; echo "[Enter Error Number] Please Enter to continue\c"                                       |
|      | read Enter                                                                                                    |
|      | tput cup 21 8; echo "                                                                                          |
|      |                                                                                                    |
|      | ii a sha a sha a sha a sha a sha a sha a sha a sha a sha a sha a sha a sha a sha a sha a sha a sha a sha a sha |
| esac |                                                                                                    |
| done |                                                                                                    |
|      |                                                                                                    |
|      |                                                                                                    |

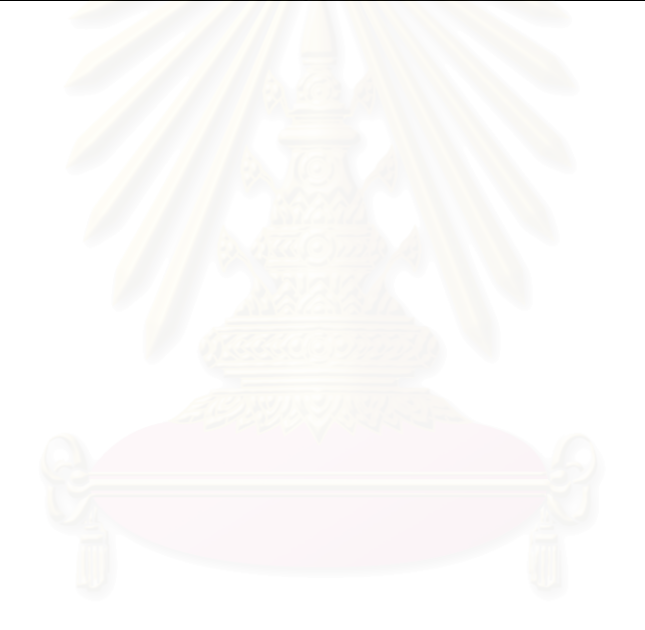

# สถาบันวิทยบริการ จุฬาลงกรณ์มหาวิทยาลัย

## <u>ตัวอย่างของโปรแกรมสร้างฐานข้อมูลสำรอง</u>

### โปรแกรม CREATE\_STANDBY\_DB.sh

```
#!/bin/ksh
#
# Program : CREATE_STANDBY_DB.sh
# Description : Create Standby Database on Standby Server
#
#
#.$SCRIPT_DIR/base_command_primary.sh
#.$SCRIPT_DIR/base_command_standby.sh
while true
do
 STDBY_GEN=`tail -1 $LOG_DIR/FLAG_STANDBY_CREATED.log`
 if [ $STDBY_GEN = YES ]
 then
   tput cup 20 5 ;echo ">>> Standby Database at $STDBY_SERVER already created <<<"
   tput cup 22 5 ; echo "Please Enter to Continue...\c"
   read Enter
    exit
 else
    tput smso
   tput cup 20 7 ;echo "*** Do you want Create Standby Database ***
    tput rmso
   tput cup 21 7 ;echo "---
    tput cup 20 50;echo " (y/n) \c"
   read CREATEDB
    sleep 1
        case $CREATEDB in
        n)
          exit
                    y)
                         # reset for used to counter tranfer archivelog #
```

#### โปรแกรม CREATE\_STANDBY\_DB.sh (ต่อ)

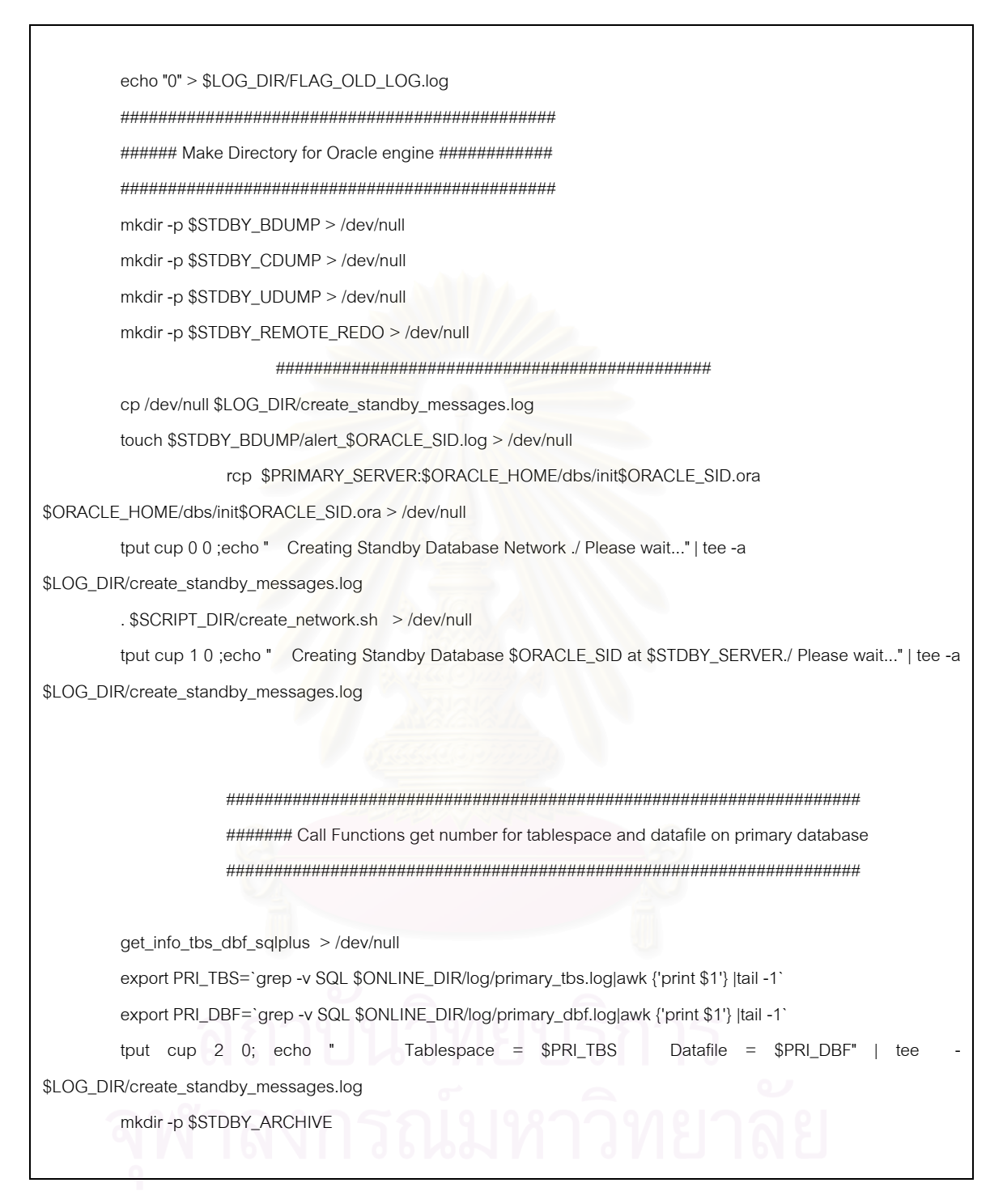

## โปรแกรม CREATE\_STANDBY\_DB.sh (ต่อ)

| tput cup 3 0 ;echo " Make Database Directory Completed"   tee -\$LOG_DIR/create_standby_messages.log |  |  |  |
|----------------------------------------------------------------------------------------------------|--|--|--|
| *****                                                                                                |  |  |  |
| ####### run script create remmote redo logfile #####                                                 |  |  |  |
| *****                                                                                                |  |  |  |
| tput cup 4 0; echo " Create Remote Redolog file member Please wait"   tee -a                         |  |  |  |
| \$LOG_DIR/create_standby_messages.log                                                                |  |  |  |
| . \$SCRIPT_DIR/create_remote_redolog.sh > /dev/null                                                  |  |  |  |
| ******                                                                                               |  |  |  |
| ######################################                                                               |  |  |  |
| ######################################                                                               |  |  |  |
| tput cup 5 0; echo " Create Standby Datafiles Please wait"   tee -a                                  |  |  |  |
| \$LOG_DIR/create_standby_messages.log                                                                |  |  |  |
|                                                                                                    |  |  |  |
|                                                                                                    |  |  |  |
| . \$SCRIPT_DIR/create_standby_dbfiles.sh # DISPLAY Datafile on SCREEN >>                             |  |  |  |
| \$LOG_DIR/create_database.log                                                                        |  |  |  |
| echo " Create Standby Datafiles Completed"   tee -a \$LOG_DIR/create_standby_messages.log            |  |  |  |
|                                                                                                    |  |  |  |
| **************************************                                                               |  |  |  |
| ######################################                                                               |  |  |  |
| **************************************                                                               |  |  |  |
|                                                                                                    |  |  |  |
| .\$SCRIPT_DIR/create_standby_controlfile.sh >> \$LOG_DIR/create_database.log                         |  |  |  |
| echo " Create Standby Control files Completed"   tee -a \$LOG_DIR/create_standby_messages.log        |  |  |  |
| . \$SCRIPT_DIR/transfer_archived.sh >> \$LOG_DIR/create_database.log                                 |  |  |  |
| echo " Transfer Archive log files Completed"   tee -a \$LOG_DIR/create_standby_messages.log          |  |  |  |
| standby_listener_start >> \$LOG_DIR/create_database.log                                              |  |  |  |
| echo " Startup Standby Listener Completed"   tee -a \$LOG_DIR/create_standby_messages.log            |  |  |  |
| recover_standby_sqlplus >> \$LOG_DIR/create_database.log                                             |  |  |  |
|                                                                                                    |  |  |  |

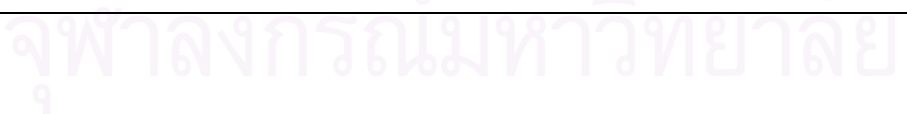

### โปรแกรม CREATE\_STANDBY\_DB.sh (ต่อ)

echo " Apply Archive log Completed.." | tee -a \$LOG\_DIR/create\_standby\_messages.log startup\_mount\_standby\_sqlplus >> \$LOG\_DIR/create\_database.log echo "Standby Database Startup Mount Completed.. " | tee -a \$LOG\_DIR/create\_standby\_messages.log ##### Set FLAG to FLAG\_STANDBY\_CREATED.log ###### echo "YES" >> \$LOG\_DIR/FLAG\_STANDBY\_CREATED.log date '+Create Date: %d/%m/%y' >> \$LOG\_DIR/DATE\_STANDBY\_CREATED.log echo " Set Time to Automatic Transfer Archive log Completed.. " | tee -a \$LOG\_DIR/create\_standby\_messages.log echo "Set Time to Automatic Change the Physical Database Completed.." | tee -a \$LOG\_DIR/create\_standby\_messages.log crontab \$CRONTAB\_DIR/add\_crontab.cmd echo"" HL=`tput smso` echo " \$HL Create Standby Database \$ORACLE\_SID at \$STDBY\_SERVER are Completed" tput rmso echo"" echo " Please Enter to Continue...\c read Enter exit ;; \*) exit ;; esac fi done

จุฬาลงกรณ์มหาวิทยาลัย

## <u>ตัวอย่างโปรแกรมการส่งผ่านแฟ้มบันทึกถาวร</u>

# โปรแกรม tranfer\_archived\_control.sh

| #!/bin/ksh                                                                 |  |  |  |
|----------------------------------------------------------------------------|--|--|--|
| *******                                                                    |  |  |  |
| # Program : create_standby_control.sh                                      |  |  |  |
| ***************************************                                    |  |  |  |
| #                                                                          |  |  |  |
| # Call Function : switchlog                                                |  |  |  |
| # Description : call Function to switch online redolog on primary database |  |  |  |
| # before remote copy archivelog to standby server                          |  |  |  |
| ***************************************                                    |  |  |  |
| archivelog_current                                                         |  |  |  |
| switchlog                                                                  |  |  |  |
| switchlog                                                                  |  |  |  |
| ***************************************                                    |  |  |  |
| #                                                                          |  |  |  |
| # Call Function : max_new_log                                              |  |  |  |
| # Description : call Function to get new archive log on primary database   |  |  |  |
| #                                                                          |  |  |  |
| ***************************************                                    |  |  |  |
| max_new_log                                                                |  |  |  |
| ******                                                                     |  |  |  |
| #                                                                          |  |  |  |
| # Call Function : rcp_archive_log                                          |  |  |  |
| # Description : Call Function to remote copy new archivelog file           |  |  |  |
| # from primary server to standby server                                    |  |  |  |
| #                                                                          |  |  |  |
| ***************************************                                    |  |  |  |
| rcp_archive_log                                                            |  |  |  |
|                                                                            |  |  |  |

# จุฬาลงกรณ์มหาวิทยาลย

## <u>ตัวอย่างโปรแกรมของการตรวจสอบการเพิ่มและลบแฟ้มข้อมูลบนฐานข้อมูลหลัก</u>

#### โปรแกรม find\_physical\_structure.sh

```
#!/bin/ksh
*****
#
   Program Name : find_physical_structure.sh
              : verify Primary Structure and Apply Archive logfile on standby database
#
   Description
export CONFIG=/u01/kanit/project
. $CONFIG/ENV/env.cfg
. $SCRIPT_DIR/base_command_standby.sh
. $PHYSICAL_DIR/physical_standby.sh
. $PHYSICAL_DIR/send_mail.sh
grep ORA-01110 $STDBY_BDUMP/alert_$ORACLE_SID.log |awk '{print $5 }'|uniq > $PHYSICAL_DIR/log/dbfile_ORA-
01110.log
get_new_datafiles_standby
while read FILE_ORA
do
      NEW_DBFILE_NAME=`grep $FILE_ORA $PHYSICAL_DIR/log/get_new_dbfiles_standby.log`
      if [$? -ne 0]
      then
              echo "NOT NEW FILE" > /dev/null
       else
              export NEW_DBFILE_NAME
              echo "Runing ADD $NEW_DBFILE_NAME to standby Server..."
$PHYSICAL_DIR/log/NEW_DBFILE.LOG
              add_new_datafiles_standby
              keep_add_dbfile
              mail_add_datafile
      fi
      sleep 3
done < $PHYSICAL_DIR/log/dbfile_ORA-01110.log
****
****
grep "Recovery deleting file" $STDBY_BDUMP/alert_$ORACLE_SID.log | awk '{print $4}' |cut -f2 -d\' >
$PHYSICAL_DIR/log/drop_dbfiles_new.log
```

โปรแกรม find\_physical\_structure.sh (ต่อ)

```
while read DROP_DBFILE
do
        grep $DROP_DBFILE $PHYSICAL_DIR/log/drop_dbfiles_old.log > /dev/null
        if [ $? -ne 0 ]
        then
                rm $DROP_DBFILE
                echo $DROP_DBFILE >> $PHYSICAL_DIR/log/drop_dbfiles_old.log
                keep_remove_dbfile
                mail_drop_datafile
        fi
done < $PHYSICAL_DIR/log/drop_dbfiles_new.log
*****
# Call Function : recover_standby_sqlplus
# Description : if database is not mount then not apply archivelog
grep MOUNTED $ONLINE_DIR/log/standby_status.log > /dev/null
if [ $? -ne 0 ]
then
  echo "database not mount" > /dev/null
else
 recover_standby_sqlplus > /dev/null
fi
```

สถาบันวิทยบริการ จุฬาลงกรณ์มหาวิทยาลัย

# <u>ตัวอย่างโปรแกรมที่ใช้ในการตรวจสอบสถานะของฐานข้อมูลหลักและฐานข้อมูลสำรอง</u>

โปรแกรม online\_monitoring.sh

| #!/bin/ksh                                                         |
|--------------------------------------------------------------------|
| # Program name : online_monitoring.sh                              |
| # Descript : Check the primary and standby standby database status |
|                                                                    |
| clear                                                              |
| export CONFIG=/u01/kanit/project                                   |
| . \$ONLINE_DIR/base_online_check.sh                                |
| I=1                                                                |
| j=0                                                                |
| while true                                                         |
| do                                                                 |
| tput smso                                                          |
| tput cup 1 17; echo "<>"                                           |
| tput rmso                                                          |
| tput cup 1 21; echo "MANAGING THE STANDBY DATABASE"                |
| tput smso                                                          |
| tput cup 1 52; echo "<>"                                           |
| tput rmso                                                          |
| tput cup 2 0; echo "                                               |
| tput cup 3 2; echo " ONLINE STATUS"                                |
| tput cup 5 2; echo ""                                              |
| tput smso                                                          |
| tput cup 7 3 ; echo "*** Primary Database ***"                     |
| tput cup 8 3 ; echo ""                                             |
| tput cup 7 41; echo "*** Standby Database ***"                     |
| tput cup 8 41; echo ""                                             |
| tput rmso                                                          |
| tput cup 4 22;date '+DATE: %d/%m/%y TIME: %H:%M'                   |
| tput cup 30 0                                                      |
| # Check Listener Primary DB#                                       |
| /usr/sbin/ping \$PRIMARY_SERVER 3 > /dev/null                      |

```
if [ $? -ne 0 ]
then
    #--- call mail to DBA Manager
    mail_primary_fault_from_onlinemonitoring
    tput cup 10 1; echo "
    tput cup 11 1; echo "
    tput cup 12 1; echo "
    tput smso
    tput cup 10 5; echo " \\//\\//\\//\\//\\//\\//\\//
    tput cup 11 5; echo " Primary Server Down "
    tput cup 12 5; echo " ///\///\///\///\///\///
    tput rmso
    tput cup 13 1;echo "
    tput cup 14 1;echo "
    tput cup 15 1;echo "
    tput cup 16 1;echo "
    tput cup 30 0
else
 $ORACLE_HOME/bin/tnsping $PRIMARY_LISTENER > /dev/null
 if [ $? -ne 0 ]
   then
          tput cup 10 3; echo "
          tput cup 10 3; echo "Primary Listener Offline'
          tput cup 11 1;echo "
          tput cup 12 1;echo "
          tput cup 13 1;echo "
          tput cup 14 1;echo "
          tput cup 15 1;echo "
          tput cup 16 1;echo "
          tput cup 30 0
   else
          tput cup 10 3; echo "
          tput cup 10 3; echo "Primary Listener Online"
          tput cup 11 1;echo "
          tput cup 30 0
          rsh $PRIMARY_SERVER ps -ef|grep $ORACLE_SID |grep pmon > /dev/null
```

| if [ \$? -n       | e 0 ]                                                                                          |                                     |      |     |     |   |
|-------------------|------------------------------------------------------------------------------------------------|-------------------------------------|------|-----|-----|---|
| then              |                                                                                                |                                     |      |     |     |   |
|                   | tput cup 11 1; echo "                                                                          | н                                   |      |     |     |   |
|                   | tput cup 12 1; echo "                                                                          | н                                   |      |     |     |   |
|                   | tput cup 13 1; echo "                                                                          | n                                   |      |     |     |   |
|                   | tput cup 14 1; echo "                                                                          | н                                   |      |     |     |   |
|                   | tput cup 15 1; echo "                                                                          | "                                   |      |     |     |   |
|                   | tput cup 15 1; echo "                                                                          | "                                   |      |     |     |   |
|                   | tput cup 16 1; echo "                                                                          | "                                   |      |     |     |   |
|                   |                                                                                                |                                     |      |     |     |   |
|                   | tput cup 13 1; echo " PRIMARY DATABASE NOT START "                                             |                                     |      |     |     |   |
|                   | tput cup 14 1; echo "                                                                          | "                                   |      |     |     |   |
| else              |                                                                                                |                                     |      |     |     |   |
|                   | primary_status > /dev/null                                                                     |                                     |      |     |     |   |
|                   | grep -i \$ORACLE_SID                                                                           | \$ONLINE_DIR/log/primary_status.log | grep | -vi | sql | > |
| \$ONLINE_DIR/log/ | /primary.log                                                                                   |                                     |      |     |     |   |
|                   | read PRI_DBNAME PRI_DBMOE                                                                      | DE < \$ONLINE_DIR/log/primary.log   |      |     |     |   |
|                   | ### find primary max archive nu                                                                | Imber from v\$loghistory            |      |     |     |   |
|                   | primary_max_log_history > /dev/null                                                            |                                     |      |     |     |   |
|                   | export PRI_MAX_HIS=`grep -v SQL \$ONLINE_DIR/log/primary_max_log_history.log awk {'print \$1'} |                                     |      |     |     |   |
| Itail -1`         |                                                                                                |                                     |      |     |     |   |

export PRI\_TBS=`grep -v SQL \$ONLINE\_DIR/log/primary\_tbs.log|awk

{'print \$1'} |tail -1`

|    | export PRI_DBF=`grep -v SQL \$ONLINE_DIR/log/primary_dbf.log awk {'print \$1'}  tail -1` |  |  |
|----|------------------------------------------------------------------------------------------|--|--|
|    | ### get information from file primary.log                                                |  |  |
|    | tput cup 11 1; echo "                                                                    |  |  |
|    | tput cup 12 3;echo "Primary Server: \$PRIMARY_SERVER "                                   |  |  |
|    | tput cup 13 3;echo "Database Name: \$PRI_DBNAME "                                        |  |  |
|    | tput cup 14 3;echo "Database Mode: \$PRI_DBMODE "                                        |  |  |
|    | tput cup 15 3;echo "Tablespace: # \$PRI_TBS "                                            |  |  |
|    | tput cup 16 3;echo "Datafiles: # \$PRI_DBF "                                             |  |  |
|    | tput cup 17 3;echo "Max History Number : \$PRI_MAX_HIS "                                 |  |  |
|    | tput cup 30 0                                                                            |  |  |
|    | # primary_max_log_history > /dev/null                                                    |  |  |
| fi |                                                                                          |  |  |
| fi |                                                                                          |  |  |

```
fi
#----- Check Listener Standby DB------#
 $ORACLE_HOME/bin/tnsping $STDBY_LISTENER > /dev/null
 if [ $? -ne 0 ]
   then
         tput cup 10 41; echo "
         tput cup 10 41; echo "Standby Listener Offline"
         tput cup 11 39; echo "
         tput cup 12 39; echo "
         tput cup 13 39; echo "
         tput cup 14 39; echo "
         tput cup 15 39; echo "
         tput cup 16 39; echo '
         tput cup 30 0
   else
         tput cup 10 41; echo "
         tput cup 10 41; echo "Standby Listener Online"
         tput cup 30 0
         ps -ef|grep $ORACLE_SID |grep pmon > /dev/null
         if [ $? -ne 0 ]
         then
                   tput cup 11 39; echo "
                   tput cup 12 39; echo "
                   tput cup 13 39; echo "
                   tput cup 14 39; echo "
                   tput cup 15 39; echo "
                   tput cup 16 39; echo "
                   tput cup 13 39; echo " STANDBY DATABASE NOT START"
                                         tput cup 14 39; echo " ----
         else
                   standby_status > /dev/null
                                 $ORACLE_SID
                   grep
                           -i
                                                   $ONLINE_DIR/log/standby_status.log
                                                                                           grep
                                                                                                    -vi
                                                                                                          sql
                                                                                                                 >
$ONLINE_DIR/log/standby.log
                   read STD_DBNAME STD_DBMODE < $ONLINE_DIR/log/standby.log
                   ### find standby max archive number from v$loghistory
```

```
standby_max_log_history > /dev/null
                   export STD_MAX_HIS=`grep -v SQL $ONLINE_DIR/log/standby_max_log_history.log|awk {'print $1'}
|tail -1`
                   export STD_TBS=`grep -v SQL $ONLINE_DIR/log/standby_tbs.log|awk {'print $1'} |tail -1`
                   export STD_DBF=`grep -v SQL $ONLINE_DIR/log/standby_dbf.log|awk {'print $1'} |tail -1`
                   ### get information form file standby.log
                   tput cup 11 39;echo "
                   tput cup 12 41;echo "Standby Server: $STDBY_SERVER
                   tput cup 13 41;echo "Database Name: $STD_DBNAME
                   tput cup 14 41;echo "Database Mode: $STD_DBMODE
                   tput cup 15 41;echo "Tablespace: # $STD_TBS
                   tput cup 16 41;echo "Datafiles: # $STD_DBF
                   tput cup 17 41;echo "Max History Number : $STD_MAX_HIS
                   tput cup 30 0
         fi
   fi
   tput cup 21 2; echo "--
   export ARCH_TO_STDBY=`tail -1 $LOG_DIR/rcp_archivelog.log | awk '{print $9 }' |cut -f2 -d _ |cut -f1 -d.`
         tput cup 19 13;echo "Archived Transfer From $PRIMARY_SERVER --> $STDBY_SERVER : $ARCH_TO_STDBY
         tput cup 30 0
         cp /dev/null $ONLINE_DIR/log/primary.log
         cp /dev/null $ONLINE_DIR/log/standby.log
         sleep 3
         j=$j+0
         i=`expr $i + 1`
done
```

# ลถาบนวทยบรการ จุฬาลงกรณ์มหาวิทยาลัย

# ตัวอย่างโปรแกรมที่ใช้ในการทำสำรองข้อมูล

## โปรแกรม Backup\_standby.sh

| #!/bin/ksh                                                                       |
|----------------------------------------------------------------------------------|
| *****                                                                            |
| # Program Name : Backup_standby.sh                                               |
| # Description : Backup the standby database for restore to old status            |
| ****                                                                             |
|                                                                                  |
|                                                                                  |
| export BACKUP_DATE=`date '+%d <mark>%m%y%H%M</mark> '`                           |
| export BACKUP_DATE_PATH=\$BACKUP_DIR/\$BACKUP_DATE                               |
| export BACKUP_DATA_PATH= <mark>\$BACKUP_DIR/\$</mark> BACKUP_DATE/data           |
| export BACKUP_ARCH_PATH=\$BACKUP_DIR/\$BACKUP_DATE/arch                          |
| export BACKUP_CTL_PATH=\$BACKUP_DIR/\$BACKUP_DATE/ctl                            |
| ######################################                                           |
| ## mkdir -p \$BACKUP_DIR > /dev/null                                             |
| ######################################                                           |
| mkdir -p \$BACKUP_DATE_PATH                                                      |
| mkdir -p \$BACKUP_DATA_PATH                                                      |
| mkdir -p \$BACKUP_ARCH_PATH                                                      |
| mkdir -p \$BACKUP_CTL_PATH                                                       |
| clear                                                                            |
| echo "Backup The Standby Database "                                              |
| echo ""                                                                          |
| startup_mount_readonly_standby_sqlplus > /dev/null                               |
| ****                                                                             |
| ##### run script gen command for backup datafile                                 |
| ***                                                                              |
| gen_standby_backup_sqlplus > /dev/null                                           |
| chmod 744 \$SCRIPT_DIR/run_standby_backup.sh                                     |
| #######################################                                          |
| ##### run run_standby_backup for backup datafile                                 |
| ***************************************                                          |
| . \$SCRIPT_DIR/run_standby_backup.sh                                             |
| grep cp \$SCRIPT_DIR/run_standby_backup.sh > \$BACKUP_DATE_PATH/backup_patch.log |
| ***************************************                                          |
|                                                                                  |

## โปรแกรม Backup\_standby.sh (ต่อ)

| ###### Run Functions Create Standby Controlfile                        |
|------------------------------------------------------------------------|
| #######################################                                |
| create_standby_controlfile > /dev/null                                 |
| rcp \$PRIMARY_SERVER:\$STDBY_CONTROLFILE \$BACKUP_CTL_PATH > /dev/null |
| *****                                                                  |
| ##### Call Function find current max applied log history               |
| ********                                                               |
| standby_max_log_to_backup > /dev/null                                  |
| ######################################                                 |
| ###### Run Script move archive log to backup directory                 |
| **************************************                                 |
| . \$SCRIPT_DIR/backup_standby_arch.sh > /dev/null                      |
| ********                                                               |
| ###### shutdown and startup standby database                           |
| **************************************                                 |
| shutdown_immediate_sqlplus > /dev/null                                 |
| startup_mount_standby_sqlplus > /dev/null                              |
| echo ""                                                                |
| echo "Backup The Standby Database Completed"                           |
| echo " "                                                               |
| echo " Please Enter to continue and wait a minute\c"                   |
| read Enter                                                             |
|                                                                        |

สถาบันวิทยบริการ จุฬาลงกรณ์มหาวิทยาลัย

# <u>ตัวอย่างโปรแกรมที่ใช้ในการกู้คืนฐานข้อมูลสำรอง</u>

## โปรแกรม Gen\_restore\_standb.sh

| #!/bin/ksh                                                                              |
|-----------------------------------------------------------------------------------------|
| *****                                                                                   |
| # Program Name : Gen_restore_stanby.sh                                                  |
| *****                                                                                   |
| # call function shutdown abort before restore                                           |
| shutdown_abort_sqlplus > /dev/null                                                      |
| #                                                                                       |
| rm \$STDBY_BDUMP/alert_\$ORACLE_SID.log > /dev/null 2>&1                                |
| touch \$STDBY_BDUMP/alert_\$ORACLE_SID.log > /dev/null 2>&1                             |
| ######################################                                                  |
| ##### rm all file for restore to backup time                                            |
| ######################################                                                  |
| rm \$DB_LOCATION/\$ORACLE_SID/* >/dev/null 2>&1                                         |
| ######################################                                                  |
| ##### rm old restore standby database script file                                       |
| ######################################                                                  |
| rm \$SCRIPT_DIR/Restore_Standby_Data_files.sh > /dev/null 2>&1                          |
| rm \$SCRIPT_DIR/Restore_Standby_ctl_files.sh > /dev/null 2>&1                           |
| #                                                                                       |
| # gen restore Datafile to original location                                             |
| #                                                                                       |
| echo "#!/bin/ksh " >> \$SCRIPT_DIR/Restore_Standby_Data_files.sh                        |
| echo "clear " >> \$SCRIPT_DIR/Restore_Standby_Data_files.sh                             |
| echo "echo \" \" " >> \$SCRIPT_DIR/Restore_Standby_Data_files.sh                        |
| echo "echo \" Restore The Standby Database from Backup at \$RESTORE_BACKUP_DATE         |
| <pre>\$RESTORE_BACKUP_TIME\"" &gt;&gt; \$SCRIPT_DIR/Restore_Standby_Data_files.sh</pre> |
| echo "echo \" \" " >> \$SCRIPT_DIR/Restore_Standby_Data_files.sh                        |
| #                                                                                       |
| # export RESTORE_BACKUP_DATE=`echo "\$ADD/\$AMM/\$AYY`                                  |
| # export RESTORE_BACKUP_TIME='echo "\$AHR:\$ATM"`                                       |
| for RS_FILE_LS in `Is -1 \$BACKUP_DIR/\$A/data`                                         |
| do                                                                                      |
| # grep \$RS_FILE_LS \$BACKUP_DIR/\$A/backup_patch.log  awk {'print "cp "                |
| \$BACKUP DIR"/"\$A"/data/"\$RS FILE LS " \$2'}                                          |

#### โปรแกรม Gen\_restore\_standb.sh (ต่อ)

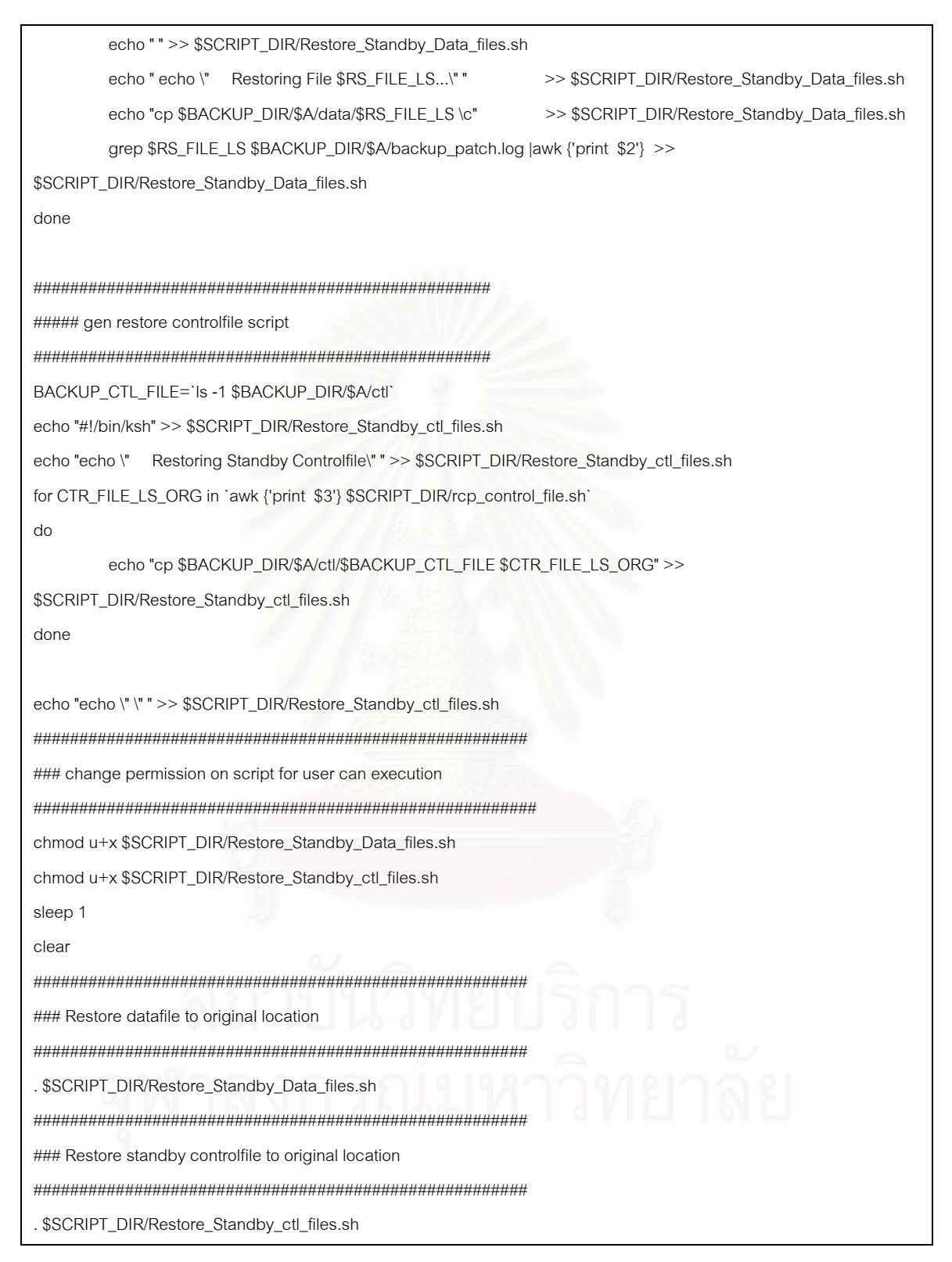

### โปรแกรม Gen\_restore\_standb.sh (ต่อ)

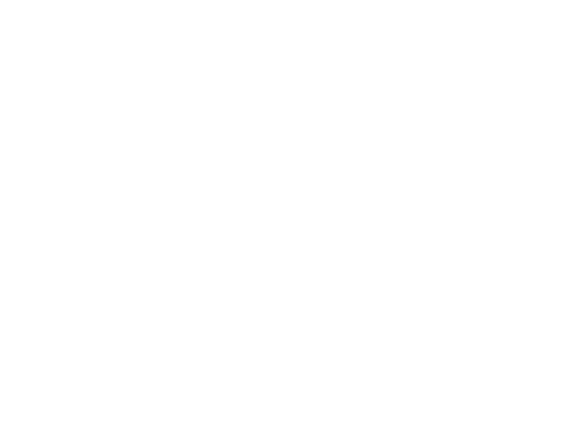

# สถาบันวิทยบริการ จุฬาลงกรณ์มหาวิทยาลัย

# <u>ตัวอย่างโปรแกรมทำหน้าที่ในการปรับปรุงข้อมูลจากแฟ้มลงบันทึกทำซ้ำ</u>

โปรแกรม apply\_remote\_redolog.sh

```
#!/bin/ksh
#
# Program Name : apply_remote_redolog.sh
# Description : This Script used when The Primary Database Failed
#
         then Activate the standby database is primary database
#
tput smso
tput cup 23 5 ;echo "!!! Do you want Apply Remote Redolog !!!"
tput rmso
tput cup 23 45;echo " (y/n) \c
read Shutdown
case $Shutdown in
 n)
       tput cup 23 5; echo
       tput cup 24 5; echo "
;;
        #--make dir for oracle create redolog when activate standby db
 y)
        mkdir -p /remote_redo/$ORACLE_SID
        ps -ef|grep $ORACLE_SID |grep pmon > /dev/null
        if [ $? -ne 0 ]
        then
                        tput cup 24 5; echo "Apply Remote Redolog Plase Wait..."
                #### Disable Crontab
                crontab $CRONTAB_DIR/remove_crontab.cmd
                        startup_mount_standby_sqlplus > /dev/null
                recover_standby_sqlplus > /dev/null
                #### Point in time Standby Recovery
                . $SCRIPT_DIR/recover_remote_redolog.sh > /dev/null
                        tput cup 25 5; echo "Apply Remote Redolog Completed "
                sleep 1
                 tput cup 26 5; echo "Please Enter to Continue...\c"
                 read Enter
```

โปรแกรม apply\_remote\_redolog.sh (ต่อ)

| tput cup                                 | 25 5; echo "                                                      |
|------------------------------------------|-------------------------------------------------------------------|
|                                          | tput cup 26 5; echo "                                             |
|                                          | tput cup 27 5; echo "                                             |
| else                                     |                                                                   |
| sleep 1                                  |                                                                   |
|                                          | menu_manage_standby_status > /dev/null                            |
|                                          | grep -i \$ORACLE_SID \$LOG_DIR/standby_status.log  grep -vi sql > |
| \$LOG_DIR/menu_manag                     | ge_standby_dbmode.log                                             |
|                                          | read STD_DBNAME STD_DBMODE1 STD_DBMODE2 <                         |
| \$LOG_DIR/menu_manage_standby_dbmode.log |                                                                   |
|                                          | ****                                                              |
|                                          | #### Check Arguments between \$STD_DBMODE mixed \$STD_DBMODE2     |
|                                          | *****                                                             |
|                                          | if [ \$STD_DBMODE1\$STD_DBMODE2 = MOUNTED ]                       |
|                                          | then                                                              |
|                                          | ### Disable Crontab                                               |
|                                          | crontab \$CRONTAB_DIR/remove_crontab.cmd                          |
| tput cup 24 5; echo "Apply R             | emote Redolog Plase Wait"                                         |
|                                          | #### recover until cancel                                         |
|                                          | recover_standby_sqlplus > /dev/null                               |
|                                          | #### Point in time Standby Recovery                               |
|                                          | <pre>\$SCRIPT_DIR/recover_remote_redolog.sh &gt; /dev/null</pre>  |
| C                                        | tput cup 25 5; echo "Apply Remote Redolog Completed "             |
|                                          | sleep 1                                                           |
|                                          | tput cup 26 5; echo "Please Enter to Continue\c"                  |
|                                          | read Enter                                                        |
|                                          | tput cup 25 5; echo "                                             |
| ឥ៍                                       | tput cup 26 5; echo " " tput cup 27 5; echo " "                   |
| 01                                       | else                                                              |

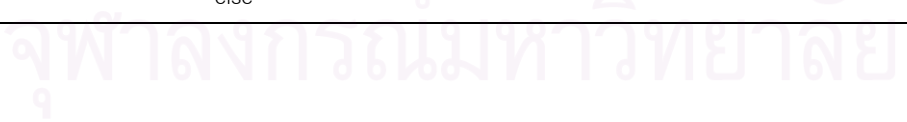

โปรแกรม apply\_remote\_redolog.sh (ต่อ)

|                                                       | tput cup 24 5; echo "Shutdown Standby Database from Read Only Mode" |  |  |
|-------------------------------------------------------|---------------------------------------------------------------------|--|--|
|                                                       | shutdown_immediate_sqlplus >/dev/null                               |  |  |
|                                                       | startup_mount_standby_sqlplus > /dev/null                           |  |  |
|                                                       |                                                                     |  |  |
|                                                       | #### Disable Crontab                                                |  |  |
| crontab \$CRONTAB_DIR/remove_crontab.cmd              |                                                                     |  |  |
|                                                       | tput cup 25 5; echo "Apply Remote Redolog Plase Wait"               |  |  |
| sleep 1                                               |                                                                     |  |  |
|                                                       | #### recover until cancel                                           |  |  |
|                                                       | recover_standby_sqlplus > /dev/null                                 |  |  |
|                                                       | #### Point in time Standby Recovery                                 |  |  |
|                                                       | . \$SCRIPT_DIR/recover_remote_redolog.sh > /dev/null                |  |  |
| tput cup 26 5; echo "Apply Remote Redolog Completed " |                                                                     |  |  |
| sleep 1                                               |                                                                     |  |  |
|                                                       | tput cup 27 5; echo "Please Enter to Continue\c"                    |  |  |
|                                                       | read Enter                                                          |  |  |
|                                                       | tputcup255;echo" "                                                  |  |  |
|                                                       | tput cup 26 5; echo "                                               |  |  |
|                                                       | tput cup 27 5; echo "                                               |  |  |
|                                                       | tput cup 28 5; echo "                                               |  |  |
|                                                       | fi                                                                  |  |  |
| fi                                                    |                                                                     |  |  |
| clear                                                 |                                                                     |  |  |
|                                                       |                                                                     |  |  |
| *)                                                    |                                                                     |  |  |
|                                                       |                                                                     |  |  |
| esac                                                  |                                                                     |  |  |
| 6                                                     |                                                                     |  |  |
|                                                       |                                                                     |  |  |

จุฬาลงกรณ์มหาวิทยาลัย

## <u>ตัวอย่างโปรแกรมการเปลี่ยนฐานข้อมูลสำรองให้อยู่ในสถานะเขียนอ่าน</u>

### โปรแกรม Activate\_remote\_redo\_STDBY.sh

```
#!/bin/ksh
# Program Name : Activate_remote_redo_STDBY.sh
# Description : This Script used when The Primary Database Failed
#
               then Activate the standby database is primary database
#
tput smso
tput cup 23 5 ;echo "!!! Do you want Activate Standby Database !!!"
tput rmso
tput cup 23 50;echo " (y/n) \c"
read Shutdown
case $Shutdown in
  n)
    tput cup 23 5; echo '
    ;;
  y)
         #--make dir for oracle create redolog when activate standby db
          mkdir -p /remote_redo/$ORACLE_SID
          ps -ef|grep $ORACLE_SID |grep pmon > /dev/null
          if [ $? -ne 0 ]
         then
                   tput cup 25 5; echo "Activating Standby to Primary Database Plase Wait..."
                   #### Disable Crontab
                   crontab $CRONTAB_DIR/remove_crontab.cmd
                                          startup_mount_standby_sqlplus > /dev/null
                   #### recover until cancel
                   recover_standby_sqlplus > /dev/null
                   #### Point in time Standby Recovery
                   . $SCRIPT_DIR/recover_remote_redolog.sh > /dev/null
                   #### Activate Standby Database Replace the Primary Database
                   activate_standby_sqlplus > /dev/null
                                          #### Run Script to drop remote redolog on stanbdy database
                   . $SCRIPT_DIR/drop_remote_redolog.sh > /dev/null
standby_switchlog > /dev/null
                   tput cup 26 5; echo "Activate Standby Database to Primary Database Completed"
```

# โปรแกรม Activate\_remote\_redo\_STDBY.sh (ต่อ)

|                   | sleep 1                                                                 |  |  |  |
|-------------------|-------------------------------------------------------------------------|--|--|--|
|                   | tput cup 27 5; echo "Please Enter to Continue\c"                        |  |  |  |
|                   | read Enter                                                              |  |  |  |
|                   | tput cup 26 5; echo "                                                   |  |  |  |
|                   | tput cup 27 5; echo "                                                   |  |  |  |
| else              |                                                                         |  |  |  |
|                   | sleep 1                                                                 |  |  |  |
|                   | menu_manage_standby_status > /dev/null                                  |  |  |  |
|                   | grep -i \$ORACLE_SID \$LOG_DIR/standby_status.log  grep -vi sql >       |  |  |  |
| \$LOG_DIR/menu_r  | nanage_standby_dbmode.log                                               |  |  |  |
|                   | read STD_DBNAME STD_DBMODE1 STD_DBMODE2 <                               |  |  |  |
| \$LOG_DIR/menu_n  | nanage_standby_dbmode.log                                               |  |  |  |
|                   | *****                                                                   |  |  |  |
|                   | ##### Check Arguments between \$STD_DBMODE mixed \$STD_DBMODE2          |  |  |  |
|                   | ·····                                                                   |  |  |  |
|                   | if [ \$STD_DBMODE1\$STD_DBMODE2 = MOUNTED ]                             |  |  |  |
|                   | then                                                                    |  |  |  |
|                   | ##### Disable Crontab                                                   |  |  |  |
|                   | crontab \$CRONTAB_DIR/remove_crontab.cmd                                |  |  |  |
|                   | # tput cup 23 5; echo "Activate Standby Database[mounted] to Primary    |  |  |  |
| Database Please W | /ait"                                                                   |  |  |  |
|                   | tput cup 25 5; echo "Activating Standby to Primary Database Plase Wait" |  |  |  |
|                   | #### recover until cancel                                               |  |  |  |
|                   | recover_standby_sqlplus > /dev/null                                     |  |  |  |
|                   | #### Point in time Standby Recovery                                     |  |  |  |
|                   | . \$SCRIPT_DIR/recover_remote_redolog.sh >                              |  |  |  |
| /dev/null         |                                                                         |  |  |  |
|                   | ##### Activate Standby Database Replace the Primary Database            |  |  |  |
|                   | activate_standby_sqlplus > /dev/null                                    |  |  |  |
|                   | #### Run Script to drop remote redolog on                               |  |  |  |
| stanbdy database  | ักลงกรถเบหา <b>า</b> ทยาลย                                              |  |  |  |
|                   | .\$SCRIPT_DIR/drop_remote_redolog.sh >                                  |  |  |  |
| /dev/null         |                                                                         |  |  |  |
|                   |                                                                         |  |  |  |

โปรแกรม Activate\_remote\_redo\_STDBY.sh (ต่อ)

|           | standby_switchlog > /dev/null                                                  |   |
|-----------|--------------------------------------------------------------------------------|---|
|           | tput cup 26 5; echo "Activate Standby Database to Primary Database Completed " |   |
|           | sleep 1                                                                        |   |
|           | tput cup 27 5; echo "Please Enter to Continue\c"                               |   |
|           | read Enter                                                                     |   |
|           | tput cup 26 5; echo "                                                          |   |
|           | tput cup 27 5; echo "                                                          |   |
|           | tput cup 28 5; echo "                                                          |   |
|           | else                                                                           |   |
|           | tput cup 25 5; echo "Shutdown Standby Database from Read Only Mode"            |   |
|           | sleep 1                                                                        |   |
|           | shutdown_immediate_sqlplus > /dev/null                                         |   |
|           | startup_mount_standby_sqlplus                                                  | > |
| /dev/null |                                                                                |   |
|           | #### Disable Crontab                                                           |   |
|           | crontab \$CRONTAB_DIR/remove_crontab.cmd                                       |   |
|           | tput cup 26 5; echo "Activating Standby to Primary Database Plase Wait"        |   |
|           | sleep 1                                                                        |   |
|           | #### recover until cancel                                                      |   |
|           | recover_standby_sqlplus > /dev/null                                            |   |
|           | #### Point in time Standby Recovery                                            |   |
|           | . \$SCRIPT_DIR/recover_remote_redolog.sh > /dev/null                           |   |
|           | #### Activate Standby Database Replace the Primary Database                    |   |
|           | activate_standby_sqlplus > /dev/null                                           |   |
|           | ##### Run Script to drop remote redolog on stanbdy database                    |   |
|           | . \$SCRIPT_DIR/drop_remote_redolog.sh > /dev/null                              |   |

# สถาบันวิทยบริการ จุฬาลงกรณ์มหาวิทยาลัย
โปรแกรม Activate\_remote\_redo\_STDBY.sh (ต่อ)

|             | standby_switchlog > /dev/null                    |                                    |
|-------------|--------------------------------------------------|------------------------------------|
|             | tput cup 27 5; echo "Activate Sta                | andby Database to Primary Database |
| Completed " |                                                  |                                    |
|             | tput cup 28 5; echo "Please Enter to Continue\c" |                                    |
|             | read Enter                                       |                                    |
|             | tput cup 25 5; echo "                            | "                                  |
|             | tput cup 26 5; echo "                            | П                                  |
|             | tput cup 27 5; echo "                            | п                                  |
|             |                                                  |                                    |
|             | tput cup 28 5; echo "                            | п                                  |
|             | tput cup 29 5; echo "                            |                                    |
|             | tput cup 28 5; echo "                            | "                                  |
|             | fi                                               |                                    |
| fi          |                                                  |                                    |
| clear       |                                                  |                                    |
|             |                                                  |                                    |
| *)          |                                                  |                                    |
|             |                                                  |                                    |
| esac        |                                                  |                                    |

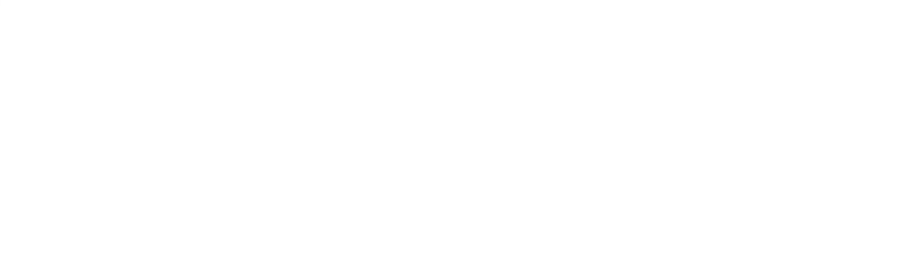

## ประวัติผู้เขียนวิทยานิพนธ์

นายคณิต เลิศศรีบัณฑิต เกิดเมื่อวันที่ 30 มกราคม 2516 ที่กรุงเทพมหานคร สำเร็จ การศึกษาปริญญาตรีวิทยาศาสตร์บัณฑิต จากภาควิชาวิทยาการคอมพิวเตอร์ คณะวิทยาศาสตร์ มหาวิทยาลัยหอการค้าไทยในปี พ.ศ. 2538 และเข้าศึกษาต่อในหลักสูตรวิทยาศาสตรมหาบัณฑิต ที่ จุฬาลงกรณ์มหาวิทยาลัย เมื่อปี พ.ศ. 2543 ปัจจุบันทำงานในตำแหน่ง วิศวกรฐานข้อมูล บริษัทลอจิก จำกัด

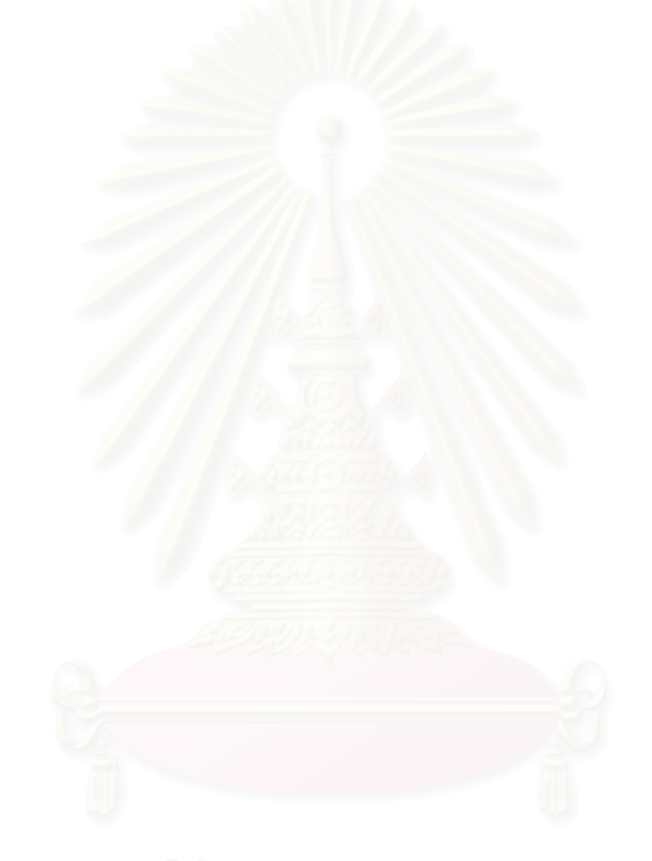

## สถาบันวิทยบริการ จุฬาลงกรณ์มหาวิทยาลัย